# DENON

## AV SURROUND RECEIVER

# **AVR-2311CI**

**Owner's Manual** 

Manuel de l'Utilisateur

Manual del usuario

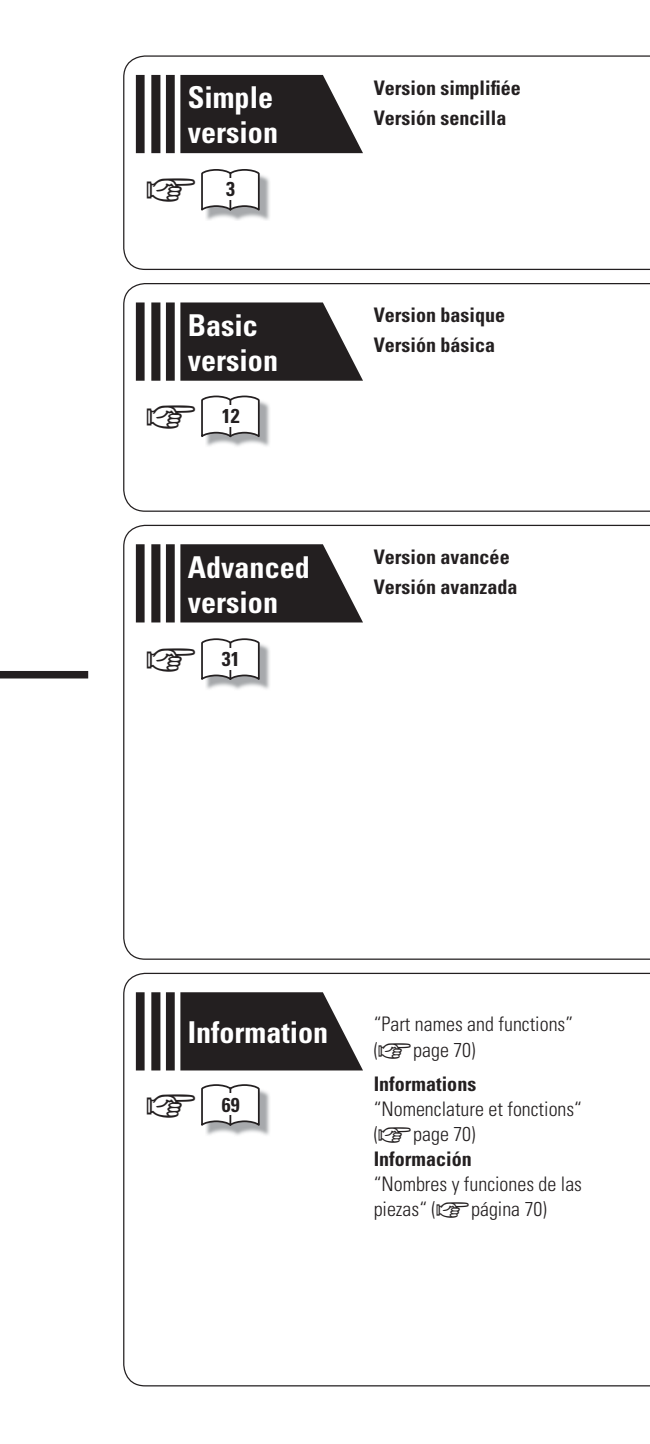

#### □ SAFETY PRECAUTIONS

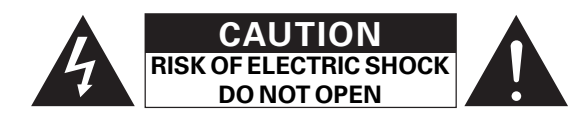

#### CAUTION:

#### TO REDUCE THE RISK OF ELECTRIC SHOCK, DO NOT REMOVE COVER (OR BACK). NO USER-SERVICEABLE PARTS INSIDE. **REFER SERVICING TO QUALIFIED SERVICE PERSONNEL.**

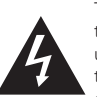

The lightning flash with arrowhead symbol, within an equilateral triangle, is intended to alert the user to the presence of uninsulated "dangerous voltage" within the product's enclosure that may be of sufficient magnitude to constitute a risk of electric shock to persons.

The exclamation point within an equilateral triangle is intended to alert the user to the presence of important operating and maintenance (servicing) instructions in the literature accompanying the appliance.

#### WARNING:

TO REDUCE THE RISK OF FIRE OR ELECTRIC SHOCK, DO NOT EXPOSE THIS APPLIANCE TO BAIN OR MOISTURE.

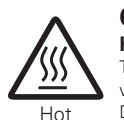

mark

#### CAUTION:

HOT SURFACE. DO NOT TOUCH. The top surface over the internal heat sink may become hot when operating this product continuously. Do not touch hot areas, especially around the "Hot surface

mark" and the top panel. surface

## PRECAUTION:

#### SURFACE CHAUDE. NE PAS TOUCHER.

La surface supérieure du dissipateur de chaleur peut devenir chaude si vous utilisez ce produit en continu. Do not touch hot areas, especially around the "Hot surface mark" and the top panel.

PRECAUCIÓN:

## SUPERFICIE CALIENTE. NO TOCAR.

La superficie superior sobre el disipador de calor interno podría llegar a calentarse al operar este producto de forma continua.

Do not touch hot areas, especially around the "Hot surface mark" and the top panel.

## IMPORTANT SAFETY INSTRUCTIONS

- 1. Read these instructions
- 2. Keep these instructions. Heed all warnings. З.
- 4. Follow all instructions.
- 5. Do not use this apparatus near water.
- 6. Clean only with dry cloth.
- 7. Do not block any ventilation openings. Install in accordance with the manufacturer's instructions.
- 8. Do not install near any heat sources such as radiators, heat registers. stoves, or other apparatus (including amplifiers) that produce heat.
- 9. Do not defeat the safety purpose of the polarized or grounding-type plug. A polarized plug has two blades with one wider than the other. A grounding type plug has two blades and a third grounding prong. The wide blade or the third prong are provided for your safety. If the provided plug does not fit into vour outlet, consult an electrician for replacement of the obsolete outlet.
- 10. Protect the power cord from being walked on or pinched particularly at plugs, convenience receptacles, and the point where they exit from the apparatus.
- 11. Only use attachments/accessories specified by the manufacturer.
- 12. Use only with the cart, stand, tripod, bracket, or table specified by the manufacturer, or sold with the apparatus. When a cart is used, use caution when moving the cart/ apparatus combination to avoid injury from tip-over.
- 13. Unplug this apparatus during lightning storms or when unused for long periods of time.
- 14. Refer all servicing to gualified service personnel
- Servicing is required when the apparatus has been damaged in any way. such as power-supply cord or plug is damaged, liquid has been spilled or objects have fallen into the apparatus, the apparatus has been exposed to rain or moisture, does not operate normally, or has been dropped.
- 15. Batteries shall not be exposed to excessive heat such as sunshine, fire or the like.

#### CAUTION:

To completely disconnect this product from the mains, disconnect the plug from the wall socket outlet.

The mains plug is used to completely interrupt the power supply to the unit and must be within easy access by the user.

#### PRECAUTION:

Pour déconnecter complètement ce produit du courant secteur, débranchez la prise de la prise murale.

La prise secteur est utilisée pour couper complètement l'alimentation de l'appareil et l'utilisateur doit pouvoir y accéder facilement.

#### PRECAUCIÓN:

Para desconectar completamente este producto de la alimentación eléctrica, desconecte el enchufe del enchufe de la pared.

El enchufe de la alimentación eléctrica se utiliza para interrumpir por completo el suministro de alimentación eléctrica a la unidad y debe de encontrarse en un lugar al que el usuario tenga fácil acceso.

#### FCC INFORMATION (For US customers)

#### 1. PRODUCT

This product complies with Part 15 of the FCC Rules. Operation is subject to the following two conditions: (1) this product may not cause harmful interference, and (2) this product must accept any interference received, including interference that may cause undesired operation.

#### 2. IMPORTANT NOTICE: DO NOT MODIFY THIS PRODUCT

This product, when installed as indicated in the instructions contained in this manual, meets FCC requirements. Modification not expressly approved by DENON may void your authority, granted by the FCC, to use the product.

#### 3. NOTE

This product has been tested and found to comply with the limits for a Class B digital device, pursuant to Part 15 of the FCC Rules. These limits are designed to provide reasonable protection against harmful interference in a residential installation.

This product generates, uses and can radiate radio frequency energy and, if not installed and used in accordance with the instructions, may cause harmful interference to radio communications. However, there is no guarantee that interference will not occur in a particular installation. If this product does cause harmful interference to radio or television reception, which can be determined by turning the product OFF and ON, the user is encouraged to try to correct the interference by one or more of the following measures:

- Reorient or relocate the receiving antenna.
- · Increase the separation between the equipment and receiver.
- · Connect the product into an outlet on a circuit different from that to which the receiver is connected.
- Consult the local retailer authorized to distribute this type of product or an experienced radio/TV technician for help.

#### For Canadian customers:

This Class B digital apparatus complies with Canadian ICES-003.

Cet appareil numérique de la classe B est conforme à la norme NMB-003 du Canada

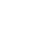

#### ENGLISH FRANCAIS ESPAÑOL

#### □ NOTES ON USE / OBSERVATIONS RELATIVES A L'UTILISATION / NOTAS SOBRE EL USO

| WARNINGS                                                                                                    | AVERTISSEMENTS                                                                                                    | ADVERTENCIAS                                                                                                    |
|----------------------------------------------------------------------------------------------------|----------------------------------------------------------------------------------------------------|----------------------------------------------------------------------------------------------------|
| <ul> <li>Avoid high temperatures.</li></ul>                                                                                                    | <ul> <li>Eviter des températures élevées.</li></ul>                                                                                                    | <ul> <li>Evite altas temperaturas.</li></ul>                                                                                                    |
| Allow for sufficient heat dispersion when installed in a rack. <li>Handle the power cord carefully.</li>                                                                                                    | Tenir compte d'une dispersion de chaleur suffisante lors de l'installation sur une étagère. <li>Manipuler le cordon d'alimentation avec précaution.</li>                                                                                                    | Permite la suficiente dispersión del calor cuando está instalado en la consola. <li>Maneje el cordón de energía con cuidado.</li>                                                                                                    |
| Hold the plug when unplugging the cord. <li>Keep the unit free from moisture, water, and dust.</li> <li>Unplug the power cord when not using the unit for long periods of time.</li> <li>Do not obstruct the ventilation holes.</li> <li>Do not let foreign objects into the unit.</li> <li>Do not let insecticides, benzene, and thinner come in contact with the unit.</li> <li>Never disassemble or modify the unit in any way.</li> <li>Ventilation should not be impeded by covering the ventilation openings with items, such as newspapers, tablecloths or curtains.</li> <li>Naked flame sources such as lighted candles should not be placed on the unit.</li> <li>Observe and follow local regulations regarding battery disposal.</li> <li>Do not place objects filled with liquids, such as vases, on the unit.</li> <li>Do not handle the mains cord with wet hands.</li> <li>When the switch is in the OFF position, the equipment is not completely switched off from MAINS.</li> <li>The equipment shall be installed near the power supply so that the power supply is easily accessible.</li> | Tenir la prise lors du débranchement du cordon. <li>Protéger l'appareil contre l'humidité, l'eau et la poussière.</li> <li>Débrancher le cordon d'alimentation lorsque l'appareil n'est pas utilisé pendant de longues périodes.</li> <li>Ne pas laisser des objets étrangers dans l'appareil.</li> <li>Ne pas mettre en contact des insecticides, du benzène et un diluant avec l'appareil.</li> <li>Ne jamais démonter ou modifier l'appareil d'une manière ou d'une autre.</li> <li>Ne jas recouvrir les orifices de ventilation avec des objets tels que des journaux, nappes ou rideaux. Cela entraverait la ventilation.</li> <li>Ne jamais placer de flamme nue sur l'appareil, notamment des bougies allumées.</li> <li>Veillez à respecter les lois en vigueur lorsque vous jetez les piles usagées.</li> <li>L'appareil ne doit pas être exposé à l'eau ou à l'humidité.</li> <li>Ne pas manipuler le cordon d'alimentation avec les mains mouillées.</li> <li>Lorsque l'interrupteur est sur la position OFF, l'appareil n'est pas complètement déconnecté du SECTEUR (MAINS).</li> <li>L'appareil sera installé près de la source d'alimentation, de sorte que cette dernière soit facilement accessible.</li> | Sostenga el enchufe cuando desconecte el cordón de energía. <li>Mantenga el equipo libre de humedad, agua y polvo.</li> <li>Desconecte el cordón de energía cuando no utilice el equipo por mucho tiempo.</li> <li>No obstruya los orificios de ventilación.</li> <li>No deje objetos extraños dentro del equipo.</li> <li>Nunca desarme o modifique el equipo de ninguna manera.</li> <li>La ventilación no debe quedar obstruida por haberse cubierto las aperturas con objetos como periódicos, manteles o cortinas.</li> <li>No deberán colocarse sobre el aparato fuentes inflamables sin protección, como velas encendidas.</li> <li>A la hora de deshacerse de las pilas, respete la normativa para el cuidado del medio ambiente.</li> <li>No colocar sobre el aparato objetos llenos de líquido, como jarros.</li> <li>No maneje el cable de alimentación con las manos mojadas.</li> <li>Cuando el interruptor está en la posición OFF, el equipo no está completamente desconectado de la alimentación de manera que resulte fácil acceder a ella.</li> |

#### CAUTIONS ON INSTALLATION PRÉCAUTIONS D'INSTALLATION EMPLAZAMIENTO DE LA INSTALACIÓN

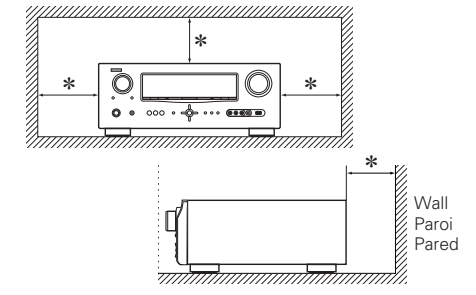

\* For proper heat dispersal, do not install this unit in a confined space, such as a bookcase or similar enclosure.

- More than 0.3 m (12 in.) is recommended.
- Do not place any other equipment on this unit.
- \* Pour permettre la dissipation de chaleur requise, n'installez pas cette unité dans un espace confiné tel qu'une bibliothèque ou un endroit similaire.
- Une distance de plus de 0.3 m (12 po) est recommandée.
- Ne placez aucun matériel sur cet appareil.
- \* Para la dispersión del calor adecuadamente, no instale este equipo en un lugar confinado tal como una librería o unidad similar.
- Se recomienda dejar más de 0.3 m (12 pulg.) alrededor.
- No coloque ningún otro equipo sobre la unidad.

Thank you for purchasing this DENON product. To ensure proper operation, please read these owner's manual carefully before using the product. After reading them, be sure to keep them for future reference.

#### Contents

| Getting started      | 1 |
|----------------------|---|
| Accessories          | 1 |
| About this manual    | 1 |
| Features             | 2 |
| Cautions on handling | 2 |

#### Simple version (Simple setup guide)

#### Basic version

| Connections                                             | 13 |
|---------------------------------------------------------|----|
| Important information                                   | 13 |
| Connecting an HDMI-compatible device                    | 14 |
| Connecting a TV                                         | 15 |
| Connecting a DVD player                                 | 16 |
| Connecting a set-top box (Satellite tuner/cable TV)     | 16 |
| Connecting a digital video recorder                     | 17 |
| Connecting a digital camcorder                          | 17 |
| Connecting a control dock for iPod                      | 18 |
| Connecting an iPod or USB memory device to the USB Port | 18 |
| Connecting a CD player                                  | 19 |
| Connecting an antenna                                   | 19 |
| Connecting an external control device                   | 20 |
| Playback (Basic operation)                              | 21 |
| Important information                                   | 21 |
| Playing a Blu-ray Disc player/DVD player                | 22 |
| Playing a CD player                                     | 22 |
| Playing an iPod <sup>®</sup>                            | 22 |
| Tuning in radio stations                                | 25 |
| Playing a USB memory device                             | 27 |
| Selecting a listening mode (Surround mode)              | 28 |
| Standard playback                                       | 28 |
| DENON original surround playback                        | 30 |
| Stereo playback ·····                                   | 30 |
| Direct playback ·····                                   | 30 |
| Pure direct playback                                    | 30 |

#### Advanced version 31

| Speaker installation/connection (Other than 5.1-channel)… | 32 |
|-----------------------------------------------------------|----|
| Install                                                   | 32 |
| Connect                                                   | 33 |
| Set up speakers                                           | 36 |
| Playback (Advanced operation)                             | 38 |
| Convenient functions                                      | 38 |
| Playback in ZONE2 (Separate room)                         | 41 |
| ① ZONE2 playback by speaker output                        | 41 |
| ② ZONE2 playback by audio output                          | 41 |
| Playback                                                  | 42 |
| Quick select function                                     | 42 |
| low to make detailed settings                             | 43 |
| Menu map                                                  | 43 |
| Examples of menu and front display                        | 44 |
| Inputting characters                                      | 45 |
| Input Setup                                               | 46 |
| Audio/Video Adjust ·····                                  | 51 |
| Manual Setup                                              | 57 |
| Information                                               | 64 |
| Operating the connected devices by remote control unit    | 65 |
| Operating AV equipment                                    | 65 |
| Registering preset codes                                  | 65 |
| Operating components                                      | 68 |
| Specifying the zone used with the remote control unit     | 69 |
| Resetting the remote control unit                         | 69 |

| Information                                            | 69 |
|--------------------------------------------------------|----|
| Part names and functions                               | 70 |
| Front panel                                            | 70 |
| Display ·····                                          | 70 |
| Rear panel·····                                        | 71 |
| Remote control unit                                    | 72 |
| Other information                                      | 74 |
| Trademark information                                  | 74 |
| Surround                                               | 75 |
| Relationship between video signals and monitor output. | 79 |
| Explanation of terms                                   |    |
| Troubleshooting                                        |    |
| Resetting the microprocessor                           |    |
| Specifications                                         |    |

## Accessories

Check that the following parts are supplied with the product.

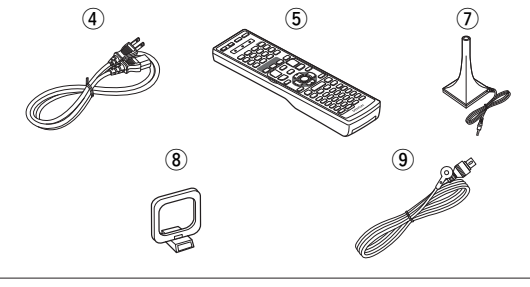

## About this manual

#### **Operation buttons**

The operations described in this manual are based mainly on remote control operation.

#### **Symbols**

| R   | This symbol indicates a reference page on which |
|-----|-------------------------------------------------|
| K.8 | related information is described.               |

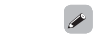

This symbol indicates a supplementary information and tips for operations.

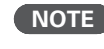

This symbol indicates points to remember operations or function limitations.

#### Illustrations

Note that the illustrations in these instructions are for explanation purposes and may differ from the actual unit.

Information

**Basic version** 

#### **Features**

## Fully Discrete, identical quality and power for all 7 channels (135 W x 7ch)

The unit is equipped with a power amplifier that reproduces highfidelity sound in surround mode with equal quality and power for all channels, true to the original sound.

The power amplifier circuit adopts a discrete-circuit configuration that achieves high-quality surround sound reproduction.

## Supports HDMI 1.4 with 3D, ARC, Deep Color, x.v.Color, Auto Lipsync and HDMI control function

This unit can output 3D video signals input from a Blu-ray Disc player to a TV that supports a 3D system. This unit also supports the ARC (Audio Return Channel) function, which reproduces TV sound with this unit via an HDMI cable used for connecting the unit and a TV\*.

\* The TV should support the ARC function.

#### 6-HDMI inputs and 1-output

The unit is equipped with 6 HDMI input connectors for connecting devices with HDMI connectors, such as a Blu-ray Disc player, game machine, HD video camera, etc.

#### High definition audio support

The unit is equipped with a decoder which supports high-quality digital audio format for Blu-ray Disc players such as Dolby TrueHD, DTS-HD Master Audio, etc.

#### **Dolby Pro Logic IIz**

The unit is provided with a Dolby Pro Logic IIz decoder. When you reproduce the sound in Dolby Pro Logic IIz playback with front height speakers connected to the unit, you can enjoy playback sound with rich spacial expression.

#### Easy to use, Graphical User Interface

Simple settings are enabled with the setting menus displayed on the TV screen. When you control the sound volume, the volume level is displayed on the screen, and when you switch the input source, the name of the input source is displayed.

#### Auto setup function

The unit is provided with an "Auto setup function" which automatically makes speaker settings best suited for the listening environment. The sound from the speakers is picked up with the supplied microphone. Reflecting sound and audio characteristics of speakers are measured, and settings for an optimum sound field are automatically made.

#### All sources are up-scaled to 1080p

The unit is provided with an HDMI video upscaling function that converts an analog video signal input to the unit to a 1080p (HD resolution) signal and supplies it to a TV via the HDMI connector. This enables the unit and a TV connected with a single HDMI cable and any video source to be reproduced precisely with HD level of quality.

#### Direct play for iPod<sup>®</sup> and iPhone<sup>®</sup> via USB

Music data from an iPod can be played back if you connect the USB cable supplied with the iPod via the USB port of this unit, and also an iPod can be controlled with the remote control unit for this unit.

When an iPod is connected, merely pressing **iPod PLAY** on the main unit or remote control unit starts playback of music from the iPod.

## **Cautions on handling**

#### • Before turning the power switch on

Check once again that all connections are correct and that there are no problems with the connection cables.

• Power is supplied to some of the circuitry even when the unit is set to the standby mode. When going on vacation or leaving home for long periods of time, be sure to unplug the power cord from the power outlet.

#### About Condensation

If there is a major difference in temperature between the inside of the unit and the surroundings, condensation (dew) may form on the operating parts inside the unit, causing the unit not to operate properly.

If this happens, let the unit sit for an hour or two with the power turned off and wait until there is little difference in temperature before using the unit.

#### • Cautions on using mobile phones

Using a mobile phone near this unit may result in noise. If that occurs, move the mobile phone away from this unit when it is in use.

#### Moving the unit

Turn off the power and unplug the power cord from the power outlet. Next, disconnect the connection cables to other system units before moving the unit.

#### About Care

- Wipe the cabinet and control panel clean with a soft cloth.
- Follow the instructions when using a chemical cleaner.
- Benzene, paint thinner or other organic solvents as well as insecticide may cause material changes and discoloration if brought into contact with the unit, and should therefore not be used.

# Simple Version (Simple setup guide)

Here, we explain the entire setup procedure, from unboxing the unit to using it in a home theater. The "Simple version" describes the installation, connection and setup methods for 5.1-channel speakers. See page 32 for the installation, connection and setup methods for speakers other than 5.1-channel speakers.

**D** Before connecting the unit, turn off the power to all devices.

**□** For operation of the connected devices, refer to the user manuals for each device.

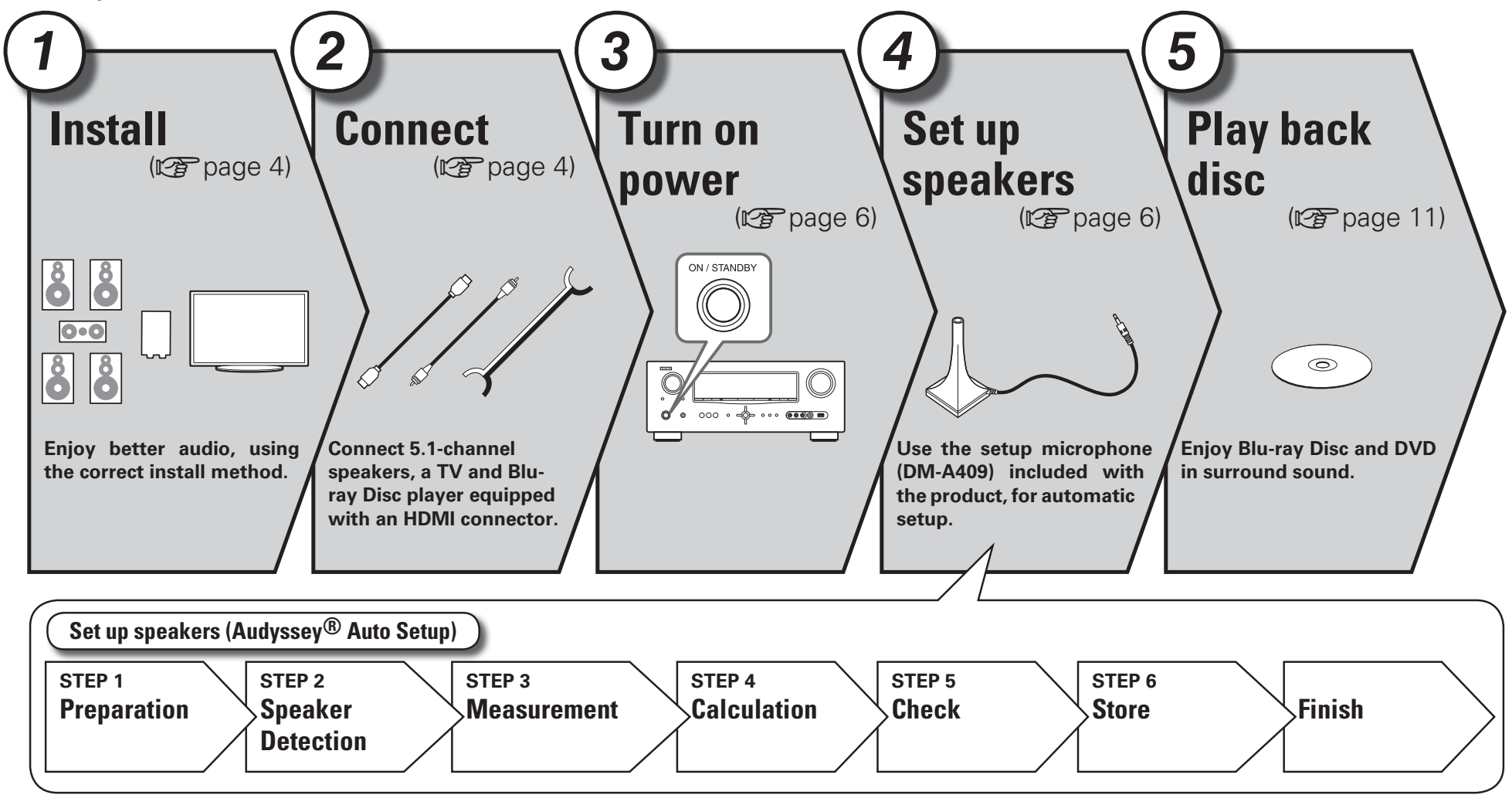

#### ENGLISH

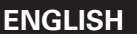

# 1 Install

This unit can perform 2.0/2.1 to 7.1-channel surround playback. Here, we explain setup using the example of 5.1-channel speaker playback.

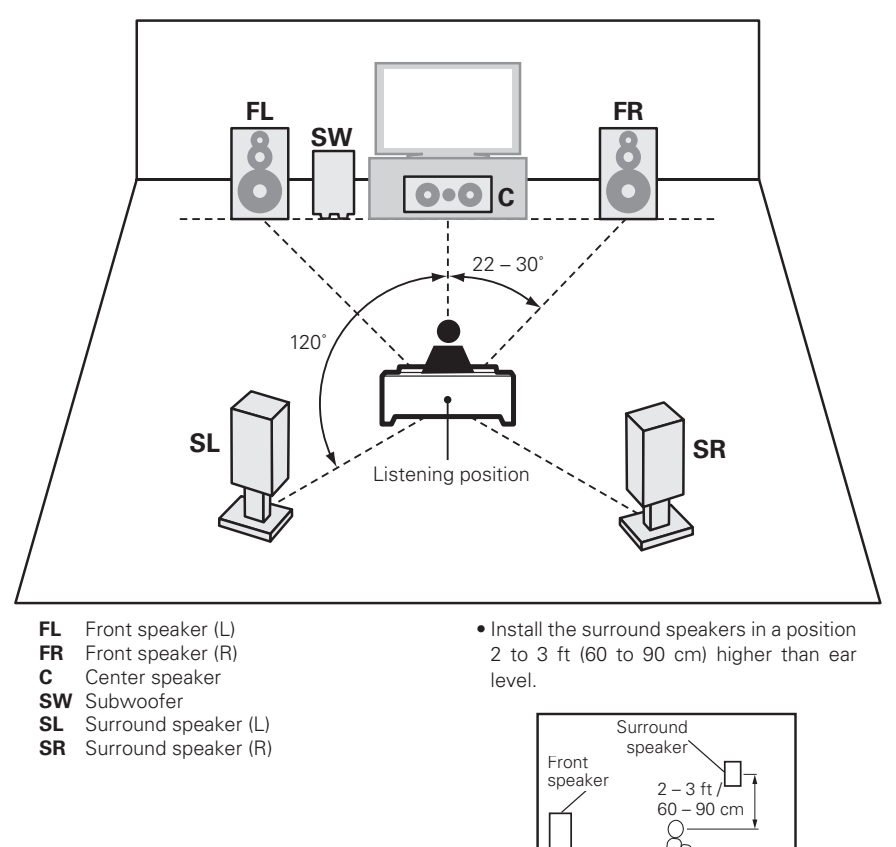

[Viewed from the side]

## 2 ) Connect

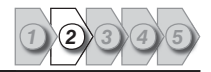

#### Speakers

Carefully check the left (L) and right (R) channels and + (red) and – (black) polarities on the speakers being connected to the this unit, and be sure to interconnect the channels and polarities correctly.

#### Connecting the speaker cables

Peel off about 0.03 ft/10 mm of sheathing from the tip of the speaker cable, then either twist the core wire tightly or terminate it.

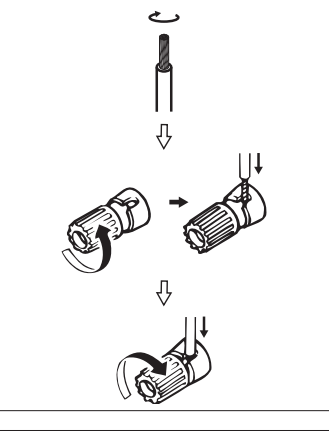

When using a banana plug

Tighten the speaker terminal firmly before

inserting the banana plug.

## NOTE

- Connect so that the speaker cable core wires do not protrude from the speaker terminal. The protection circuit may be activated if the core wires touch the rear panel or if the + and – sides touch each other (marging page 81 "Protection Circuit").
- Never touch the speaker terminals while the power supply is connected. Doing so could result in electric shock.
- Use speakers with the speaker impedances shown below.

| Speaker terminals       | Speaker<br>impedance |
|-------------------------|----------------------|
| FRONT                   |                      |
| CENTER                  | 0 10 0               |
| SURROUND                | 0 - 10 11            |
| SURR. BACK / AMP ASSIGN |                      |

The "Simple version" describes the installation, connection and setup methods for 5.1-channel speakers. See page 32 for the installation, connection and setup methods for speakers other than 5.1-channel speakers.

#### ENGLISH

Connect

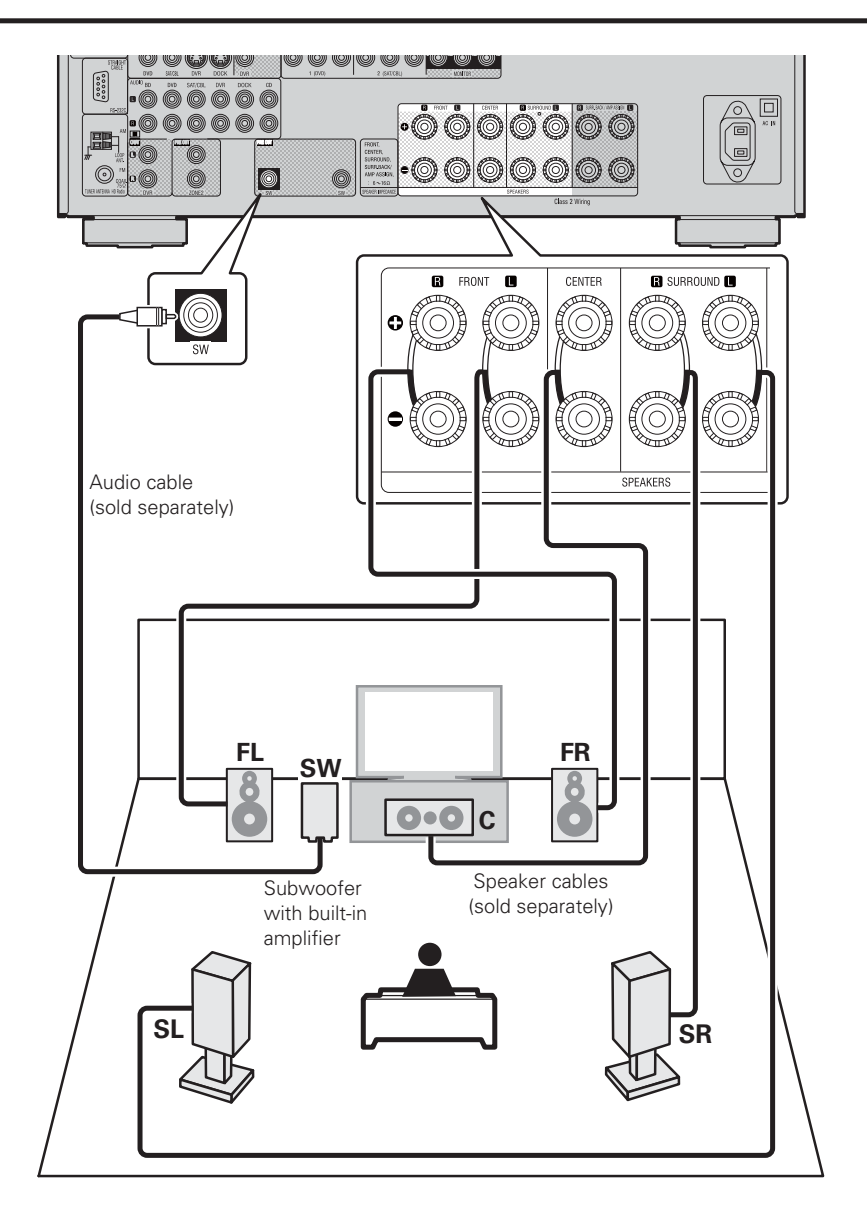

### **Blu-ray Disc player and TV**

Use only an HDMI (High Definition Multimedia Interface) cable that bears the HDMI logo (a certified HDMI product). Using a cable without the HDMI logo (an uncertified HDMI product) may result in abnormal playback.

When outputting Deep Color or 1080p, etc., we recommend you use a "High Speed HDMI cable" or a "High Speed HDMI cable with Ethernet" for enhanced high-quality playback.

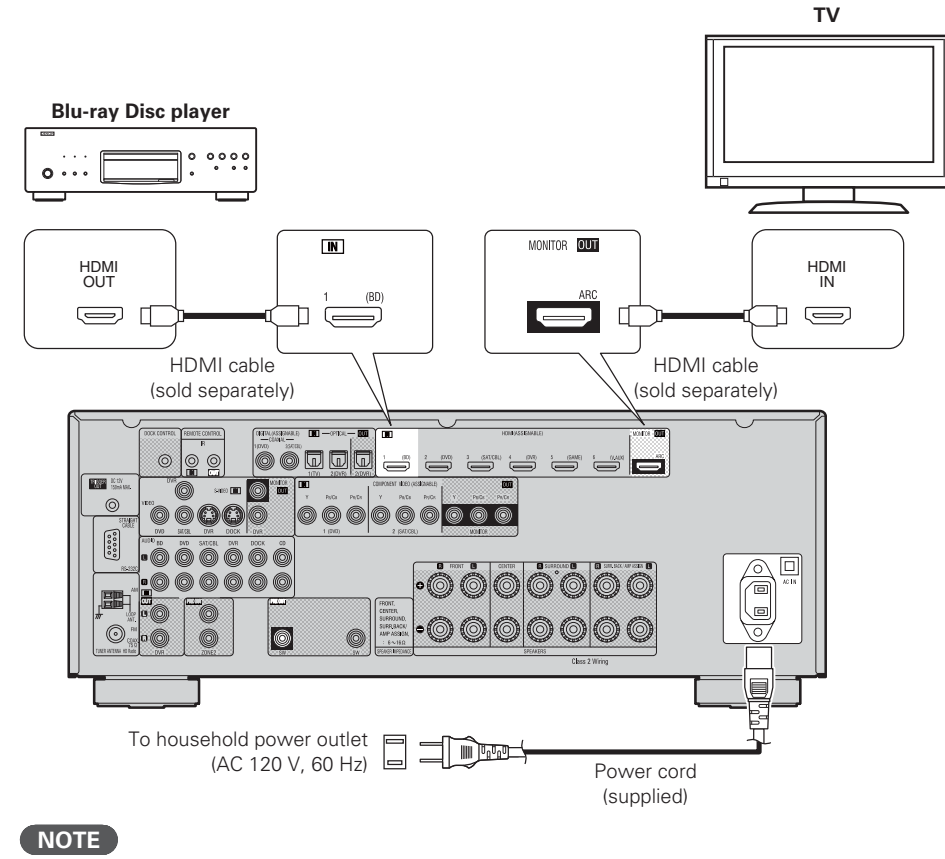

#### • Do not plug in the power cord until all connections have been completed.

• Do not bundle power cords together with connection cables. Doing so can result in humming or noise.

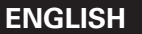

## 3) <u>Turn on power</u>

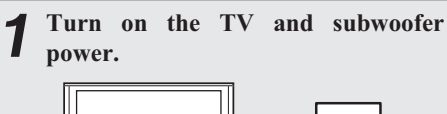

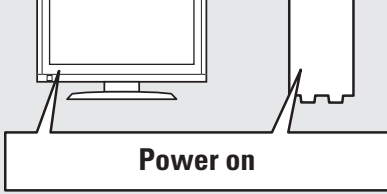

**2** Change the TV input to the input of this unit.

## **3** Press **POWER ON** to turn on power to the unit.

The power indicator flashes green and the power turns on.

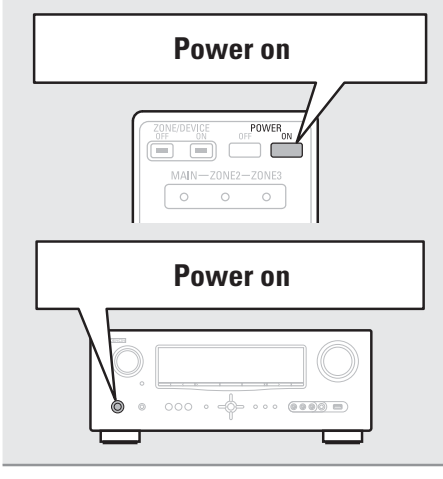

## **4** Set up speakers (Audyssey® Auto Setup)

The acoustic characteristics of the connected speakers and listening room are measured and the optimum settings are made automatically. This is called "Audyssey Auto Setup".

To perform measurement, place the setup microphone in multiple locations all around the listening area. For best results, we recommend you measure in six positions, as shown in the illustration (up to six positions).

- When performing Audyssey Auto Setup, MultEQ<sup>®</sup>/Dynamic EQ<sup>®</sup>/Dynamic Volume<sup>®</sup> functions become active (P page 54, 55).
- To set up the speakers manually, use "Speaker Setup" (1) page 57) on the menu.

#### NOTE

- Make the room as quiet as possible. Background noise can disrupt the room measurements. Close windows, silence cell phones, televisions, radios, air conditioners, fluorescent lights, home appliances, light dimmers, or other devices as measurements may be affected by these sounds.
- Cell phones should be placed away from all audio electronics during the measurement process as Radio Frequency Interference (RFI) may cause measurement disruptions (even if the cell phone is not in use).
- Do not unplug the setup microphone from the main unit until Audyssey Auto Setup is completed.

• Do not stand between the speakers and setup microphone or allow obstacles in the path while the measurements are being made. This will cause inaccurate readings.

- Loud test sounds may be played during Audyssey Auto setup. This is part of normal operation. If there is background noise in room, these test signals will increase in volume.
- Operating **VOL V** during the measurements will cancel the measurements.
- Measurement cannot be performed when headphones are connected.

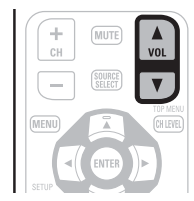

The "Simple version" describes the installation, connection and setup methods for 5.1-channel speakers. See page 32 for the installation, connection and setup methods for speakers other than 5.1-channel speakers.

ENGLISH

#### Set up speakers (Audyssey<sup>®</sup> Auto Setup)

#### About setup microphone placement

- Measurements are performed by placing the setup microphone successively at multiple positions throughout the entire listening area, as shown in **[Example** ①]. For best results, we recommend you measure in six positions, as shown in the illustration (up to six positions).
- Even if the listening environment is small as shown in **[Example** (2)], measuring at multiple points throughout the listening environment results in more effective correction.

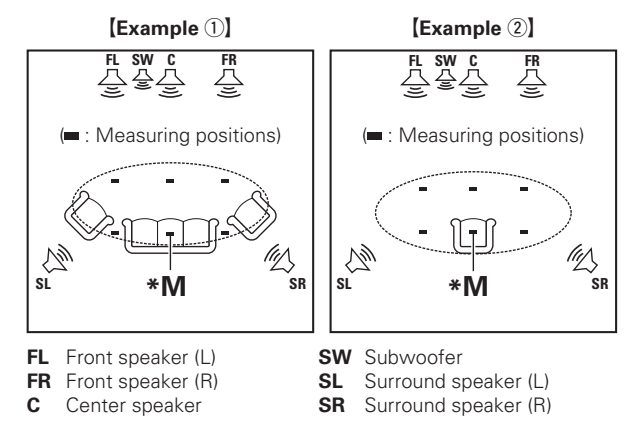

#### About the main listening position (\*M)

The main listening position is the position where listeners would normally sit or where one would normally sit alone within the listening environment. Before starting Audyssey Auto Setup, place the setup microphone in the main listening position. Audyssey MultEQ<sup>®</sup> uses the measurements from this position to calculate speaker distance, level, polarity, and the optimum crossover value for the subwoofer.

#### Set up the microphone

Mount the setup microphone on a tripod or stand and place it in the main listening position.

When placing the setup microphone, adjust the height of the sound receptor to the level of the listener's ear.

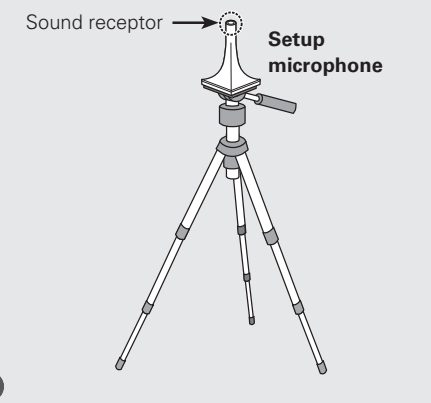

• Do not hold the setup microphone in your hand during measurements.

 Avoid placing the setup microphone close to a seat back or wall as sound reflections may give inaccurate results.

#### Set up the subwoofer

If using a subwoofer capable of the following adjustments, set up the subwoofer as shown below.

#### **U** When using a subwoofer with a direct mode

Set the direct mode to "On" and disable the volume adjustment and crossover frequency setting.

#### **U** When using a subwoofer without a direct mode

Make the following settings:

- Volume : "12 o'clock position"
- Crossover frequency : "Maximum/Highest Frequency"
- Low pass filter : "Off"
- Standby mode : "Off"

#### NOTE

NOTE

When you use two subwoofers, please adjust the subwoofer volume controls individually so that each subwoofer level is as close as possible to 75 dB using the test tone (127) page 59) before Audyssey Auto Setup.

#### Set up the remote control unit

□ Set up the zone mode Press ZONE SELECT to switch the zone mode to "MAIN".

The "MAIN" indicator lights.

3

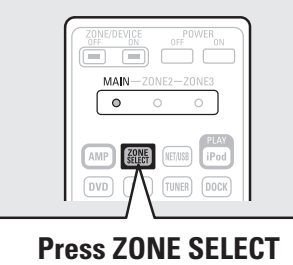

### □ Set up the operation mode

Press **AMP** to set the remote control unit to amplifier operation mode.

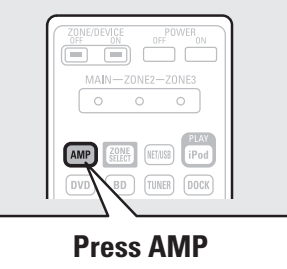

The "Simple version" describes the installation, connection and setup methods for 5.1-channel speakers. See page 32 for the installation, connection and setup methods for speakers other than 5.1-channel speakers. **Basic version** 

#### Set up speakers (Audvssev<sup>®</sup> Auto Setup)

### STEP 1

**Preparation** 

## Connect the setup microphone to the SETUP MIC jack of this unit.

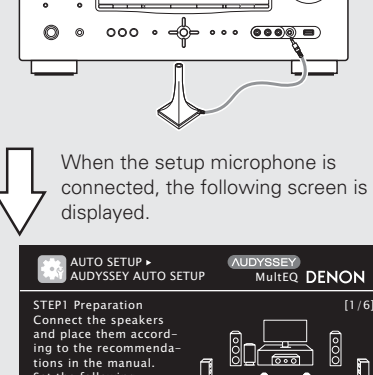

### Set the following items if necessary Amp Assign Channel Select Auto Setup Start ENTER Enter **RETURN** Cancel

Here, we explain setup using the example of 5.1-channel speaker playback.

Start Auto Setup

For settings other than 5.1-channel surround, select "Amp Assign" and perform step 3 to 4 of "Set up speakers" (B page 36)

If unused channels are set with "Channel Select", measuring time can be shortened. For setting, perform steps 5 to 9 of "Set up speakers" (😰 page 37).

**5** Use  $\triangle \nabla$  to select "Auto Setup Start" and then press ENTER.

#### STEP 2 **Speaker Detection**

• In STEP 2, you will perform measurements at the main listening position.

• This step automatically checks the speaker configuration and speaker size, and calculates the channel level, distance, and crossover frequency. It also corrects distortion in the listening area.

Select "Measure" and then press  $\mathbf{D}$ ENTER.

When measuring begins, a test tone is output from each speaker.

Measurement requires several minutes.

#### The detected speakers are displayed.

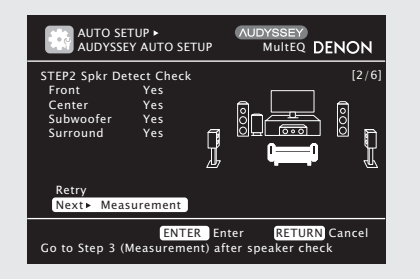

NOTE

If a connected speaker is not displayed, the speaker may not be connected correctly. Check the speaker connection.

**8** Use  $\Delta \nabla$  to select "Next  $\blacktriangleright$ Measurement" and then press ENTER.

#### NOTE

#### If "Caution" is displayed:

Go to "Error messages" (2 page 10), check any related items, and perform the necessary procedures.

If the problem is resolved, return and restart "Audyssey Auto Setup".

#### When performing Audyssey Auto Setup over again

Press  $\Delta \nabla$  to select "Retry", and then press **ENTER**.

#### When measuring has stopped

- (1) Press **RETURN**, to the "Cancel Auto Setup?" prompt is displayed.
- (2) Press  $\triangleleft$  to select "Yes", then press **ENTER**.

#### Setting up the speakers again

Repeat the operation from step 4 of STEP 1 Preparation

#### STEP 3 Measurement

- In STEP 3, you will perform measurements at multiple positions (two to eight positions) other than the main listening position.
- You can achieve a more effective correction of distortion within the listening area by performing measurements at multiple positions.

#### **9** Move the setup microphone to position 2, use $\triangle \nabla$ to select

"Measure", and then press ENTER.

The measurement of the second position starts. Measurements can be made in up to six positions.

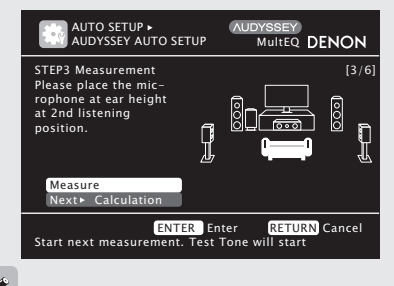

If you want to omit measurements from the next position onward, select "Next ► Calculation". (Go to STEP4 Calculation >)

#### ▲ Repeat step 9, measuring positions 3 10 to 6.

When measurement of position 6 is completed, a "Measurements finished." message is displayed.

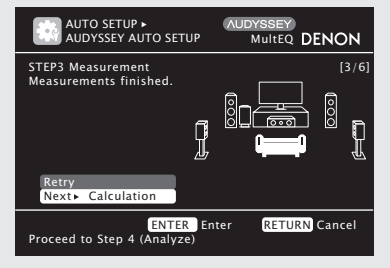

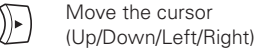

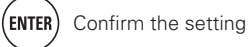

#### ENGLISH

Simple version

**Basic version** 

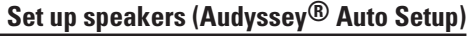

After performing Audyssey Auto Setup, do not

change the speaker connections or subwoofer

volume. In event of a change, perform Audyssev

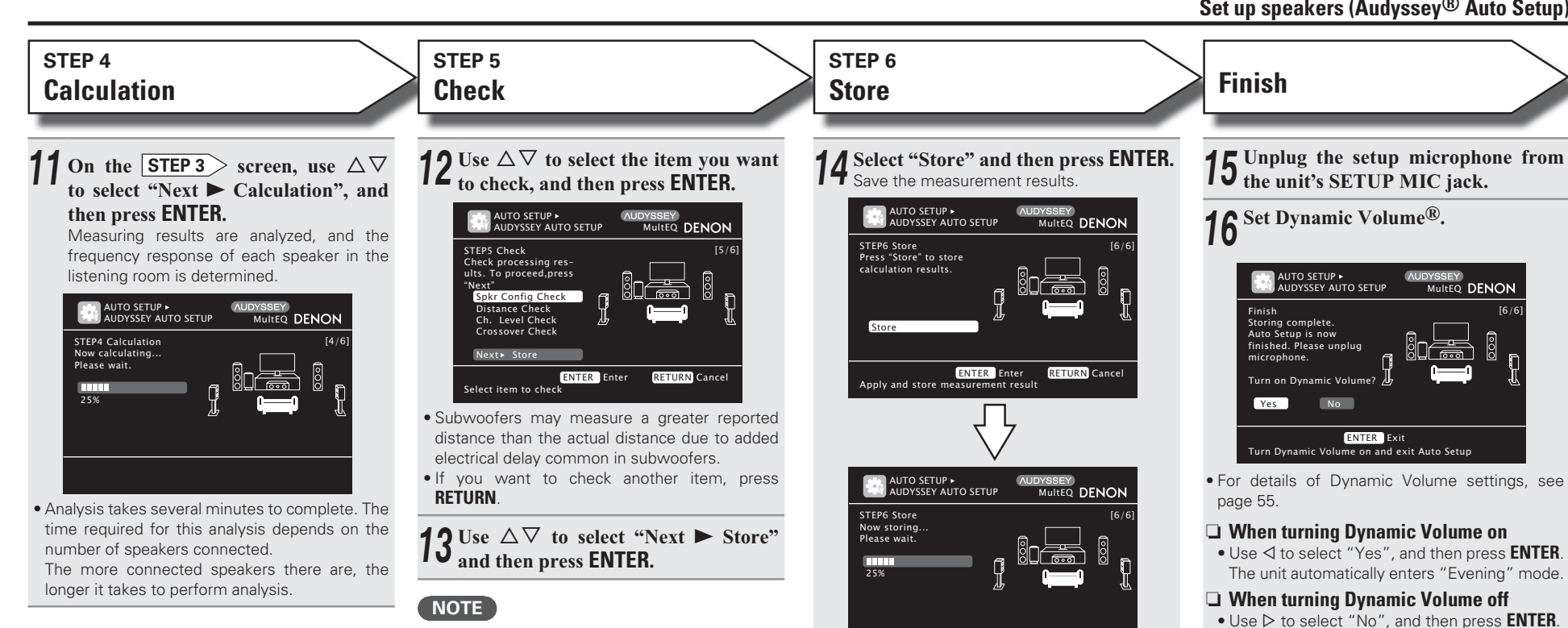

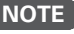

- If the result differs from the actual connection status, or if "Caution!" is displayed, see "Error messages" (R page 10). Then carry out Audyssey Auto Setup again.
- If the result still differs from the actual connection status after remeasurement or the error message still appears, it is possible that the speakers are not connected properly. Turn this unit off, check the speaker connections and repeat the measurement process from the beginning.
- If you change speaker positions or orientation, perform Audyssey Auto Setup again to find the optimal equalizer settings.

• Saving the results requires about 10 seconds.

 If the measuring results are not to be saved, press RETURN. A message "Cancel Auto Setup?" will be displayed. Press ⊲ then select "Yes". All the measured Audyssey Auto Setup data will be erased.

#### NOTE

During saving of measurement results, be sure not to turn off the power.

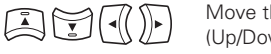

Move the cursor (Up/Down/Left/Right)

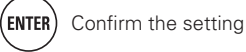

NOTE

Auto Setup again.

## **Error messages**

An error message is displayed if Audyssey<sup>®</sup> Auto Setup could not be completed due to speaker placement, the measurement environment, etc. If this happens, check the relevant items, be sure to take the necessary measures, then perform Audyssey Auto Setup over again.

#### NOTE

Be sure to turn off the power before checking speaker connections.

| Examples                                                                                                    | Error details                                                                                                    | Measures                                                                                                    | <b>9</b> Use $\Delta \nabla$ to select the item you wa                                                                                                    |
|----------------------------------------------------------------------------------------------------|----------------------------------------------------------------------------------------------------|----------------------------------------------------------------------------------------------------|----------------------------------------------------------------------------------------------------|
| AUTO SETUP AUTO SETUP<br>AUDYSSEY AUTO SETUP<br>Caution!<br>No microphone or Speaker<br>Retry<br>Retry<br>Check cause of problem!                                                                                                    | <ul> <li>The connected setup microphone is broken,<br/>or a device other than the supplied setup<br/>microphone is connected.</li> <li>Not all speakers could be detected.</li> <li>The front L speaker was not properly<br/>detected.</li> </ul> | <ul> <li>Connect the included setup microphone to<br/>the SETUP MIC jack of this unit.</li> <li>Check the speaker connections.</li> </ul>                                                                                                    | Press ENTER or ▷. Measurement results for each speaker are     AUTO SETUP ·     PARAMETER CHECK     Speaker Config Check ·     Distance Check     Channel Level Check     Crossover Check     Cockeck     Restore                                                                                                    |
| AUTO SETUP AUTO SETUP<br>AUDYSSEY AUTO SETUP<br>Caution!<br>Ambient noise is too high<br>or Level is too low<br>Retry<br>Retry<br>Check cause of problem!                                                                                                    | <ul> <li>There is too much noise in the room for accurate measurements to be made.</li> <li>Speaker or subwoofer sound is too low for accurate measurements to be made.</li> </ul>                                                                | <ul> <li>Either turn off any device generating noise or move it away.</li> <li>Perform again when the surroundings are quieter.</li> <li>Check the speaker installation and the direction in which the speakers are facing.</li> <li>Adjust the subwoofer's volume.</li> </ul>        | Show speaker configuration result         Speaker Config. Check       Check the speaker configuration         Distance Check       Check the distance.         Channel Level Check       Check the channel level         Crossover Check       Check the crossover free         Check the crossover free       Check the crossover free                                                     |
| AUDO SETUP AUDOVSETUP<br>AUDOVSSET AUDOVSSET<br>Cau ion!<br>Front R None<br>Retry<br>Retry<br>Check cause of problem!                                                                                                    | • The displayed speaker could not be detected.                                                                                                    | • Check the connections of the displayed speaker.                                                                                                    | Euclideck       Check the equalizer.         • If "EQ Check" is selected in step 2, press △N curve ("Audyssey" or "Audyssey Flat") to be Use ⊲ ▷ to switch the display between the or Use ⊲ ▷ to switch the display between the or The confirmation screen reappears. Repeat <b>3</b> Press RETURN.<br>The confirmation screen reappears. Repeat         Retrieving Audyssey Auto Setup set |
| AUDO SETUP AUDO SETUP<br>Cau ion!<br>Front L Phase<br>Retry<br>Skip<br>Check cause of problem!<br>AUDOYSSEY<br>Mul EQ DENON<br>Mul EQ DENON<br>Mul EQ DENON<br>Mul EQ DENON<br>Mul EQ DENON<br>Mul EQ DENON<br>Mul EQ DENON<br>Mul EQ DENON<br>Mul EQ DENON<br>Mul EQ DENON<br>Mul EQ DENON | • The displayed is connected with the polarities reversed.                                                                                                    | <ul> <li>Check the polarities of the displayed speaker.</li> <li>For some speakers, this error message may<br/>be displayed even if the speaker is properly<br/>connected. If you are sure the connection is<br/>correct, press △∇ to select "Skip", then<br/>press ENTER.</li> </ul> | If you set "Hestore" to "Yes", you can return to<br>measurement result (value calculated at the sta<br>when you have changed each setting manually.                                                                                                    |
| 10 Remote control operation<br>buttons                                                                                                    | Move the cursor<br>(Up/Down/Left/Right)                                                                                                    | <b>ENTER</b> Confirm the setting                                                                                                    | <b>RETURN</b> Return to previous menu                                                                                                    |

**Parameter Check** 

This function enables you to check the measurement results and equalizer characteristics after Audyssey Auto Setup.

| <b>1</b> Use $\triangle \nabla$ to s press ENTER.                                                     | elect "Parameter Check" and then                                                                                                    |  |  |
|----------------------------------------------------------------------------------------------------|----------------------------------------------------------------------------------------------------|--|--|
| 2 Use △▽ to sel<br>press ENTER or<br>Measurement resu                                                 | ect the item you want to check, then<br>>.<br>ults for each speaker are displayed.                                                          |  |  |
| Show speak                                                                                            | SETUP · DENON                                                                                                    |  |  |
| Speaker Config. Check                                                                                 | Check the speaker configuration.                                                                                                    |  |  |
| Distance Check                                                                                        | Check the distance.                                                                                                    |  |  |
| Channel Level Check                                                                                   | Check the channel level.                                                                                                    |  |  |
| Crossover Check                                                                                       | Check the crossover frequency.                                                                                                    |  |  |
| EQ Check                                                                                              | Check the equalizer.                                                                                                    |  |  |
| <ul> <li>If "EQ Check" is select<br/>curve ("Audyssey" or<br/>Use <i>&gt; to switch th</i></li> </ul> | cted in step 2, press $\Delta \nabla$ to select equalizing<br>"Audyssey Flat") to be checked.<br>ne display between the different speakers. |  |  |
| 3 Press RETURN.<br>The confirmation s                                                                 | creen reappears. Repeat step 2.                                                                                                    |  |  |
| Retrieving Audvss                                                                                     | ev Auto Setup settings                                                                                                    |  |  |
| If you set "Restore" to "<br>measurement result (va<br>when you have changed                          | Yes", you can return to Audyssey Auto Setup<br>lue calculated at the start by MultEQ®) even<br>l each setting manually.                     |  |  |

## 5 Play back disc

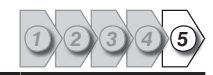

| 1               | Press <b>BD</b> to switch an input source for a player used for playback.                                                                                |                                                                                                    |
|-----------------|----------------------------------------------------------------------------------------------------|----------------------------------------------------------------------------------------------------|
| 2               | Play the component connected to<br>this unit.<br>Make the necessary settings on the<br>player (language setting, subtitles<br>setting, etc.) beforehand. | AMP 201122-201122<br>AMP 201121 BEUSS PRO<br>DVD BD TUNES DOCK<br>SATTU SATES GAME VAUX                                                                                                    |
| 3<br>VOL<br>VOL | Adjust the sound volume.<br>▲                                                                                                    | PRIVAC CD DVR TV<br>OUICK SELECT<br>(D) (SATCEL (DOCK)<br>1 2 3<br>(D) (SATCEL (DOCK)<br>1 2 3<br>(D) (SATCEL (DOCK)<br>(D) (SATCEL (DOCK)<br>(D) (SATCEL (DOCK)<br>(D) (SATCEL (DOCK)<br>(D) (SATCEL (D) (D) (SATCEL (D) (D) (SATCEL (D) (D) (SATCEL (D) (D) (D) (D) (D) (D) (D) (D) (D) (D) |

## When power is switched to standby

Press POWER OFF.

[Power indicator status in standby mode]

• Normal standby : Off

• When "HDMI Control" is set to "ON" : Red

| ZONE/DEV<br>OFF |         | POWE  | R |
|-----------------|---------|-------|---|
| MAIN            | I-ZONE2 | -ZONE | 3 |
| 0               | 0       | 0     |   |

You can also switch the power to standby by pressing **ON/STANDBY** on the main unit.

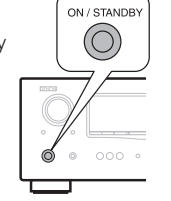

#### Set the listening mode.

Set the listening mode according to the playback contents (cinema, music, etc.) or according to your liking (@page 28 "Selecting a listening mode (Surround mode)").

NOTE

During power standby, a minimal amount of power is consumed. To totally cut off the power, remove the power cord from the power outlet.

buttons

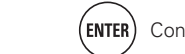

Information

### Basic version

## **Basic version**

Here, we explain the connections and basic operation methods for this unit.

- Connections page 13
- Playback (Basic operation) 2 page 21
- Selecting a listening mode (Surround mode) 7 page 28

## □ Refer to the pages indicated below for information on connecting and playing back the various media and external devices.

| Audio and video                           | Connection    | Playback  |
|-------------------------------------------|---------------|-----------|
| TV                                        | 🕼 page 14, 15 | -         |
| Blu-ray Disc player                       | 🕼 page 14     | 🕼 page 22 |
| DVD player                                | 🕼 page 14, 16 | 🕼 page 22 |
| Set-top box (Satellite tuner or cable TV) | 🕼 page 14, 16 | -         |
| Digital video recorder                    | 🕼 page 14, 17 | -         |
| Game console                              | 🕼 page 14     | -         |
| Digital camcorder                         | 🕼 page 14, 17 | -         |
| Control dock for iPod                     | 🕼 page 18     | 🕼 page 22 |
| Audio                                     | Connection    | Playback  |
| iPod®                                     | 🕼 page 18     | 🕼 page 24 |
| USB memory device                         | 🍞 page 18     | 🕼 page 27 |
| HD Radio receiver                         | 🕼 page 19     | 🕼 page 25 |
| CD player                                 | 🕼 page 19     | 🕼 page 22 |

For speaker connections, see page 4.

Simple version

## **Connections**

### Important information

- Make connections as follows before using this unit. Select an appropriate connection type according to the components to be connected.
- You may need to make some settings on this unit depending on the connection method. Refer to each description for more information.
- Select the cables (sold separately) according to the components being connected.

#### NOTE

formats.

settina).

NOTE

Menu screen

Audio/Video Adjust Information Auto Setup Manual Setup

Adjust various audio and video parameter

MENU

NOTE

• Do not plug in the power cord until all connections have been completed.

• HDMI signals cannot be converted into analog signals.

DENON

Component video input signals cannot be converted into Video format.

• A menu is output via the HDMI connector or component video connector.

conversion function might not operate.

**Examples of on-screen display** 

• When making connections, also refer to the operating instructions of the other components being connected.

• The video conversion function supports the NTSC, PAL, SECAM, NTSC 4.43, PAL-N, PAL-M and PAL-60

• The resolution of the video signal input to this unit's HDMI connector is the one set at "Resolution" (27 page 50) (1080p HDMI signals and 1080p component signals are output at 1080p, regardless of the

• When a non-standard video signal from a game machine or some other source is input, the video

 Status display screen When the input source is

switched

Input BD Mode STEREO

• Resolutions of HDMI-compatible TVs can be checked at "HDMI Monitor Information" (@ page 64).

- Be sure to connect the left and right channels properly (left with left, right with right).
- Do not bundle power cords together with connection cables. Doing so can result in noise.

### Converting input video signals for output (Video conversion function)

This unit is equipped with four types of video input connectors (HDMI, Component video, S-Video and video) and two types of video output connectors (HDMI, Component video and video).

Use the connectors corresponding to the components to be connected.

This function automatically converts various formats of video signals input to this unit into the formats used to output the video signals from this unit to a monitor.

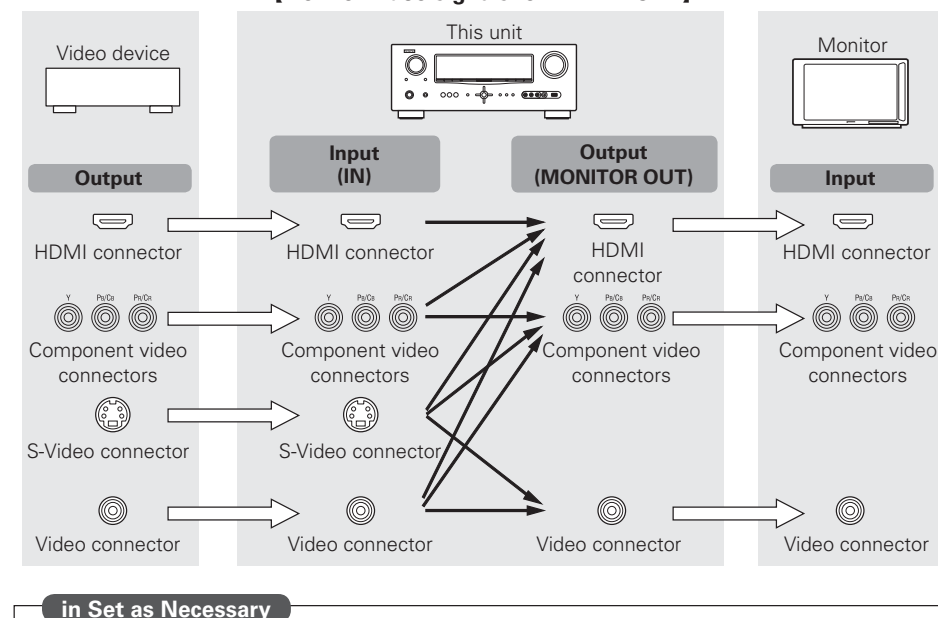

#### [Flow of video signals for MAIN ZONE]

#### If you operate the menu while playing back 3D video content, the playback video is replaced by the menu screen. The playback video is not displayed behind the menu screen.

changed.

Auto

Status display: The operating status appears briefly on the screen

when the input source is switched or the volume is

• This unit does not show the status display while playing back 3D video content.

#### 13

- Set when not using the video conversion function.
- **"Video Convert"** (🖅 page 49)
- Set when changing the resolution of the video signal.

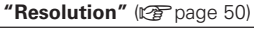

When the volume is adjusted

Master Volume -80.0dB

Information

## **Connecting an HDMI-compatible device**

You can connect up to five HDMI-compatible devices to the unit.

#### HDMI function

#### • 3D

- Deep Color (😰 page 80)
- Auto Lip Sync (😰 page 60)
- x.v.Color, sYCC601 color, Adobe RGB color, Adobe YCC601color (1) page 80, 81)
- High definition digital audio format
- ARC (Audio Return Channel)
- Content Type
- CEC (HDMI control)

#### **Copyright protection system**

In order to play back digital video and audio such as BD-Video or DVD-Video via HDMI connection, both this unit and TV or the player need to support the copyright protection system known as HDCP (Highbandwidth Digital Content Protection System). HDCP is copyright protection technology comprised of data encryption and authentication of the connected AV device. This unit supports HDCP.

• If a device that does not support HDCP is connected, video and audio are not output correctly. Read the owner's manual of your television or player for more information.

#### **About HDMI cables**

- When a device supporting Deep Color signal transfer is connected, use a cable compatible "High Speed HDMI cable" or "High Speed HDMI cable with Ethernet"
- When the ARC function is used, connect a device with a "Standard HDMI cable with Ethernet" or "High Speed HDMI cable with Ethernet" for HDMI 1.4.

#### HDMI control function (P page 38)

This function allows you to operate external devices from the receiver and operate the receiver from external devices.

#### NOTE

- The HDMI control function may not work depending on the device it is connected to and its settings.
- You cannot operate a TV or Blu-ray Disc player / DVD player that is not compatible with the HDMI control function.

#### **About 3D function**

This unit supports input and output of 3D (3 dimensional) video signals of the HDMI 1.4 standards. For playing the 3D video content, a player, and a TV that support the 3D function of the HDMI 1.4 standards are required in addition to this unit.

#### NOTE

- If you operate the menu while playing back 3D video content, the playback video is replaced by the menu screen. The playback video is not displayed behind the menu screen.
- This unit does not show the status display while playing back 3D video content.

#### About ARC (Audio return channel) function

The Audio Return Channel in HDMI 1.4 enables a TV, via a single HDMI cable, to send audio data "upstream" to this unit.

#### NOTE

- To enable the ARC function, set "HDMI Control" to "ON" (1) page 60).
- When connecting a TV that does not support the ARC function, a separate audio cable is required. In this case, refer to "Connecting a TV" (127) page 15) for the connection method.

#### About Content Type

The HDMI Specification Version 1.4 enables simple, automated picture setting selection with no user intervention.

#### NOTE

To enable the Content Type, set "Video Mode" to "Auto" (P page 49).

#### **Cables used for connections**

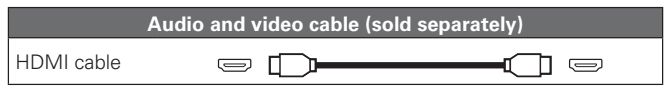

• This interface allows transfer of digital video signals and digital audio signals over a single HDMI cable.

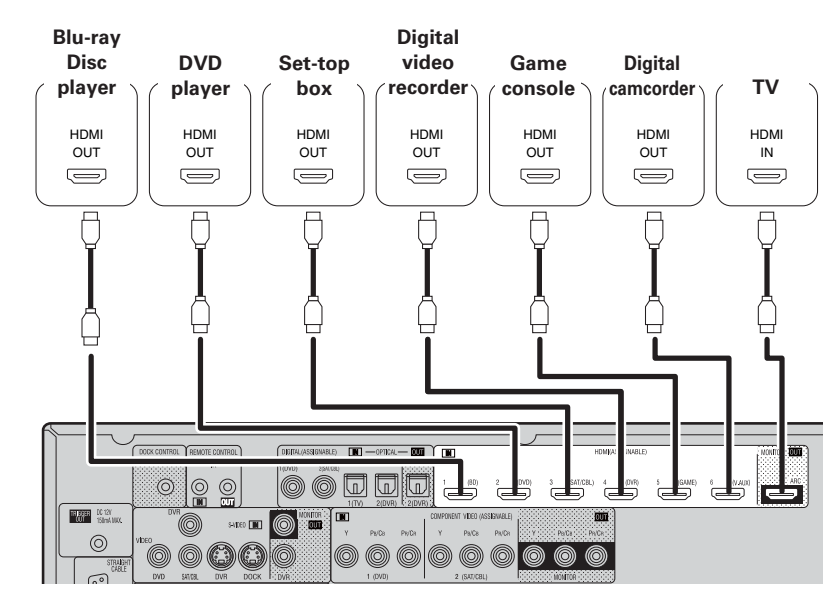

Information

**Basic version** 

#### Connecting an HDMI-compatible device

#### 

- When this unit is connected to other devices with HDMI cables, connect this unit and TV also with an HDMI cable.
- When connecting a device that supports Deep Color transmission, please use a "High Speed HDMI cable" or "High Speed cable with Ethernet".
- Video signals are not output if the input video signals do not match the monitor's resolution. In this case, switch the Blu-ray Disc/DVD player's resolution to a resolution with which the monitor is compatible.
- When this unit and monitor are connected with an HDMI cable, if the monitor is not compatible with HDMI audio signal playback, only the video signals are output to the monitor.

#### NOTE

The audio signal from the HDMI output connector (sampling frequency, number of channels, etc.) may be limited by the HDMI audio specifications of the connected device regarding permissible inputs.

#### Connecting to a device equipped with a DVI-D connector

When an HDMI/DVI conversion cable (sold separately) is used, the HDMI video signals are converted to DVI signals, allowing connection to a device equipped with a DVI-D connector.

#### NOTE

- No sound is output when connected to a device equipped with a DVI-D connector. Make separate audio connections.
- Signals cannot be output to DVI-D devices that do not support HDCP.
- Depending on the combination of devices, the video signals may not be output.

#### □ Settings related to HDMI connections

Set as necessary. For details, see the respective reference pages.

#### Input Assign (🖅 page 48)

Set this to change the HDMI input connector to which the input source is assigned.

#### HDMI Setup (🖙 page 60)

Make settings for HDMI video/audio output.

- RGB Range
- Auto Lip Sync
- HDMI Audio Out
- HDMI Control
- Standby Source
- Power Off Control

#### NOTE

The audio signals output from the HDMI connectors are only the HDMI input signals.

## Connecting a TV

• Select the connector to use and connect the device.

- For video connections, see "Converting input video signals for output (Video conversion function)" (1) page 13).
- For instructions on HDMI connections, see "Connecting an HDMI-compatible device" (1277 page 14).

## 

To listen to TV audio through this device, use the optical digital connection.

#### NOTE

This connection is not required when a TV compatible with the ARC function (Audio Return Channel (HDMI 1.4 standard function)) is connected to this unit via an HDMI connection.

For details, see "About ARC (Audio return channel) function" (127 page 14) or refer to the instruction manual for your TV.

#### **Cables used for connections**

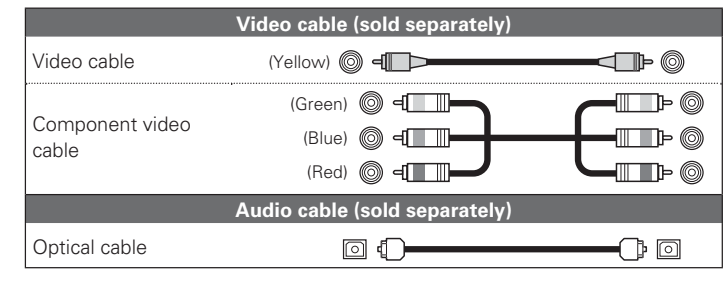

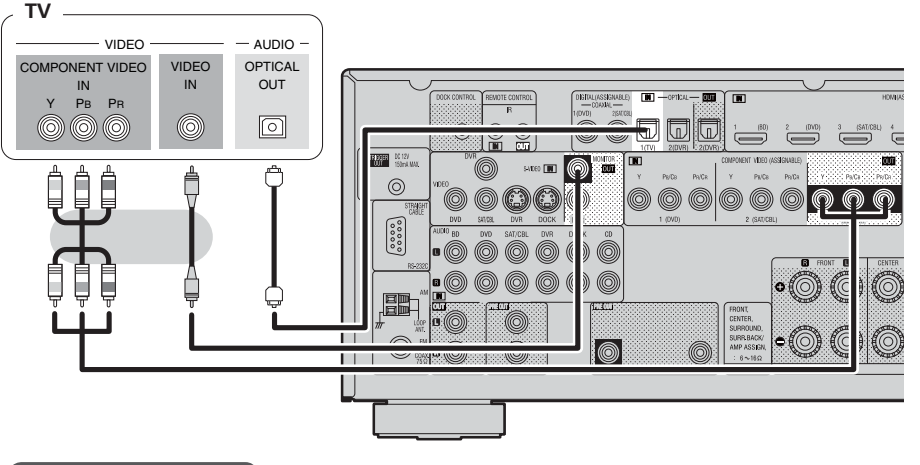

#### in Set as Necessary

Set this to change the digital input connector to which the input source is assigned. **"Input Assign"** (@ page 48) Advanced version

## **Connecting a DVD player**

- You can enjoy video and audio from a DVD.
- Select the connector to use and connect the device.
- For instructions on HDMI connections, see "Connecting an HDMI-compatible device" (1277 page 14).

#### **Cables used for connections**

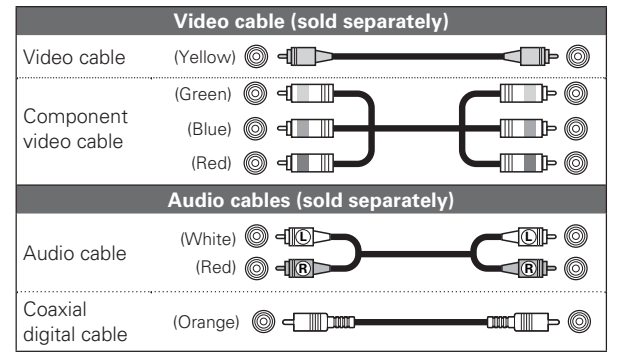

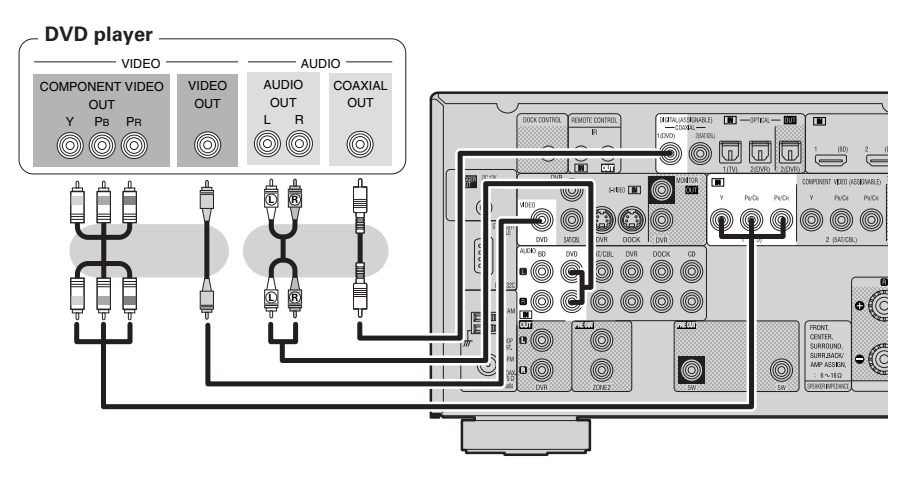

#### in Set as Necessary

Set this to change the digital input connector or component video input connector to which the input source is assigned.

"Input Assign" (IP page 48)

## Connecting a set-top box (Satellite tuner/cable TV)

- You can watch satellite or cable TV.
- Select the connector to use and connect the device.
- For instructions on HDMI connections, see "Connecting an HDMI-compatible device" (1 page 14).

#### **Cables used for connections**

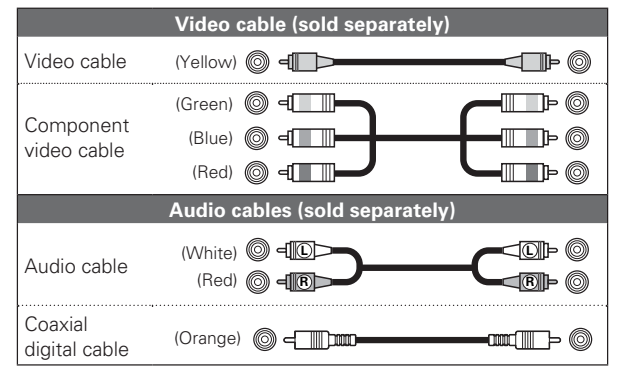

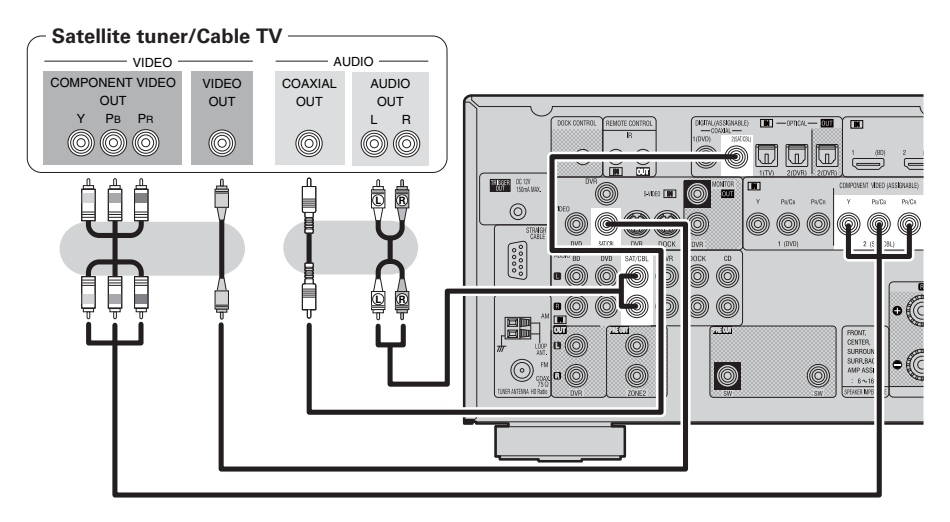

#### in Set as Necessary

Set this to change the digital input connector or component video input connector to which the input source is assigned.

"Input Assign" (P page 48)

## Connecting a digital video recorder

- You can record video onto a Blu-ray Disc or DVD.
- Select the connector to use and connect the device.
- When recording analog audio, use the analog connection.
- See "REC OUT mode" (12 page 40) for operating instructions.
- For instructions on HDMI connections, see "Connecting an HDMI-compatible device" (@ page 14).

#### **Cables used for connections**

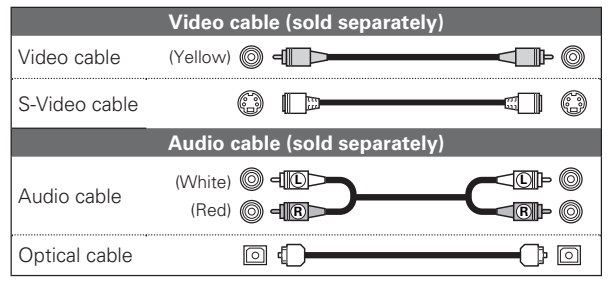

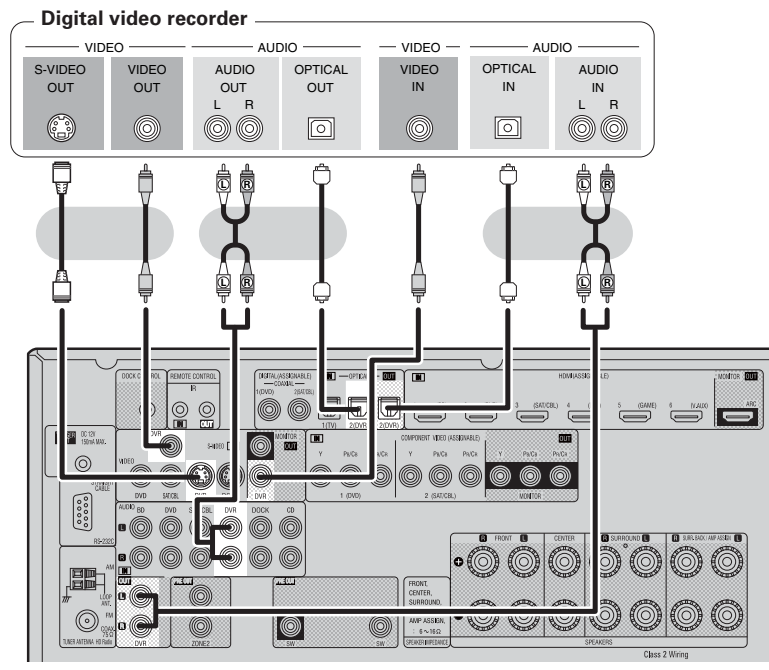

#### in Set as Necessary

Set this to change the digital input connector or component video input connector to which the input source is assigned.

"Input Assign" (P page 48)

#### NOTE

To record video signals through this unit, use the same type of video cable for connection between this unit and the player as used for connection between this unit and the recorder.

- Connecting a digital camcorder
- You can enjoy video and audio from a digital comcorder.
- You can enjoy games by connecting a game machine via the V.AUX input connector. In this case, select the input source to "V.AUX".
- For instructions on HDMI connections, see "Connecting an HDMI-compatible device" (1277 page 14).

#### **Cables used for connections**

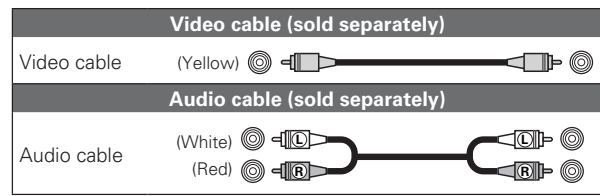

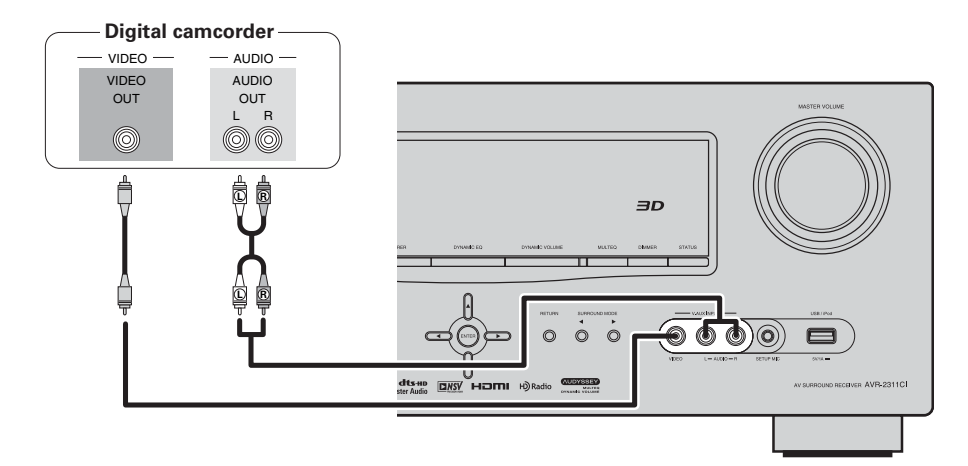

#### in Set as Necessary

Set this to change the digital input connector or component video input connector to which the input source is assigned.

"Input Assign" (😰 page 48)

#### NOTE

When a non-standard video signal from a game machine or some other source is input, the video conversion function might not operate. In this case, use the monitor output of the same connector as the input.

## Connecting a control dock for iPod

- Connect a control dock for iPod to the unit to enjoy video and music stored on an iPod.
- For a control dock for iPod, use ASD-1R, ASD-11R, ASD-3N, ASD-3W, ASD-51N and ASD-51W made by DENON (sold separately).
- For instructions on the control dock for iPod settings, refer to the control dock for iPod's operating instructions.

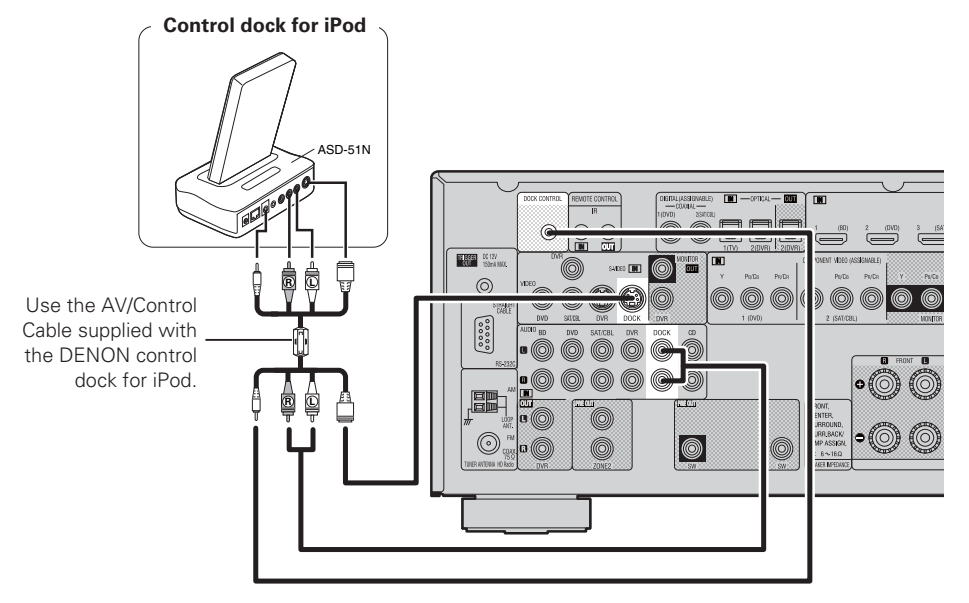

#### in Set as Necessary

Set this to change the digital input connector to which the input source is assigned. **"Input Assign"** (@page 48)

You can also connect the iPod you are using directly to the USB port of this unit (EP page 18 "Connecting an iPod or USB memory device to the USB Port").

## Connecting an iPod or USB memory device to the USB Port

You can enjoy music stored on an iPod or USB memory device.

#### **Cables used for connections**

To connect an iPod to this unit, use the USB cable supplied with the iPod.

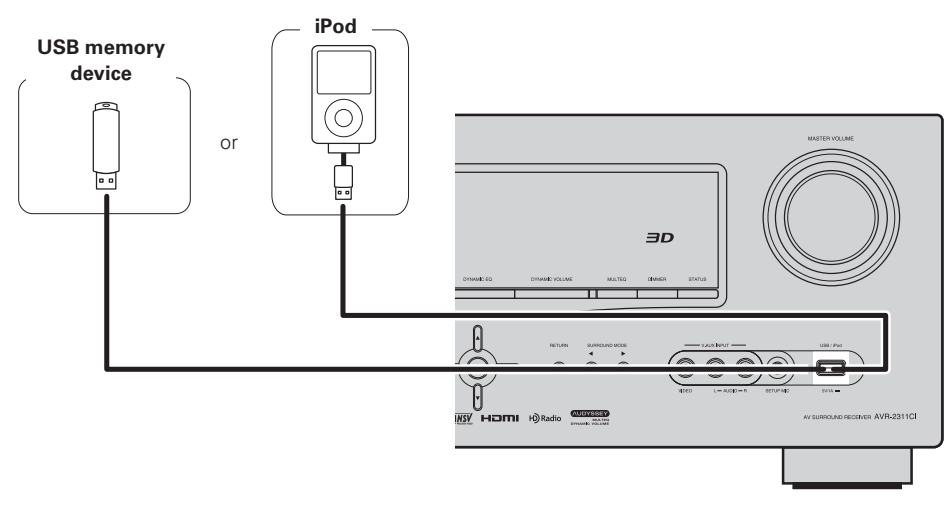

- When you want to playback a video file stored on an iPod, use a DENON control dock for iPod (ASD-1R, ASD-11R, ASD-3N, ASD-3W, ASD-51N and ASD-51W, sold separately) (12) page 18 "Connecting a control dock for iPod").
- With iPods, playback is possible with iPhone, iPod touch, classic and nano released from the 5th-generation of iPods. For details, check the DENON web site or page 24.
- DENON does not guarantee that all USB memory devices will operate or receive power. When using a portable USB connection type HDD of the kind to which an AC adapter can be connected to supply power, use the AC adapter.

#### NOTE

Ó

- USB memory devices will not work via a USB hub.
- Do not use an extension cable when connecting a USB memory device. This may cause radio interference with other devices.

#### ENGLISH

Stand

hole

part

Loop

antenna

Square

Projecting

Simple version

**Basic version** 

Advanced version

• You can enjoy CD sound.

• Select the connector to use and connect the device.

#### **Cables used for connections**

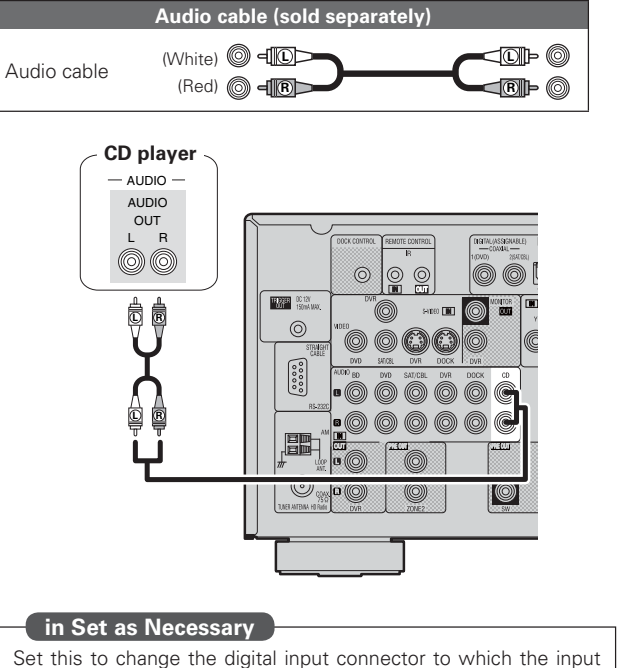

Set this to change the digital input connector to which the source is assigned.

"Input Assign" (P page 48)

## **Connecting an antenna**

### **Connecting an HD Radio receiver**

- By connecting a HD Radio antenna to this unit, you can receive HD Radio programs.
- HD Radio broadcasting currentry is available in the United States and select other countries.

Direction of broadcasting station

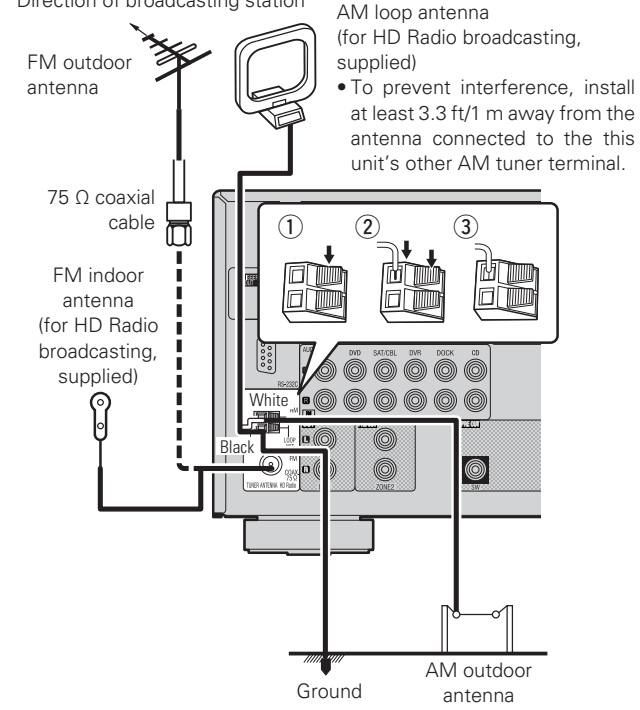

## AM loop antenna assembly

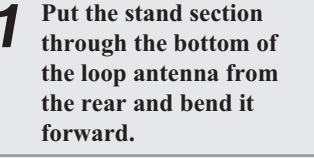

2 Insert the projecting part into the square hole in the stand.

#### $\Box$ Using the AM loop antenna

Suspending on a wall

Suspend directly on a wall without assembling.

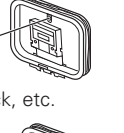

#### Nail, tack, etc.

#### Standing alone

Use the procedure shown left to assemble.

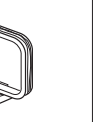

#### NOTE

- Do not connect two FM antennas simultaneously.
- Even if an external AM antenna is used, do not disconnect the AM loop antenna.
- Make sure the AM loop antenna lead terminals do not touch metal parts of the panel.
- If the signal has noise interference, connect the ground terminal (GND) to reduce noise.
- If you are unable to receive a good broadcast signal, we recommend installing an outdoor antenna. For details, inquire at the retail store where you purchased the unit.

## Connecting an external control device

#### **REMOTE CONTROL jacks**

If this unit is installed in a location that is out of range of the signal from the remote control unit, you can still operate the unit and the devices connected to it by using a commercially available IR receiver. You can also use it to remotely control ZONE2 (another room).

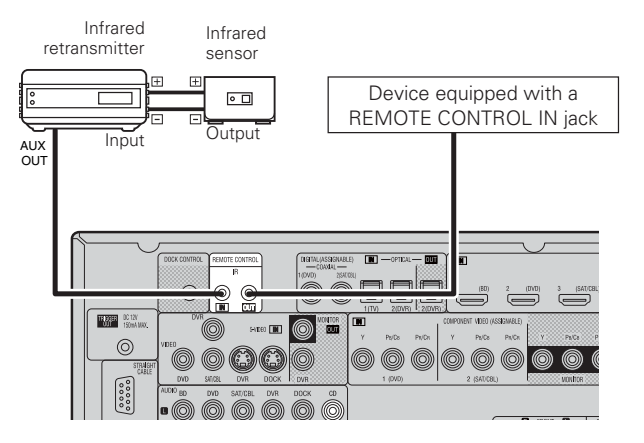

### **RS-232C** connector

By connecting an external serial controller, you can control all sorts of household electrical devices (including lights, electric curtains, and air conditioning units) in addition to your audio and video devices.

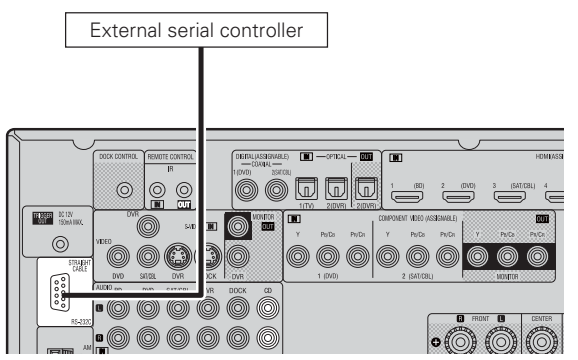

Perform the operation below beforehand.

① Turn on the power of this unit.

(2) Turn off the power of this unit from the external controller.

③ Check that the unit is in the standby mode.

## **TRIGGER OUT jacks**

When a device with TRIGGER IN jack is connected, the connected device's power on/standby can be controlled through linked operation to this unit.

The TRIGGER OUT jack outputs a maximum 12 V/150 mA electrical signal.

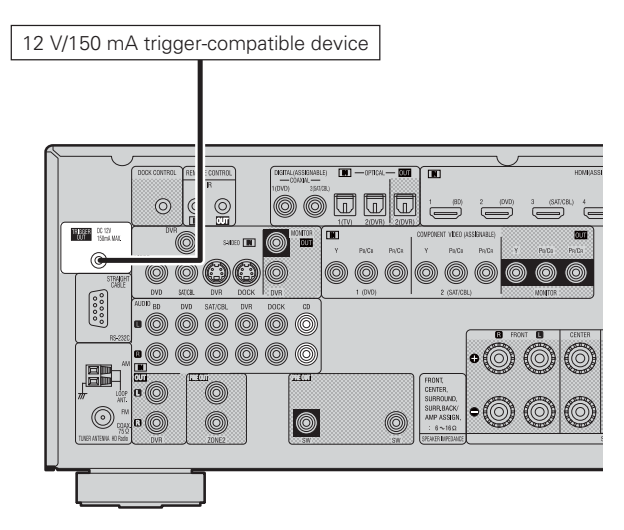

#### in Set as Necessary

Set to change the conditions for linked operation via the TRIGGER OUT jack.

"Trigger Out" (😰 page 63)

#### NOTE

If the permissible trigger input level for the connected device is larger than 12V/150mA, or has shorted, the TRIGGER OUT jack cannot be used.

In this case, turn off the power to the unit, and disconnect it.

#### ENGLISH

Simple version

**Basic versior** 

Advanced version

## **Playback (Basic operation)**

- **Selecting the input source** (**P** page 21)
- □ Adjusting the master volume ( page 21)
- **Turning off the sound temporarily** (*P* page 21)
- □ Playing a Blu-ray Disc player/DVD player (C) page 22)
- □ Playing a CD player (☞ page 22)
- □ Playing an iPod<sup>®</sup> (☞ page 22)
- **Tuning in radio stations** (*P* page 25)
- □ Playing a USB memory device (127) page 27)

Selecting a listening mode (Surround mode) (CP page 28)

Playback (Advanced operation) (P page 38)

## Important information

Before starting playback, make the connections between the different components and the settings on the receiver.

#### NOTE

Also refer to the operating instructions of the connected components when plaving them.

NET/USB iPod

DVD BD TUNER DOCK

SAT/CBL GAME V.AUX

CD DVR TV

#### Selecting the input source

#### Press the input source select button (NET/USB, iPod, DVD, BD, TUNER, DOCK, SAT/CBL, GAME, V.AUX, CD,

**DVR**, **TV**) to be played back. The desired input source can be selected

- directly.
- When iPod PLAY is pressed, the input source of this unit is switched to "DOCK" or "USB/iPod" and the connected iPod is automatically played (Pprage 25 "iPod play function").

You can also use the following operation to select an input source.

#### Using the "Source Select" menu

#### (1) Press SOURCE SELECT. Display the "Source Select" menu.

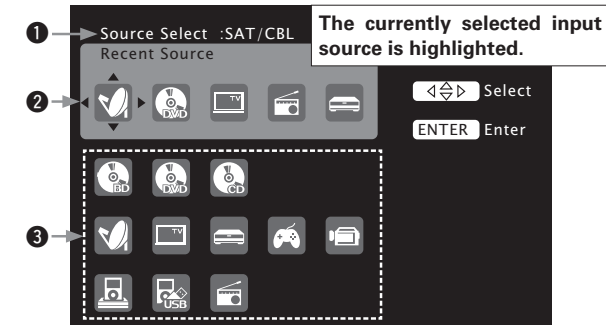

#### Input Source

The name of the highlighted input source is displayed.

- **2** Recently used sources The recently used input sources (up to five) are displayed.
- **③** Icons for the input sources in the different categories are displayed.
- (2) Use  $\Delta \nabla \triangleleft \triangleright$  to select the input source, then press **ENTER**. The input source is set and the source selection menu is turned

off.

#### When using with an iPod connected directly to the USB port of this unit, select "USB/iPod" for the input source.

- Input sources that are not going to be used can be set ahead of time. Make this setting at "Source Delete" (12 page 62).
- To turn off the source selection menu without selecting an input source, press SOURCE SELECT again.

#### Using the knob on the main unit Turn SOURCE SELECT.

• Turning SOURCE SELECT switches the input source, as shown below.

→ BD → → DVD → → TV → → SAT/CBL → → DVR → → GAME →

-CD-HD Radio - USB/iPod - DOCK - V.AUX

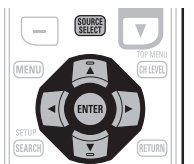

## Adjusting the master volume

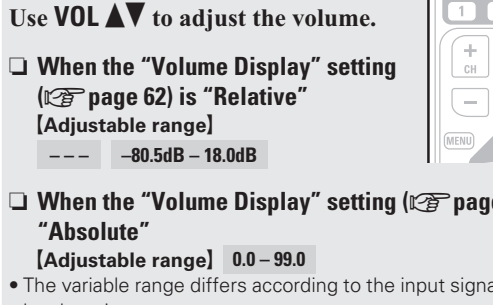

□ When the "Volume Display" setting (☞ page 62) is

- The variable range differs according to the input signal and channel level setting.

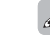

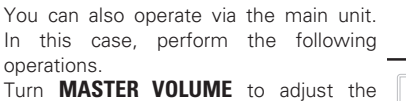

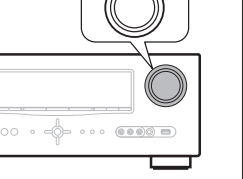

MASTER VOLUME

## Turning off the sound temporarily

Press MUTE.

volume.

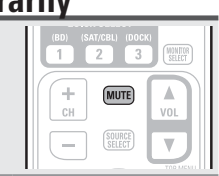

Þ

• The sound is reduced to the level set at "Mute Level" (@ page 62). • To cancel, press **MUTE** again. Muting can also be canceled by

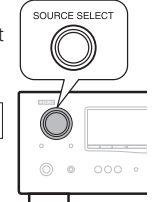

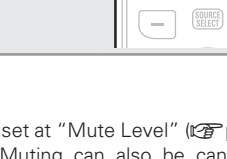

adjusting the master volume.

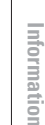

## Playing a Blu-ray Disc player/DVD player

The following describes the procedure for playing Blu-ray Disc player/ DVD player.

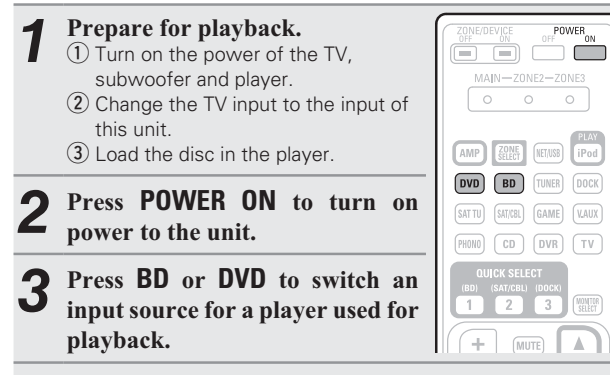

#### Play the component connected to this unit.

Make the necessary settings on the player (language setting, subtitles setting, etc.) beforehand.

## **Playing a CD player**

The following describes the procedure for playing CD player.

| 1 | <ul> <li>Prepare for playback.</li> <li>① Turn on the power of the subwoofer and player.</li> <li>② Load the disc in the player.</li> </ul> | ZONE/DEVICE<br>DFF POWER<br>MAIN-ZONE2-ZONE3               |
|---|----------------------------------------------------------------------------------------------------|------------------------------------------------------------|
| 2 | Press <b>POWER ON</b> to turn on power to the unit.                                                                                         | AMP CONF. NETWORD                                          |
| 3 | Press <b>CD</b> to switch the input source to the CD player.                                                                                | SATTU SAT/OBL GAME VAUX<br>PHONO CD DVR TV<br>QUICK SELECT |
| 4 | Play the component connected to this unit.                                                                                                  | (BD) (SAT/CEL) (DOCK)<br>1 2 3 ELET<br>+ MUTE              |

## Playing an iPod®

#### There are two methods for iPod playback.

- (1) Use a DENON Control dock for iPod to play back. You can play back both video, photo and audio.
- ② Connect an iPod directly to the USB port to play back (IP page 24).
- You can play back audio only.

### ① Use a DENON control dock for iPod to \_\_\_\_\_play back

DENON Control dock for iPod usable on this unit

ASD-1R/ASD-11R/ASD-3N/ASD-3W/ASD-51N/ASD-51W

#### Listening to music on an iPod®

#### Prepare for playback.

 Connect the DENON control dock for iPod to this unit (IP page 18 "Connecting a control dock for iPod").
 Set the iPod<sup>®</sup> in the DENON control dock for iPod.

**Press POWER ON** to turn on power to the unit.

## **3** Press **DOCK** to switch the input source to "DOCK".

 If "Browse mode" is selected in step 4, the following screen is displayed on a TV screen, depending on the connected control dock for iPod.

(When using an ASD-1R)

(When using an ASD-11R)

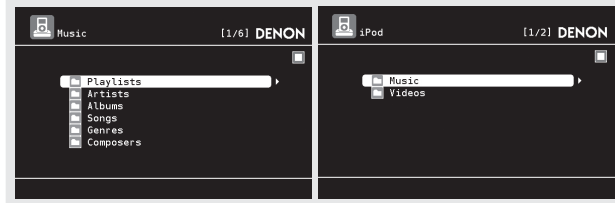

(When using an ASD-3N, ASD-3W, ASD-51N and ASD-51W)

| ħ. | iPod           |                            | DENON |
|----|----------------|----------------------------|-------|
| ê  | Music<br>Video |                            |       |
| ۲  |                |                            |       |
| ٨٢ |                |                            |       |
|    | 🕲 Up/Down      | <ul> <li>Select</li> </ul> |       |

• In "Browse mode", the iPod display is as shown at right.

#### NOTE

**D** 

#### DENON OK to disconnect.

i Pod

4

If the connections screen is not displayed, the iPod may not be properly connected. Reconnect it.

## Press **SEARCH** and hold it down for 2 seconds or more to select the display mode.

• There are two modes for displaying the contents recorded on the iPod.

Browse mode Display iPod information on the TV screen.

• English letters, numbers and certain symbols are displayed. Incompatible characters are displayed as "." (period).

**Remote mode** Display iPod information on the iPod screen.

• "Remote iPod" or "Dock Remote" is displayed on the display of this unit.

| Display mode      |                                       | Browse mode  | Remote mode  |
|-------------------|---------------------------------------|--------------|--------------|
| Music file        |                                       | √            | $\checkmark$ |
| Playable          | Photo file                            |              | √ *2         |
| mes               | Video file                            | √*1          | √ *2         |
| Active<br>buttons | Remote<br>control unit<br>(This unit) | $\checkmark$ | $\checkmark$ |
|                   | iPod®                                 |              | $\checkmark$ |

- \*1 When using an ASD-11R, ASD-3N, ASD-3W, ASD-51N or ASD-51W DENON control dock for iPod.
- \*2 Video may not be output, depending on the combination of ASD-1R, ASD-11R, ASD-3N, ASD-3W, ASD-51N or ASD-51W DENON control dock for iPod and iPod.
- **5** Use  $\triangle \nabla$  to select the item, then press ENTER or  $\triangleright$  to select the file to be played.

**Press ENTER**,  $\triangleright$  or  $\triangleright$ . Playback starts.

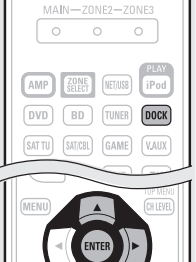

POWER

#### ENGLISH

Playing an iPod<sup>®</sup>

- You can specify the duration of the on-screen display to be displayed (default: 30 sec) at menu "iPod" (regrade 63). Press  $\Delta \nabla \triangleleft \triangleright$  to return to the original screen.
- To play back compressed audio with extended bass or treble reproduction, we recommend playback in RESTORER mode (Proge 56). The default setting is "Mode 3".
- In Browse mode, press **STATUS** during playback to check the title name, artist name, and album name.

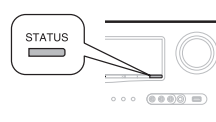

POWER

#### NOTE

- Press POWER OFF and set this unit's power to the standby mode before disconnecting the iPod. Also switch the input source to "DOCK" before disconnecting the iPod.
- Depending on the type of iPod and the software version, some functions may not operate.
- Note that DENON will accept no responsibility whatsoever for any problems arising with the data on an iPod when using this unit in conjunction with the iPod.

| $\beth$ iPod operation                                            |                               |                                              |  |  |
|-------------------------------------------------------------------|-------------------------------|----------------------------------------------|--|--|
| ZONE/DEMCE POWER<br>DEF DN OFF ON                                 | <b>Operation buttons</b>      | Function                                     |  |  |
| MAIN-ZONEZ-ZONEZ                                                  | MENU                          | Amp menu                                     |  |  |
|                                                                   |                               | Cursor operation * 1                         |  |  |
|                                                                   | ENTER                         | Enter * 2                                    |  |  |
| SATTU SITUE GAME VAUX<br>SATTU SITUE GAME VAUX<br>PREMO CO DVR TV | SEARCH<br>(Press and release) | Page search mode * <sup>3</sup>              |  |  |
|                                                                   | SEARCH<br>(Press and hold)    | Browse / Remote mode switching               |  |  |
|                                                                   | RETURN                        | Return                                       |  |  |
|                                                                   | (Press and hold)              | Manual search<br>(fast-reverse/fast-forward) |  |  |
|                                                                   | •                             | Playback / Pause                             |  |  |
|                                                                   |                               | Auto search (cue)                            |  |  |
|                                                                   | 11                            | Pause                                        |  |  |
|                                                                   |                               | Stop                                         |  |  |
|                                                                   | RESTORER                      | RESTORER                                     |  |  |
| 300 1000 FEBS 1000<br>(3000FF 9 0 410<br>(3000EFF 9 0 410)        | MEMORY                        | Store memory * 4                             |  |  |
|                                                                   | TV POWER                      | TV power on/standby (Default : SONY)         |  |  |
| RC-1146                                                           | TV INPUT                      | Switch TV input (Default : SONY)             |  |  |

#### • Repeat playback (2 page 51 "Repeat")

• Shuffling playback (r page 51 "Shuffle")

- \*1 If you press  $\Delta \nabla$  during playback, auto search starts. If you press and hold  $\Delta \nabla$ , manual search starts.
- \*2 If you press ENTER during playback, playback pauses, If ENTER is pressed during pause, playback resumes. If you press and hold ENTER, playback stops.
- \*3 This functions when an ASD-1R, ASD-11R is used. Press **SEARCH**, then press  $\triangleleft$  (previous page) or  $\triangleright$  (next page). To cancel, press  $\Delta \nabla$  or **SEARCH**.
- \*4 This functions when an ASD-3N, ASD-3W, ASD-51N or ASD-51W is used.

#### □ Viewing videos on an iPod<sup>®</sup> in the Browse mode

When an iPod equipped with a video function is connected to a DENON ASD-11R, ASD-3N, ASD-3W, ASD-51N and ASD-51W control dock for iPod, image files can be played in the Browse mode.

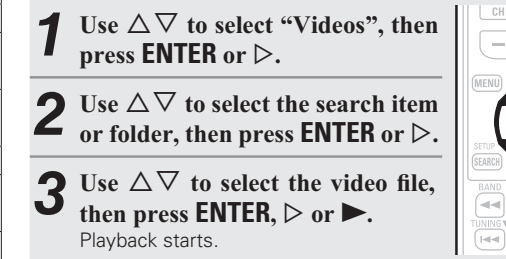

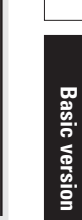

Simple version

#### Uviewing photos and videos on an iPod<sup>®</sup> in the Remote mode

This unit can play back on a TV screen photos and data stored on an iPod equipped with a slide show or video function.

Press and hold SEARCH to set the Remote mode. "Remote iPod" or "Dock Remote" is displayed on the display of this unit.

Advanced version

Watching the iPod's screen, use  $\Delta \nabla$  to select "Photos" or "Videos".

• Depending on the iPod model, it may be necessary to operate the iPod unit directly.

**3** Press ENTER until the image you want to view is displayed. displayed.

#### 1

"TV Out" at the iPod's "Slide show Settings" or "Video Settings" must be set to "On" in order to display the iPod's photo data or videos on the monitor. For details, see the iPod's operating instructions.

#### NOTE

Video may not be output, depending on the combination of ASD-1R, ASD-11R, ASD-3N, ASD-3W, ASD-51N or ASD-51W and iPod.

#### Playing an iPod<sup>®</sup>

#### **2** Connect an iPod directly to the USB port to play back

You can use the USB cable provided with the iPod<sup>®</sup> to connect the iPod with the unit's USB port and enjoy music stored on the iPod.

• This unit supports audio playback from the iPod (fifth generation or later), iPod nano, iPod classic, iPod touch and iPhone (it is not compatible with iPod shuffle).

Connect the iPod<sup>®</sup> to the USB port (127 page 18 "Connecting an iPod or USB memory device to the **USB Port").** 

#### Press **POWER ON** to turn on power to the unit.

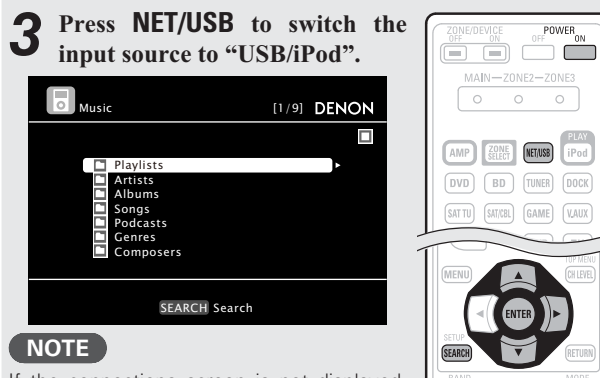

If the connections screen is not displayed, the iPod may not be properly connected. Reconnect it.

#### Press SEARCH and hold it down for 2 seconds or more to select the display mode.

• There are two modes for displaying the contents recorded on the iPod.

- Browse mode Display iPod information on the TV screen.
- English letters, numbers and certain symbols are displayed. Incompatible characters are displayed as "." (period).

**Remote mode** Display iPod information on the iPod screen.

- "Remote iPod" is displayed on the display of this unit.
- The Remote mode is not supported on fifth generation iPod or first generation iPod nano.

| Display mode      |                                       | Browse mode  | Remote mode  |
|-------------------|---------------------------------------|--------------|--------------|
| Playable          | Music file                            | ✓            | ✓            |
| files             | Video file                            |              | *            |
| Active<br>buttons | Remote<br>control unit<br>(This unit) | $\checkmark$ | $\checkmark$ |
|                   | iPod®                                 |              | $\checkmark$ |

\* Only the sound is played.

0

POWER

NET/USB iPod

**5** Use  $\triangle \nabla$  to select the item, then press ENTER or  $\triangleright$  to select the file to be played to select the file to be played.

Press ENTER,  $\triangleright$  or  $\blacktriangleright$ . Plavback starts.

 You can specify the duration of the on-screen display to be displayed (default: 30 sec) at menu "iPod" (1) page 63). Press  $\Delta \nabla \triangleleft \triangleright$  to return to the original screen.

- To play back compressed audio with extended bass or treble reproduction, we recommend playback in RESTORER mode (C page 56). The default setting is "Mode 3".
- In Browse mode, press STATUS during playback to check the title name, artist name, and album name.

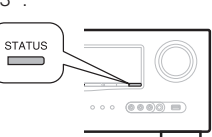

#### NOTE

- Depending on the type of iPod and the software version, some functions may not operate.
- Note that DENON will accept no responsibility whatsoever for any problems arising with the data on an iPod when using this unit in conjunction with the iPod.

#### iPod operation

| ZONE/DEVICE OFF                                      | <b>Operation buttons</b> | Function                             |
|------------------------------------------------------|--------------------------|--------------------------------------|
| MAIN-ZONE2-ZONE3                                     | MENU                     | Amp menu                             |
|                                                      |                          | Cursor operation * 1                 |
|                                                      | ENTER                    | Enter * 2                            |
| SATTU SATES GAME VAIX                                | SEARCH                   | Page search mode *3                  |
|                                                      | (Press and release)      | r age search mode                    |
| ULICK SELECT<br>(80) (SAUCELI (DOCK)<br>1 2 3 THE    | SEARCH                   | Browse / Remote mode switching       |
|                                                      | (Press and hold)         |                                      |
|                                                      | RETURN                   | Return                               |
|                                                      | <b>44 &gt;&gt;</b>       | Manual search                        |
|                                                      | (Press and hold)         | (fast-reverse/fast-forward)          |
|                                                      |                          | Playback / Pause                     |
|                                                      |                          | Auto search (cue)                    |
| MALEO CHIEGAL ACCC RETORS                            | II                       | Pause                                |
|                                                      |                          | Stop                                 |
|                                                      | RESTORER                 | RESTORER                             |
| 341 1977 1977<br>SHIFT 9 0 +10<br>MXV210 WY77 MMM057 | TV POWER                 | TV power on/standby (Default : SONY) |
|                                                      | TV INPUT                 | Switch TV input (Default : SONY)     |

#### • Repeat playback ( page 51 "Repeat")

#### • Shuffling playback (@ page 51 "Shuffle")

- \*1 If you press  $\Delta \nabla$  during playback, auto search starts. If you press and hold  $\Delta \nabla$ , manual search starts.
- \*2 If you press ENTER during playback, playback pauses. If ENTER is pressed during pause, playback resumes. If you press and hold **ENTER**, playback stops.
- \*3 This functions when an ASD-1R, ASD-11R is used. Press **SEARCH**, then press  $\triangleleft$  (previous page) or  $\triangleright$  (next page). To cancel, press  $\Delta \nabla$  or **SEARCH**.

#### Playing an iPod®

MAIN-ZONE2-ZONE3

DVD BD TUNER DOCK

(SAT TU) (SAT/CBL) (GAME) (V.AUX)

iPod

iPod PLAY

#### iPod play function

If **iPod PLAY** is pressed when power of this unit is on standby and a control dock for iPod or an iPod (USB) is connected, the iPod starts playback.

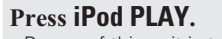

- Power of this unit is turned on.This unit's input source switches to
- "DOCK" or "USB/iPod".
- iPod playback starts.

#### ¢

If **iPod PLAY** on the main unit is pressed, the same function as with the remote control unit can be obtained.

#### NOTE

- iPod play function does not function if a control dock for iPod ("DOCK") or an iPod ("USB/iPod") is not connected.
- If both a control dock for iPod ("DOCK") and an iPod ("USB/iPod") are connected, playback with control dock for iPod ("DOCK") takes priority.

## **Tuning in radio stations**

#### **Important information**

#### □ Using the HD Radio<sup>™</sup> receiver

HD Radio stations offer higher sound quality than conventional FM/ AM broadcasts. It is also possible to receive data services and select broadcasts from among up to eight multicast programs. HD Radio technology provides higher quality sound than conventional broadcasts and allows reception of data services.

- FM sounds as sensational as CDs
- AM sounds as rich as analog FM stereo
- A variety of "data services", including text-based information, song title, artist name, album name, genre, etc. can be received. Furthermore, in addition to conventional broadcasts, with HD Radio broadcasting it is possible to choose from up to 8 multicast programs.

For detailed information on HD Radio technology, please go to "www.ibiquity.com".

#### Listening to HD Radio stations

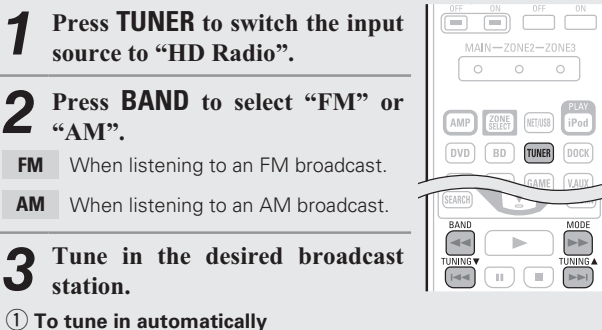

#### (Auto tuning)

Press **MODE** to light the "HD-AUTO" or "AUTO" indicator on the display, then use **TUNING**  $\blacktriangle$  or **TUNING**  $\checkmark$  to select the station you want to hear.

- $\bullet$  The  $H\!D$  indicator lights on the display when an HD Radio station is tuned in.
- When "HD-AUTO" (tuning mode) is selected, only HD Radio stations are tuned in.
- If "AUTO" (tuning mode) is selected, both HD Radio and analog stations are tuned in.
- **(2)** To tune in manually (Manual tuning)

Press **MODE** to turn off the display's "AUTO" indicator, then use **TUNING**  $\blacktriangle$  or **TUNING**  $\blacktriangledown$  to select the station you want to hear.

#### 

- If the desired station cannot be tuned in with auto tuning, tune it in manually.
- When tuning in stations manually, press and hold **TUNING**  $\blacktriangle$  or **TUNING**  $\blacktriangledown$  to change frequencies continuously.
- You can specify the duration of the on-screen display to be displayed (default: 30 sec) at menu "TUNER" (B page 63). Press  $\Delta \nabla \triangleleft \triangleright$  to return to the original screen.

#### Selecting audio programs

HD Radio Technology enables stations to broadcast multiple Audio Program and data services on HD2 / HD3 / HD4 channels.

## **Press** $\Delta \nabla$ to select the audio program.

If the station you are listening to has multiple audio programs, "HD1" is indicated on the display. If it only has one audio program, "HD" is indicated.

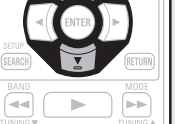

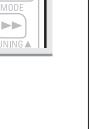

**Basic version** 

#### Tuning in radio stations

#### Presetting radio stations (Manual preset)

Your favorite broadcast stations can be preset so that you can tune them in easily. Multicasts can also be preset. Up to 56 stations can be preset.

• Stations can be preset automatically at "Auto Preset" ( page 47). If "Auto Preset" is performed after performing "Manual Preset", the "Manual Preset" settings will be overwritten.

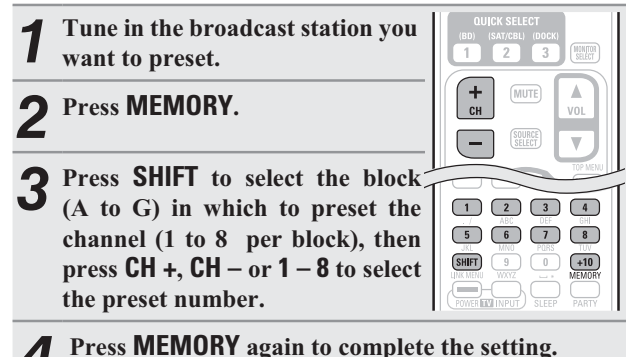

• To preset other stations, repeat steps 1 to 4.

#### **Default settings**

| Block (A – G)<br>and<br>Channel (1 – 8) | Default Settings                                                       |
|-----------------------------------------|------------------------------------------------------------------------|
| A1 – A8                                 | 87.5 / 87.9 / 89.1 / 93.3 / 97.9 / 98.1 / 98.9 /<br>100.1 MHz          |
| B1 – B8                                 | 101.9 / 102.7 / 107.9 / 90.1 / 90.1 / 90.1 / 90.1 / 90.1 / 90.1 / 90.1 |
| C1 – C8                                 | 530 / 600 / 930 / 1000 / 1120 / 1210 / 1400 /<br>1710 kHz              |
| D1 – D8                                 | 90.1 MHz                                                               |
| E1 – E8                                 | 90.1 MHz                                                               |
| F1 – F8                                 | 90.1 MHz                                                               |
| G1 – G8                                 | 90.1 MHz                                                               |

Specify a name for the preset broadcast station (Preset Name) (Preset Name)

#### Listening to preset stations

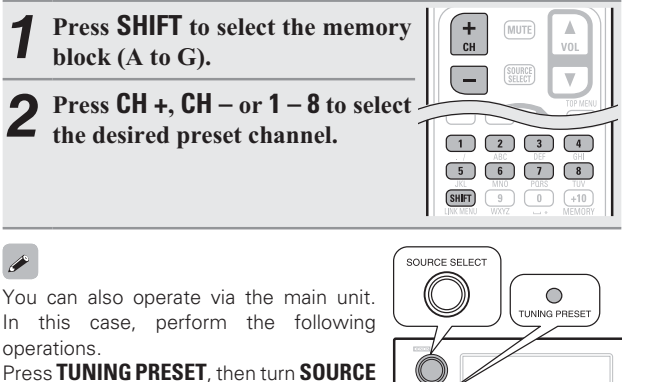

**SELECT** to select the preset radio station.

#### **Direct frequency tuning**

You can enter the receiving frequency directly to tune in.

| <b>1</b> Press SEARCH.                                                                | SETUP <sup>6</sup>                                                                                                    |
|---------------------------------------------------------------------------------------|----------------------------------------------------------------------------------------------------|
| <b>2</b> Input frequencies using the 0 – 9.                                           | BAND MODE                                                                                                    |
| • If $\triangleleft$ is pressed, the immediately preceding input is cancelled.        |                                                                                                    |
| <b>3</b> When setting is completed, press ENTER.<br>The preset frequency is tuned in. | STANDAD DIST SIMULATION PROBE<br>1 2 30 000<br>3 4 000<br>3 5 6 70 8<br>3 4 000<br>3 4 000<br>1 7 7005<br>3 4 000<br>1 7 7005<br>1 7 7005<br>1 7 7 |

#### **Check the HD Radio reception information**

••••

Press STATUS while an HD Radio STATUS broadcast is being received. The current reception information is shown on the display. (1) Normal

- 2 Frequency / Signal strength
- ③ Station name / Program and Program type
- (4) Title name / Artist name

(5) Album name / Genre name

#### NOTE

+ c#

•

-----

If the station signal weakens while receiving a digital broadcast (while HD and text is displayed), the mode automatically switches to the analog reception mode (the reception frequency is displayed). Because of this, the HD indicator and text may flicker if the station signal level is weak and unstable.

#### □ Tuner (HD Radio reception) operation

|          | <b>Operation buttons</b> | Function                                                              |
|----------|--------------------------|-----------------------------------------------------------------------|
|          | CH +, -                  | Preset channel selection                                              |
| TIP MARI | MENU                     | Amp menu                                                              |
| ENTER )  |                          | Cursor operation / Multicast switching ( $\Delta \nabla$ )            |
|          | ENTER                    | Enter                                                                 |
|          | SEARCH                   | Direct frequency tuning                                               |
|          | RETURN                   | Return                                                                |
|          | BAND                     | FM/AM switching                                                       |
|          | MODE                     | Switch search modes                                                   |
| NON      | TUNING AV                | Tuning (up/down)                                                      |
|          | 0 – 9                    | Preset channel selection (1 – 8) /<br>Direct frequency tuning (0 – 9) |
|          | SHIFT                    | Preset channel block selection                                        |
|          | MEMORY                   | Preset memory registration                                            |
|          | TV POWER                 | TV power on/standby (Default : SONY)                                  |
|          | TV INPUT                 | Switch TV input (Default : SONY)                                      |

Simple version

**Basic version** 

## Playing a USB memory device

Playing back music files recorded on a USB memory device.

#### **Important information**

#### USB memory devices

- A USB memory device can be connected to the USB port of this unit to play music files stored on the USB memory device.
- Only USB memory devices conforming to mass storage class can be played on this unit.
- This unit is compatible with USB memory devices in "FAT16" or "FAT32" format.

#### [Compatible formats]

|                            | USB memory devices *1 |
|----------------------------|-----------------------|
| WMA (Windows Media Audio)  | √*2                   |
| MP3 (MPEG-1 Audio Layer-3) | $\checkmark$          |
| MPEG-4 AAC                 | √*3                   |

#### \*1 USB

- This unit is compatible with MP3 ID3-Tag (Ver. 2) standards.
- This unit is compatible with WMA META tags.
- \*2 Copyright-protected files can not be played.
- \*3 Only files that are not protected by copyright can be played on this unit.

Also, files encoded in WMA format when ripped from a CD, etc. on a computer may be copyright protected, depending on the computer's settings.

#### [Compatible formats]

|                                      | Sampling<br>frequency | Bit rate      | Extension |
|--------------------------------------|-----------------------|---------------|-----------|
| <b>WMA</b> (Windows<br>Media Audio)  | 32/44.1/48 kHz        | 48 – 192 kbps | .wma      |
| <b>MP3</b> (MPEG-1<br>Audio Layer-3) | 32/44.1/48 kHz        | 32 – 320 kbps | .mp3      |
| MPEG-4 AAC                           | 32/44.1/48 kHz        | 16 – 320 kbps | .m4a      |

#### Playing files stored on USB memory devices

- 1 Connect the USB memory device to the USB port (127 page 18 "Connecting an iPod or USB memory device to the USB Port").
- 2 Press NET/USB to switch the input source to "USB/iPod".
  3 Press △▽ to select the search item or folder, then press ENTER or ▷.
  4 Press △▽ to select the file, then

Press  $\triangle \nabla$  to select the file, then press ENTER,  $\triangleright$  or  $\triangleright$ . Playback starts.

## ø

- You can specify the duration of the on-screen display to be displayed (default: 30 sec) at menu "USB" (B page 63). Press  $\Delta \nabla \triangleleft \triangleright$  to return to the original screen.
- To play back compressed audio with extended bass or treble reproduction, we recommend playback in RESTORER mode (1297 page 56). The default setting is "Mode 3".
- If the USB memory device is divided into multiple partitions, only the top partition can be selected.
- This unit is compatible with MP3 files conforming to "MPEG-1 Audio Layer-3" standards.

NOTE

- Note that DENON will accept no responsibility whatsoever for any problems arising with the data on a USB memory device when using this unit in conjunction with the USB memory device.
- USB memory devices will not work via a USB hub.
- DENON does not guarantee that all USB memory devices will operate or be supplied power. When using a USB portable hard disk that can draw power from an AC adapter, we recommend using the AC adapter.
- It is not possible to connect and use a computer via the USB port of this unit using a USB cable.

#### USB operation

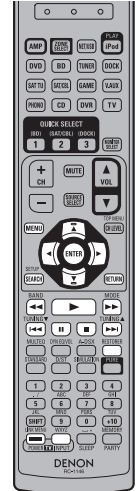

| Eunction                             |
|--------------------------------------|
| Tunction                             |
| Amp menu                             |
| Cursor operation * 1                 |
| Enter * 2                            |
| Page Search * <sup>3</sup>           |
| Return                               |
| Manual search                        |
| (fast-reverse/fast-forward)          |
| Playback / Pause                     |
| Auto search (cue)                    |
| Pause                                |
| Stop                                 |
| RESTORER                             |
| TV power on/standby (Default : SONY) |
| Switch TV input (Default : SONY)     |
|                                      |

- Shuffling playback (P page 51 "Shuffle")
- \*1 If you press  $\Delta \nabla$  during playback, auto search starts. If you press and hold  $\Delta \nabla$ , manual search starts.
- \*2 If you press ENTER during playback, playback pauses. If ENTER is pressed during pause, playback resumes. If you press and hold ENTER, playback stops.
- \*3 This functions when an ASD-1R, ASD-11R is used.
- Press **SEARCH**, then press  $\triangleleft$  (previous page) or  $\triangleright$  (next page). To cancel, press  $\triangle \bigtriangledown$  or **SEARCH**.

Advanced version

## Selecting a listening mode (Surround mode)

This unit can play input audio signals in multi-channel surround mode or in stereo mode. Select a listening mode suitable for the playback contents (cinema, music, etc.) or according to your liking.

#### **Listening Mode**

| Input audio<br>signal | Playback                          | Listening mode                                       |                                                                                                    |
|-----------------------|-----------------------------------|------------------------------------------------------|----------------------------------------------------------------------------------------------------|
| 2-channel             | Surround                          | Standard playback<br>(ICP page 28)                   | <ul> <li>For 2-channel signal input:</li> <li>Surround-channel signals are created and played with surround playback.</li> <li>For multichannel signal input:</li> <li>The surround signal recorded in source is played as surround playback.<br/>(The sound is played according to the settings of the speaker size in "Speaker Config." (12) page 57).)</li> <li>Surround-back-channel or front-height-channel signals that are not recorded in source can be created.</li> </ul> |
| 2-channel             | Surround                          | DENON original<br>surround playback<br>(ICP page 30) | The surround effects suitable for the source type or according to your liking can be selected from the DENON original sound mode and is used for playback.                                                                                                    |
| 2-channel             | Stereo                            | Stereo playback<br>(© page 30)                       | <ul><li> If multichannel signals are input, they are mixed down to 2-channel audio and are played.</li><li> Subwoofer signals are also output.</li></ul>                                                                                                    |
| 2-channel             | Stereo                            | Direct playback<br>(🆅 page 30)                       | Sound recorded in source is played as is.<br>• Surround back signals or front height signals are not created.<br>• In this mode, the following items cannot be adjusted.<br>• Tone (127 page 53)<br>• MultEQ <sup>®</sup> (127 page 54)<br>• Dynamic EQ <sup>®</sup> (127 page 54)<br>• RESTORER (127 page 56)                                                                                                    |
| 2-channel             | Stereo     >       Surround     > | Pure direct playback<br>(ICF page 30)                | <ul> <li>This mode is for playback in higher sound quality than in "Direct playback" mode. The following circuits that affect sound quality are set to off.</li> <li>Main unit's display circuit (The display is turned off.)</li> <li>Analog video input/output circuit</li> </ul>                                                                                                    |

#### ø

- Some listening modes cannot be selected, depending on the audio format or number of channels of the input signal. For details, see "Types of input signals, and corresponding surround modes" (127 page 77).
- Adjust the sound field effect with the menu "Surround Parameter" (12) page 52) to enjoy your favorite sound mode.
- You can select the listening mode by pressing **SURROUND MODE** I or **SURROUND MODE** on the main unit.

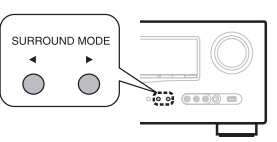

#### 

## Standard playback

DOLBY PLII

#### Surround playback of 2-channel sources

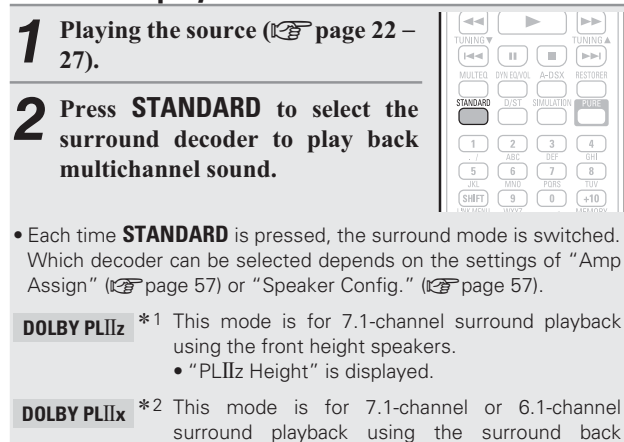

speakers.
"PLIIx Cinema", "PLIIx Music" or "PLIIx Game" is displayed.

This mode is for 5.1-channel surround playback. Select this mode if no front height speaker nor surround back speaker is to be used.

- "PLII Cinema", "PLII Music", "PLII Game" or "Pro Logic" is displayed.
- **DTS NE0:6** This mode is for 7.1-channel, 6.1-channel or 5.1-channel surround playback using the surround back speakers.
  - "DTS NEO:6 cinema" or "DTS NEO:6 music" is displayed.
- \*1 This can be selected when "Amp Assign" is set to "Front Height" or "Speaker Config." – "F.Height" is not set to "None".
- \*2 This can be selected when "Amp Assign" is set to "Normal" or "Speaker Config." – "S.Back" is not set to "None".

| Select the mode corresponding to the playback                |                       |                                      |                    |                                                                           |
|--------------------------------------------------------------|-----------------------|--------------------------------------|--------------------|---------------------------------------------------------------------------|
| contents with the menu "Surround Parameter" –                | Input signal          | Surround mode                        | Display            | DOLBY D + + PLHZ                                                          |
| "Mode" (B page 52) to enjoy your favorite sound              |                       | DOLBY DIGITAL                        | DOLBY DIGITAL      |                                                                           |
| mode.                                                        | DOLBY DIGITAL         | DOLBY DIGITAL EX                     | DOLBY DIGITAL EX   | <b>v</b> e                                                                |
| <b>Cinema</b> This mode is suited for movie sources.         | (other than 2ch) /    | CINEMA                               | DOLBY D + PLIX C   | Shows a decoder to be used.     A DOL BY DICITAL Plus decoder is displays |
| Music This mode is suited for music sources. More sound      | DOLDI DIGITAL LA      | DOLBY DIGITAL + PLIIx MUSIC          | DOLBY D + PLIX M   | • A DOLBY DIGITAL Plus decoder is displaye                                |
| is sont to the front speakers than in "Cinema"               |                       | DOLBY DIGITAL + PLIIz HEIGHT         | DOLBY D + PLIz     | 2 Shows a decoder that creates sound output                               |
| mode                                                         |                       | DOLBY DIGITAL Plus                   | DOLBY DIGITAL +    | from the surround back speakers                                           |
| mode.                                                        |                       | DOLBY DIGITAL Plus + EX              | DOLBY D + + EX     | • " $+$ PL IIz" indicates the front height sour                           |
| Game This mode is suited for games.                          |                       | DOLBY DIGITAL Plus + PLIIx           | DALBY D + + PLTY C | from front height speakers                                                |
| This mode is suitable for playback of 2-channel              | DOLBY DIGITAL Plus    | CINEMA<br>DOLBY DIGITAL Plus + PLIIx | DOLBY D + + PLTX M |                                                                           |
| sources recorded with Dolby Pro Logic.                       |                       |                                      |                    | For an input simplified and he could be all                               |
| Height * This mode is for the surround decoder "Dolby        |                       | HEIGHT                               | DOLBY D + + PLIZ   | each surround mode see "Surround modes ar                                 |
| PLIIZ". If the surround decoder is "Dolby PLIIZ",            |                       | DOLBY TrueHD                         | DOLBY TrueHD       | surround parameters" (PP page 75)                                         |
| another mode cannot be selected.                             |                       | DOLBY TrueHD + EX                    | DOLBY HD +EX       |                                                                           |
| ne menu "Surround Parameter" – "F.Height" (😰 page 53) is set | DOLBY TrueHD          | DOLBY TrueHD + PLIIx CINEMA          | DOLBY HD +PITX C   |                                                                           |
| "ON", the mode is switched to "Height" mode.                 |                       | DOLBY TrueHD + PLIIx MUSIC           | DOLBY HD +PLIX M   |                                                                           |
|                                                              |                       | DOLBY TrueHD + PLIIz HEIGHT          | DOLBY HD +PLIIZ    |                                                                           |
| urround playback of multi-channel sources                    |                       | DTS SURROUND                         | DTS SURROUND       |                                                                           |
|                                                              |                       | DTS + PLIIx CINEMA                   | DTS + PLIX C       |                                                                           |
| Joiny Digital, DIS etc.)                                     | DTS (5.1ch) /         | DTS + PLIIx MUSIC                    | DTS + PLIX M       |                                                                           |
| Playing the source (P nage 22 –                              | DTS-ES Discrete 6.1 / | DTS + PLIIz HEIGHT                   | DTS + PLIIZ        |                                                                           |
| 27)                                                          | DTS-ES Matrix 6.1 /   | DTS + NEO:6                          | DTS + NEO:6        |                                                                           |
| 41).                                                         | DTS 96/24             | DTS ES MTRX6.1 * 1                   | DTS ES MTRX6.1     |                                                                           |
| Press STANDARD to select the                                 |                       | DTS ES DSCRT6.1*2                    | DTS ES DSCRT6.1    |                                                                           |
| surround decoder to play back 1 2 3 4                        |                       | DTS 96/24*3                          | DTS 96/24          |                                                                           |
| surround decoder to play back                                |                       | DTS-HD HI RES                        | DTS-HD HI RES      |                                                                           |
|                                                              |                       | DTS-HD MSTR                          | DTS-HD MSTR        |                                                                           |
| Select the surround made while viewing the display on the    |                       | DTS-HD + NEO:6                       | DTS-HD + NEO:6     |                                                                           |
| screen (125 "Displaying The Currently Playing Surround Mode" | DTS-HD                | DTS-HD + PLIIx CINEMA                | DTS-HD + PLIX C    |                                                                           |
| at right)                                                    |                       | DTS-HD + PLIIx MUSIC                 | DTS-HD + PLIX M    |                                                                           |
| high decoder can be selected depends on the input signal     |                       | DTS-HD + PLIIz HEIGHT                | DTS-HD + PLIZ      |                                                                           |
| settings of "Amp Assign" (122 page 57) or "Speaker Config."  |                       | DTS Express                          | DTS Express        |                                                                           |
| Phage 57)                                                    |                       | MULTI CH IN                          | MULTI CH IN        |                                                                           |
| , page 011.                                                  |                       | MULTI IN + Dolby EX                  | MULTI *Dolby EX    |                                                                           |
|                                                              | PCM (multi ch)        | MULTI IN + PLIIx CINEMA              | MULTI IN *PLIX C   |                                                                           |
|                                                              |                       | MULTI IN + PLIIx MUSIC               | MULTI IN *PLIX M   |                                                                           |
|                                                              |                       | MULTI IN + PLIIz HEIGHT              | MULTI IN +PLIZ     |                                                                           |
|                                                              | 1                     | MULTI CH IN 7.1                      | IMULTI CH IN 7.1   |                                                                           |

\*3 This is displayed when the input signal is "DTS 96/24".

29

| DENON                                                       | original surround                                                  | playback                                                                                                    |
|-------------------------------------------------------------|--------------------------------------------------------------------|----------------------------------------------------------------------------------------------------|
| <b>1</b> Playingth                                          | esource(😰 page22–27).                                              |                                                                                                    |
| 2 Press SIN surround                                        | <b>IULATION</b> to select the mode.                                | STANDARD DJST SIMULATION FILTE<br>1 2 3 4                                                                                                    |
| • Each time <b>SII</b><br>surround mode                     | <b>NULATION</b> is pressed, the is switched.                       | ABC         DEF         BHI           5         6         7         8           JKL         MN0         PORS         TUV           SHIFT         9         0         +10           MOV TO MARKET         MARKET         MARKET         MARKET |
| MULTI CH<br>Stereo                                          | This mode is for enjoying ste<br>speakers.                         | reo sound from all                                                                                                    |
| ROCK ARENA                                                  | This mode is for enjoying the a concert in an arena.               | tmosphere of a live                                                                                                    |
| JAZZ CLUB                                                   | This mode is for enjoying the a concert in a jazz club.            | tmosphere of a live                                                                                                    |
| MONO MOVIE *                                                | This mode is for playing mona with surround sound.                 | ural movie sources                                                                                                    |
| VIDEO GAME                                                  | This mode is suited for achiev with video games.                   | ing surround sound                                                                                                    |
| MATRIX                                                      | This mode lets you add a spar<br>music sources.                    | cious feel to stereo                                                                                                    |
| VIRTUAL                                                     | This mode is for enjoying surround only the front speakers or head | round effects using dphones.                                                                                                    |
| <ul> <li>When playi</li> <li>MOVIE<sup>"</sup> m</li> </ul> | ng sources recorded in monau<br>ode, the sound will be off bal     | ance with a single                                                                                                    |

### 

Depending on the program source being played, it may not be possible to achieve a satisfactory surround effect. In this case, try other modes to achieve a sound field suited to your tastes.

channel (left or right), so input to both channels.

#### NOTE

When the input signal is Dolby TrueHD, Dolby Digital Plus, DTS-HD or DTS Express, you cannot select DENON original surround mode.

## Stereo playback

This is the mode for playing in stereo. The tone can be adjusted.

- Sound is output from the front left and right speakers and subwoofer.
- If multichannel signals are input, they are mixed down to 2-channel audio and are played.

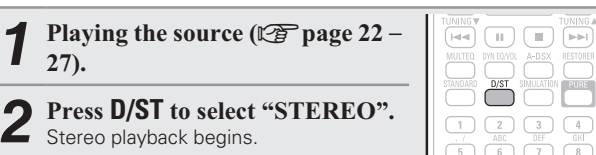

## **Direct playback**

Sound recorded in source is played as is.

- Surround back signals or front height signals are not created.
- In this mode, the following items cannot be adjusted. • MultEQ<sup>®</sup> (Pr page 54)

PURE

D/ST

- Dynamic EQ<sup>®</sup> (CP page 54) • Dynamic Volume<sup>®</sup> (1257 page 55)
- RESTORER (12 page 56)

• Tone (🖙 page 53)

Playing the source (P page 22 – 27).

Press D/ST to select "DIRECT". 5 Direct playback begins.

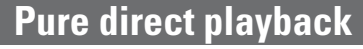

This mode is for playback in higher sound quality than in "Direct playback" mode.

- The following circuits that affect sound quality are set to off.
- Main unit's display circuit (The display is turned off.) • Analog video input/output circuit
- Surround back signals or front height signals are not created.
- In this mode, the following items cannot be adjusted.
- MultEQ<sup>®</sup> (🖅 page 54) • Tone (🖅 page 53)
- Dynamic EQ<sup>®</sup> (B page 54) • Dynamic Volume<sup>®</sup> (😰 page 55) • RESTORER (10 page 56)

(►►I)

PURE

Playing the source (P page 22 – 27). -Press PURE. Z The display goes dark, and pure direct playback begins.

| a |   |   |  |
|---|---|---|--|
|   | 1 | 5 |  |

PURE

#### • To cancel, press **PURE** again.

• Video signals are only output when HDMI signals are played in the PURE DIRECT mode.

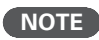

When in the PURE DIRECT mode, the menu screen is not displayed.

Information

Advanced version

## **Advanced version**

Here, we explain functions and operations that let you make better use of this unit.

• Speaker installation/connection (Other than 5.1-channel) 🖙 page 32

- Playback (Advanced operation) 2 page 38
- Playback in ZONE2 (Separate room) 2 page 41
- How to make detailed settings page 43
- Operating the connected devices by remote control unit 127 page 65

## Speaker installation/connection (Other than 5.1-channel)

Here we describe the installation, connection and setup methods for speakers other than 5.1-channel speakers. For the installation, connection and setup methods for 5.1-channel speakers, see "Simple version (Simple setup guide)" (12) page 3).

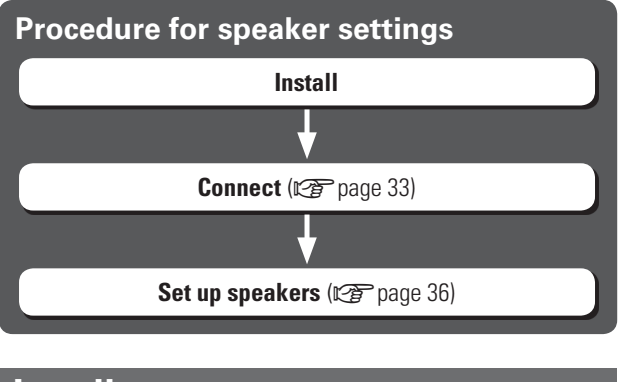

## Install

P

This unit is compatible with Dolby Pro Logic IIz (127 page 80), which offers an even wider and deeper surround sensation. When using Dolby Pro Logic IIz, install front height speakers.

#### When 7.1ch (Front height speaker) installed

#### **FHL FHL FHR FHR F**

### When 6.1ch (Surround back speaker) installed

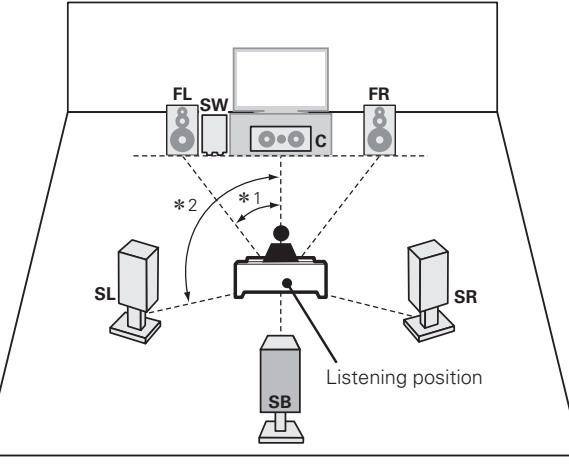

**\***1 22° – 30° **\***2 90° – 110°

#### When Front A/B speakers installed

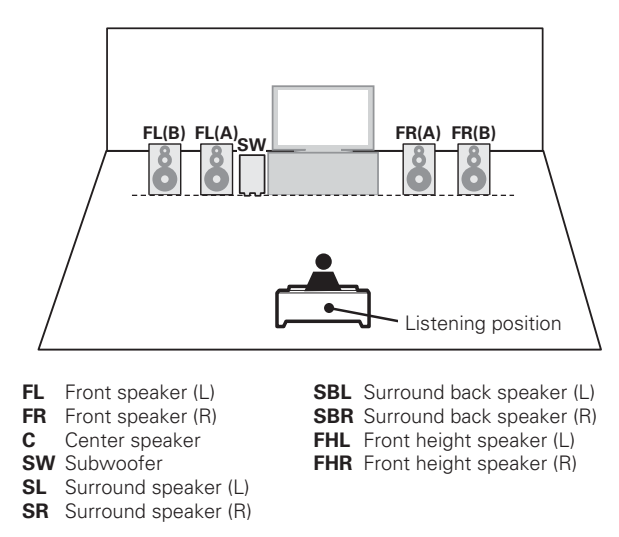

Install the surround back speakers in a position 2 to 3 ft (60 to 90 cm) higher than ear level.

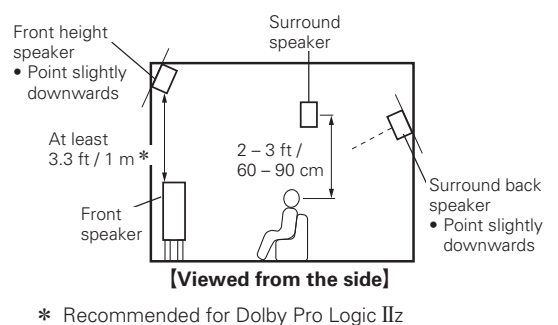

#### NOTE

It is not possible to use the surround back speakers and front height speakers simultaneously.

#### When 7.1ch (Surround back speaker) installed

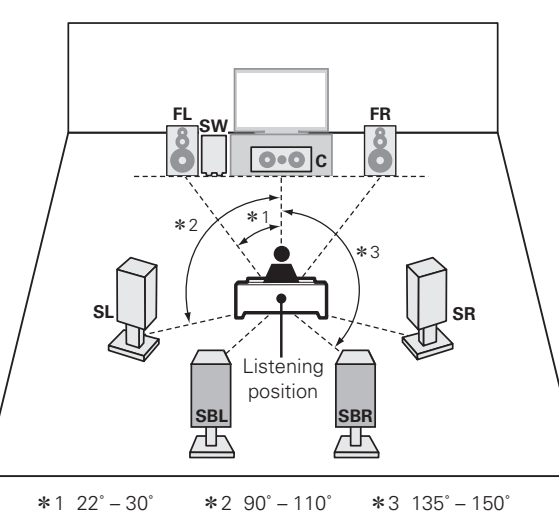

## Connect

- For the method of connecting 5.1-channel speakers, see page 4.
- For the method of connecting the TV, see page 5.

#### 7.1-channel (Front height speaker) connection

For 7.1-channel (Front height speaker) playback, set "Amp Assign" in "Set up speakers" (127 page 36) to "Front Height".

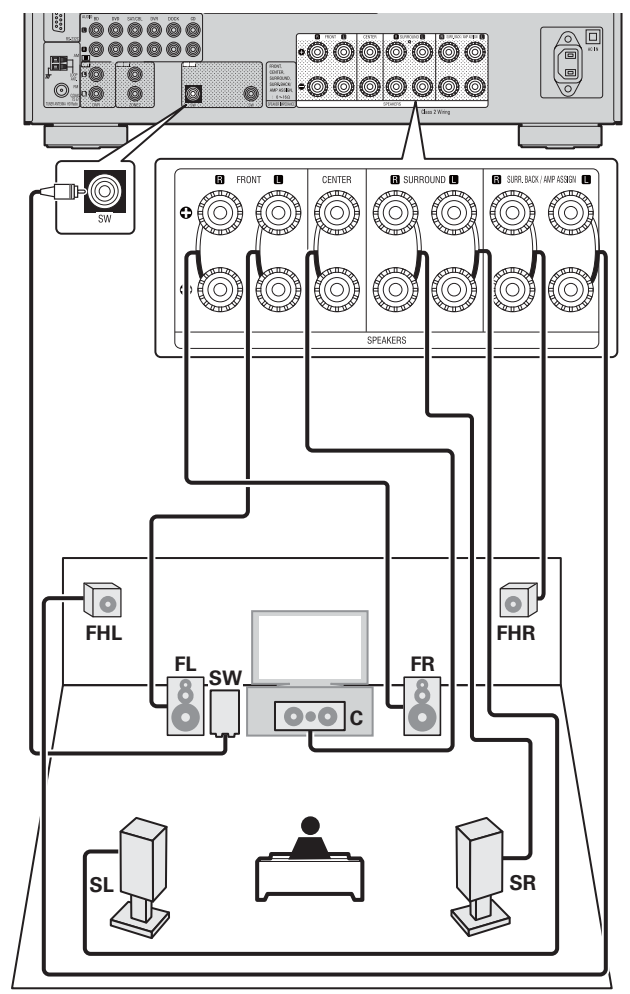

#### 7.1-channel/6.1-channel (Surround back speaker) connection

For 7.1-channel (Surround back speaker) playback, set "Amp Assign" in "Set up speakers" (B page 36) to "Normal".

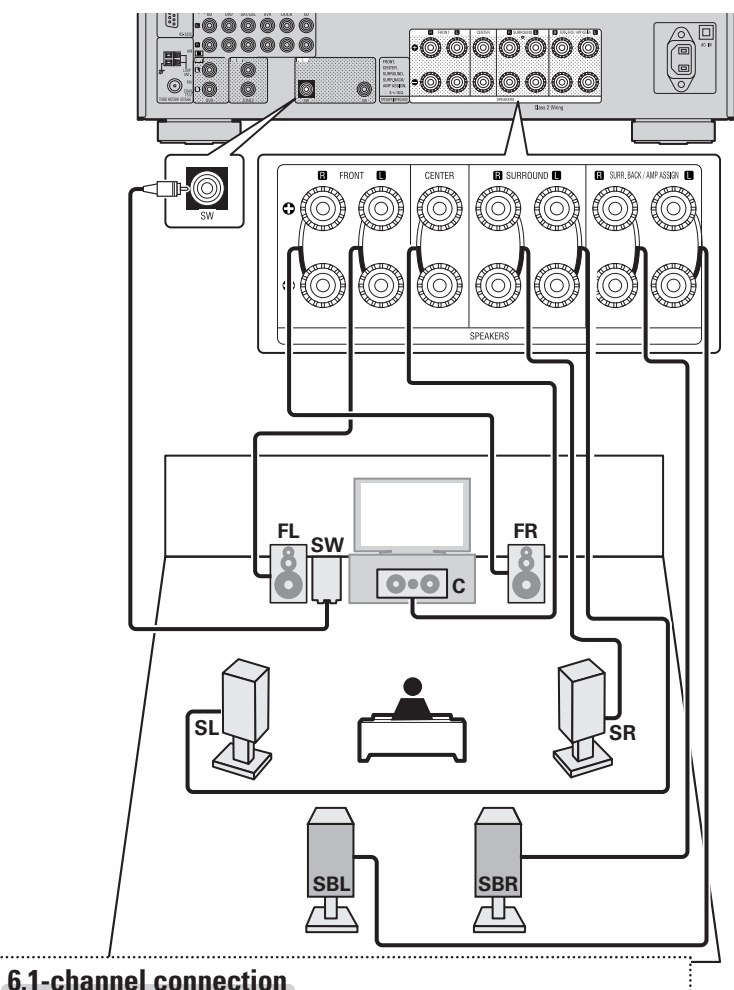

If using only one surround back speaker (with a 6.1-channel connection), connect to the "L" side of the SURR. BACK/AMP ASSIGN terminal. For speaker settings in this case, see "When 6.1ch (Surround back speaker) installed" (@ page 32).

Simple version
#### Connect

#### Front A/B connection

The second set of front speakers can be connected to the SURR. BACK/AMP ASSIGN terminals. In this case, set "Amp Assign" of "Set up speakers" (27) page 36) to "Front B".

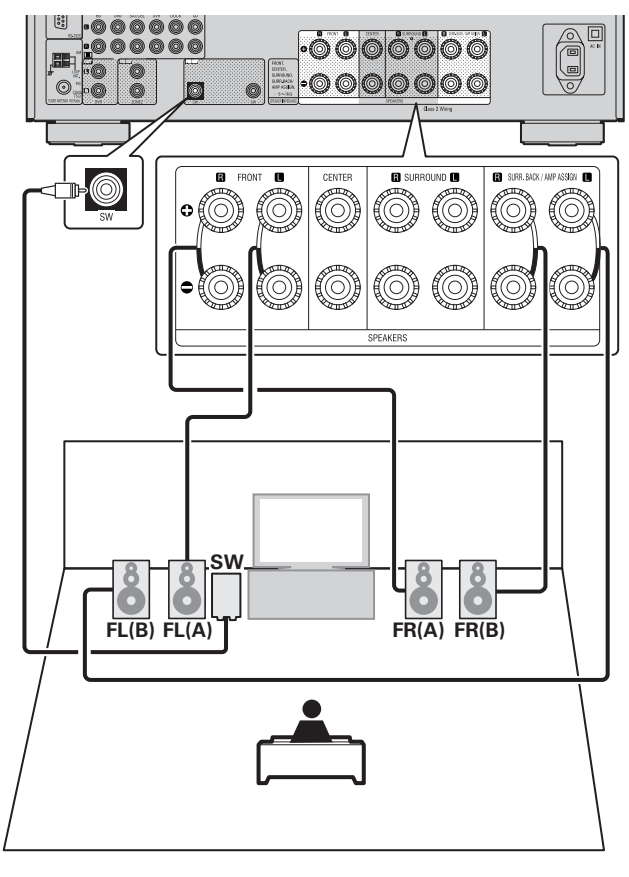

### ø

For surround playback of a multichannel source, if you connect the center speaker, surround speakers and subwoofers, 5.1-channel playback is available.

Front speakers can be used separately, depending on the speaker's specifications or playback source such as front speakers (A) for multichannel playback and front speakers (B) for 2-channel playback (12) page 59 "Front Speaker Setup").

### 2.1-channel/2-channel connection

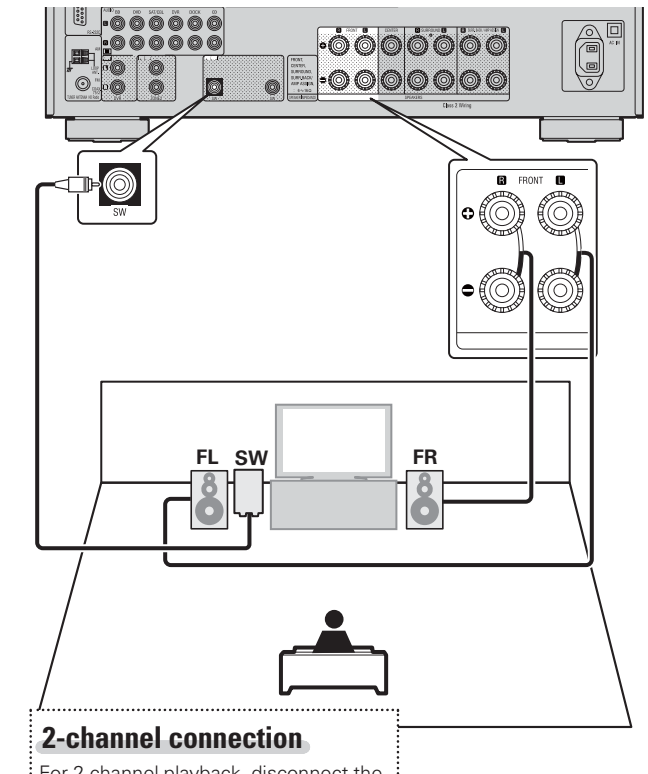

For 2-channel playback, disconnect the subwoofers.

### □ For connecting two subwoofers

Two subwoofers can be connected to this unit. The same signal is output from each subwoofer terminal.

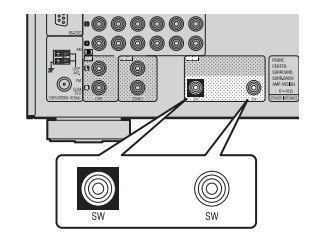

For speaker impedance and speaker cable connections, see page 4.

Connect

#### **Bi-amp connection**

A bi-amp connection is to connect separate amplifiers to the tweeter terminals and woofer terminals of speakers compatible with the bi-amp function. This prevents the back electromotive force (returned force without output) of the woofer sent to the tweeter, which affects the sound quality of the tweeter, and you can enjoy playback with higher-quality sound.

In this case, set "Amp Assign" of "Set up speakers" (127 page 36) to "Bi-Amp".

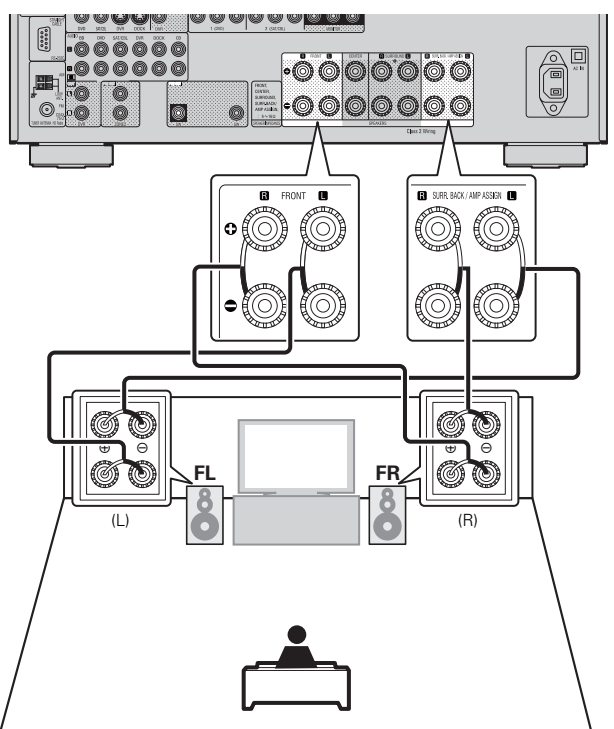

#### 

When making a bi-amp connection, the same signal is output from the front speaker terminal and the SURR.BACK/AMP ASSIGN terminal. For surround playback of a multichannel source, if you connect the center speaker, surround speakers and subwoofers, 5.1-channel playback is available.

#### NOTE

- Use speakers compatible with bi-amp connections.
- When making bi-amp connections, be sure to remove the short-circuiting plate or wire between the speaker's woofer and tweeter terminals.

### 5.1-channel + 2.1-channel connection

If front speakers for 2-channel playback are connected to the SURR. BACK / AMP ASSIGN terminals, both speakers for multichannel playback and for 2-channel playback can be used, by switching. In this case, set "Amp Assign" of "Set up speakers" (1277) page 36) to "2CH".

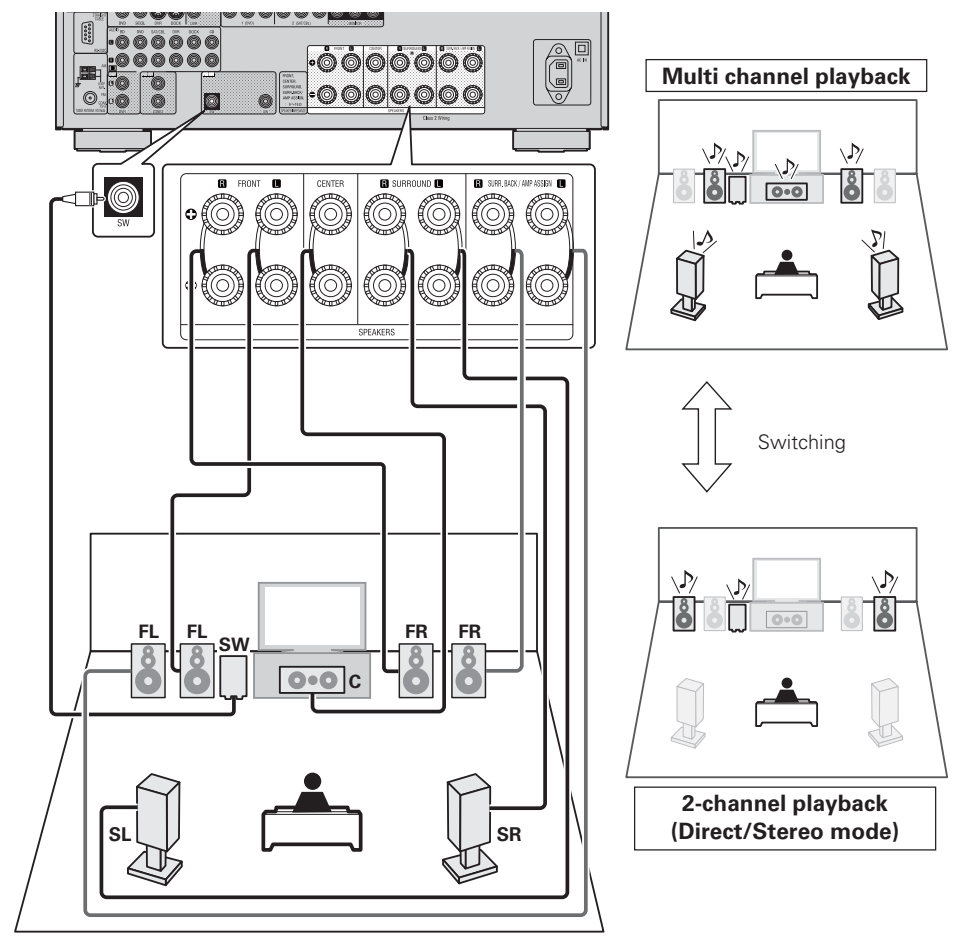

## ø

- For switching multichannel playback and 2-channel playback, see "Selecting a listening mode (Surround mode)" (127 page 28).
- If "Audio Setup" "2ch Direct/Stereo" "Setting" (P page 60) is set to "Custom", settings for 2-channel playback speakers can be made.

#### For speaker impedance and speaker cable connections, see page 4.

## Set up speakers

Here we describe how to set up speakers other than 5.1-channel speakers.

For the method of setting up 5.1-channel speakers, see "Simple version", "Set up speakers (Audyssey® Auto Setup)" (1) (2) page 6).

First install and connect the speakers to this unit.

Before Auto Setup measurement, the settings shown below can be made.

• Changing the amplifier assignment (Amp Assign)

The signal output from the SURR.BACK / AMP ASSIGN speaker terminal of this unit can be switched to match your speaker environment (127 page 36 "Set up "Amp Assign"").

• Setting the channels to be used (Channel Select)

If channels that are not to be used are set in advance, measurement for the set channels is skipped, and measuring time can be reduced () page 37 "Set up "Channel Select"").

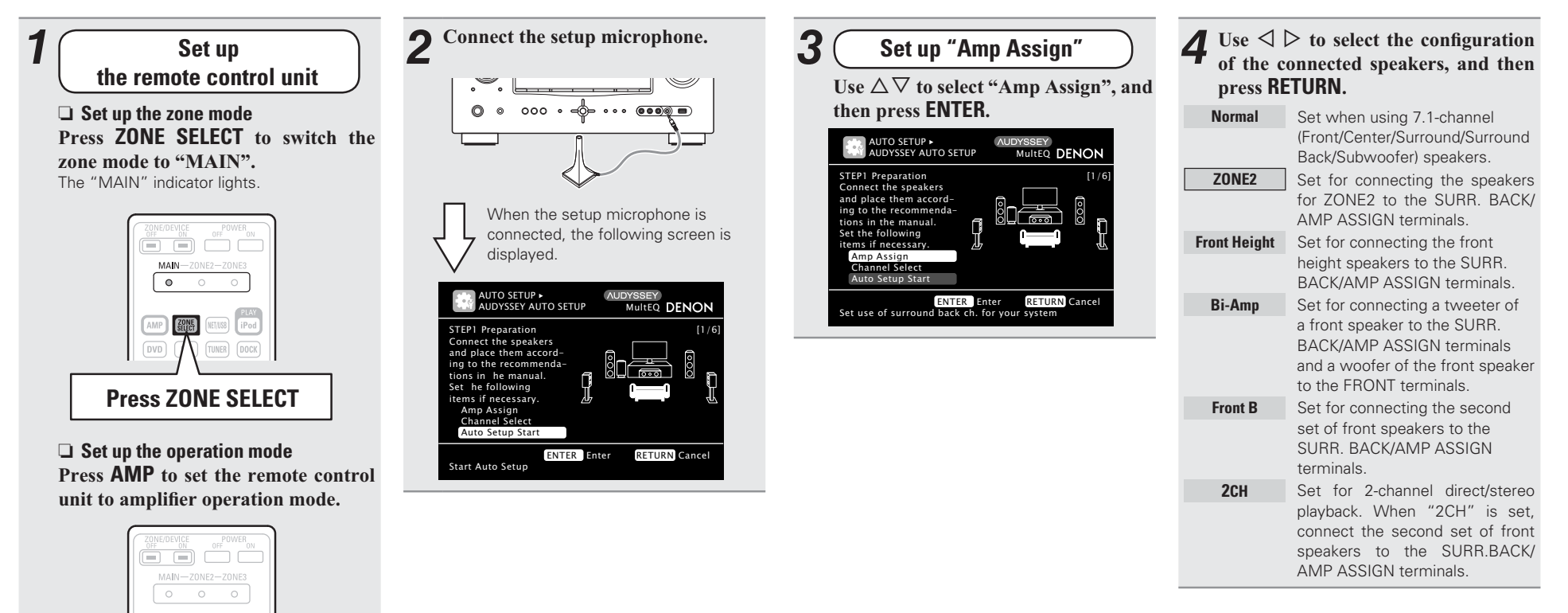

Press AMP

AMP

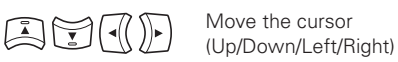

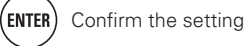

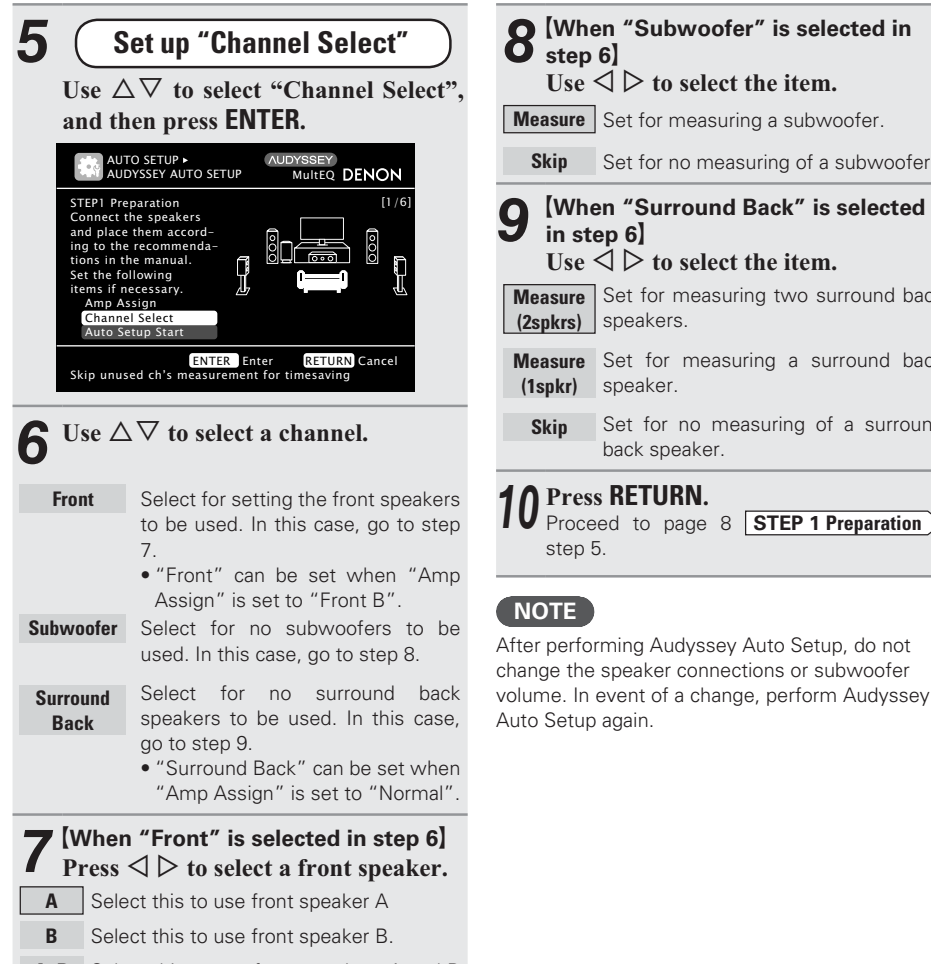

#### A+B Select this to use front speakers A and B simultaneously.

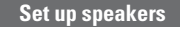

8 [When "Subwoofer" is selected in step 6] Use  $\triangleleft \triangleright$  to select the item.

Measure Set for measuring a subwoofer.

Set for no measuring of a subwoofer.

# Use $\triangleleft \triangleright$ to select the item.

Measure Set for measuring two surround back (2spkrs) speakers.

Measure Set for measuring a surround back

Set for no measuring of a surround back speaker.

#### **∩** Press **RETURN**.

IU Proceed to page 8 STEP 1 Preparation

After performing Audyssey Auto Setup, do not change the speaker connections or subwoofer volume. In event of a change, perform Audyssey

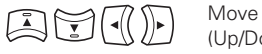

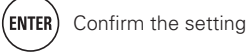

# **Playback (Advanced operation)**

Playback (Basic operation) (🖅 page 21)

Selecting a listening mode (Surround mode) (© page 28)

- □ HDMI control function (☞ page 38)
- □ Sleep timer function (☞ page 39)
- □ Adjusting the volume of the speakers (☞ page 39)
- **Quick select function** (**P** page 40)
- □ **REC OUT mode** (12) page 40)
- ❑ Various memory functions (☞ page 41)

# **Convenient functions**

## **HDMI** control function

When you make an HDMI connection with a TV or player compatible with this unit and HDMI control functions, you can perform the following operations by setting the HDMI control function of each device.

- This unit power off can be linked to the TV power off step.
- You can switch audio output devices with a TV operation.

When you set "Output audio from amp" in the TV audio output setup operation, you can switch the amp power on.

- You can adjust this unit volume in the TV volume adjustment operation.
- You can switch this unit input sources through linkage to TV input switching.
- When playing the player, this unit input source switches to the source for that player.

### NOTE

- When "HDMI Control" is set to "ON", it consumes more standby power.
- The HDMI control function controls operations of a TV that is compatible with the HDMI control function. Make sure that the TV and HDMI are connected when you perform HDMI control.
- Some functions may not operate depending on the connected TV or player. Check the owner's manual of each device for details beforehand.
- When "Power Off Control" on the menu is set to "OFF" (2 page 60), this unit is not set to standby even if the connected device is in the standby mode.
- When connection changes are implemented, such as adding connections to HDMI devices, linked operations may be initialized. In this case, you will need to reconfigure the settings.
- When "HDMI Control" is set to "ON", it is not possible to assign an HDMI connector to "TV" at "Input Assign" (127) page 48).

- Set the HDMI output connector corresponding with the HDMI control function. Set "HDMI Control" (\*\*\*\* page 60) to "ON".
- **2** Turn the power on for all the equipment connected by HDMI cable.

# **3** Set the HDMI control function for all equipment connected by HDMI cable.

- Please consult the operating instructions for the connected equipment to check the settings.
- Carry out steps 1 and 2 should any of the equipment be unplugged.

Switch the television input to the HDMI input connected to this unit.

**5** Switch this unit input to the HDMI input source and check if the picture from the player is ok.

**6** When you turn the TV's power to standby, check that the power of this unit also goes to standby.

## <u>\_</u>

If the HDMI control function does not operate properly, check the following points.

- Is the TV or player compatible with the HDMI control function?
- Is "HDMI Control" (2 page 60) set to "ON"?
- Is "Power Off Control" (2 page 60) set to "All" or "Video"?
- Are the HDMI control function settings of all equipment correct?

#### NOTE

Should any of the operations below be performed, the interlocking function may be reset, in which case, repeat steps 2 and 3.

- "Input Assign" "HDMI" (127 page 48) setting has changed.
- There is a change to the connection between the equipment and the HDMI, or an increase in equipment.

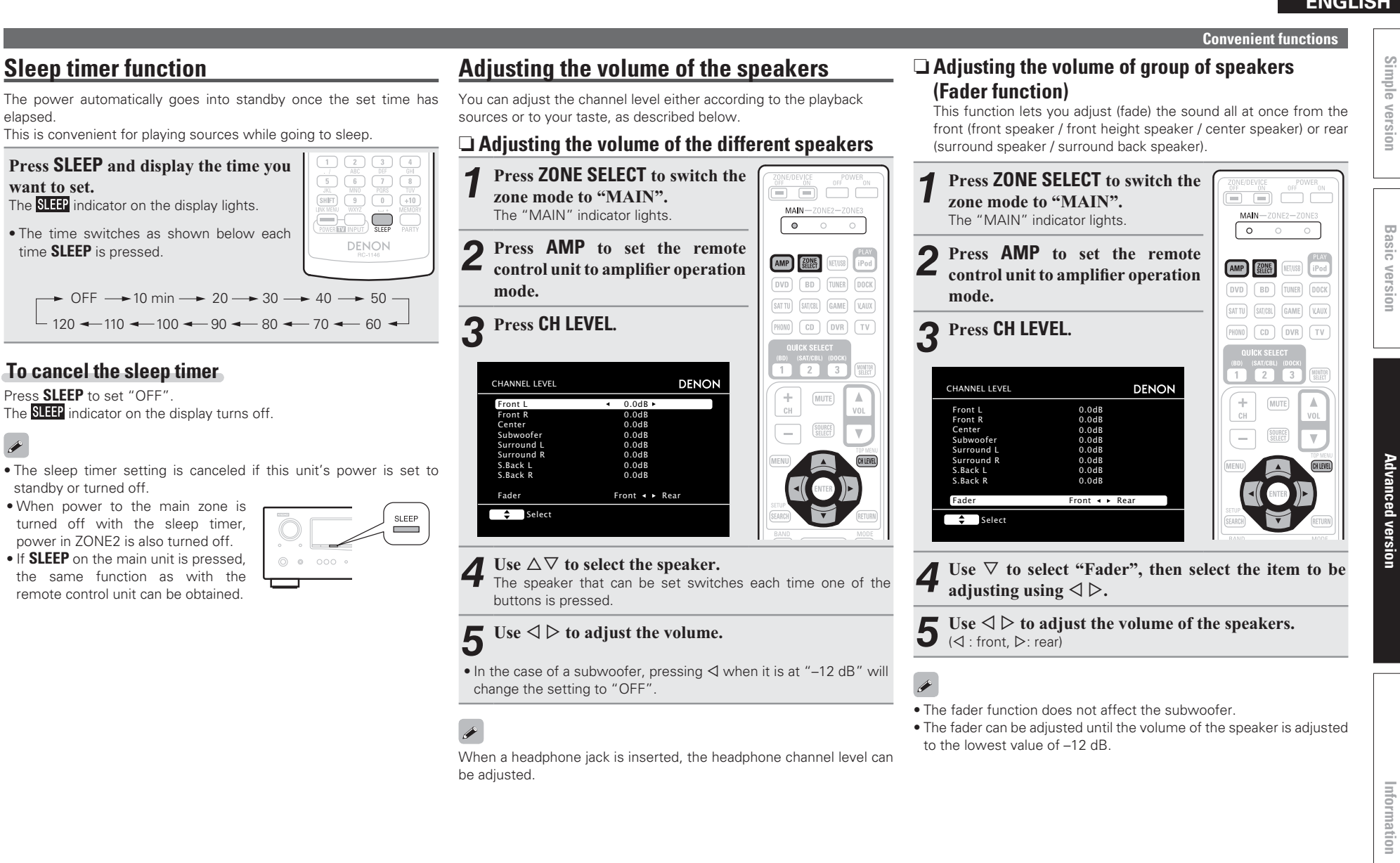

#### Convenient functions

## **Quick select function**

All of the settings in step 1 can be memorized together. By memorizing frequently used settings, you can guickly access and enjoy a playback environment that is consistently the same.

#### Saving the settings

#### Set the items below to the settings you want to save.

(1) Input source (2) page 21) (PHONO) (CD) (DVR) (TV) (2) Volume (C) page 21) (3) Surround mode (B) page 28) QUICK SELECT (4) Video Select (12) page 49) (5) Audyssey Setting (MultEQ<sup>®</sup>, Dynamic EQ<sup>®</sup>, Dynamic Volume<sup>®</sup>) (B page 54)

Press and hold the desired QUICK SELECT until

### "Memory" appears on the display.

The current settings will be memorized.

| Quick | Select | Defaults) |
|-------|--------|-----------|
|-------|--------|-----------|

|                | Input source | Volume |
|----------------|--------------|--------|
| QUICK SELECT 1 | BD           | –40 dB |
| QUICK SELECT 2 | SAT/CBL      | –40 dB |
| QUICK SELECT 3 | DOCK         | –40 dB |

#### Recalling the settings

Press QUICK SELECT at which the settings you want to call out are saved. The QI, Q2 or Q3 indicator illuminates on the display.

#### Naming quick select settings

See "Quick Select Name" (P page 63).

## 

- The Quick Select function can be set separately for the different zones (R page 42 "Quick select function").
- If **QUICK SELECT** on the main unit
- is pressed, the same function as with the remote control unit can be obtained.

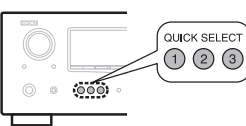

## NOTE

(SAT/CBL) (DOCK)

(MUTE) 

PHONO CD DVR TV

(MUTE)

QUICK SELECT

(BD) (SAT/CBL) (DOCK)

Input sources stored with the quick select function cannot be selected if they have been deleted at "Source Delete" (127 page 62). In this case, store them again.

## **REC OUT mode**

When using the audio/video recording connectors (DVR outputs), you can record the audio or video from a different program source while listening to the currently played track.

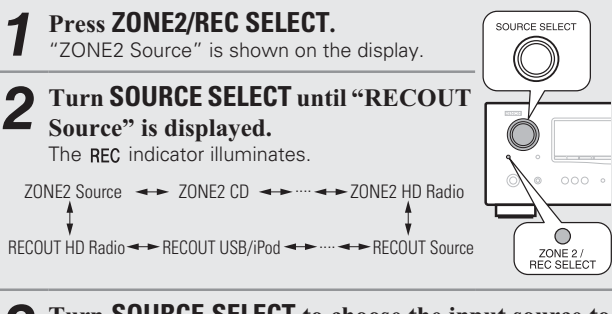

- **3** Turn **SOURCE SELECT** to choose the input source to be recorded.
- For operating instructions, refer to the respective equipment's operating instructions.
- To record FM or AM broadcasts, select the broadcast (12) page 25).

Start recording.

• For operating instructions, refer to the respective equipment's operating instructions.

# ø

- To cancel, press ZONE2/REC SELECT, then turn SOURCE SELECT until "ZONE2 Source" is displayed.
- Make a test recording before starting the actual recording.
- The digital signals are not output to the analog REC OUT connectors.
- As the digital audio signal input from the HDMI connector is not output to the digital recording connector (OPTICAL), you should connect using the OPTICAL and COAXIAL connectors.
- Sources selected with the REC OUT mode are output from ZONE2 as well.
- The operable buttons on the remote control unit in REC OUT mode while it is in the operating mode for ZONE2 are as follows:
- ZONE/DEVICE power button
- Muting button
- Master volume control button

## NOTE

- Recordings you make are for your personal enjoyment and should not be used for other purposes without permission of the copyright holder.
- Input sources for which "Delete" is selected at "Source Delete" ( page 62) cannot be selected.

#### **Convenient functions**

## Various memory functions

#### Personal memory plus function

This function sets the settings (input mode, surround mode, HDMI output mode, MultEQ, Dynamic EQ, Dynamic Volume, audio delay etc.) last selected for the individual input sources.

## <u>\_</u>

The surround parameters, tone settings and the volumes of the different speakers are stored for the individual surround modes.

#### □ Last function memory

This function stores the settings which were made before going into the standby mode.

When the power is turned back on, the settings are restored.

# Playback in ZONE2 (Separate room)

- You can operate this unit so as to enjoy audio in a room (ZONE2) other than the MAIN ZONE (room where the unit is located).
- You can simultaneously play back the same source in both the MAIN ZONE and ZONE2. You can also play back separate sources in the MAIN ZONE and ZONE2.
- There are two methods to do this, as described below. Choose one of the methods.
- ① ZONE2 playback by speaker output
- ZONE2 playback by audio output (PRE OUT) (using an external amplifier)

# 1 ZONE2 playback by speaker output

The ZONE2 audio signals are output from this unit's SURR.BACK/AMP ASSIGN speaker terminals using the amplifier assignment function.

## **Connecting and setting the speakers**

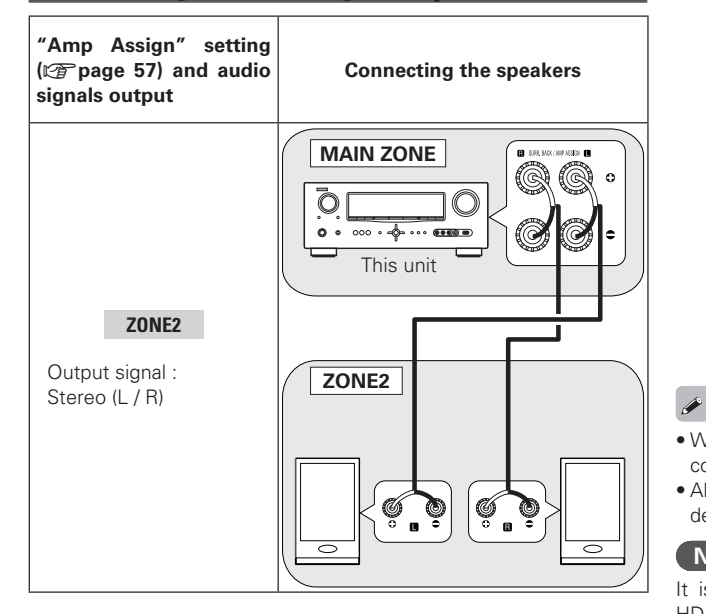

# **2 ZONE2 playback by audio output**

The audio signals connected to this unit's ZONE2 output terminals (ZONE2 OUT) are output to the ZONE2's amplifier and played with that amplifier.

## **Connection (ZONE2)**

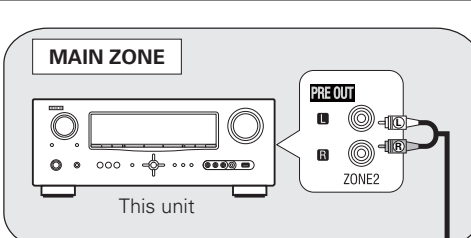

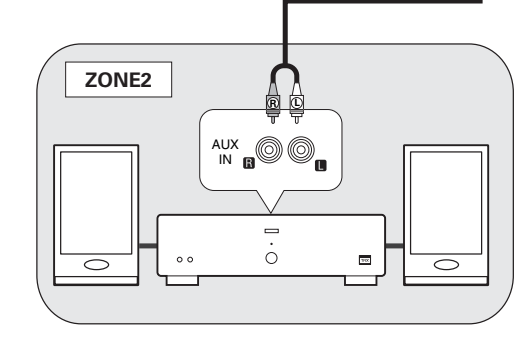

- We recommend using high quality pin-plug cables for audio connections in order to prevent noise.
- Also be sure to read the operating instructions of the connected devices.

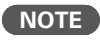

It is not possible to play the digital audio signals input from the HDMI, COAXIAL or OPTICAL terminals in ZONE2. Play using analog connections (in stereo).

# **Playback**

Switch ZONE SELECT to "ZONE2". ZONE/DEVICE The remote control unit switches to the operating mode for ZONE2.

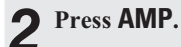

#### 3 Press ZONE/DEVICE ON to turn on the ZONE2 power.

- The **Z2** indicator on the display lights.
- Also, pressing any of input source select button in standby mode turns on the power.
- When **ZONE/DEVICE OFF** is pressed, ZONE2 turns off.
- Power in ZONE2 can be turned on or off by pressing ZONE2 ON/OFF on the main unit.

#### Press the input source select button.

- The audio signal of the selected source is output to ZONE2.
- Turn SOURCE SELECT after pressing ZONE2 / REC SELECT on the main unit to select an input source.

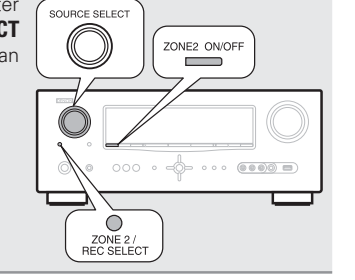

# Ó

When power for both MAIN ZONE and ZONE2 is set to ON, power of the MAIN ZONE only can be turned off. Select "MAIN" in step 1 then press ZONE/DEVICE OFF.

## Adjusting the volume

Use **VOL V** to adjust the volume.

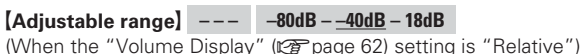

[Adjustable range] 0 – 41 – 99 (When the "Volume Display" (12) page 62) setting is "Absolute")

• At time of purchase, "Volume Limit" (127 page 62) is set to "-10dB (71)".

Turn MASTER VOLUME after pressing ZONE2/REC SELECT on the main unit to adjust the sound volume.

# **Turning off the sound temporarily**

#### Press MUTE.

The sound is reduced to the level set at "Mute Level" (12 page 62) in the menu.

- To cancel, either adjust the volume or press **MUTE** again.
- The setting is canceled when the zone's power is turned off.

# **Quick select function**

It is also possible to save three settings for ZONE2.

#### Saving the settings

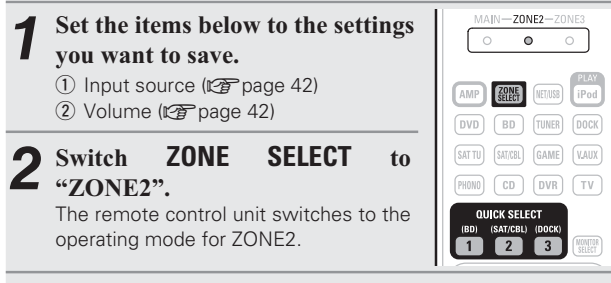

#### 3 Press and hold the desired QUICK SELECT button until

- "Memory" appears on the display.
  - The current settings will be memorized.

#### [Quick select defaults]

|                | Input source | Volume |  |  |  |  |
|----------------|--------------|--------|--|--|--|--|
| QUICK SELECT 1 | BD           | -40dB  |  |  |  |  |
| QUICK SELECT 2 | SAT/CBL      | -40dB  |  |  |  |  |
| QUICK SELECT 3 | DOCK         | -40dB  |  |  |  |  |

### Recalling the settings

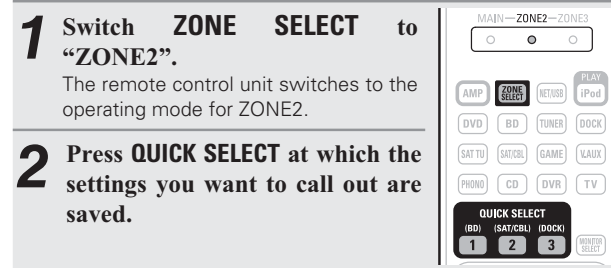

## Naming guick select settings

See "Quick Select Name" (B page 63).

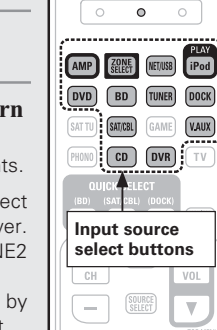

MAIN-ZONE2-ZONE3

# How to make detailed settings

|                                                                                                    |               | Setting items                                                           | Detailed items                   | Description                                                                                                    | Page |
|----------------------------------------------------------------------------------------------------|---------------|-------------------------------------------------------------------------|----------------------------------|----------------------------------------------------------------------------------------------------|------|
|                                                                                                    | . [           | 1. Audio/Video Adjust                                                   | Audio Adjust                     | Adjusts various audio parameters.                                                                                                    | 52   |
| display the menu on the TV screen. For menu operations, see the following page.                        |               | AUDIO/VIDEO ADJUST                                                      | Picture Adjust                   | Adjusts the picture quality.                                                                                                    | 56   |
|                                                                                                    |               | 2. Information                                                          | Status                           | Shows information about current settings.                                                                                                 | 64   |
|                                                                                                    |               |                                                                         | Audio Input Signal               | Shows information about audio input signals.                                                                                              | 64   |
| <b>3%</b>                                                                                              |               |                                                                         | HDMI Information                 | Displays the HDMI input/output signals and HDMI monitor information.                                                                      | 64   |
| MENU                                                                                                   |               | Status                                                                  | Auto Surround Mode               | Displays the settings stored for the auto surround mode.                                                                                  | 64   |
|                                                                                                    |               | Audio Input Signal                                                      | Quick Select                     | Displays the settings stored for the Quick Select function.                                                                               | 64   |
| Audio/Video Adjust                                                                                     | ī,            | AUM Information<br>Auto Surround Mode<br>Quick Select<br>Preset Channel | Preset Channel                   | Shows information about tuner preset channels.                                                                                            | 64   |
| Input Setup                                                                                            | Í             | 3. Auto Setup                                                           | Audyssey <sup>®</sup> Auto Setup | Makes the optimum settings for the speakers being used automatically.                                                                     | 6    |
| Adjust various audio and video parameters                                                              |               | AUTO SETUP                                                              | Parameter Check                  | Checks Audyssey Auto Setup measurement results.<br>This item is only displayed after Audyssey Auto Setup procedure has been<br>performed. | 10   |
| Items that only need to be set                                                                         | Ì             | 4. Manual Setup                                                         | Speaker Setup                    | Sets the speaker size and distance, the channel level, etc.                                                                               | 57   |
| once                                                                                                   |               |                                                                         | HDMI Setup                       | Makes settings for HDMI video/audio output.                                                                                               | 60   |
| Set these for example upon purchase.                                                                   |               | MANUAL SETUP                                                            | Audio Setup                      | Makes settings for audio playback.                                                                                                    | 60   |
| Once these items are set, there is                                                                     |               | Speaker Setup                                                           | ZONE2 Setup                      | Makes settings for audio playback in a ZONE2 system.                                                                                      | 61   |
| no need to set them again unless<br>the speaker layout or the connected<br>speakers have been changed. |               | HDMI Setup<br>Audio Setup<br>ZONE2 Setup<br>Option Setup                | Option Setup                     | Makes various other settings.                                                                                                    | 62   |
|                                                                                                    | ŀ             | 5. Input Setup                                                          | Auto Preset                      | Uses the auto preset function to program radio stations.                                                                                  | 47   |
| 11                                                                                                    |               | (Example: HD Radio)                                                     | Preset Skip                      | Sets the preset memories that you do not want to display when tuning.                                                                     | 47   |
| 11                                                                                                    |               |                                                                         | Preset Name                      | Assigns name to a preset memory.                                                                                                    | 48   |
|                                                                                                    |               | INFOT SETOR                                                             | Input Assign                     | Changes input connector assignment.                                                                                                    | 48   |
|                                                                                                    |               | <ul> <li>Auto Preset</li> </ul>                                         | Video                            | Makes the video settings.                                                                                                    | 49   |
|                                                                                                    |               | Preset Skip<br>Preset Name                                              | Input Mode                       | Sets the audio input mode and decode mode.                                                                                                | 50   |
|                                                                                                    |               | Video                                                                   | Rename                           | Changes the display name for this source.                                                                                                 | 50   |
|                                                                                                    | $\rightarrow$ | Source Level                                                            | Source Level                     | Adjusts the playback level of the audio input.                                                                                            | 51   |
|                                                                                                    |               |                                                                         | Playback Mode                    | Makes settings for iPod or USB memory device playback.                                                                                    | 51   |
|                                                                                                    |               | Displayed items of the "Input Setur<br>menu differs, depending on the   | 5″<br>ne                         |                                                                                                    |      |

Simple version

Basic version

Advanced version

# Examples of menu and front display

Below we describe typical examples of displays on the TV screen and on the set's display window.

|                                   | Menu Display                                                                                                    | Front Display                                                  | Description                                                                                                    |
|-----------------------------------|----------------------------------------------------------------------------------------------------|----------------------------------------------------------------|----------------------------------------------------------------------------------------------------|
| Top menu display                  | Adjust various audio and video parameters                                                                                                    | *MENU<br>A/U Adjust ►>                                         | <ol> <li>The menu items are displayed here.</li> <li>The selected line is displayed here.<br/>The currently selected item is displayed on the display.<br/>Use Δ∇ to move to the item you want to set.</li> </ol> |
| Display when changing settings    | DENON     DENON     D                                                                                                    | *Input Assign<br>BD (HDMI1)                                    | <ul> <li>Use △∇ ↓ to move to the item you want to set.</li> <li>Press ENTER to set to the mode in which the setting can be made.</li> </ul>                                                                       |
|                                   | Press ENTER.<br>Press ENTER.<br>Press ENTER.<br>Person Note<br>Person Note<br>Prove Homas Coast Demon<br>Prove Homas Coast Leader<br>Prove Homas Coast Leader<br>Pro                                                                                                    | Press ENTER.                                                   | <ul> <li>Is displayed at the sides of item whose setting can be changed.<br/>Use &lt;</li> <li>▷ to change to the desired setting.</li> </ul>                                                                     |
| Display when inputting characters | Default<br>Composition<br>Default<br>Composition<br>Default<br>Composition<br>Composition<br>Comp | *Rename: DUD<br>ODUD<br>1                                      | <ul> <li>When</li></ul>                                                                                                    |
| Display when resetting            | DENON                                                                                                    | *Rename<br>Default<br>Press ENTER.<br>*Rename<br>Default? :4No | <ul> <li>Press ∇ to select "Default", then press ENTER to set.</li> <li>Press &lt; to select "Yes", then press ENTER.</li> </ul>                                                                                  |

Simple version

**Basic version** 

| In | puttina | chara | acters |
|----|---------|-------|--------|
|    | paceng  | Undie |        |

"PresetName" (127 page 48), "Rename" (127 page 50), "Zone Rename" (127 page 63), and "Quick Select Name" (127 page 63) can be changed as desired.

For inputting characters, there are three methods, as shown below.

#### Method for inputting characters

| Method                                         | Operations                                                                                                    |
|------------------------------------------------|----------------------------------------------------------------------------------------------------|
| Using the number<br>buttons<br>(normal screen) | <ul> <li>Operating with the remote control unit.</li> <li>Multiple characters are assigned to<br/>a button, and each time the button is<br/>pressed, a character is switched.</li> </ul> |
| Using the cursor buttons<br>(normal screen)    | <ul> <li>Operating with the remote control unit<br/>or the main unit.</li> <li>Use ムマ⊲ ▷ and ENTER to input<br/>characters.</li> </ul>                                                   |
| Using the keyboard screen                      | <ul> <li>Operating with the remote control unit.</li> <li>Select a character on the TV screen to input characters.</li> </ul>                                                            |

## **Normal screen**

#### Display of a normal input screen

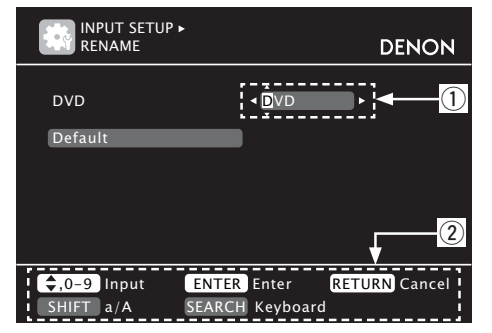

① Character input section

② Guide for operation buttons

#### Using the number buttons

- **1** Display the screen for inputting characters. (12) page 43 "Menu map")
- **2** Place the cursor at the character to be changed with  $\triangleleft \triangleright$  and press the number button (0 9) until the
- desired character is displayed.The types of characters that can be input are as shown below.

|          | 1                   |           |                      |
|----------|---------------------|-----------|----------------------|
|          | 1.@/:~              | 6<br>MNO  | M N O m n o 6        |
| 2<br>ABC | A  B  C  a  b  c  2 | 7<br>PORS | P Q R S p q r s 7    |
| 3<br>DEF | DEFdef3             | 8<br>TUV  | TUVtuv8              |
| 4<br>GHI | GHIghi4             | 9<br>WXYZ | W X Y Z w x y z 9    |
| 5        | J K L j k l 5       | 0         | 0 (Space) ! " # \$ % |
| JKL      |                     | *         | ;<=>?[\]^`{]}        |

 The input character type can be switched by pressing SHIFT while the display name is being changed.

• For entering the characters assigned to one number button continuously, press > to move the cursor to the right after entering a character then enter the next character.

 For entering characters assigned to separate buttons, press the number button continuously. The cursor automatically moves to the next position, and the entered character is registered.

**3** Repeat step 2 to change the name then press ENTER to register it.

| Example: For changing the input source from "DVI                                         | D" to "DENC | DN" |
|------------------------------------------------------------------------------------------|-------------|-----|
| 1 Place the cursor at "V".                                                               |             | ►   |
| <ul> <li>Press 3<br/>OFF twice.<br/>"V" changes to "E".         </li> </ul>              | < D∎D       | Þ   |
| (3) Press 6<br>MNO twice.<br>"E" is automatically registered, and "D" changes<br>to "N". | • DEN<br>▼  | •   |
| <ul> <li>④ Press ▷.</li> <li>"N" is registered.</li> </ul>                               | ■ DEN       | Þ   |
| (5) Press<br>MND<br>Input "O".                                                           |             | Þ   |
| <ul> <li>⑥ Press ▷.</li> <li>"O" is registered.</li> </ul>                               | ■ DENO      | Þ   |
| ⑦ Press 6<br>Input "N".                                                                  |             | •   |
| (1) Press ENTER to register the input source name.                                       |             |     |

## Using the cursor buttons

&'() \* +,

5 6 7 8

SHIFT 9 0

Display the screen for inputting characters. (CP page 43 "Menu map") Use  $\triangleleft \triangleright$  to set the cursor to the character you want to change. 3 Use  $\triangle \nabla$  to change the character, then press **ENTER**. DENON • The types of characters that can be input are as shown below. [Upper case characters] ABCDEFGHIJKLMNOPQRSTUVWXYZ [Lower case characters] abcdefghijklmnopgrstuvwxyz [Symbols] ! " # \$ % & '() \* +, -. / :; <=>? @ [\]^\_`{|}` [Numbers] 0123456789 (Space) • The input character type can be switched by pressing SHIFT while the display name is being changed.

**4** Repeat steps 2 and 3 to change the name then press **ENTER** to register it.

#### Inputting characters

### Keyboard screen

### Display of a keyboard input screen

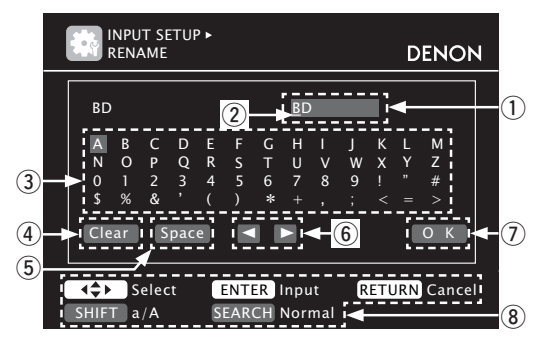

- ① Character input section
- ② Cursor
- 3 Keyboard section
- ④ Clear key
- (5) Space key
- (6) Cursor keys
- OK key
- (8) Guide for operation buttons

- Display the screen for inputting characters. (12) page 43 "Menu map")
- **2** Press SEARCH while a normal screen is displayed. A keyboard screen is displayed.

3 Select a character to be changed. changed. Each time ENTER is pressed, the cursor moves by one character.

# **4** Select a character to be input with $\triangle \nabla \triangleleft \triangleright$ then press ENTER.

• The types of characters that can be input are as shown below.

```
[Upper case characters/Numbers/Symbols]
ABCDEFGHIJKLMNOPQRSTUVWXYZ
0123456789
! " # $ % & ' () * + , ; < =>
[Lower case characters/Numbers/Symbols]
abcdefghijklmnopqrstuvwxyz
0123456789
. @ - _ / : ~ ? [ \] ^ ` { | }
```

• The input character type can be switched by pressing **SHIFT** while the display name is being changed.

**5** Repeat steps 3 and 4 to change the name.

**6** Use  $\triangle \nabla \triangleleft \triangleright$  to select "[OK]", then press ENTER.

# **Input Setup**

- Perform settings related to input source playback.
- You do not have to change the settings to use the unit. Make settings when needed.

#### Menu operation

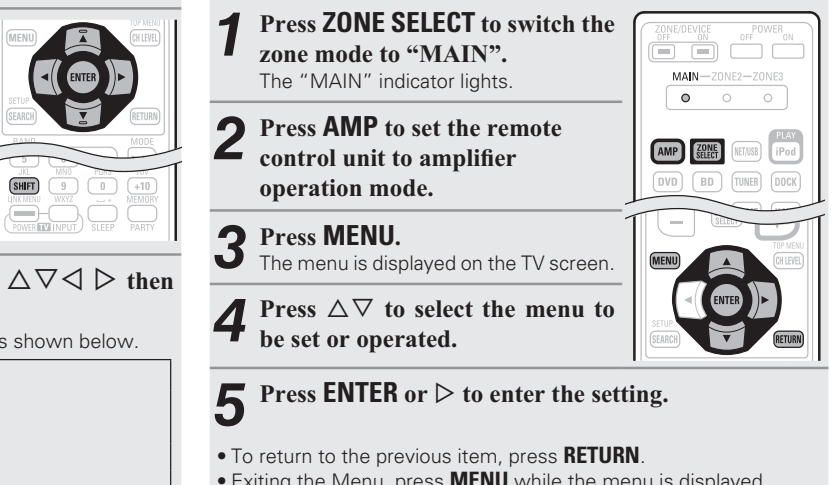

• Exiting the Menu, press **MENU** while the menu is displayed. The menu display disappears.

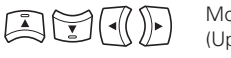

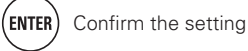

Input Setup

#### Items that can be set with the Input Setup procedure

| Auto Preset (27 page 47)                                                                                                    | Preset Skip (🖅 page 47)                                                                                                    | Preset Name (🖙 page 48)                                                                                                    |
|----------------------------------------------------------------------------------------------------|----------------------------------------------------------------------------------------------------|----------------------------------------------------------------------------------------------------|
| AUTO PRESET DENON                                                                                                    | PRESET SKIP [1/7] DENON                                                                                                    | PRESET NAME [1/7] DENON                                                                                                    |
| Start                                                                                                    | Block         A           A Block         Presets         ON           A Block         Presets         ON           A FM         87.50MHz         ON           A 2 FM         87.90MHz         ON           A 3 FM         89.10MHz         ON           A 4 FM         97.90MHz         ON           A 5 FM         97.90MHz         ON           A 6 AM         98.10MHz         ON           A 7 AM         98.90MHz         ON           A 7 AM         98.90MHz         ON | Block         Image: Amage and Amage and Ama |
| ENTER Enter RETURN Return Start the auto preset process                                                                                                    | RETURN Return<br>Change memory blocks                                                                                                    | RETURN Return<br>Change memory blocks                                                                                                    |
| Input Assign (🖅 page 48)                                                                                                    | <b>Video</b> (🕼 page 49)                                                                                                    | Input Mode (🖅 page 50)                                                                                                    |
| INPUT SETUP > DENON                                                                                                    | VIDEO DENON                                                                                                    | INPUT SETUP DENON                                                                                                    |
| Default         [ HDMi ]         [ DIGITAL ]         [ COMP ]           BD         HDMi 1         None         None           DVD         HDMi 2         Coax1         -RCA           TV         None         Opt1         None           SAT/GBL         HDMi 3         Coax2         2-RCA           DVR         HDMi 4         Opt2         None           GAME         HDMi 5         None         None           V.AUX         HDMi 6         None         None | Video Select     Source       Video Mode     Auto       Video Convert     ON       i/p Scaler     Analog & HDMI       Resolution(Analog)     Auto       Progressive Mode     Auto       Asspect     Full                                                                                                    | Input Mode   Auto  Decode Mode  Auto                                                                                                    |
| Select ENTER Enter RETURN Return Change HDMI input connector assignment                                                                                                    | RETURN Return<br>Select desired video input source                                                                                                    | RETURN Return<br>Automatically detect input signal and playback                                                                                                    |
| Rename (🖙 page 50)                                                                                                    | Source Level (🖅 page 51)                                                                                                    | Playback Mode (🕼 page 51)                                                                                                    |
| INPUT SETUP • DENON                                                                                                    | Source Level DENON                                                                                                    | INPUT SETUP > DENON                                                                                                    |
| DVD DVD<br>Default                                                                                                    | Analog Input 4 0d8 ►<br>Digitāl Input 0d8                                                                                                    | Repeat 4 All ><br>Shuffle OFF                                                                                                    |
| RETURN Return                                                                                                    | RETURN Return<br>Compensate analog audio input playback level                                                                                                    | RETURN Return<br>Repeat all songs                                                                                                    |

## Important information

## □ About the display of input sources

| In this | this section, the configurable input sources for each item are shown as follows. |    |         |     |      |       |      |          |          |    |
|---------|----------------------------------------------------------------------------------|----|---------|-----|------|-------|------|----------|----------|----|
| BD      | DVD                                                                              | TV | SAT/CBL | DVR | GAME | V.AUX | DOCK | USB/iPod | HD Radio | CD |

#### NOTE

Input sources that have been set to "Delete" at "Source Delete" (127 page 62) cannot be selected.

## **Auto Preset**

Use the auto preset function to program radio stations.

| Setting items                                     | Setting details                                                                                                    |
|---------------------------------------------------|----------------------------------------------------------------------------------------------------|
| <b>Start</b><br>Start the auto preset<br>process. | If an FM station cannot be preset automatically, select the desired<br>station by tuning it in manually, then preset it manually. |
| HD Radio                                          |                                                                                                    |

## Preset Skip

#### Default settings are underlined.

Set preset ch to be skipped when selecting.

| Setting items                                    | Setting details                                                                          |
|--------------------------------------------------|------------------------------------------------------------------------------------------|
| A – G                                            | 1 - 8 : Set by individual preset channels in the currently selected preset               |
| Set the preset channels you                      | memory block.                                                                            |
| lo not want to display. You                      | • <b>ON</b> : Display the selected preset channel.                                       |
| an set by preset memory                          | • Skip : Do not display the selected preset channel.                                     |
| block (A to G) or by preset<br>shannel (1 to 8). | If you set "Block Presets" to "Skip", you can skip the preset memory<br>blocks (A to G). |
| HD Radio                                         |                                                                                          |

Information

Simple version

(ENTER) Confirm the setting

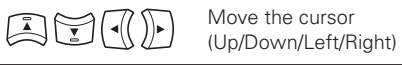

#### Input Setup

## **Preset Name**

Assign name to a preset memory.

| Setting items                         | Setting details                                                                                  |
|---------------------------------------|--------------------------------------------------------------------------------------------------|
| A1 – G8<br>Select the preset channel. | <ul><li>Up to eight characters can be input.</li><li>For character input, see page 45.</li></ul> |
| HD Radio                              |                                                                                                  |
| Default                               | Yes : Reset to the defaults.                                                                     |
| The changed preset name               | No : Do not reset to the defaults.                                                               |
| is returned to the default            |                                                                                                  |
| setting.                              |                                                                                                  |

## Input Assign

#### Examples of input assign menu screen displays

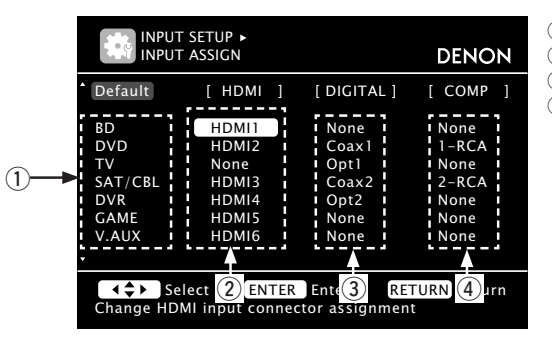

(1) Input Source 2 HDMI input

- (3) Digital audio input
- (4) Component video inp

|                               |                                                    | signal assigne                                                                                                    | d at "Input                  | Assign" – '       | 'Digital", se | elect "Digita | l" at "Input |
|-------------------------------|----------------------------------------------------|----------------------------------------------------------------------------------------------------|------------------------------|-------------------|---------------|---------------|--------------|
|                               |                                                    | <ul> <li>The audio signature</li> <li>The transition output to the second second seco</li></ul> | nals input fi<br>monitor.    | rom the ana       | alog and dig  | jital connect | tors are not |
| out                           |                                                    | • When a contruct to the HDMI c                                                                                                    | ol dock for i<br>connectors. | Pod is conr       | nected, sign  | als cannot k  | be assigned  |
|                               |                                                    | • When "HDMI cannot be ass                                                                                                    | Control" (12)<br>igned to "T | ₹page60)is<br>V″. | set to "ON'   | ", HDMI inpu  | it connector |
|                               | Digital                                            | COAX1 - 2 (CC                                                                                                    | AXIAL) / OF                  | PT1 - 2 (OP       | TICAL)        |               |              |
|                               | Set this to change the digital                     | None : Do not a                                                                                                    | ssian a diait                | al input con      | nector to the | e selected ir | nput source. |
|                               | input connectors assigned<br>to the input sources. | • At time of pu shown below.                                                                                                    | rchase, the                  | settings of       | the differer  | nt input sou  | irces are as |
|                               | BD DVD TV<br>SAT/CBL DVR                           | Input source                                                                                                    | BD                           | DVD               | TV            | SAT/<br>CBL   | DVR          |
|                               | GAME V.AUX DOCK                                    | Default<br>setting                                                                                                    | None                         | COAX<br>1         | 0PT<br>1      | COAX<br>2     | 0PT<br>2     |
| SELECT TOP MENU<br>(CH LEVEL) |                                                    | Input source                                                                                                    | GAME                         | V.AUX             | DOCK          | CD            |              |
|                               |                                                    | Default<br>setting                                                                                                    | None                         | None              | None          | None          |              |

source.

Input

source

Default

setting

( )

shown below.

BD

HDMI

1

is displayed as "---".

DVD

HDMI

2

Input assignments menu operations Use  $\triangle \nabla \triangleleft \triangleright$  to move the highlight to the item you want to set.

Press **ENTER**, then use  $\triangleleft \triangleright$  to select the input connector to be assigned.

Press ENTER to register the setting. 3

#### NOTE

48

If all "HDMI", "Digital" and "Component" assignment of the Game source are set to "None", Game source cannot be selected with the input source selection.

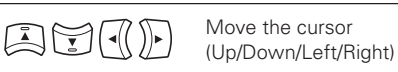

(ENTER) Confirm the setting

Setting items

Set this to change the HDMI

input connectors assigned

DVD

GAME V.AUX DOCK

TV

DVR

to the input sources.

SAT/CBL

HDMI

BD

Setting details

None : Do not assign an HDMI input connector to the selected input

• At time of purchase, the settings of the different input sources are as

SAT/

CBL

HDMI

3

• An input source to which an HDMI input connector cannot be assigned

• To play the video signal assigned at "HDMI" combined with the audio

DVR

HDMI

4

GAME V.AUX

HDMI

6

HDMI

5

DOCK

None

HDMI 1 / HDMI 2 / HDMI 3 / HDMI 4 / HDMI 5 / HDMI 6

ΤV

None

Simple version

**Basic version** 

**Advanced version** 

|                                                                                                    |                                                                                                    |                                                                                     |                                                                                                   |                                                                     |                                                        |                                                             |                                                       |                                            |                                                             |                                                                                                    | Input Setup                                                                                                    |  |
|----------------------------------------------------------------------------------------------------|----------------------------------------------------------------------------------------------------|-------------------------------------------------------------------------------------|---------------------------------------------------------------------------------------------------|---------------------------------------------------------------------|--------------------------------------------------------|-------------------------------------------------------------|-------------------------------------------------------|--------------------------------------------|-------------------------------------------------------------|----------------------------------------------------------------------------------------------------|----------------------------------------------------------------------------------------------------|--|
| Setting items                                                                                                    |                                                                                                    |                                                                                     |                                                                                                   | Settin                                                              | ng deta                                                | ils                                                         |                                                       |                                            |                                                             | Setting items                                                                                                    | Setting details                                                                                                    |  |
| ComponentSet this to change the<br>component video input<br>connectors assigned to the<br>input sources.BDDVDTVSAT/CBLDVRGAMEV.AUXDOCK | 1-RCA / 2-RC.<br>None : Do no<br>input source.<br>• At time of p<br>shown below<br>Input<br>source<br>Default<br>setting                                                  | A (Cor<br>t assig<br>ourchas<br>w.<br>BD<br>None                                    | mponent<br>gn a com<br>se, the s<br>DVD<br>1-RCA                                                  | video)<br>aponen<br>setting:<br><b>TV</b><br>None                   | t video<br>s of the<br>SAT/<br>CBL<br>2-RCA            | input co<br>differe<br>DVR<br>None                          | onnecto<br>ent inpu<br>GAME<br>None                   | r to the<br>t sourc<br>V.AUX<br>None       | e selected<br>es are as<br>DOCK<br>None                     | Video Mode<br>Make settings for video<br>processing.<br>BD * DVD TV *<br>SAT/CBL DVR<br>GAME * V.AUX DOCK                                                                                                    | Auto : Process video automatically based on the HDMI co<br>information.<br>Movie : Process video normally.<br>Game : Always process video appropriate for game content.<br>• If "Video Mode" is set to "Auto", the mode is switched according<br>input contents.<br>• If a source is played in both MAIN ZONE (audio and video) and Z<br>(audio only) modes in the same room, audio in MAIN ZONE and Z<br>modes may sound out of synchronization, but this is not malfunct<br>this case, setting to "Game" mode may improve audio synchroniz |  |
| Default<br>The "Input Assign" settings<br>are returned to the default<br>settings.<br>Video                                            | <ul> <li>An input sou<br/>assigned is of</li> <li>When a contour to the comp</li> <li>Yes : Reset to</li> <li>No : Do not re</li> <li>If you see<br/>Setting?"</li> </ul> | urce to<br>display<br>atrol do<br>onent<br>o the d<br>eset to<br>elect "<br>is disp | which a<br>yed as "-<br>ock for if<br>video co<br>lefaults.<br>o the def<br>Default"<br>played. S | n comp<br>".<br>Pod is o<br>prinecto<br>aults.<br>' and<br>Select ' | ponent v<br>connect<br>prs.<br>press E<br>'Yes" o<br>D | video in<br>ed, sig<br><b>NTER</b> ,<br>r "No",<br>efault s | put con<br>nals car<br>the m<br>, and the<br>settings | nector of<br>nnot be<br>essage<br>en press | cannot be<br>assigned<br>"Default<br>s ENTER.<br>nderlined. | Video Convert<br>The input video signal is<br>converted automatically<br>in conjunction with the<br>connected TV (12) page 13<br>"Converting input video<br>signals for output (Video<br>conversion function)").<br>BD * DVD TV<br>SAT/CBL DVR<br>GAME * V.AUX DOCK | <ul> <li>ON : The input video signal is converted.</li> <li>OFF : The input video signal is not converted.</li> <li>When a non-standard video signal from a game machine or some other source is input, the video conversion function might not operate. In this case set "Video Convert" to "OFF".</li> <li>When "Video Convert" is set to "OFF", the video conversion function does not work. In this case, connect this unit and TV with the same type of cable.</li> </ul>                                                               |  |
|                                                                                                    |                                                                                                    |                                                                                     |                                                                                                   |                                                                     |                                                        |                                                             |                                                       |                                            |                                                             | i/p Scaler                                                                                                    | <b>Analog</b> : Use i/p scaler function for analog video signal.                                                                                                    |  |

Set the source video.

\* "BD", "TV" or "GAME" can be set when "HDMI" (@ page 48) or "Component" (@ page 4 assigned.

| Setting items                                                   | Setting details                                                                                                    |
|-----------------------------------------------------------------|----------------------------------------------------------------------------------------------------|
| Video Select<br>Video of another input<br>source is played back | <b>Source</b> : Play the picture and sound of the input source.<br><b>BD / DVD / TV / SAT/CBL / DVR / GAME / V.AUX / DOCK</b> : Select video input source to view. This can be set for individual input sources. |
| combined with the playing audio.                                | <ul> <li>"BD", "TV", and "GAME" can be selected only when a component video connector is assigned as an input source.</li> </ul>                                                                                 |
|                                                                 | • It is not possible to select HDMI input signals.                                                                                                    |

(🕼 page 62) cannot be selected.

| e "Default<br>ess <b>ENTER</b> .<br>underlined. | connected TV (1277 page 13<br>"Converting input video<br>signals for output (Video<br>conversion function)").<br>BD * DVD TV *<br>SAT/CBL DVR<br>GAME * V.AUX DOCK | <ul> <li>When a horistantial video conversion function might not operate. In this case set "Video Convert" to "OFF".</li> <li>When "Video Convert" is set to "OFF", the video conversion function does not work. In this case, connect this unit and TV with the same type of cable.</li> </ul>                                                                                        |
|-------------------------------------------------|----------------------------------------------------------------------------------------------------|----------------------------------------------------------------------------------------------------|
| 19) has been                                    | <b>i/p Scaler</b><br>Convert the input source's<br>resolution to the resolution<br>set at "Resolution".                                                            | Analog : Use i/p scaler function for analog video signal.<br>Analog & HDMI : Use i/p scaler function for analog and HDMI video signal.<br>HDMI : Use i/p scaler function for HDMI video signal.<br>OFF : Do not use i/p scaler function.                                                                                                    |
| elect video<br>35.<br>component                 | BD * DVD TV *<br>SAT/CBL DVR<br>GAME * V.AUX DOCK                                                                                                    | <ul> <li>"Analog &amp; HDMI" and "HDMI" can be set for input sources for which an HDMI input connector is assigned.</li> <li>Which items can be set depend on the input source assigned to each input connector.</li> <li>This function is not effective when the input signal is x.v.Color, 3D, sYCC601 color, Adobe RGB color, Adobe YCC601 color or computer resolution.</li> </ul> |

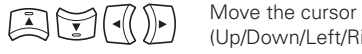

• Input sources for which "Delete" is selected at "Source Delete"

(Up/Down/Left/Right)

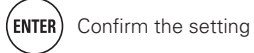

| Setting items                                                                                  | Setting details                                                                                                    | Input Mode                                                                            |                                                                                                    |
|------------------------------------------------------------------------------------------------|----------------------------------------------------------------------------------------------------|---------------------------------------------------------------------------------------|----------------------------------------------------------------------------------------------------|
| <b>Resolution</b><br>Set the output resolution.                                                | Auto : The number of pixels the TV connected to the HDMI output connector supports is detected automatically and the appropriate output                                                                                                    | The input modes available fo                                                          | r selection may va                                                                                                    |
| Resolution (Analog) :                                                                          | resolution is set.                                                                                                    | Setting items                                                                         |                                                                                                    |
| Analog Video<br>Resolution (HDMI) : HDMI<br>BD * DVD TV *<br>SAT/CBL DVR<br>GAME * V.AUX DOCK  | <ul> <li>480p / 576p / 1080i / 720p / 1080p / 1080p / 24Hz : Set the output resolution.</li> <li>This item can be set when "i/p Scaler" is set to anything other than "OFF".</li> <li>When "i/p Scaler" is set to "Analog &amp; HDMI", the resolution of both the analog video input signal and HDMI input signal can be set.</li> <li>To watch 1080p/24Hz pictures, use a TV that supports 1080p/24Hz video signals.</li> <li>When set to "1080p/24Hz", you can enjoy film-like pictures for film sources (in 24 Hz). For video sources and mixed sources, we recommend setting the resolution to "1080p".</li> <li>It is not possible to convert a 50 Hz signal into 1080p/24Hz. It is output at a resolution of 1080p/50Hz.</li> </ul> | <b>Input Mode</b><br>Set the audio input modes<br>for the different input<br>sources. | Auto : Automat<br>HDMI : Play onl<br>Digital : Play or<br>Analog : Play o<br>"HDMI" can b<br>"Input Assign<br>"Digital" can l<br>"Input Assign<br>If the input sou<br>When digital<br>the display. If                                                                                                    |
| Progressive Mode<br>Set an appropriate<br>progressive conversion<br>mode for the source video. | Auto : The video signal is automatically detected and the appropriate mode is set.<br>Video1 : Select mode suitable for video playback.<br>Video2 : Select mode suitable for video and 30-frame film material                                                                                                    |                                                                                       | <ul> <li>If "HDMI Con<br/>connected via<br/>input source is</li> </ul>                                                                                                    |
| signal.                                                                                        | playback.                                                                                                    | Decode Mode                                                                           | Auto : Detect ty                                                                                                    |
| BD * DVD TV *<br>SAT/CBL DVR<br>GAME * V.AUX DOCK                                              | This item can be set when "i/p Scaler" is set to anything other than<br>"OFF".                                                                                                    | Set the decode mode for<br>input source.       BD     DVD       SAT/CBL     DVR       | • This item can                                                                                                    |
| Aspect<br>Set the aspect ratio for the                                                         | <b>Full</b> : Output at 16:9 aspect ratio.<br><b>Normal</b> : Output at 4:3 aspect ratio.                                                                                                    | DOCK GAME V.AUX                                                                       | <ul> <li>Normally set inputting the original set inputting the original set inputting the original set inputting the original set inputting the original set inputting the original set input time set in the original set input time set in the original set input time set in the original set in the original set in the origin</li></ul> |
| HDMI.                                                                                          | "Aspect" can be set when "i/p Scaler" is set to anything other than<br>"OFF".                                                                                                    | Rename                                                                                |                                                                                                    |
| SAT/CBL DVR                                                                                    |                                                                                                    |                                                                                       |                                                                                                    |
| GAME * V.AUX DOCK                                                                              |                                                                                                    | Change the display name of                                                            | ine selected input                                                                                                    |

\* "BD", "TV" or "GAME" can be set when "HDMI" (1 page 48) or "Component" (1 page 49) has been assigned.

#### Default settings are underlined.

ary depending on the input source.

| Setting items                                                            | Setting details                                                                                                    |
|--------------------------------------------------------------------------|----------------------------------------------------------------------------------------------------|
| <b>ut Mode</b><br>the audio input modes<br>the different input<br>irces. | <ul> <li>Auto : Automatically detect input signal and perform playback.</li> <li>HDMI : Play only signals from HDMI input.</li> <li>Digital : Play only signals from digital input.</li> <li>Analog : Play only signals from analog input.</li> <li>* "HDMI" can be set for input sources for which "HDMI" is assigned at "Input Assign" (IP page 48).</li> <li>* "Digital" can be set for input sources for which "Digital" is assigned at "Input Assign" (IP page 48).</li> <li>If the input source is set to "TV" or "Game", it cannot be set to "Analog".</li> <li>When digital signals are properly input, the DIG indicator lights on the display. If the DIG indicator does not light, check the digital input connector assignment and the connections.</li> <li>If "HDMI Control" is set to "ON" and a TV compatible with the ARC is connected via the HDMI MONITOR connectors, the input mode whose input a property input and poor.</li> </ul> |
| code Mode<br>the decode mode for<br>ut source.                           | AutoDetect type of digital input signal and decode and play automatically.PCMDecode and play only PCM input signals.DTSDecode and play only DTS input signals.                                                                                                    |
| BD DVD TV<br>SAT/CBL DVR<br>DCK GAME V.AUX                               | <ul> <li>This item can be set for input sources for which "HDMI" or "Digital" is assigned at "Input Assign" (B page 48).</li> <li>Normally set this mode to "Auto". Set "PCM" and "DTS" when inputting the corresponding input signal.</li> </ul>                                                                                                    |

Change the display name of the selected input source.

| Setting items              | Setting details                        |
|----------------------------|----------------------------------------|
| Rename                     | • Up to eight characters can be input. |
| Change the display name of | • For character input, see page 45.    |
| the selected input source. |                                        |
| Default                    | Yes : Reset to the defaults.           |
| The input source name      | No : Do not reset to the defaults.     |
| is returned to the default |                                        |
| setting.                   |                                        |

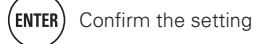

#### Input Setup

## **Source Level**

#### Default settings are underlined.

- This function corrects the playback level of the selected input source's audio input.
- Make this setting if there are differences in the input volume levels between the different sources.

#### Setting details

#### -12dB - +12dB (0dB)

🖋 The analog input level and digital input level can be adjusted independently for input sources for which "HDMI" or "Digital" is assigned at "Input Assign" (@ page 48)

## **Playback Mode**

| Setting items                                                  |   | Setting details                                                                                                    |
|----------------------------------------------------------------|---|----------------------------------------------------------------------------------------------------|
| Repeat<br>Make settings for repeat<br>mode.                    |   | <ul> <li>For iPod playback</li> <li>All : All files are played repeatedly.</li> <li>One : A file being played is played repeatedly.</li> <li>OFF : Repeat playback mode is canceled.</li> </ul>                                       |
|                                                                |   | <ul> <li>For USB memory device playback</li> <li>All : All files are played repeatedly.</li> <li>One : A file being played is played repeatedly.</li> <li>Folder : A file in the folder being played is played repeatedly.</li> </ul> |
| Shuffle<br>Make settings for shuffle<br>mode.<br>DOCK USB/iPod | ū | For iPod playback (When iPod (USB/iPod), DENON control dock for<br>iPod ASD-1R or ASD-11R is connected)<br>Songs : Shuffle songs.<br>Albums : Shuffle albums.<br>OFF : Shuffle playback mode is canceled.                             |
|                                                                | ٦ | For iPod playback (When DENON control dock for iPod ASD-3N, ASD-3W, ASD-51N or ASD-51W is connected)<br>ON : Shuffle playback mode is enabled.<br>OFF : Shuffle playback mode is canceled.                                            |
|                                                                | ٦ | For USB memory device playback<br>ON : Shuffle playback mode is enabled.<br>OFF : Shuffle playback mode is canceled.                                                                                                    |

# Audio/Video Adjust

The sound being played in the surround mode can be adjusted to your liking.

The items (parameters) that can be adjusted depend on the signal being input and the currently set surround mode. For details on the adjustable parameters, see "Surround modes and surround parameters" (P page 75).

### Menu operation

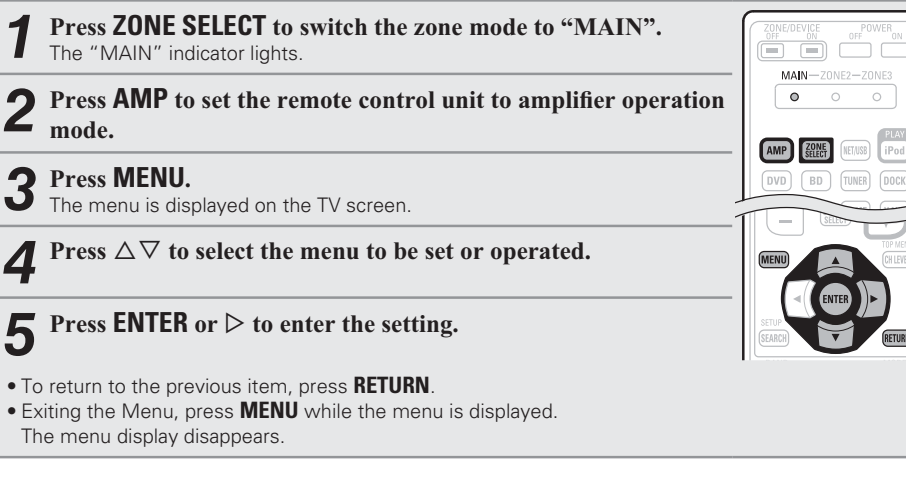

## Items that can be set with the Audio/Video Adjust procedure

Audio Adjust (r page 52) □ Surround Parameter (12) page 52) □ **Tone** (12) page 53) □ Audyssey Settings (☞ page 54) □ Manual EQ (™ page 55) □ RESTORER (© page 56) □ Audio Delay (🖅 page 56)

Picture Adjust (P page 56)

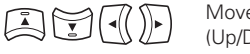

Move the cursor (Up/Down/Left/Right)

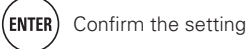

Basic

version

#### Audio/Video Adjust

## Audio Adjust

## **Surround Parameter**

#### Default settings are underlined.

Adjust surround sound parameters. It may not be possible to set this item depending on the input signal

| Setting items                                                                            | Setting details                                                                                                    |
|------------------------------------------------------------------------------------------|----------------------------------------------------------------------------------------------------|
| Setting items<br>Mode<br>Set the play modes for the<br>different surround modes.         | Setting details          In the PLIIx or PLII mode         Cinema : Surround sound mode optimized for movie sources.         Music : Surround sound mode optimized for music sources.         Game : Surround sound mode optimized for games.         Pro Logic : Dolby Pro Logic playback mode (PLII mode only).         In the PLIIz mode         Height : Dolby PLIIz Height playback mode.         In the DTS NEO:6 mode         Cinema : Surround sound mode optimized for movie sources.         Music : Surround sound mode optimized for movie sources.         Image: Surround sound mode optimized for movie sources. |
| Cinema EQ                                                                                | <ul> <li>When "Surround Parameter" – "F.Height" (127 page 53) is set to "ON", the "Height" mode is set automatically.</li> <li>The "Music" mode is also effective for movie sources including a lot of stereo music.</li> <li>ON : "Cinema EQ" is used.</li> </ul>                                                                                                    |
| of movie soundtracks for<br>better understanding.                                        | <u>orr</u> . Chema eq. is not used.                                                                                                    |
| DRC<br>Compress dynamic range<br>(difference between loud<br>and soft sounds)            | Auto : Automatic dynamic range compression on/off control according to source. This can be set in the Dolby TrueHD mode.<br>Low / Mid / High : These set the compression level.<br>OFF : Dynamic range compression always off                                                                                                    |
| <b>D.Comp</b><br>Compress dynamic range<br>(difference between loud<br>and soft sounds). | Low / Mid / High : These set the compression level.<br>OFF : Turn dynamic range compression off.                                                                                                    |
| LFE<br>Adjust the low-frequency<br>effects level (LFE).                                  | <ul> <li>−10dB – <u>0dB</u></li> <li>For proper playback of the different sources, we recommend setting to the values below.</li> <li>● Dolby Digital sources : "0dB"</li> <li>● DTS movie sources : "0dB"</li> <li>● DTS music sources : "−10dB"</li> </ul>                                                                                                    |
| <b>C.Image</b><br>Assign center channel<br>signal to front left and right                | 0.0 – 1.0 ( <u>0.3</u> )                                                                                                    |

| Setting items                                                                                                 | Setting details                                                                                                    |
|----------------------------------------------------------------------------------------------------|----------------------------------------------------------------------------------------------------|
| Panorama<br>Assign front L/R signal also<br>o surround channels for<br>vider sound.                           | ON : Set.<br>OFF : Do not set.                                                                                                    |
| <b>Dimension</b><br>Shift sound image center<br>o front or rear to adjust<br>playback balance.                | 0 – 6 ( <u>3)</u>                                                                                                    |
| C.Width<br>Assign center channel<br>signal to front left and right<br>channels for wider sound.               | 0 – 7 ( <u>3</u> )                                                                                                    |
| Delay Time<br>Adjust delay time to control<br>sound stage size.                                               | 0ms – 300ms ( <u>30ms</u> )                                                                                                    |
| <b>Effect Lev.</b><br>Adjust effect signal level.                                                             | <ul> <li>1 - 15 (10)</li> <li>Set to a lower level if the positioning and sense of phase of the surround signals seems unnatural.</li> </ul>                                                                                                    |
| Room Size<br>Determine size of acoustic<br>environment.                                                       | Small : Simulate acoustics of a small room.         Medium-S : Simulate acoustics of a medium-small room.         Medium : Simulate acoustics of a medium room.         Medium-L : Simulate acoustics of a medium-large room.         Large : Simulate acoustics of a large room.                           |
|                                                                                                    | NOTE<br>"Room Size" does not indicate the size of the room in which sources are<br>played.                                                                                                    |
| AFDM<br>Auto flag detect mode)                                                                                | ON : Set.<br>OFF : Do not set.                                                                                                    |
| Detect the source's<br>surround back channel<br>signal and set the<br>optimum surround mode<br>automatically. | <ul> <li>[Example] Playing Dolby Digital software (with EX flag)</li> <li>When "AFDM" is set to "ON", the surround mode is automatically set to the DOLBY D + PLIIx C mode.</li> <li>To play in the DOLBY DIGITAL EX mode, set "AFDM" to "OFF" and "Surround Parameter" – "S.Back" to "MTRX ON".</li> </ul> |
|                                                                                                    | Some Dolby Digital EX sources do not include EX flags. If the playback<br>mode does not switch automatically even when "AFDM" is set to<br>"ON", set "Surround Parameter" – "S.Back" to "MTRX ON" or                                                                                                    |

"PLIIx C".

52

channels for wider sound.

Simple version

Basic version

Advanced version

Information

| Audio/ | /ideo | Adi | ust  |
|--------|-------|-----|------|
| nuulo/ | 1400  |     | 0.00 |

| Setting items                                                                      | Setting details                                                                                                    | Setting items                                                                            | Setting details                                                                                                    |
|------------------------------------------------------------------------------------|----------------------------------------------------------------------------------------------------|------------------------------------------------------------------------------------------|----------------------------------------------------------------------------------------------------|
| <b>S.Back</b><br>Sets the method of<br>generating of the surround<br>back channel. | <ul> <li>For 2-channel sources         <ul> <li>For 2-channel sources</li> <li>ON : The surround back channel is used.</li> <li>OFF : No signal is played from the surround back channels.</li> </ul> </li> <li>For Multi-channel sources         <ul> <li>Set the decoding method for the surround back channel.</li> <li>DSCRT ON : Play the surround back signals included in the 7.1-channel source.</li> <li>MTRX ON : Generate and play the surround back signals from the surround channel signals.</li> </ul> </li> </ul> | Height Gain<br>Control the front height<br>channel volume.                               | <ul> <li>Low : Reduce the front height channel volume.</li> <li>Mid : Front height channel sound is output with standard sound volume.</li> <li>High : Increase the front height channel volume.</li> <li>NOTE</li> <li>"Height Gain" is displayed for the following settings.</li> <li>When "Amp Assign" (P page 57) is set to "Front Height".</li> <li>When the "Speaker Config." – "F.Height" setting (P page 58) is set to other than "None".</li> <li>When surround mode is "PLIIz" or the PLIIz decoder is used.</li> </ul> |
|                                                                                    | <ul> <li>ES MTRX*1: Generate and play the surround back signals from the surround channel signals of the DTS source.</li> <li>ES DSCRT*2: Play the surround back signals included in the 6.1-channel DTS source.</li> <li>PLIIx C*3: Generate and play the surround back signals by decoding the signals in the Dolby Pro Logic IIx Cinema mode.</li> </ul>                                                                                                    | Subwoofer<br>Turn subwoofer output on<br>and off.                                        | ON : The subwoofer is used.         OFF : The subwoofer is not used.         NOTE         This can be set when the surround mode is "DIRECT" (☞ page 30), "PURE         DIRECT" (☞ page 30) and the "SW Mode" (☞ page 58) is "LFE+Main".                                                                                                    |
|                                                                                    | PLIIx M : Generate and play the surround back signals by decoding the signals in the Dolby Pro Logic IIx Music mode.<br>OFF : Do not play the surround back channel.                                                                                                    | Default<br>The "Surround Parameter"<br>settings are returned to the<br>default settings. | Yes : Reset to the defaults.<br>No : Do not reset to the defaults.                                                                                                    |
|                                                                                    | <ul> <li>*1 This can be selected when playing DTS sources.</li> <li>*2 This can be selected when playing DTS sources including a signal to identify discrete 6.1-channel signals.</li> <li>*3 This can be selected when "Speaker Config." – "S.Back" (12) page 58) is set to "2spkrs".</li> </ul>                                                                                                    | Tone<br>Adjust the tonal quality of t                                                    | he sound.                                                                                                    |
|                                                                                    | <ul> <li>This can also be set by pressing STANDARD.</li> <li>If the source being played contains a surround back signal, the decoder type is automatically selected by the AFDM function. Set "AFDM" to "OFF" to switch to your preferred decoder.</li> <li>NOTE</li> <li>If the setting in "Speaker Config." – "S.Back" (P page 58) is "None", "S Back" is not displayed</li> </ul>                                                                                                    | Setting items<br>Tone Control<br>Set the tone control function<br>to ON and OFF.         | Setting details         ON : Allow tone adjustment (bass, treble).         OFF : Playback without tone adjustment.         Image: "Tone Control" can be set when "Dynamic EQ" (Image page 54) is set to "OFF".         Image: Note Control " settings are not reflected to ZONE2.                                                                                                    |
| <b>F.Height</b><br>Determine whether to use<br>front height channel.               | ON : Audio is output from the front height speaker.<br>OFF : Audio is not output from the front height speaker.<br>NOTE                                                                                                    | <b>Bass</b><br>Adjust low frequency range<br>(bass).                                     | <ul> <li>The tone cannot be adjusted in the direct mode.</li> <li>-6dB - +6dB</li> <li>"Bass" can be set when "Tone Control" is set to "ON".</li> </ul>                                                                                                    |
|                                                                                    | <ul> <li>"F.Height" is displayed for the following settings.</li> <li>When "Amp Assign" (IP page 57) is set to "Front Height".</li> <li>When the "Speaker Config." – "F.Height" setting (IP page 58) is set to other than "None".</li> <li>"F.Height" cannot be set if the HD Audio source being played includes a front height channel. In this case, the Front height channel is played back without decoding in PLIIz mode, using the input signal.</li> </ul>                                                                 | <b>Treble</b><br>Adjust high frequency range<br>(treble).                                | -6dB - +6dB                                                                                                    |

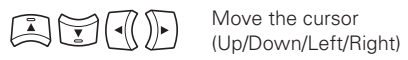

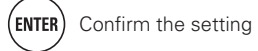

#### Audio/Video Adjust

### **Audyssey Settings**

#### Default settings are underlined.

Set MultEQ<sup>®</sup>, Dynamic EQ<sup>®</sup> and Dynamic Volume<sup>®</sup>. These can be selected after Audyssey<sup>®</sup> Auto Setup has been performed. For additional information on Audyssey technology, please see page 80.

## NOTE

If you have not performed Auto Setup, or if you change the speaker settings after performing Auto Setup, you may not be able to select Dynamic EQ/Dynamic Volume, and "Run Audyssey" may be displayed. In this case, either perform Audyssey Auto Setup over again or perform "Restore" (P page 10) to return to the settings after Audyssey Auto Setup was run.

| Setting items                                                                                                    | Setting details                                                                                                    |
|----------------------------------------------------------------------------------------------------|----------------------------------------------------------------------------------------------------|
| MultEQ<br>Select one equalizer from<br>three modes. MultEQ<br>corrects both time and<br>frequency response<br>problems in the listening<br>area based on Audyssey<br>Auto Setup calibration. We<br>recommend "Audyssey".<br>MultEQ is the prerequisite<br>function for Dynamic EQ<br>and Dynamic Volume. | Audyssey : Optimize the frequency response of all speakers.<br>Audyssey Byp.L/R : Optimize frequency response of speakers except<br>front L and R speakers.<br>Audyssey Flat : Optimize frequency response of all speakers to flat<br>response.<br>Manual : Apply frequency response set with "Manual EQ" (IP page 55).<br>OFF : Turn "MultEQ" equalizer off.<br>• "Audyssey ", "Audyssey Byp. L/R" and<br>"Audyssey Flat" can be selected after Audyssey<br>Auto Setup has been performed. "Audyssey" is<br>automatically selected after performing Audyssey<br>Auto Setup. When "Audyssey", "Audyssey Byp.<br>L/R" or "Audyssey Flat" is selected, MARYSSEY<br>illuminates |
|                                                                                                    | <ul> <li>After running Audyssey Auto Setup, if the Speaker Configuration, Distance, Channel Level, and Crossover Frequency have changed without increasing the number of speakers measured, only Augreer illuminates.</li> <li>Pressing MULTEQ makes this setting.</li> </ul>                                                                                                    |

- "MultEQ" and "Manual" cannot be selected when "EQ Customize" is set to "Not Used" (@ page 61).
- When using headphones, "MultEQ" is automatically set to "OFF".

| ined. | Setting items               | Setting details                                                                  |
|-------|-----------------------------|----------------------------------------------------------------------------------|
| Auto  | Dynamic EQ <sup>®</sup>     | <b>ON</b> : Use Dynamic EQ.                                                      |
| 80.   | Solve the problem of        | <b>OFF</b> : Do not use Dynamic EQ.                                              |
|       | deteriorating sound quality |                                                                                  |
|       | as volume is decreased by   | TUNINGA                                                                          |
| etup, | taking into account human   |                                                                                  |
| •     | perception and room         | • Buttons on the remote control unit or main unit                                |
| rn to | acoustics.                  | can be used for operations.                                                      |
|       |                             | [Operations with the remote control unit]<br>Press DYN EQ/VOL.                   |
|       |                             | Each time DYN EQ/VOL is pressed, the setting is changed as show                  |
| ent   |                             | below.                                                                           |
| opt   |                             | Dynamic EQ : ON Dynamic EQ : ON                                                  |
| flat  |                             | Dynamic Volume : Midnight Dynamic Volume : Evening                               |
|       |                             | Dynamic EQ : OFF Dynamic EQ : ON Dynamic EQ : ON                                 |
| 55).  |                             | Dynamic Volume : OFF Dynamic Volume : OFF Dynamic Volume : Day                   |
|       |                             | [Operations with the main unit]                                                  |
|       |                             | Press DYNAMIC EQ.                                                                |
| a)    |                             | Each time <b>DYNAMIC EQ</b> is pressed,                                          |
| IER   |                             | the setting is changed as shown                                                  |
| É I   |                             |                                                                                  |
|       |                             | Dynamic EU : UN 🔸 🕨 Dynamic EU : UFF                                             |
|       | Reference Level Offset      | OdB (Film Ref) : This is the default setting and should be used whe              |
| 7 1   | Audyssey Dynamic EQ is      | listening to movies.                                                             |
|       | referenced to the standard  | 5dB : Select this setting for content that has a very wide dynamic range         |
|       | film mix level. It makes    | such as classical music.                                                         |
| ))    | adjustments to maintain     | <b>10dB</b> : Select this setting for jazz or other music that has a wider dynam |
|       | the reference response      | range. This setting should also be selected for TV content as that is usual      |
|       | when the volume is turned   | <b>15dB</b> : Select this setting for non/rock music or other program materi     |
|       | down from 0 dB. However     | that is mixed at very high listening levels and has a compressed dynam           |
|       | film reference level is not | range.                                                                           |
|       | always used in music or     |                                                                                  |
| ' is  | other non-film content.     | Setting is enabled when "Dynamic EQ" is "ON" ( $\mathfrak{P}$ page 54).          |
|       | Dynamic EQ Reference        |                                                                                  |
|       | Level Offset provides three |                                                                                  |
|       | offsets from the film level |                                                                                  |
|       | reference (5 dB, 10 dB, and |                                                                                  |
|       | 15 dB) that can be selected |                                                                                  |
|       | when the mix level of the   |                                                                                  |
|       | content is not within the   |                                                                                  |
|       | standard.                   |                                                                                  |

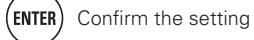

Simple version

**Basic version** 

Advanced version

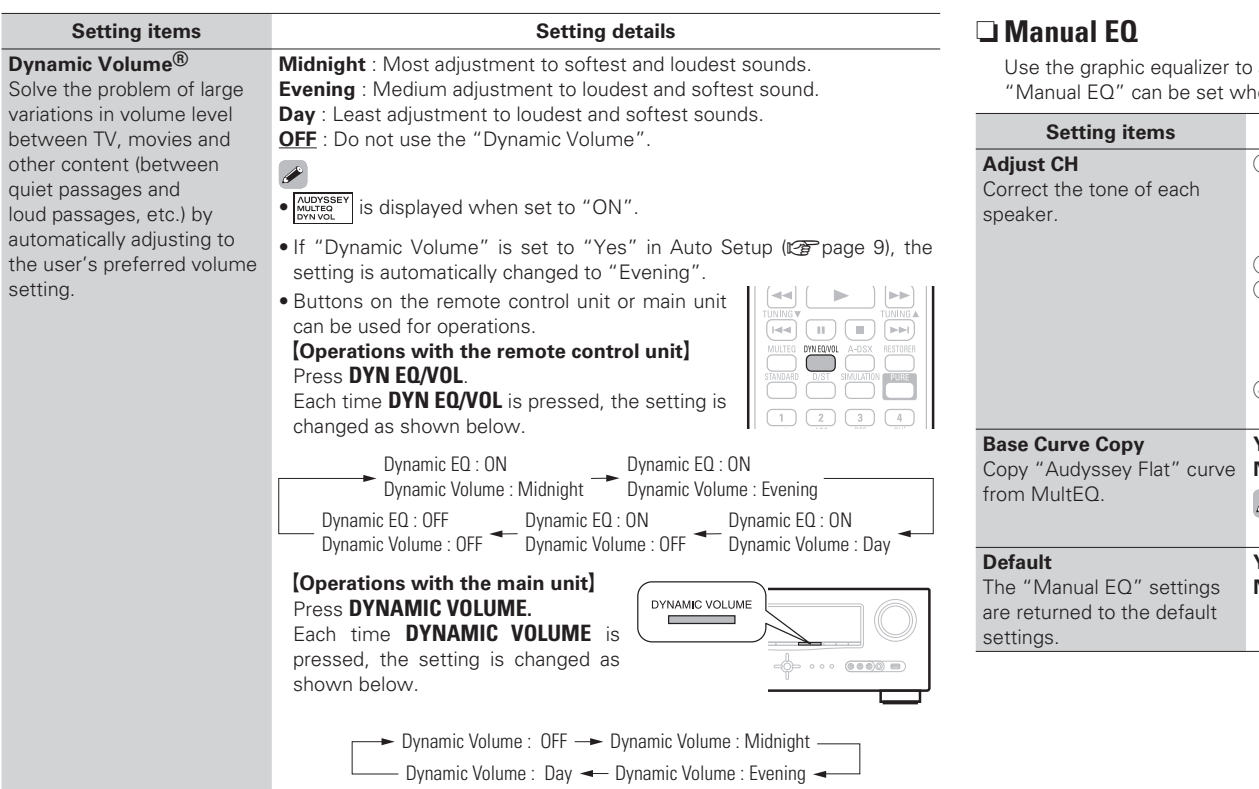

#### Default settings are underlined.

Use the graphic equalizer to adjust the tone of each speaker. "Manual EQ" can be set when "MultEQ $^{\textcircled{R}}$ " setting (CP page 54) is "Manual".

| Setting items                                                                          | Setting details                                                                                                    |
|----------------------------------------------------------------------------------------|----------------------------------------------------------------------------------------------------|
| Adjust CH<br>Correct the tone of each<br>speaker.                                      | <ol> <li>Select the speaker tone adjustment method.         <ul> <li>All : Adjust the tone of all speakers together.</li> <li>L/R : Adjust the tone of left and right speakers together.</li> </ul> </li> <li>Each : Adjust the tone of each speaker.</li> <li>Select the speaker.</li> <li>Select the adjustment frequency band.</li> <li>63Hz / 125Hz / 250Hz / 500Hz / 1kHz / 2kHz / 4kHz / 8kHz / 16kHz         <ul> <li>Select the speakers you want to adjust when "L/R" or "Each" is selected.</li> <li>Adjust the level.</li></ul></li></ol> |
| Base Curve Copy<br>Copy "Audyssey Flat" curve<br>from MultEQ.                          | <ul> <li>Yes : Copy.</li> <li>No : Do not copy.</li> <li>✓ "Base Curve Copy" is displayed after Audyssey Auto Setup has been performed.</li> </ul>                                                                                                    |
| <b>Default</b><br>The "Manual EQ" settings<br>are returned to the default<br>settings. | Yes : Reset to the defaults.<br>No : Do not reset to the defaults.                                                                                                    |

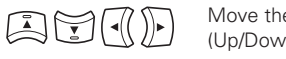

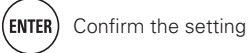

#### Audio/Video Adjust

#### **RESTORER**

Compressed audio formats such as MP3, WMA (Windows Media Audio) and MPEG-4 AAC reduce the amount of data by eliminating signal components that are hard for the human ear to hear. The RESTORER function generates the signals eliminated upon compression, restoring the sound to conditions near those of the original sound before compression. It also corrects the sense of volume of the bass to obtain richer sound with compressed audio signals.

#### Setting details

#### **OFF** : Do not use RESTORER.

Mode 1 (RESTORER 64) : Optimized mode for compressed sources with very weak highs. Mode 2 (RESTORER 96) : Apply suitable bass and treble boost for all compressed sources. **Mode 3** (RESTORER HQ) : Optimized mode for compressed sources with normal highs.

#### A

- This item can be set with analog signals or when a PCM signal (fs = 44.1/48kHz) is input.
- This cannot be set when the surround mode is set to "DIRECT" or "PURE DIRECT".
- This item default setting for "iPod" and "USB/iPod" is "Mode 3". All others are set to "OFF".
- When set to something other than "OFF", RSTR is displayed.
- Pressing RESTORER on the remote control unit or the main unit makes this setting.

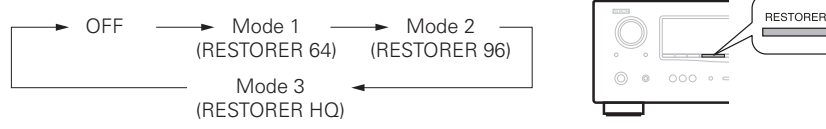

### □ Audio Delay

#### Default settings are underlined.

While viewing video, manually adjust the time to delay audio output.

#### Setting details

#### <u>0ms</u> – 200ms

#### A

- This item can be set within the range of 0 to 100 ms when "Auto Lip Sync" is set to "ON" and when a TV compatible with Auto Lip Sync is connected.
- Store "Audio Delay" for each input source.

buttons

• Audio Delay for game mode can be set when "Video Mode" (127 page 49) is set to "Game".

## **Picture Adjust**

#### Default settings are underlined.

• This item can be set when the input source is **BD DVD** TV SAT/CBL DVR GAME V.AUX DOCK

- With input sources other than the ones above, this item can be set when "Video Select" is selected. In this case, the original input source settings are called out.
- Can be set when the "Video Convert" setting (P page 49) is "ON".
- "BD", "TV", or "GAME" can be set when "HDMI" (@ page 48) or "Component" (@ page 49) has been assigned.

| Setting items                                                       | Setting details               |
|---------------------------------------------------------------------|-------------------------------|
| Contrast                                                            | -6 - +6 ( <u>0</u> )          |
| Adjust picture contrast.                                            |                               |
| Brightness<br>Adjust picture brightness.                            | <u>0</u> – +12                |
| <b>Chroma Level</b><br>Adjust picture chroma level<br>(saturation). | -6 - +6 ( <u>0</u> )          |
| Hue                                                                 | -6 - +6 ( <u>0</u> )          |
| Adjust color hue.                                                   |                               |
| <b>DNR</b><br>Reduce overall picture<br>noise.                      | <u>OFF</u> / Low / Mid / High |
| Enhancer                                                            | <u>0</u> - +12                |
| Emphasize picture contours.                                         |                               |

• "DNR" and "Enhancer" are each effective with HDMI output.

• The value set at "Picture Adjust" is stored in the memory individually for each input source.

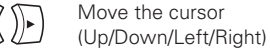

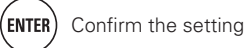

# **Manual Setup**

Set when changing Audyssey  $^{\rm (I\!\!P}$  Auto Setup settings, or when changing the audio, video, display or other settings.

- If you change the speaker settings after performing Audyssey Auto Setup, it will not be possible to set MultEQ<sup>®</sup>, Dynamic EQ<sup>®</sup> and Dynamic Volume<sup>®</sup> (27 page 54, 55).
- Can be used without changing the settings. Please set if necessary.

#### Menu operation

| 1 | Press <b>ZONE SELECT</b> to switch the zone mode to "MAIN". |
|---|-------------------------------------------------------------|
|   | The "MAIN" indicator lights.                                |

**2** Press **AMP** to set the remote control unit to amplifier operation mode.

#### **3** Press MENU. The menu is dis

The menu is displayed on the TV screen.

Press  $\Delta \nabla$  to select the menu to be set or operated.

MAIN-Z

0

AMP

• To return to the previous item, press RETURN

**5** Press ENTER or  $\triangleright$  to enter the setting.

• Exiting the Menu, press **MENU** while the menu is displayed. The menu display disappears.

### Items that can be set with the Manual Setup procedure

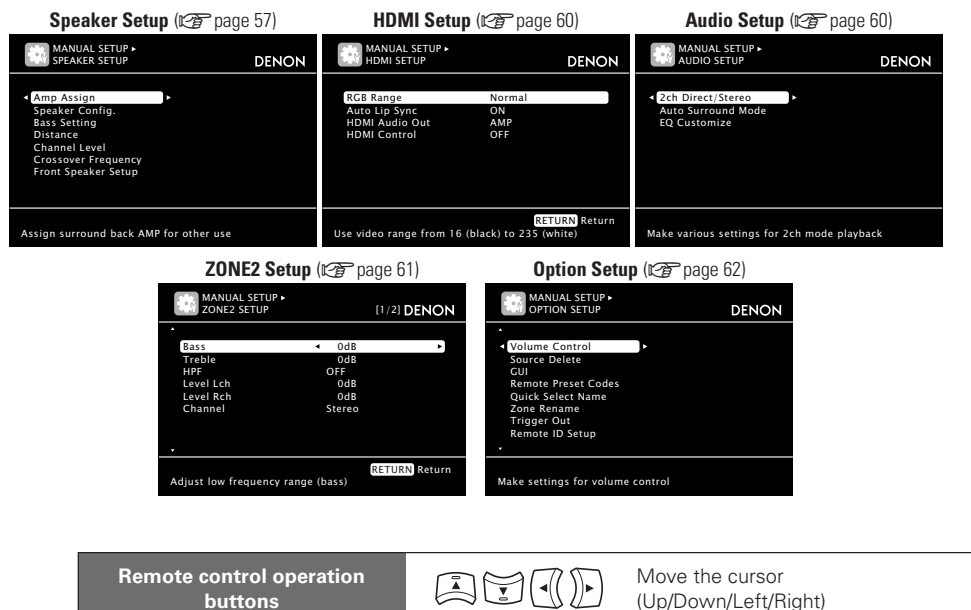

## **Speaker Setup**

#### Default settings are underlined.

- Perform when setting the speakers manually or when changing settings made in Audyssey Auto Setup.
- If you change the speaker settings after performing Audyssey Auto Setup, it will not be possible to select MultEQ, Dynamic EQ and Dynamic Volume (27 page 54, 55).
- Manual Setup can be used without changing the settings. Please set if necessary.

| Setting items                                                                                                    | Setting details                                                                                                    |
|----------------------------------------------------------------------------------------------------|----------------------------------------------------------------------------------------------------|
| Amp Assign<br>Set the speakers connected<br>to this unit.                                                                                                    | <ul> <li>Normal : Set when using 7.1-channel (Front/Center/Surround/Surround Back/Subwoofer) speakers.</li> <li>ZONE2 : Set for connecting the speakers for ZONE2 to the SURR. BACK/AMP ASSIGN terminals.</li> <li>Front Height : Set for connecting the front height speakers to the SURR. BACK/AMP ASSIGN terminals.</li> <li>Bi-Amp : Set for connecting a tweeter of a front speaker to the SURR. BACK/AMP ASSIGN terminals and a woofer of the front speaker to the FRONT terminals.</li> <li>Front B : Set for connecting the second front speakers to the SURR. BACK/AMP ASSIGN terminals. In this case, make settings for "Front Speaker Setup" (1297 page 59).</li> <li>2CH : Set for 2-channel direct/stereo playback. When "2CH" is set, connect the second set of front speakers to the SURR.BACK/AMP ASSIGN terminals.</li> </ul> |
|                                                                                                    | Since "Amp Assign" of this unit is set to "ZONE2" by default, audio is<br>not output from the surround back speakers. When using the surround<br>back speakers with MAIN ZONE, change the "Amp Assign" setting to<br>"Normal".                                                                                                    |
| Speaker Config.<br>Select speaker configuration<br>and size (bass reproduction<br>capability).<br>NOTE<br>Do not use the outward<br>shape of the speaker to<br>determine selection of a<br>"Large" or "Small" speaker. | <ul> <li>Front : Set the front speaker size.</li> <li>Large : Use a large speaker that can adequately play back low frequencies.</li> <li>Small : Use a small speaker that has inadequate playback capacity for low frequencies.</li> <li>When "Subwoofer" is set to "No", "Front" is automatically set to "Large".</li> <li>When "Front" is set to "Small", "Center", "Surround", "S.Back" and "F.Height" can not be set to "Large".</li> </ul>                                                                                                    |
| Frequency" (12) page 59) as<br>the standard for determining<br>bass reproduction capability.                                                                                                    | <ul> <li>Center : Set the presence and size of the center speaker.</li> <li>Large : Use a large speaker that can adequately play back low frequencies.</li> <li>Small : Use a small speaker that has inadequate playback capacity for low frequencies.</li> <li>None : Select when a center speaker is not connected.</li> <li>"Large" is not displayed when "Front" is set to "Small".</li> </ul>                                                                                                    |
|                                                                                                    | <ul> <li>Subwoofer : Set the presence of a subwoofer.</li> <li>Yes : Use a subwoofer.</li> <li>No : Select when a subwoofer is not connected.</li> <li>When "Front" is set to "Small", "Subwoofer" is automatically set to "Yes".</li> </ul>                                                                                                    |
| (ENTER) Confirm the setting                                                                                                    | RETURN) Return to previous menu 57                                                                                                    |

| Manual Setup                   |                                                                                                    |                                                                                                    |                                                                                                    |
|--------------------------------|----------------------------------------------------------------------------------------------------|----------------------------------------------------------------------------------------------------|----------------------------------------------------------------------------------------------------|
| Setting items                  | Setting details                                                                                                    | Setting items                                                                                                    | Setting details                                                                                                    |
| Speaker Config.<br>(Continued) | <ul> <li>Surround : Set the presence and size of the surround speakers.</li> <li>Large : Use a large speaker that can adequately play back low frequencies.</li> <li>Small : Use a small speaker that has inadequate playback capacity for low frequencies.</li> <li>None : Select when the surround speakers are not connected.</li> <li>Image: "When "Surround" is set to "Large", "S.Back" and "F.Height" can be set to "Large".</li> <li>When "Surround" is set to "None", "S.Back" and "F.Height" can automatically set to "None".</li> <li>S.Back : Set the presence, size and number of surround back speakers.</li> <li>Large : Use a large speaker that has inadequately play back low frequencies.</li> <li>Small : Use a small speaker that has inadequately play back low frequencies.</li> <li>Small : Use a small speaker that has inadequate playback capacity for low frequencies.</li> <li>Small : Use a small speaker that has inadequate playback capacity for low frequencies.</li> <li>None : Select when the surround back speakers are not connected.</li> <li>2spkrs : Use two surround back speakers.</li> <li>Ispkr : Use only one surround back speaker. When you select this setting, connect the surround back speaker to the left (L) channel.</li> <li>Even when the "S.Back" setting is other than "None", sound may not be emitted from the surround back speaker, depending on the playback source. In this case, make "Surround Parameter" – "S.Back" setting other than "OFF" (IPP page 53).</li> </ul> | Bass Setting<br>Set subwoofer and LFE<br>signal range playback.<br>Distance<br>Set distance from listening<br>position to speakers.<br>Measure beforehand the<br>distance from the listening<br>position to each speaker. | <ul> <li>SW Mode : Select low range signals to be reproduced by subwooter.</li> <li>LFE : The low range signal of the channel set to "Small" speaker size is added to the LFE signal output from the subwoofer.</li> <li>LFE+Main : The low range signal of all channels is added to the LFE signal output from the subwoofer.</li> <li>SW Mode" can be set when "Speaker Config." – "Subwoofer" (GP page 57) is set to "Yes".</li> <li>Play music or a movie source and select the mode offering the strongest bass.</li> <li>Select "LFE+Main" if you want the bass signals to always be produced from the subwoofer.</li> <li>NOTE</li> <li>If "Front" and "Center" for "Speaker Config." are set to "Large", and "SW Mode" is set to "LFE", no sound may be output from the subwoofers, depending on the input signal or selected surround mode.</li> <li>LPF for LFE : Set LFE signal playback range.</li> <li>80Hz / 90Hz / 100Hz / 110Hz / 120Hz / 150Hz / 200Hz / 250Hz</li> <li>Unit : Set the unit of distance.</li> <li>Feet / Meters</li> <li>Step : Set the minimum variable width of the distance.</li> <li>1ft / 0.1ft</li> <li>0.1m / 0.01m</li> <li>Front R / Center / Subwoofer / Surround L / Surround R / Center &amp; Subwoofer / Surround L / Surround R / Center &amp; Subwoofer / Surround L / Surround R / Center &amp; Subwoofer / Surround L / Surround R / Center &amp; Subwoofer / Surround L / Surround R / Center &amp; Subwoofer / Surround L / Surround R / Center &amp; Subwoofer / Surround L / Surround R / Center &amp; Subwoofer / Surround L / Surround R / Center / Subwoofer / Surround L / Surround R / Center / Subwoofer / Surround L / Surround R / Center / Subwoofer / Surround L / Surround R / Center / Subwoofer / Surround L / Surround R / Center / Subwoofer / Surround L / Surround R / Center / Subwoofer / Surround L / Surround R / Center / Subwoofer / Surround L / Surround R / Center / Subwoofer / Surround L / Surround R / Center / Subwoofer / Surround L / Surround R / Center / Subwoofer / Surround L / Surround R / Center / Subwoofer / Surround L / Surround R / Center / Subwoofer</li></ul> |
|                                | <ul> <li>NOTE</li> <li>When the "Amp Assign" setting (P page 57) is other than "Normal", you cannot make the "S.Back" setting.</li> <li>F.Height : Set the presence and size of the front height speakers.</li> <li>Large : Use a large speaker that can adequately play back low frequencies.</li> <li>Small : Use a small speaker that has inadequate playback capacity for low frequencies.</li> <li>None : Select when the front height speakers are not connected.</li> <li>Note</li> <li>Note</li> <li>When the "Amp Assign" setting (P page 57) is other than "Front Height", you cannot make the "F.Height" setting.</li> </ul>                                                                                                    |                                                                                                    | <ul> <li>When the "Speaker Config." – "S.Back" setting (IGP page 58) is set to "1spkr", "S.Back" is displayed.</li> <li>0.0ft – 60.0ft / 0.00m – 18.00m : Set the distance.</li> <li>The speakers that can be selected differ depending on the "Amp Assign" (IGP page 57) and "Speaker Config." (IGP page 57) settings.</li> <li>Default settings :<br/>Front L / Front R / Center / Subwoofer / F.Height L / F.Height R : 12.0 ft (3.6 m)</li> <li>Surround L / Surround R / S.Back L / S.Back R : 10.0 ft (3.0 m)</li> <li>Set the difference in the distance between the speakers to less than 20 ft (6.0 m).</li> <li>NOTE</li> <li>Speakers setto "None" in "Speaker Config." (IGP page 57) are not displayed.</li> </ul>                                                                                                    |

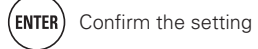

Simple version

**Basic version** 

**Advanced version** 

|                                                                                                    |                                                                                                    |                                                                                                    | Manual Setup                                                                                                    |
|----------------------------------------------------------------------------------------------------|----------------------------------------------------------------------------------------------------|----------------------------------------------------------------------------------------------------|----------------------------------------------------------------------------------------------------|
| Setting items                                                                                                    | Setting details                                                                                                    | Setting items                                                                                                    | Setting details                                                                                                    |
| Distance<br>(Continued)<br>Channel Level<br>Set the volume of the test<br>tone to be the same when it<br>is output from each speaker. | <ul> <li>Default : The "Distance" settings are returned to the default settings.</li> <li>Yes : Reset to the defaults.</li> <li>No : Do not reset to the defaults.</li> <li>When you select "Default" and press ENTER, the "Default Setting?" prompt is displayed. Select either "Yes" or "No", and press ENTER.</li> <li>Test Tone Start : Output test tone.</li> <li>Front L / F.Height L / Center / F.Height R / Front R / Surround R / S.Back R* / S.Back L* / Surround L / Subwoofer : Select the speaker.</li> <li>* When the "Speaker Config." – "S.Back" setting (ICP page 58) is set to "1spkr", "S.Back" is displayed.</li> <li>-12.0dB - +12.0dB (0.0dB) : Adjust the volume.</li> <li>✓</li> <li>• When ⊲ is pressed while the subwoofer volume is set to "-12 dB", the "Subwoofer" setting switches to "OFF".</li> <li>• When "Channel Level" is adjusted, the adjusted values are set for all the surround modes. To adjust the channel level separately for the different surround modes, use the operation see page 39.</li> <li>• NOTE</li> <li>• Speakers set to "None" in the "Speaker Config." (ICP page 57) settings are not displayed.</li> <li>• When a headphones jack is inserted in the PHONES jack of this unit, the "Channel Level" is not displayed.</li> </ul> | Crossover Frequency<br>Set the maximum frequency<br>of the bass signal output<br>from each channel to<br>the subwoofer. Set the<br>Crossover Frequency to<br>suit the bass reproduction<br>capability of the speaker<br>being used. | <ul> <li>Crossover : Set the crossover frequency.</li> <li>40Hz / 60Hz / 80Hz / 90Hz / 100Hz / 110Hz / 120Hz / 150Hz / 200Hz / 250Hz</li> <li>Advanced : Specify crossover frequency for each speaker.</li> <li>Front / Center / Surround / S.Back / F.Height : Select the speaker.</li> <li>40Hz / 60Hz / 80Hz / 90Hz / 100Hz / 110Hz / 120Hz / 150Hz / 200Hz / 250Hz : Set the crossover frequency.</li> <li>* Crossover Frequency" can be set when the "Bass Setting" – "SW Mode" (@ page 58) setting is "LFE+Main", or when you have a speaker that is set to "Small".</li> <li>Always set the crossover frequency to "80Hz". When using small speakers, however, we recommend setting the crossover frequency to a higher frequency.</li> <li>For speakers set to "Small", sound below the crossover frequency is cut from the sound output. The cut bass sound is output from the subwoofer or front speakers.</li> <li>The speakers that can be set when "Advanced" is selected differ depending on the "SW Mode" (@ page 58).</li> <li>When "LFE" is selected, speakers set to "Small" at "Speaker Config." can be set. If the speakers are set to "Large", "Full Band" is displayed and the setting cannot be made.</li> <li>If set to "LFE+Main", this setting can be made regardless of the speaker size.</li> </ul> |
|                                                                                                    | <ul> <li>Default : The "Channel Level" settings are returned to the default settings.</li> <li>Yes : Reset to the defaults.</li> <li>No : Do not reset to the defaults.</li> <li>When you select "Default" and press ENTER, the "Default Setting?" prompt is displayed. Select either "Yes" or "No", and press ENTER.</li> </ul>                                                                                                    | Front Speaker Setup<br>Set the front speakers to<br>use for every surround<br>mode.<br>NOTE<br>This can be set when "Amp<br>Assign" is set to "Eront B"                                                                             | <ul> <li>2CH DIRECT/STEREO : The front speakers used in the direct, stereo and pure direct play modes (2 channel) are set in advance.</li> <li>A : Front speaker A is used.</li> <li>B : Front speaker B is used.</li> <li>A+B : Both front speakers A and B are used.</li> <li>MULTI CH : The front speakers used in modes other than the direct, stereo and pure direct play modes (2 channel) are set in advance.</li> </ul>                                                                                                    |
|                                                                                                    |                                                                                                    | (Corpage 57).                                                                                                    | <ul> <li>• A : Front speaker A is used.</li> <li>• B : Front speaker B is used.</li> </ul>                                                                                                    |

• **A+B** : Both front speakers A and B are used.

#### Manual Setup **HDMI Setup** Default settings are underlined. Po Make settings for HDMI video/audio output. Lin of Setting items Setting details eq **RGB** Range Normal : Output with RGB video range (16 (black) to 235 (white)). Set the video range of RGB Enhanced : Output with RGB video range (0 (black) to 255 (white)). output from the HDMI P This setting is active when using a TV equipped with a DVI terminal. connector. Auto Lip Sync **ON** : Compensated. Make automatic OFF : Not compensated. compensation for timing **Audio Setup** shift in audio and video output. HDMI Audio Out AMP : Play back through speakers connected to the receiver. Select HDMI audio output **TV** : Play back through TV connected to the receiver. device. When the HDMI control function is activated, priority is given to the TV audio setting (@ page 38 "HDMI control function"). **HDMI Control ON** : Use HDMI control function. You can link operations with **OFF** : Do not use HDMI control function. devices connected to HDMI and compatible with HDMI • When a device that is not compatible with the HDMI control function is Control. connected, set "HDMI Control" to "OFF". • Please consult the operating instructions for each connected component to check the settings. • Refer to "HDMI control function" (12 page 38) for more information about the HDMI control function. NOTE • When "HDMI Control" is set to "ON", it consumes more standby power. If you are not using this unit for an extended period, it is recommended that you unplug the power cord from the power outlet. • "HDMI Control" does not work when the power to the equipment is off. Either turn power on or set to standby. • The HDMI control function controls operations of a TV that is compatible with the HDMI control function. Make sure that the TV and HDMI are connected when you perform HDMI control.

• If the "HDMI Control" settings have been changed, always reset the power to connected devices after the change.

#### Standby Source Last : This item is set at the last-used input source. Sets the HDMI input source HDMI 1/HDMI 2/HDMI 3/HDMI 4/HDMI 5/HDMI 6: Put the respective to put into standby when input source into standby. the power is on.

"Standby Source" can be set when "HDMI Control" is set to "ON".

| Setting items                                                               | Setting details                                                                                                    |
|-----------------------------------------------------------------------------|----------------------------------------------------------------------------------------------------|
| ver Off Control<br>ks the power standby<br>his unit to external<br>lipment. | All : If power to a connected TV is turned off independently of the input source, power to this unit is automatically set to standby.         Video : If power to a connected TV is turned off when the input source is BD / DVD / TV / SAT/CBL / DVR / GAME / V.AUX / DOCK, power to this unit is automatically set to standby.         OFF : This unit does not link with power to a TV. <ul> <li>"Power Off Control" can be set when "HDMI Control" is set to "ON".</li> </ul> |

#### Default settings are underlined.

Make settings for audio playback.

| Setting items                                                                                                    | Setting details                                                                                                    |
|----------------------------------------------------------------------------------------------------|----------------------------------------------------------------------------------------------------|
| 2ch Direct/Stereo<br>Select the method for<br>setting the speakers used<br>n the 2-channel direct and<br>stereo playback modes. | <ul> <li>Setting : Select the method for setting the speakers used in the 2-channel direct and stereo playback modes.</li> <li>Basic : The settings at "Speaker Setup" (P page 57) are applied.</li> <li>Custom : Make separate settings for 2-channel. Make the following settings:</li> </ul>                                                                                                    |
|                                                                                                    | <ul> <li>Front : Set the front speaker size.</li> <li>Large : Use a large speaker that can adequately play back low frequencies.</li> <li>Small : Use a small speaker that has inadequate playback capacity for low frequencies.</li> </ul>                                                                                                    |
|                                                                                                    | If "Speaker Config." – "Subwoofer" (P page 57) is set to "No", the setting is automatically set to "Large". Subwoofer: Set the presence of a subwoofer.                                                                                                    |
|                                                                                                    | <ul> <li><u>Yes</u>: Use a subwoofer.</li> <li>No: Select when a subwoofer is not connected.</li> </ul>                                                                                                    |
|                                                                                                    | If "Speaker Config." – "Subwoofer" (P page 57) is set to "No", the<br>setting is automatically set to "No". If the "Front" setting is "Small",<br>the setting is automatically "Yes".                                                                                                    |
|                                                                                                    | <ul> <li>SW Mode : Select low range signals to be reproduced by subwoofer.</li> <li>LFE : When the "2ch Direct/Stereo" – "Front" setting is set to "Large", the LFE signal alone is output from the subwoofer. Also, when the "2ch Direct/Stereo" – "Front" setting is set to "Small", the front channel low range signal is added to the LFE signal output from the subwoofer.</li> <li>LFE+Main : The front channel low range signal is added to the LFE signal output from the subwoofer.</li> </ul> |
|                                                                                                    | This setting can be set made "2ch Direct/Stereo" – "Subwoofer" is set to "Yes".                                                                                                    |

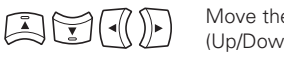

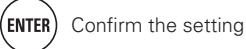

Simple version

**Basic version** 

|                                                                                                    |                                                                                                    |                                                                                                    | Manual Setup                                                                                                    |
|----------------------------------------------------------------------------------------------------|----------------------------------------------------------------------------------------------------|----------------------------------------------------------------------------------------------------|----------------------------------------------------------------------------------------------------|
| Setting items                                                                                          | Setting details                                                                                                    | Setting items                                                                                                    | Setting details                                                                                                    |
| 2ch Direct/Stereo<br>(Continued)<br>Auto Surround Mode<br>Make setting for<br>memorizing surround mode | <ul> <li>Crossover : Set the maximum frequency of the bass signal output from each channel to the subwoofer.</li> <li>40Hz / 60Hz / 80Hz / 90Hz / 100Hz / 110Hz / 120Hz / 150Hz / 200Hz / 250Hz</li> <li>This setting can be set made "2ch Direct/Stereo" – "Subwoofer" is set to "Yes".</li> <li>If the "2ch Direct/Stereo" – "Front" setting is "Large" and the "SW Mode" setting is "LFE", "Full Band" is displayed and the setting cannot be made.</li> <li>Dist. FL / Dist. FR : Select the speaker.</li> <li>Ooft – 60.0ft (12.0ft) / 0.00m – 18.00m (3.60m) : Set the distance to the speaker.</li> <li>Set so that the difference between the front left speaker and front right speaker distances is 20.0 ft (6.0 m) or less.</li> <li>Level FL / Level FR : Select the speaker.</li> <li>-12.0dB – +12.0dB (0.0dB) : Adjust the level of each channel.</li> <li>ON : Memorize settings. Automatically play with the last used surround mode.</li> </ul> | EQ Customize<br>Set so that unused equalizer<br>settings are not displayed<br>when MULTEQ is pressed.                                                    | <ul> <li>Audyssey Byp. L/R : Set when not using "Audyssey Byp. L/R" equalizer.</li> <li>Used : Use.</li> <li>Not Used : Do not use.</li> <li>Set so that "Audyssey Byp. L/R" settings can be made when Audyssey Auto Setup is performed.</li> <li>Audyssey Flat : Set when not using "Audyssey Flat" equalizer.</li> <li>Used : Use.</li> <li>Not Used : Do not use.</li> <li>Set so that "Audyssey Flat" settings can be made when Audyssey Auto Setup is performed.</li> <li>Manual : Set when not using the "Manual" equalizer.</li> <li>Use.</li> <li>Not Used : Do not use.</li> <li>Set so that "Audyssey Flat" settings can be made when Audyssey Auto Setup is performed.</li> </ul> |
| setting for each input signal<br>type.                                                                 | <ul> <li>according to input signal.</li> <li>The auto surround mode function lets you store in the memory the surround mode last used for playing the four types of input signals listed below.</li> <li>① Analog and PCM 2-channel signals</li> <li>② Dolby Digital and DTS 2-channel signals</li> <li>③ Dolby Digital and DTS multi-channel signals</li> <li>④ LPCM Multi-channel signals</li> <li>• When playing in PURE DIRECT, the surround mode does not change even if the input signal is changed.</li> </ul>                                                                                                    | ZONE2 Setup<br>Set the audio to play back wit<br>Setting items<br>Bass<br>Adjust low frequency range<br>(bass).<br>Treble<br>Adjust high frequency range | Default settings are underlined<br>h ZONE2.<br>Setting details<br>-10dB - +10dB ( <u>0dB</u> )<br>-10dB - +10dB ( <u>0dB</u> )                                                                                                    |

Advanced version

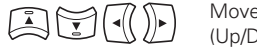

Make settings for cutting

the low range to reduce distortion in the bass.

Adjust the left channel

Adjust the right channel

HPF

Level Lch

output level.

Level Rch

output level.

For the "Level Lch" can be set when "Channel" (For page 62) is set to

F The "Level Rch" can be set when "Channel" (F page 62) is set to

**ON** : The low range is attenuated.

–12dB – +12dB (<u>0dB</u>)

–12dB – +12dB (<u>0dB</u>)

"Stereo".

"Stereo"

**OFF** : The low range is not attenuated.

| Manual Selup |
|--------------|
|--------------|

| Setting items                                                                                        | Setting details                                                                                                    | Setting items                                                                   | Setting details                                                                                                    |
|----------------------------------------------------------------------------------------------------|----------------------------------------------------------------------------------------------------|---------------------------------------------------------------------------------|----------------------------------------------------------------------------------------------------|
| <b>Channel</b><br>Set the signal output from<br>ZONE2.                                               | Stereo : Select stereo output.<br>Mono : Select mono output.                                                                                                    | Volume Control<br>(Continued)                                                   | <ul> <li>Power On Level : Define the volume setting that is active when the power is turned on.</li> <li>Last : Use the memorized setting from the last session.</li> </ul>                                                                                                    |
| Volume Level<br>Set the volume output level.                                                         | <ul> <li>Variable : Volume adjustment is enabled by main unit and remote control unit.</li> <li>-40dB (41) : Fix volume at -40 dB. Set when adjusting volume by external amplifier.</li> <li>0dB (81) : Fix volume at 0 dB. Set when adjusting volume by external amplifier.</li> </ul>                                                                                                    |                                                                                 | <ul> <li>(0) : Always use the muting on condition when power is turned on.</li> <li>-80dB - 18dB (1 - 99) : The volume is adjusted to the set level.</li> <li>Mute Level : Set the amount of attenuation when muting is on.</li> <li>Full : The sound is muted entirely.</li> <li>-40dB : The sound is attenuated by 40 dB down.</li> <li>-20dB : The sound is attenuated by 20 dB down.</li> </ul>    |
| Volume Limit<br>Make a setting for<br>maximum volume.                                                | <ul> <li>When "Amp Assign" ( page 57) is set to "ZONE2", the "Volume Level" setting is automatically set to "Variable".</li> <li>OFF : Do not set a maximum volume.</li> <li>-20dB (61) / -10dB (71) / 0dB (81)</li> <li>This can be set when the multi-zone "Volume Level" setting ( page 62) is "Variable".</li> <li>This is displayed from 0 to 99 when "Volume Display" ( page 62) is set to "Absolute".</li> </ul> | Source Delete<br>Remove from the display<br>input sources that are not<br>used. | BD / DVD / TV / SAT/CBL / DVR / GAME / V.AUX<br>/ DOCK / USB/iPod / HD Radio / CD : Select input<br>source that is not used.<br>• ON : Use this source.<br>• Delete : Do not use this source.<br>• Delete : Do not use this source.<br>• Input sources being used in the various zones<br>cannot be deleted.<br>• Input sources set to "Delete" cannot be selected                                     |
| <b>Power On Level</b><br>Define the volume setting<br>that is active when the<br>power is turned on. | <ul> <li>Last : Use the memorized setting from the last session.</li> <li>(0) : Always mute when power is turned on.</li> <li>-80dB - 18dB (1 - 99) : The volume is adjusted to the set level.</li> <li>This can be set when the multi-zone "Volume Level" setting (127 page 62) is "Variable".</li> <li>This is displayed from 0 to 99 when "Volume Display" (127 page 62) is set to "Absolute".</li> </ul>            | <b>GUI</b><br>Make the settings related to<br>displays on the TV screen.        | <ul> <li>source settings.</li> <li><u>ON</u>: The screen saver is activated during menu display, iPod, USB/iPod or HD Radio screen display if no operation is performed for an approximately 3-minute continuous period. When you press △∇⊲▷, the screensaver is cancelled and the screen before that screen saver started is displayed.</li> <li><b>OFF</b>: Screensaver is not activated.</li> </ul> |
| Mute Level<br>Set the amount of<br>attenuation when muting<br>is on.                                 | <ul> <li>Full : The sound is muted entirely.</li> <li>-40dB : The sound is attenuated by 40 dB down.</li> <li>-20dB : The sound is attenuated by 20 dB down.</li> </ul>                                                                                                    |                                                                                 | <ul> <li>Wall Paper : Set wallpaper to display in the background when playback is stopped, etc.</li> <li><u>Picture</u> : Set the background to a picture (DENON logo).</li> <li>Black : Set the background to black.</li> </ul>                                                                                                    |
| Option Setup                                                                                         | Default settings are underlined.                                                                                                    |                                                                                 | <ul> <li>Format : Set the video signal format to be output for the TV you are using.</li> <li>NTSC : Select NTSC output.</li> <li>PAL : Select PAL output.</li> </ul>                                                                                                    |
| Sotting itoms                                                                                        | Satting datails                                                                                                    |                                                                                 | "Format" can also be set by the following                                                                                                    |
| Volume Control<br>Set the MAIN ZONE (room<br>where the unit is located)<br>volume setting.           | <ul> <li>Volume Display : Set how volume is displayed.</li> <li><u>Relative</u> : DisplaydB (Min), in the range -80.5 dB - 18 dB.</li> <li>Absolute : Display in the range 0 (Min) - 99.</li> <li>The "Volume Display" setting is applied also to the "Volume Limit" and "Power On Level" display method.</li> <li>The "Volume Display" setting applies to all zones.</li> </ul>                                        |                                                                                 | <ul> <li>procedure. However, the menu screen is not displayed.</li> <li>1. Press and hold the main unit's ▷ and ∇ for at least 3 seconds.</li> <li>"Video Format" appears on the display.</li> <li>2. Press ⊲ ▷ and set the video signal format.</li> <li>3. Press the main unit's ENTER, MENU or RETURN to complete the setting.</li> </ul>                                                           |

Volume Limit : Make a setting for maximum volume.

• **OFF** : Do not set a maximum volume.

• -20dB (61) / -10dB (71) / 0dB (81)

62 Remote control operation

buttons

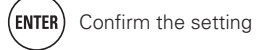

Simple version

Basic version

**Advanced version** 

| Setting items                                                                                                    | Setting details                                                                                                    | Setting items                                                                                                    | Setting details                                                                                                    |
|----------------------------------------------------------------------------------------------------|----------------------------------------------------------------------------------------------------|----------------------------------------------------------------------------------------------------|----------------------------------------------------------------------------------------------------|
| GUI<br>(Continued)                                                                                                    | NOTE         When a format other than the video format of the connected TV is set, the picture will not be displayed properly.         Text : Display the details of operation when switching surround mode, input mode, etc.         • ON : Turn display on.         • OFF : Turn display off.         Master Volume : Display the master volume during adjustment.         • Bottom : Display at the bottom.         • Top : Display at the top.         • OFF : Turn display off.         ✓         When the master volume display is hard to see when superimposed on movie subtitles, set to "Top".         USB : Set the USB screen display time when the input source is "USB/ iPod".         • Always : Show display for 30 seconds after operation.         • OFF : Turn display off.         IPod ".         • Always : Show display for 10 seconds after operation.         • OFF : Turn display off.         IPod ".         • Always : Show display for 30 seconds after operation.         • OFF : Turn display off.         IPod : Set the iPod screen display time when the input source is "DOCK" or "USB/iPod".         • Always : Show display continuously.         • 30sec : Show display for 30 seconds after operation.         • OFF : Turn display off.         IPod : Set the iPod screen display time when the input source is "DOCK" or "USB/iPod".         • Always : Show display cont | Setting items         Trigger Out         Select the condition for         activating Trigger Out for         the input source, surround         mode, etc.         See "TRIGGER OUT jacks"         (ICF) page 20) for more         information on trigger out.         Remote ID Setup         Used when receiving         maintenance from a DENON         service engineer or custom         installer.         Dimmer         Adjust the display         brightness of this unit. | <ul> <li>Trigger Out</li> <li>When setting for zone (MAIN ZONE / ZONE2)<br/>Trigger out is activated through linkage to the power of the zone set<br/>to "ON".</li> <li>When setting for input source<br/>Activate trigger out when the input source set to "ON" is selected.</li> <li>Active for the zone set to "ON" with "When Setting for Zone".</li> <li>When setting for surround mode<br/>Activate trigger out when the surround mode set to "ON" is selected.</li> <li>Active when the "MAIN ZONE" set to "ON" with "When Setting<br/>for Zone" is selected, and when the input source set to "ON" with<br/>"When Setting for Input Source" is selected.</li> <li>ON : Activate trigger on this mode.</li> <li> : Do not activate trigger on this mode.</li> <li>Default : The "Trigger Out" settings are returned to the default settings</li> <li>Yes : Reset to the defaults.</li> <li>1/2/3/4</li> <li>NOTE</li> <li>Only use this function if so instructed by a DENON serviceperson or installe</li> </ul> |
| Remote Preset Codes<br>Search a preset code to                                                                                                    | <ul> <li>10sec : Show display for 10 seconds after operation.</li> <li>OFF : Turn display off.</li> <li>TUNER : Set the tuner screen display time when the input source is "HD Radio".</li> <li>Always : Show display continuously.</li> <li><u>30sec</u> : Show display for 30 seconds after operation.</li> <li>10sec : Show display for 10 seconds after operation.</li> <li>OFF : Turn display off.</li> <li>See "Registering preset codes" (12) page 65).</li> </ul>                                                                                                    |                                                                                                    | Dimmt       Normal display brightness.         Dim : Reduced display brightness.         Dark : Very low display brightness.         OFF : Turns the display off.         Image: Buttons on the main unit can be used for operations.         Each time DIMMER is pressed, the setting is changed as shown below.         Image: Bright                                                                                                    |
| register in the remote<br>control unit.<br>Quick Select Name<br>Change the "Quick Select"<br>display title to one you prefer.<br>Zone Rename<br>Change the display title of<br>each zone to one you prefer. | <ul> <li>Up to 16 characters can be input.</li> <li>For character input, see page 45.</li> <li>Up to 10 characters can be input.</li> <li>For character input, see page 45.</li> </ul>                                                                                                    | Setup Lock<br>Protect settings from<br>inadvertent change.                                                                                                    | OFF       Dark         ON : Turn protection on.         OFF : Turn protection off.         Image: When canceling the setting, set "Setup Lock" to "OFF".         Image: When canceling the setting, set "Setup Lock" to "OFF".         Image: When canceling the setting, set "Setup Lock" to "OFF".         Image: When "Setup Lock" is set to "ON", the settings listed below can not longer be changed. Also, "SETUP LOCKED!" is displayed if you attempt to operate related settings.         • Menu operations       • Channel Level         • RESTORER       • MultEQ <sup>®</sup> • Dynamic Volume <sup>®</sup> • Dynamic EQ <sup>®</sup>                                                                                                    |

Information

# Information

Show information about receiver settings, input signals, etc.

| Items                                                                                                    | Setting details                                                                                                    |  |  |
|----------------------------------------------------------------------------------------------------|----------------------------------------------------------------------------------------------------|--|--|
| Status<br>Show information about<br>current settings.  MAIN ZONE<br>This item shows information about settings for MAIN ZONE.<br>The information displayed differs according to the input source<br>Select Source / Name / Surround Mode / Input Mode /<br>Decode Mode / HDMI / Digital / Component / Rec Select /<br>Video Select / Video Mode / Content Type / Video Convert<br>i/p Scaler / Resolution / Progressive Mode / Aspect etc. |                                                                                                    |  |  |
|                                                                                                    | <ul> <li>ZONE2         This item shows information about settings for ZONE2.     </li> <li>Power / Select Source / Volume Level</li> </ul>                                                                                                    |  |  |
| Audio Input Signal<br>Show information about<br>audio input signals.                                                                                                    | Surround Mode : The currently set surround mode.<br>Signal : The input signal type.<br>fs : The input signal's sampling frequency.<br>Format : The number of channels in the input signal (front, surround, LFE).<br>Offset : The dialogue normalization correction value.<br>Flag : This is displayed when inputting signals including a surround back<br>channel. "MATRIX" is displayed with Dolby Digital EX and DTS-ES Matrix<br>signals, "DISCRETE" with DTS-ES Discrete signals.<br>Dialogue normalization function<br>This function is automatically activated when |  |  |
|                                                                                                    | playing Dolby Digital sources.<br>It automatically corrects the standard signal<br>level for individual program sources.<br>The correction value can be checked using<br>the <b>STATUS</b> .<br>The figure is the corrected                                                                                                    |  |  |
|                                                                                                    | Dial.Norm<br>Offset - 4dB                                                                                                    |  |  |
| HDMI Information<br>Show information about                                                                                                    | HDMI Signal Information<br>• Resolution / Color Space / Pixel Depth                                                                                                    |  |  |
| HDMI input/output signals and monitor.                                                                                                    | HDMI Monitor Information<br>• Interface / Supported resol.                                                                                                    |  |  |
| Auto Surround Mode<br>Show information about<br>auto surround mode<br>settings.                                                                                                    | Analog/PCM 2ch / Digital 2ch / Digital 5.1ch / Multi ch                                                                                                    |  |  |

| Items                                                                                      | Setting details                                                                                                    |
|--------------------------------------------------------------------------------------------|----------------------------------------------------------------------------------------------------|
| Duick Select<br>Show information about<br>"Quick select function"<br>(@ page 40) settings. | Quick Select 1 / Quick Select 2 / Quick Select 3 / ZONE2 Quick Select 1 /<br>ZONE2 Quick Select 2 / ZONE2 Quick Select 3<br>• Name / Select Source / Video Select / Volume Level / MultEQ <sup>®</sup> /<br>Dynamic EQ <sup>®</sup> / Dynamic Volume <sup>®</sup> / Analog/PCM 2ch / Digital 2ch /<br>Digital 5.1ch / Multi Ch |
| Preset Channel<br>Show information about<br>preset channels.<br>HD Radio                   | A / B / C / D / E / F / G<br>A1 – A8 / B1 – B8 / C1 – C8 / D1 – D8 / E1 – E8 / F1 – F8 / G1 – G8                                                                                                    |

# **Operating the connected devices by remote control unit**

Registering the supplied preset codes in the remote control unit enables you to operate devices made by other manufacturers.

# **Operating AV equipment**

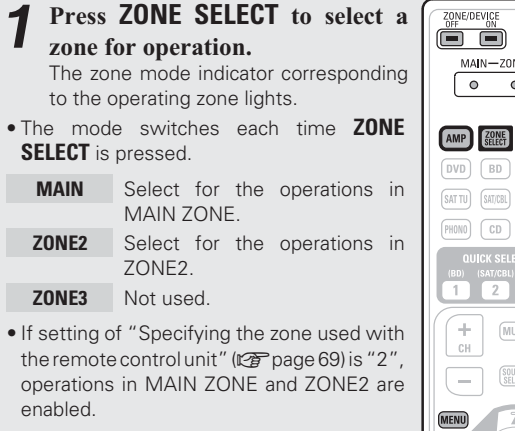

|                                    | but   |
|------------------------------------|-------|
|                                    | AM    |
| ZONE/DEVICE POWER<br>OFF ON OFF ON | B     |
| MAIN-ZONE2-ZONE3                   | DV    |
| 0 0 0                              | Т     |
|                                    | SAT/C |
| DVD BD TUNER DOCK                  | DV    |
| SATTU SAT/CBL GAME VAUX            | GAN   |
| PHONO CD DVR TV                    | (V.AL |
|                                    | C     |
|                                    | iPo   |
| CH VOL                             | DOC   |
|                                    | NET/U |
|                                    |       |

#### **9** Press the input source select button (P page 21).

The input source for the zone selected in step 1 is switched.
The operation mode of the remote control unit is switched as shown in the table.

| Input<br>source<br>button | Input source<br>of this unit | Devices controllable with the remote<br>control unit<br>(Operation mode) |
|---------------------------|------------------------------|--------------------------------------------------------------------------|
| AMP                       | -                            | This unit (amplifier operation)                                          |
| BD *                      | BD                           | Device registered on the <b>BD</b> button                                |
| DVD *                     | DVD                          | Device registered on the <b>DVD</b> button                               |
| <b>TV</b> *               | TV                           | Device registered on the <b>TV</b> button                                |
| SAT/CBL *                 | SAT/CBL                      | Device registered on the <b>SAT/CBL</b> button                           |
| DVR *                     | DVR                          | Device registered on the <b>DVR</b> button                               |
| GAME *                    | GAME                         | Device registered on the <b>GAME</b> button                              |
| × XUA.V                   | V.AUX                        | Device registered on the <b>V.AUX</b> button                             |
| CD *                      | CD                           | Device registered on the <b>CD</b> button                                |
| iPod                      | USB/iPod or<br>DOCK          | iPod connected to the USB port or control dock for iPod.                 |
| DOCK                      | DOCK                         | Control dock for iPod                                                    |
| NET/USB                   | USB/iPod                     | iPod or USB memory device connected to the USB port                      |
| TUNER                     | HD Radio                     | HD Radio receiver                                                        |

\* If a preset code is registered for this button, the remote control unit of this unit can control another devices.

#### NOTE

If the mode of the remote control unit is set to other than ampoperation mode, press **AMP** to switch the remote control unit to the amp-operation mode to perform the following operations:

- $\bullet$  For menu operation by pressing  $\ensuremath{\textbf{MENU}}$
- For setting the channel level of the unit by pressing CH LEVEL
- For turning power in each zone on or off by pressing **ZONE/DEVICE ON** or **ZONE/DEVICE OFF**.

# **3** Operate this unit or the device whose input source is switched.

- For details, refer to the operating instructions for each device. For operations of iPod, HD Radio receiver, and USB, see the following pages.
- iPod (27 page 23, 24)
- HD Radio receiver (27 page 26)
- USB memory device (12) page 27)

# **Registering preset codes**

When preset codes are registered in the included remote control unit, it can then be used to operate any devices you have, such as DVD players or TVs made by different manufacturers. In this menu, you can search and display the preset codes that can be preset in the included remote control unit.

# Buttons used for operating the devices TO ZONE/DEVICE ON, ZONE/DEVICE OFF

- For switching power of each device on or off. (2)  $\Delta \nabla \triangleleft \triangleright$ , ENTER, RETURN
- For menu operation of each device. (3) MENU, SETUP, TOP MENU
- For displaying the menu of each device.
- ④ ▶, ■, II, ◄◄, ▶▶, I◄◄, ▶▶I
- ⑤ Number button (0 9, +10)
- ⑥ CH +, CH -
- ⑦ TV POWER, TV INPUT For operating a TV
  - This button is enabled in any mode.

For details on operation with the remote control unit, see pages 23 to 27, 68.

**Basic version** 

#### Registering preset codes

#### Default settings for preset codes

The devices shown below are registered for each input source button as default. Settings can be changed according to the devices to be used.

| Input source<br>button Category |                       | Brand    | Preset code |
|---------------------------------|-----------------------|----------|-------------|
| BD                              | Blu-ray Disc player   | DENON    | 32258       |
| DVD DVD player                  |                       | DENON    | 32134       |
| TV                              | Television            | SONY     | 10810       |
| SAT/CBL                         | Satellite set top box | DirecTV  | 01377       |
| DVR                             | DVD recorder          | Tivo     | 20739       |
| GAME                            | Cable set top box     | Motorola | 01376       |
| V.AUX                           | DVD player            | DENON    | 32134       |
| DOCK *                          | Control dock for iPod | DENON    | 42517       |
| CD                              | CD player             | DENON    | 42867       |

\* If a control dock for iPod is not to be used, the preset code for another device can be set to **DOCK**.

#### NOTE

- The preset code cannot be registered to TUNER or NET/USB.
- Do not register the preset code to **iPod**.
- This button also functions as the Play button for an iPod.

Press **ZONE SELECT** to switch the zone mode to "MAIN".

The "MAIN" indicator lights.

**2** Press **AMP** to set the remote control unit to amplifier operation mode.

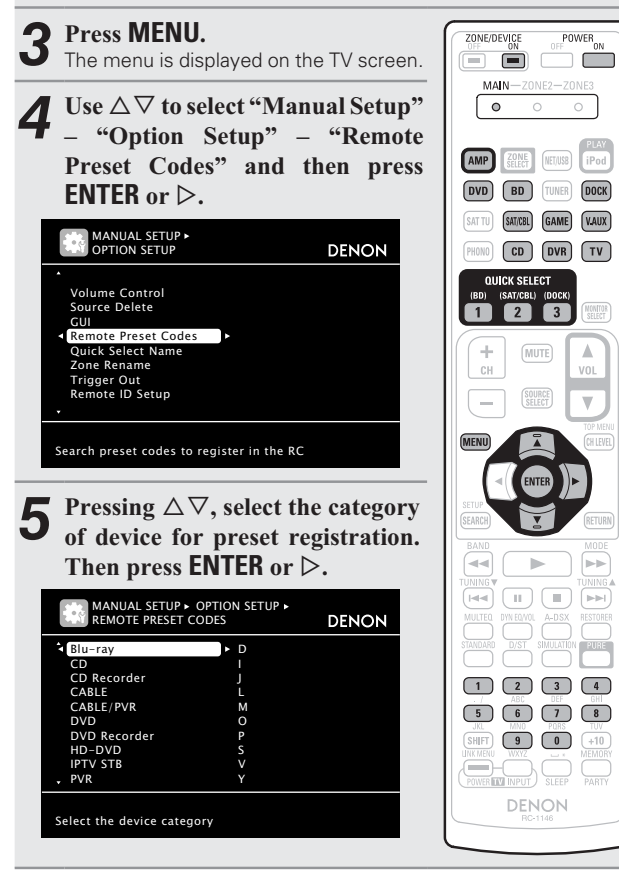

6 Pressing △▽, select the first character of the brand name. Then press ENTER or ▷.

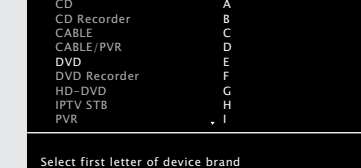

- The first character is displayed as 1, A to Z. (Initials for the brand are displayed for each category.)
- For brand names that start with numbers or symbols, select "1".

# Pressing riangle abla abla, select the brand name. Then press ENTER or $\triangleright$ .

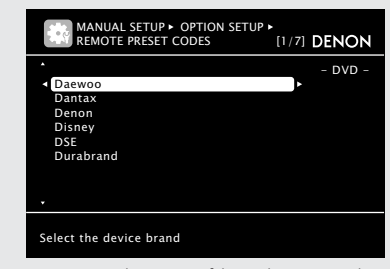

• When there are several pages of brand names, the pages can be switched by pressing the remote control unit's **CH** + or **CH** –.

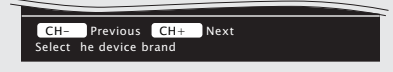

#### NOTE

If the desired brand name is not listed, the supplied remote control unit cannot control the device. Use the remote control unit supplied with the device to be used.

**Registering preset codes** 

Information

• The screen is displayed for 3 seconds, then the next preset registration screen is displayed automatically.

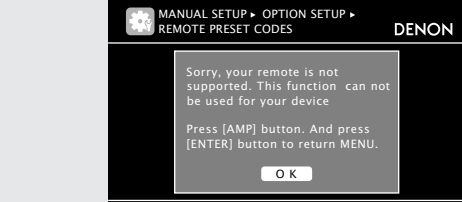

#### [If screen (1) is displayed]

The device may be operating with the preset code displayed next. The preset registration screen is displayed. Repeat steps 9 to 12.

#### [If screen 2 is displayed]

The device cannot be controlled with the remote control unit supplied with this unit. Use the remote control unit supplied with the device to be used. The menu screen is retrieved. Press **AMP** then **ENTER**.

<u>e</u>

14

Some manufacturers use more than one type of remote control code. Preset codes to change the number and verify correct operation.

#### NOTE

Depending on the model and year of manufacture of your equipment, some buttons may not operate.

The procedures for registering remote control codes 8 and remote control preset registration are displayed.

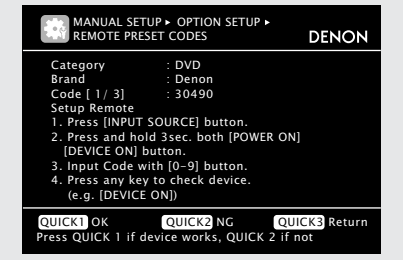

#### NOTE

If a wrong brand name is selected, press **QUICK SELECT 3**. The following screen is displayed:

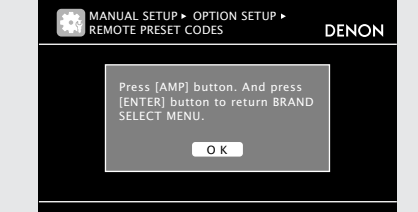

Press **AMP** then **ENTER** to return to step 7.

- Press the input source button on which the preset 9 code is to be registered (DVD, BD, SAT/CBL, DVR, DOCK, V.AUX, GAME, CD or TV).
- For **TV**, only the preset code for the categories "TV", "TV/DVD", or "TV/VCR" can be registered.
- For "TV", "TV/DVD", or "TV/VCR" categories, only the preset code for **TV** can be registered.

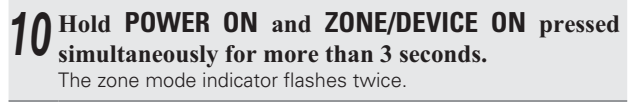

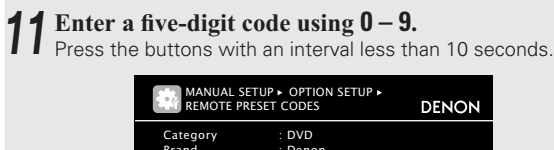

- Denon 30490 Brand Code [ 1/ 3] Setup Remote 1. Press [INPUT SOURCE] button. 2. Press and hold 3sec. both [POWER ON] [DEVICE ON] button. 3. Input Code with [0–9] button. Press any key to check device. (e.g. [DEVICE ON]) QUICK1 OK QUICK2 NG QUI Press QUICK 1 if device works, QUICK 2 if n QUICK3 Return
- When the code is registered:
- $\rightarrow$  The zone mode indicator flashes twice.
- When the code is not registered correctly:
- $\rightarrow$  The mode indicator slowly flashes once. Perform from step 9 again.
- When an input number is not correct:
- $\rightarrow$  Press **POWER ON** once then perform the operations from step 9 again.

#### **9** Operate the device being used to check the operation.

- If the device is operating, press QUICK SELECT 1.  $\rightarrow$  Go to step 13.
- If the device is not operating, press **QUICK SELECT 2**.  $\rightarrow$  Go to step 14.

#### **1** The screen shown below is displayed, and registration IJ of the preset code is completed.

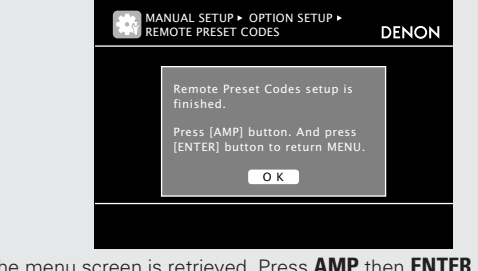

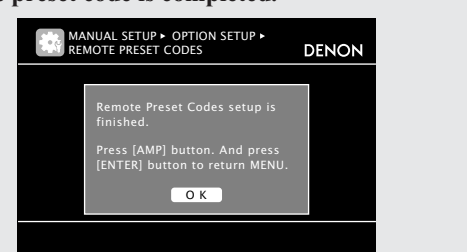

• The menu screen is retrieved. Press **AMP** then **ENTER**.

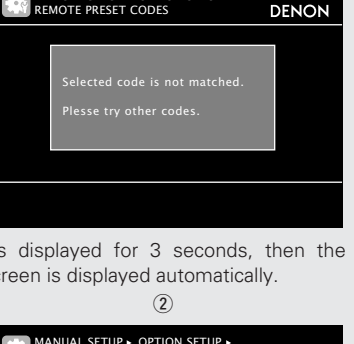

Either of the screens below is displayed.

MANUAL SETUP + OPTION SETUP + REMOTE PRESET CODES

1

# **Operating components**

The supplied remote control unit can control a component other than this unit.

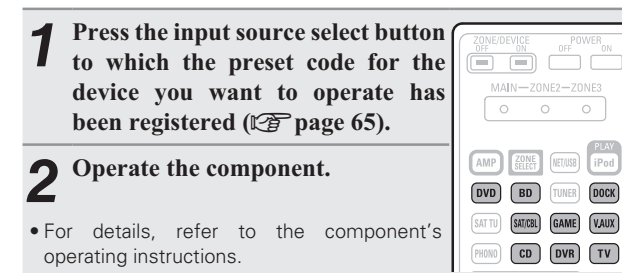

## Blu-ray Disc player / HD-DVD player / **DVD** player / **DVD** recorder operation

|                                                          | <b>Operation buttons</b>                  | Function                             |  |
|----------------------------------------------------------|-------------------------------------------|--------------------------------------|--|
| MAIN-ZONE2-ZONE3                                         | <b>ZONE/DEVICE ON</b>                     | Power on *                           |  |
|                                                          | <b>ZONE/DEVICE OFF</b>                    | Power standby *                      |  |
|                                                          | CH +, –                                   | Switch channels (up/down)            |  |
| TO SATES GAME VALK                                       | MENU                                      | (Popup) Menu                         |  |
|                                                          | TOP MENU                                  | Top menu                             |  |
|                                                          |                                           | Cursor operation                     |  |
| +                                                        | ENTER                                     | Enter                                |  |
|                                                          | SETUP                                     | Setup                                |  |
|                                                          | RETURN                                    | Return                               |  |
|                                                          |                                           | Manual search                        |  |
|                                                          |                                           | (fast-reverse/fast-forward)          |  |
|                                                          |                                           | Playback                             |  |
|                                                          |                                           | Auto search (cue)                    |  |
|                                                          | II                                        | Pause                                |  |
| 1 2 3 4<br>7 AEC BEF 6H<br>5 6 7 8                       |                                           | Stop                                 |  |
| AG. 1000 P385 T///<br>HET 9 0 +10<br>KUCK2 UCCC2 VELASTY | 0 0 10                                    | Select title, chapter or channel     |  |
|                                                          | 0 - 5, +10                                | selection                            |  |
| P(2+1146                                                 | TV POWER                                  | TV power on/standby (Default : SONY) |  |
|                                                          | TV INPUT                                  | Switch TV input (Default : SONY)     |  |
|                                                          | * This may now or some devices on atandhy |                                      |  |

ower some devices on/standby

## **CD** player / CD recorder operation

DENON

|                                                                                                    |                                           | -                                    |  |
|----------------------------------------------------------------------------------------------------|-------------------------------------------|--------------------------------------|--|
| CONEDEVICE POWER                                                                                                    | <b>Operation buttons</b>                  | Function                             |  |
| MAIN-ZONE2-ZONE3                                                                                                    | <b>ZONE/DEVICE ON</b>                     | Power on *                           |  |
|                                                                                                    | <b>ZONE/DEVICE OFF</b>                    | Power standby *                      |  |
| AMP CONT NEWS                                                                                                    |                                           | Cursor operation                     |  |
|                                                                                                    | ENTER                                     | Enter                                |  |
|                                                                                                    |                                           | Manual search                        |  |
|                                                                                                    |                                           | (fast-reverse/fast-forward)          |  |
|                                                                                                    | •                                         | Playback                             |  |
|                                                                                                    |                                           | Auto search (cue)                    |  |
| MENU TP VEN                                                                                                    | II                                        | Pause                                |  |
|                                                                                                    |                                           | Stop                                 |  |
|                                                                                                    | 0 – 9, +10                                | Track selection                      |  |
|                                                                                                    | TV POWER                                  | TV power on/standby (Default : SONY) |  |
| NILTES INVESSE ADDX RESIDER                                                                                                    | TV INPUT Switch TV input (Default : SONY) |                                      |  |
|                                                                                                    | * This may power some devices on/standby. |                                      |  |
| 1 2 3 4<br>, , , , , , , , , , , , , , , , , , ,                                                                                        |                                           |                                      |  |
| JUL         W000         PUBRS         TWV           SHFFI         9         0         +10           INNUM         INNUE         MEMORY |                                           |                                      |  |
| PEMER MINFUT SLEEP PARTY                                                                                                    |                                           |                                      |  |

# Digital video recorder (PVR) / video cassette recorder (VCR) operation

| ZONE/DEVICE POWER<br>COT ON OTH OW                         | <b>Operation buttons</b> | Function                             |
|------------------------------------------------------------|--------------------------|--------------------------------------|
|                                                            | <b>ZONE/DEVICE ON</b>    | Power on *                           |
|                                                            | ZONE/DEVICE OFF          | Power standby *                      |
| AMP AME EUSS iPod                                          | CH +, –                  | Switch channels (up/down)            |
| SALID SULUE CAME AND                                       | MENU                     | Menu                                 |
| FIEND CD DVR TV                                            |                          | Cursor operation                     |
|                                                            | ENTER                    | Enter                                |
|                                                            | SETUP                    | Setup                                |
|                                                            | RETURN                   | Return                               |
|                                                            |                          | Manual search                        |
|                                                            |                          | (fast-reverse/fast-forward)          |
|                                                            |                          | Playback                             |
|                                                            |                          | Auto search (cue)                    |
| NULTED DIVEOUS A-DIX RESIDES                               | II                       | Pause                                |
|                                                            |                          | Stop                                 |
| 1 2 3 4<br>.f ABC 007 004<br>5 6 7 8                       | 0 – 9, +10               | Select title, chapter or channel     |
| 301 1000 19385 1000<br>3000 9 0 +10<br>100000 00000 MEMORY |                          | selection                            |
|                                                            | TV POWER                 | TV power on/standby (Default : SONY) |
| RC41146                                                    | TV INPUT                 | Switch TV input (Default : SONY)     |

## **TV** operation

|                                              | <b>Operation buttons</b> | Function                             |
|----------------------------------------------|--------------------------|--------------------------------------|
| MAIN-ZONE2-ZONE3                             | ZONE/DEVICE ON           | Power on *                           |
|                                              | <b>ZONE/DEVICE OFF</b>   | Power standby *                      |
|                                              | CH +, -                  | Switch channels (up/down)            |
|                                              | MENU                     | Menu                                 |
|                                              |                          | Cursor operation                     |
|                                              | ENTER                    | Enter                                |
| +                                            | SETUP                    | Setup                                |
|                                              | RETURN                   | Return                               |
|                                              |                          | Manual search                        |
|                                              |                          | (fast-reverse/fast-forward)          |
|                                              | •                        | Playback                             |
|                                              |                          | Auto search (cue)                    |
|                                              | II                       | Pause                                |
|                                              |                          | Stop                                 |
| 1 2 3 4<br>7 ALC BUT CH<br>5 6 7 8           | 0 – 9, +10               | Channel selection                    |
| NC 1000 FEES 107<br>FEE 9 0 +10<br>NCN 10077 | TV POWER                 | TV power on/standby (Default : SONY) |
|                                              | TV INPUT                 | Switch TV input (Default : SONY)     |
| PC-1146                                      | * This may power         | some devices on/standby.             |

## □ Set top box for satellite (SAT) / cable (CBL) / **IP TV** operation

|                                                | 0                      | <b>F</b> (1)                         |
|------------------------------------------------|------------------------|--------------------------------------|
|                                                | Uperation buttons      | Function                             |
| MAIN-ZONE2-ZONE3                               | <b>ZONE/DEVICE ON</b>  | Power on *                           |
|                                                | <b>ZONE/DEVICE OFF</b> | Power standby *                      |
| P ALL NUMB DOCK                                | CH +, -                | Switch channels (up/down)            |
|                                                | MENU                   | Menu                                 |
|                                                |                        | Cursor operation                     |
| 2 3                                            | ENTER                  | Enter                                |
| <u>+</u> I I I I I I I I I I I I I I I I I I I | SETUP                  | Guide                                |
|                                                | RETURN                 | Return                               |
|                                                |                        | Manual search                        |
|                                                |                        | (fast-reverse/fast-forward)          |
|                                                |                        | Playback                             |
|                                                |                        | Auto search (cue)                    |
|                                                |                        | Pause                                |
|                                                |                        | Stop                                 |
| 2 3 4<br><i>ALC</i> 207 021<br>6 7 8           | 0 – 9, +10             | Channel selection                    |
| ET 9 0 410                                     | TV POWER               | TV power on/standby (Default : SONY) |
|                                                | TV INPUT               | Switch TV input (Default : SONY)     |
| 80-1145                                        |                        |                                      |

\* This may power some devices on/standby.

\* This may power some devices on/standby.

When the **ZONE SELECT** button is pressed, only the set zone can be operated with the remote control unit.

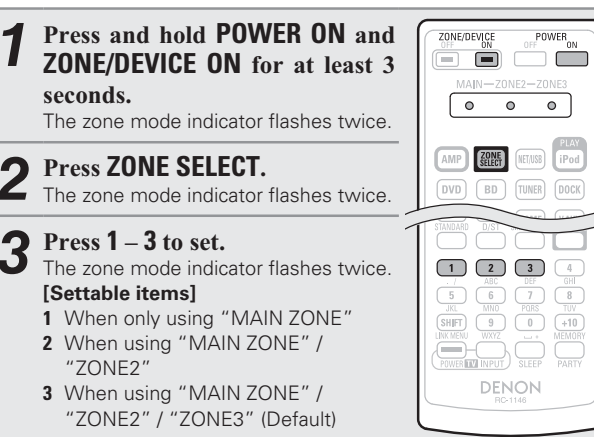

# Information

# Information

Here, we list various information related to this unit. Please refer to this information as needed.

- Part names and functions 2 page 70
- Other information 😰 page 74
- Troubleshooting 2 page 82
- Specifications 🖙 page 84
- lndex 🕼 page 85

# Resetting the remote control unit

Settings for the remote control unit are returned to the default setting.

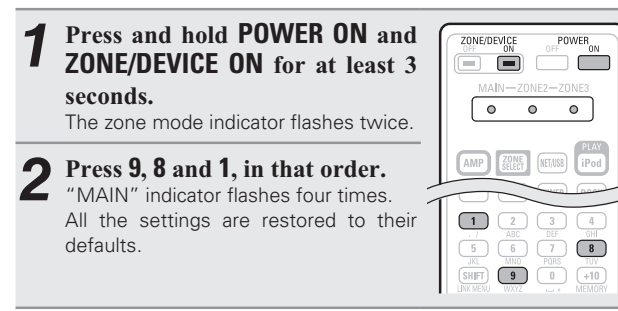

Advanced version
# **Part names and functions**

# **Front panel**

For buttons not explained here, see the page indicated in parentheses ( ).

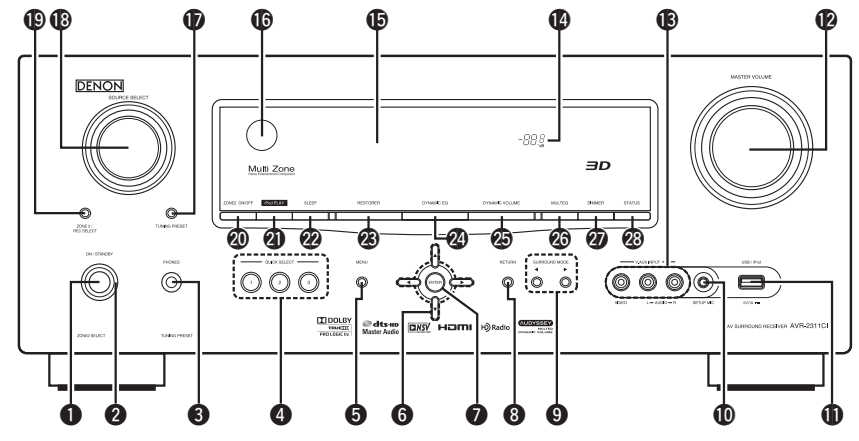

# **1** Power operation button

# Headphones jack

When the headphones are plugged into this jack, audio will no longer be output from the connected speakers or from the PRE OUT connectors.

# NOTE

To prevent hearing loss, do not raise the volume level excessively when using headphones.

| <b>4</b> QUICK SELECT buttons                                               | (40, 42)  |
|-----------------------------------------------------------------------------|-----------|
| 6 MENU button                                                               |           |
| <b>6</b> Cursor buttons ( $\triangle \nabla \triangleleft \triangleright$ ) | (44 – 46) |
| ENTER button                                                                | (44 – 46) |
| 8 RETURN button                                                             | (44 – 46) |
| SURROUND MODE buttons                                                       | (28, 84)  |
| SETUP MIC jack                                                              | (8, 36)   |
| USB/iPod port                                                               | (18)      |
| MASTER VOLUME control knob                                                  | (21)      |

# **V.AUX INPUT connectors** (17) Remove the cap covering the connectors when

you want to use them.

# Master volume indicator

| -                                  |          |
|------------------------------------|----------|
| 🕒 Display                          |          |
| Bemote control sensor              | (73)     |
| TUNING PRESET button               |          |
| BOURCE SELECT knob                 | (21, 42) |
| CONE2 / REC SELECT button          |          |
| ONE2 ON/OFF button                 |          |
| IPod PLAY button                   | (25)     |
| Sleep timer button (SLEEP)         | (39)     |
| BRESTORER button                   |          |
| OYNAMIC EQ <sup>®</sup> button     |          |
| OYNAMIC VOLUME <sup>®</sup> button | (55)     |
| OMULTEQ <sup>®</sup> button        | (54, 61) |
| DIMMER button                      |          |
| STATUS button                      |          |

# Display

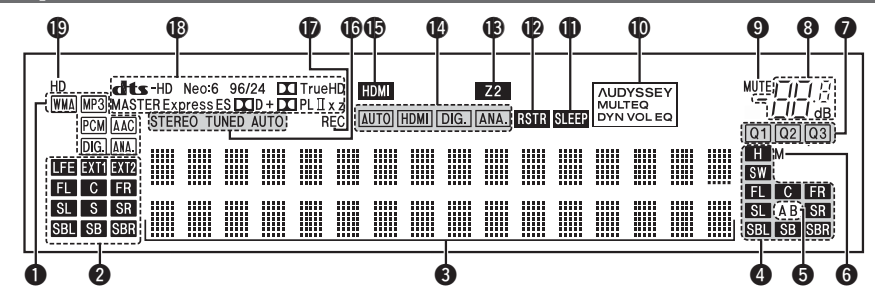

# Input signal indicators

#### **2** Input signal channel indicators

These light when digital signals are input. When playing HD Audio sources, the **EXI1** indicator lights when a signal from an extension channel (a channel other than the front, center, surround, surround back or LFE channel) is input. If there are two or more extension channels, the **EXI1** and **EXI2** indicators light.

# Information display

The input source name, surround mode, setting values and other information are displayed here.

#### **4** Output signal channel indicators

This lights when audio signals are being output from the speakers.

#### **6** Front speaker indicator

These light according to the setting of the front  $\mbox{\sc A}$  and  $\mbox{\sc B}$  speakers.

#### 6 Monitor output indicators

This indicator lights up when an HDMI monitor is connected.

# OUICK SELECT indicators

The indicator corresponding to the memory for which Quick Select functionis set, lights (127) page 40 "Quick select function").

# 8 Master volume indicator

## 9 MUTE indicator

This lights when the mute mode is select (27 page 21).

# AUDYSSEY indicators

Lighting is as follows, depending on the setting of "Dynamic EQ" (127 page 54) and "Dynamic Volume" (127 page 55).

| AUDYSSEY<br>MULTEQ<br>DYN VOL | When "Dynamic EQ"<br>"Dynamic Volume" are "ON       | anc<br>N″. |
|-------------------------------|-----------------------------------------------------|------------|
| AUDYSSEY<br>MULTEQ<br>DYN EQ  | When "Dynamic EQ" is "O<br>"Dynamic Volume" is "OFF | N″ and     |
| AUDYSSEY<br>MULTEQ            | When "Dynamic EQ"<br>"Dynamic Volume" are "OF       | anc<br>F″. |

# Sleep timer indicator

This lights when the sleep mode is selected (127 page 39).

#### RESTORER indicator

This lights when the RESTORER mode is selected (12) page 56).

#### **B**ZONE2 indicator

This lights when ZONE2 (separate room) power is turned on (@ page 42).

#### Input mode indicators

Set the audio input modes for the different input sources (12) page 50).

#### B HDMI indicator

This lights when playing using HDMI connections.

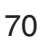

# Display Rear panel

#### **(b** Tuner reception mode indicators

These light according to the reception conditions when the input source is set to "HD Radio".

**STEREO** : In the FM mode, this light when receiving analog stereo broadcasts.

 $\ensuremath{\textbf{TUNED}}$  : Lights when the broadcast is properly tuned in.

AUTO : This light when in the auto tuning mode.

#### Recording output source indicator

This lights when the REC OUT mode is selected.

#### B Decoder indicators

These light when the respective decoders are operating.

#### B HD indicator

This light during HD Radio reception.

See the page indicated in parentheses ( ).

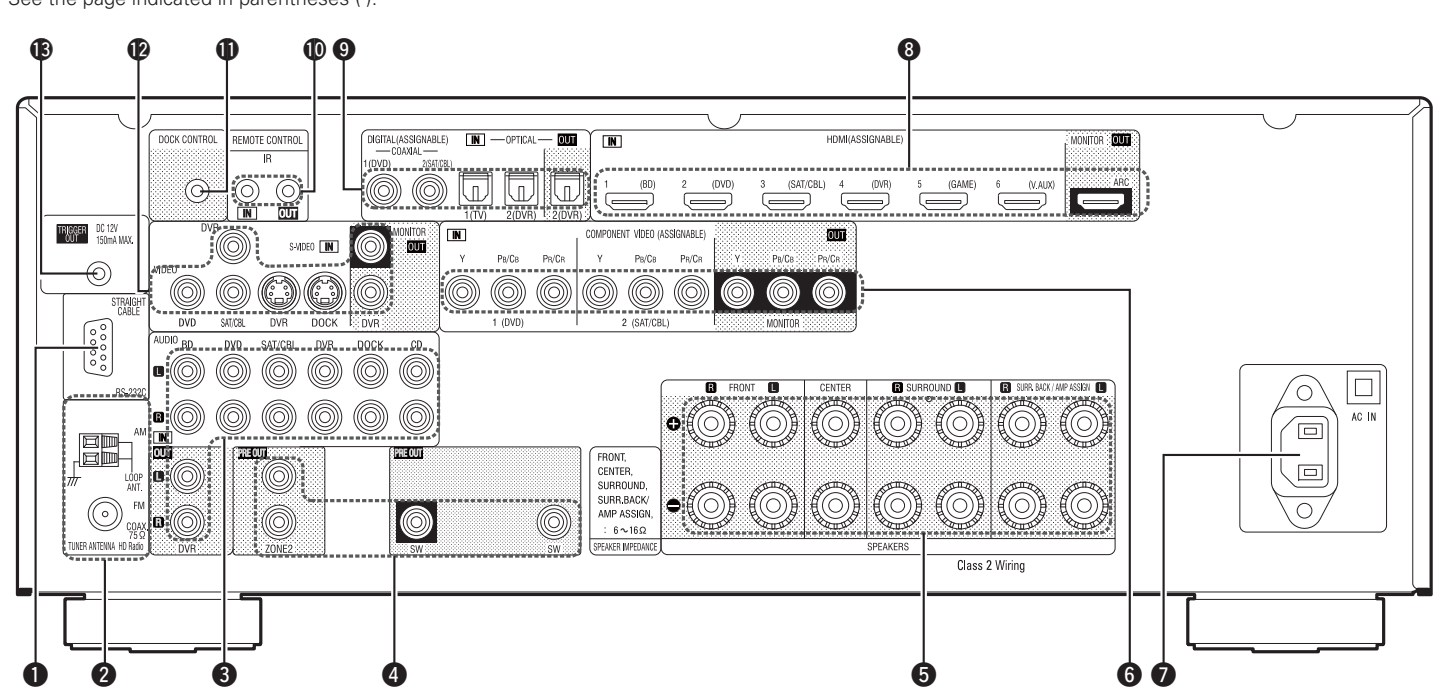

| <b>1</b> RS-232C connector (20)              |
|----------------------------------------------|
| <b>2</b> HD Radio antenna terminals(19)      |
| <b>3</b> Analog audio connectors (16 – 19)   |
| <b>4 PRE OUT connectors</b>                  |
| <b>5</b> Speaker terminals(5, 33 – 35)       |
| <b>6</b> COMPONENT VIDEO connectors (15, 16) |
| <b>7</b> AC inlet (AC IN)                    |
| 8 HDMI connectors (14)                       |
| <b>9</b> Digital audio connectors (15 – 17)  |
| <b>(D)</b> REMOTE CONTROL jacks              |
| DOCK CONTROL jack (18)                       |
| <b>()</b> S-VIDEO/VIDEO connectors           |
| (20)                                         |

# NOTE

Do not touch the inner pins of the connectors on the rear panel. Electrostatic discharge may cause permanent damage to the unit.

# **Remote control unit**

For buttons not explained here, see the page indicated in parentheses ( ).

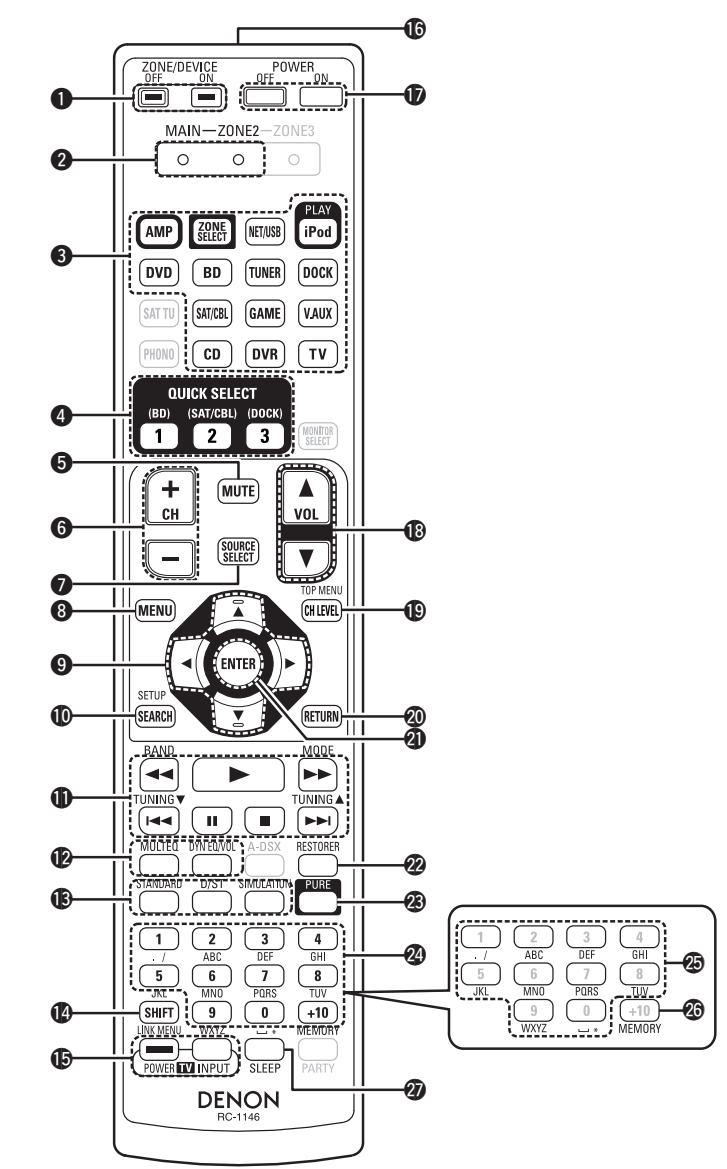

| <b>ZONE/DEVICE power buttons</b> (42, 65)                                   | 🖉 El                                       |
|-----------------------------------------------------------------------------|--------------------------------------------|
| <b>2</b> Zone mode indicators                                               | 🕐 R                                        |
| 3 Input source select buttons                                               | <b>23</b> Pi                               |
| <b>QUICK SELECT buttons</b> (40, 42)                                        | 🖉 N                                        |
| <b>5</b> Muting button (MUTE) (21, 42)                                      | Ø C                                        |
| <b>6 Channel buttons (CH)</b> (26, 68)                                      | 20 M                                       |
| SOURCE SELECT button                                                        | 🕗 S                                        |
| <b>8 MENU button</b> (46)                                                   | N                                          |
| <b>9</b> Cursor buttons ( $\triangle \nabla \triangleleft \triangleright$ ) | • NE                                       |
| <b>D</b> SEARCH button                                                      | USI                                        |
| <ul> <li>System buttons</li></ul>                                           | of t<br>con<br>ASI<br>to u<br>for<br>• The |
| <ul> <li>Tuner system buttons</li></ul>                                     | anc                                        |
| <ul> <li>Surround mode buttons</li></ul>                                    |                                            |
| (TV POWER / INPUT)                                                          |                                            |
| Bremote control signal transmitter                                          |                                            |
| Power buttons (POWER ON / OFF) (6, 11)                                      |                                            |
| B Master volume control buttons (VOL) (21)                                  |                                            |
| Channel level button (CH LEVEL)                                             |                                            |
| <b>WRETURN button</b>                                                       |                                            |

| ENTER button                    | (44 – 46)    |
|---------------------------------|--------------|
| RESTORER button                 | (56)         |
| Pure direct button (PURE) ····· | (30)         |
| 🕲 Number buttons                | (26, 67, 68) |
| Character buttons               | (45)         |
| MEMORY button                   |              |
| Sleep timer button (SLEEP)      | (39)         |
|                                 |              |

# NOTE

- **NET/USB** switches to the source of an iPod or USB memory device connected via the USB port of this unit. For network connection of this unit, connect a control dock for iPod ASD-3N/ASD-3W/ ASD-51N/ASD-51W (sold separately) to this unit to use the network function of the control dock for iPod.
- The SAT TU, PHONO, MONITOR SELECT, A-DSX and PARTY buttons cannot be used.

# **Inserting the batteries**

- Slide the rear lid in the direction of the arrow and remove it.
- ② Load the two batteries properly as indicated by the marks in the battery compartment.

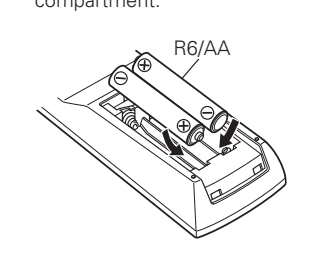

3 Put the rear cover back on.

# NOTE

- Insert the specified batteries in the remote control unit.
- Replace the batteries with new ones if the set does not operate even when the remote control unit is operated close to the unit. (The supplied batteries are only for verifying operation.)
- $\bullet$  When inserting the batteries, be sure to do so in the proper direction, following the  $\oplus$  and  $\Theta$  marks in the battery compartment.
- To prevent damage or leakage of battery fluid:
- Do not use a new battery together with an old one.
- Do not use two different types of batteries.
- Do not attempt to charge dry batteries.
- Do not short-circuit, disassemble, heat or dispose of batteries in flames.
- If the battery fluid should leak, carefully wipe the fluid off the inside of the battery compartment and insert new batteries.
- Remove the batteries from the remote control unit if it will not be in use for long periods.
- Used batteries should be disposed of in accordance with the local regulations regarding battery disposal.

# NOTE

Approx. 23 ft /7 m

The set may function improperly or the remote control unit may not operate if the remote control sensor is exposed to direct sunlight, strong artificial light from an inverter type fluorescent lamp or infrared light.

# **Operating range of the remote control unit**

Remote control unit

Point the remote control unit at the remote sensor when operating it.

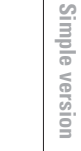

# **Other information**

- □ Trademark information (☞ page 74)
- ❑ Surround (☞ page 75)
- Relationship between video signals and monitor output (P page 79)
- □ Explanation of terms (☞ page 80)

| Trademark ir                         | ofrmation                                                                                                    |
|--------------------------------------|----------------------------------------------------------------------------------------------------|
| This product uses the fol            | lowing technologies:                                                                                                    |
| TRUETE<br>PRO LOGIC IIZ              | Manufactured under license from Dolby<br>Laboratories. "Dolby", "Pro Logic" and<br>the double-D symbol are trademarks of<br>Dolby Laboratories.                                                                                                    |
| <b>ets-но</b><br>Master Audio        | Manufactured under license under<br>U.S. Patent #'s: 5,451,942; 5,956,674;<br>5,974,380; 5,978,762; 6,226,616;<br>6,487,535; 7,212,872; 7,333,929;<br>7,392,195; 7,272,567 & other U.S. and<br>worldwide patents issued & pending.<br>DTS and the Symbol are registered<br>trademarks, & DTS-HD, DTS-HD Master<br>Audio, and the DTS logos are trademarks<br>of DTS, Inc. Product includes software.<br>© DTS, Inc. All Rights Reserved.<br>HDMI, the HDMI logo and High- |
| нэті                                 | Definition Multimedia Interface are<br>trademarks or registered trademarks of<br>HDMI Licensing LLC in the United States<br>and other countries.                                                                                                    |
| MUDYSSEY<br>MULTEQ<br>DYNAMIC VOLUME | Manufactured under license from<br>Audyssey Laboratories <sup>™</sup> . U.S. and<br>foreign patents pending. Audyssey<br>MultEQ <sup>®</sup> is a registered trademark<br>of Audyssey Laboratories. Audyssey<br>Dynamic EQ <sup>®</sup> is a registered trademark<br>of Audyssey Laboratories. Audyssey<br>Dynamic Volume <sup>®</sup> is a trademark of<br>Audyssey Laboratories.                                                                                        |
| H) Radio®                            | HD Radio <sup>™</sup> Technology Manufactured<br>Under License From iBiquity Digital Corp.<br>U.S. and Foreign Patents. HD Radio <sup>™</sup><br>and the HD Radio logo are proprietary<br>trademarks of iBiquity Digital Corp.                                                                                                    |

"Made for iPod" means that an electronic accessory has been designed to connect specifically to iPod and has been certified by the developer to meet Apple performance standards.

"Works with iPhone" means that an electronic accessory has been designed to connect specifically to iPhone and has been certified by the developer to meet Apple performance standards.

■ Made for iPod

iPhone

Apple is not responsible for the operation of this device or its compliance with safety and regulatory standards.

iPod is a trademark of Apple Inc., registered in the U.S. and other countries. iPhone is a trademark of Apple Inc.

• The iPod may only be used to copy or play content that are not copyrighted or content for which copying or playback is legally permitted for your private use as an individual. Be sure to comply with applicable copyright legislation.

# Surround

This unit is equipped with a digital signal processing circuit that lets you play program sources in the surround mode to achieve the same sense of presence as in a movie theater.

# Surround modes and surround parameters

This table shows the speakers that can be used in each surround mode and the surround parameters adjustable in each surround mode.

# Symbols in the table

 $\bigcirc$  This indicates the audio output channels or surround parameters that can be set.

This indicates the audio output channels. The output channels depend on the settings of "Speaker Config." (27 page 57).

|                           |              |        | Channe          | el output            |                  |            | Surround Parameter (1277 page 52) |                                     |                              |                                   |                               |                              |                            |                          |  |  |
|---------------------------|--------------|--------|-----------------|----------------------|------------------|------------|-----------------------------------|-------------------------------------|------------------------------|-----------------------------------|-------------------------------|------------------------------|----------------------------|--------------------------|--|--|
| Surround mode (🎓 page 28) | Front<br>L/R | Center | Surround<br>L/R | Surround Back<br>L/R | Front Height L/R | Subwoofer  | Mode<br>(1297 page 52)            | Cinema EQ.<br>* 5<br>(1237 page 52) | DRC<br>* 9<br>(1237 page 52) | D. Comp<br>* 10<br>(1237 page 52) | LFE<br>* 11<br>(1237 page 52) | Delay Time<br>(1297 page 52) | Effect Lev.<br>(🏹 page 52) | Room Size<br>(🖅 page 52) |  |  |
| PURE DIRECT               | 0            |        |                 |                      |                  | ©*3        |                                   |                                     | 0                            | 0                                 | 0                             |                              |                            |                          |  |  |
| DIRECT (2channel)         | 0            |        |                 |                      |                  | ©*3        |                                   |                                     | 0                            | 0                                 |                               |                              |                            |                          |  |  |
| DIRECT (Multi-channel)    | 0            | O      | O               | ©*1                  | ©*1              | O          |                                   |                                     | 0                            | 0                                 | 0                             |                              |                            |                          |  |  |
| STEREO                    | 0            |        |                 |                      |                  | $\bigcirc$ |                                   |                                     | 0                            | 0                                 | 0                             |                              |                            |                          |  |  |
| MULTI CH IN               | 0            | O      | $\bigcirc$      | 0                    | ⊚*2              | $\bigcirc$ |                                   | 0                                   |                              |                                   | 0                             |                              |                            |                          |  |  |
| DOLBY PRO LOGIC IIz       | 0            | 0      | $\odot$         |                      | 0                | $\bigcirc$ | 0*4                               | 0                                   | 0                            | 0                                 |                               |                              |                            |                          |  |  |
| DOLBY PRO LOGIC IIx       | 0            | O      | $\bigcirc$      | 0                    |                  | $\bigcirc$ | 0                                 | ○*6                                 | 0                            | 0                                 |                               |                              |                            |                          |  |  |
| DOLBY PRO LOGIC II        | 0            | O      | $\bigcirc$      |                      |                  | $\bigcirc$ | 0                                 | ○*7                                 | 0                            | 0                                 |                               |                              |                            |                          |  |  |
| DTS NEO:6                 | 0            | O      | O               | 0                    |                  | $\bigcirc$ | 0                                 | ○*6                                 | 0                            | 0                                 |                               |                              |                            |                          |  |  |
| DOLBY DIGITAL             | 0            | O      | $\bigcirc$      | 0                    | ©*2              | $\bigcirc$ |                                   | ○*8                                 |                              | 0                                 | 0                             |                              |                            |                          |  |  |
| DOLBY DIGITAL Plus        | 0            | O      | O               | 0                    | ⊚*2              | O          |                                   | ○*8                                 |                              | 0                                 | 0                             |                              |                            |                          |  |  |
| DOLBY TrueHD              | 0            | 0      | O               | 0                    | ⊚*2              | O          |                                   | ○*8                                 | 0                            |                                   | 0                             |                              |                            |                          |  |  |
| DTS SURROUND              | 0            | O      | O               | 0                    | ⊚*2              | O          |                                   | ○*8                                 |                              | 0                                 | 0                             |                              |                            |                          |  |  |
| DTS 96/24                 | 0            | 0      | O               | 0                    | ©*2              | O          |                                   | 0*8                                 |                              | 0                                 | 0                             |                              |                            |                          |  |  |
| DTS-HD                    | 0            | O      | O               | O                    | ⊚*2              | O          |                                   | ○*8                                 |                              | 0                                 | 0                             |                              |                            |                          |  |  |
| DTS Express               | 0            | 0      | O               | 0                    | ©*2              | O          |                                   | ○*8                                 |                              | 0                                 | 0                             |                              |                            |                          |  |  |
| MULTI CH STEREO           | 0            | O      | O               | 0                    | ⊚*2              | O          |                                   |                                     |                              | 0                                 | 0                             |                              |                            |                          |  |  |
| ROCK ARENA                | 0            | 0      | O               | 0                    | ©*2              | O          |                                   |                                     |                              | 0                                 | 0                             |                              | 0                          | 0                        |  |  |
| JAZZ CLUB                 | 0            | O      | O               | O                    | ©*2              | O          |                                   |                                     |                              | 0                                 | 0                             |                              | 0                          | 0                        |  |  |
| MONO MOVIE                | 0            | 0      | 0               | 0                    | ⊚*2              | 0          |                                   |                                     |                              | 0                                 | 0                             |                              | 0                          | 0                        |  |  |
| VIDEO GAME                | 0            | O      | O               | 0                    | ⊚*2              | O          |                                   |                                     |                              | 0                                 | 0                             |                              | 0                          | 0                        |  |  |
| MATRIX                    | 0            | 0      | O               | 0                    | ⊚*2              | O          |                                   |                                     |                              | 0                                 | 0                             | 0                            |                            |                          |  |  |
| VIRTUAL                   | 0            |        |                 |                      |                  | ⊚*3        |                                   |                                     |                              | 0                                 | 0                             |                              |                            |                          |  |  |

\*1 A signal for each channel contained in an input signal is output as audio.

\*2 If "Surround Parameter" – "F.Height" (1) rage 53) is set to "ON", sound is output from the front height speakers.

\*3 Only when "SW Mode" is set to "LFE+Main" (12) page 58), sound is output from the subwoofer.

\*4 If this surround mode is selected, only the "Height" mode setting is available for "Surround Parameter" – "Mode" (🖅 page 52).

\*5 For HD Audio whose sampling frequency of an input signal is more than 96kHz, this sound parameter cannot be set.

\*6 This item can be selected when "Surround Parameter" – "Mode" (1277) page 52) is set to "Cinema".

\*7 This item can be selected when "Surround Parameter" – "Mode" (1) page 52) is set to "Cinema" or "Pro Logic".

\*8 This item cannot be set when "Surround Parameter" – "S.Back" (1) page 53) is set to "PLIIx Music".

\*9 This item can be selected when a Dolby TrueHD signal is played.

\*10 This item can be selected when a Dolby Digital or DTS signal is played.

\*11 This item can be selected when a Dolby Digital or DTS signal or DVD-Audio is played.

Simple version

Basic version

Informatior

#### Surround

|                           | Surround Parameter (1727 name 52) |                       |                                  |                            |                             |                            |                             |                        |                           |                       |                                    |                                                   |                                                         |                                  |
|---------------------------|-----------------------------------|-----------------------|----------------------------------|----------------------------|-----------------------------|----------------------------|-----------------------------|------------------------|---------------------------|-----------------------|------------------------------------|---------------------------------------------------|---------------------------------------------------------|----------------------------------|
|                           |                                   |                       | E Uninte                         |                            | Subwoofer<br>(1297 page 53) | PRO LO                     | GIC II/IIx Music m          | ode only               | NEO:6 Music<br>mode only  | Tone                  | Audyssey                           | Settings * 20 (🝘                                  | 7 page 54)                                              | RESTORER<br>*19<br>(IZP page 56) |
| Surround mode (🖙 page 28) | AFDIVI<br>★12<br>(1297 page 52)   | S.Back<br>(🏹 page 53) | r.neigint<br>*13<br>(t⊉ page 53) | Height Gain<br>(🏹 page 53) |                             | Panorama<br>(1297 page 52) | Dimension<br>(1297 page 52) | C.Width<br>(🖅 page 52) | C.Image<br>(1297 page 52) | * 15<br>(12) page 53) | MultEQ <sup>®</sup><br>(🎓 page 54) | Dynamic EQ <sup>®</sup><br>* 17<br>(1277 page 54) | Dynamic<br>Volume <sup>®</sup><br>* 18<br>(127 page 55) |                                  |
| PURE DIRECT               |                                   |                       |                                  |                            | ○*3                         |                            |                             |                        |                           |                       |                                    |                                                   |                                                         |                                  |
| DIRECT (2 channel)        |                                   |                       |                                  |                            | ○*3                         |                            |                             |                        |                           |                       |                                    |                                                   |                                                         |                                  |
| DIRECT (Multi-channel)    |                                   |                       |                                  |                            |                             |                            |                             |                        |                           |                       |                                    |                                                   |                                                         |                                  |
| STEREO                    |                                   |                       |                                  |                            |                             |                            |                             |                        |                           | 0                     | 0                                  | 0                                                 | 0                                                       | 0                                |
| MULTI CH IN               | 0                                 | 0                     | 0                                | ○*14                       |                             |                            |                             |                        |                           | 0                     | 0                                  | 0                                                 | 0                                                       |                                  |
| DOLBY PRO LOGIC IIz       |                                   |                       | 0                                | 0                          |                             |                            |                             |                        |                           | 0                     | 0                                  | 0                                                 | 0                                                       | 0                                |
| DOLBY PRO LOGIC IIx       |                                   | 0                     |                                  |                            |                             | 0                          | 0                           | 0                      |                           | 0                     | 0                                  | 0                                                 | 0                                                       | 0                                |
| DOLBY PRO LOGIC II        |                                   | 0                     | 0                                |                            |                             | 0                          | 0                           | 0                      |                           | 0                     | 0                                  | 0                                                 | 0                                                       | 0                                |
| DTS NEO:6                 |                                   | 0                     |                                  |                            |                             |                            |                             |                        | 0                         | 0                     | 0                                  | 0                                                 | 0                                                       | 0                                |
| DOLBY DIGITAL             | 0                                 | 0                     | 0                                | ○*14                       |                             |                            |                             |                        |                           | 0                     | 0                                  | 0                                                 | 0                                                       |                                  |
| DOLBY DIGITAL Plus        | 0                                 | 0                     | 0                                | ○*14                       |                             |                            |                             |                        |                           | 0                     | 0                                  | 0                                                 | 0                                                       |                                  |
| DOLBY TrueHD              | 0                                 | 0                     | 0                                | ○*14                       |                             |                            |                             |                        |                           | 0                     | 0                                  | 0                                                 | 0                                                       |                                  |
| DTS SURROUND              | 0                                 | 0                     | 0                                | ○*14                       |                             |                            |                             |                        |                           | 0                     | 0                                  | 0                                                 | 0                                                       |                                  |
| DTS 96/24                 | 0                                 | 0                     | 0                                | ○*14                       |                             |                            |                             |                        |                           | 0                     | 0                                  | 0                                                 | 0                                                       |                                  |
| DTS-HD                    | 0                                 | 0                     | 0                                | ○*14                       |                             |                            |                             |                        |                           | 0                     | 0                                  | 0                                                 | 0                                                       |                                  |
| DTS Express               | 0                                 | 0                     | 0                                | ○*14                       |                             |                            |                             |                        |                           | 0                     | 0                                  | 0                                                 | 0                                                       |                                  |
| MULTI CH STEREO           |                                   | 0                     | 0                                |                            |                             |                            |                             |                        |                           | 0                     | 0                                  | 0                                                 | 0                                                       | 0                                |
| ROCK ARENA                |                                   | 0                     | 0                                |                            |                             |                            |                             |                        |                           | ○*16                  | 0                                  | 0                                                 | 0                                                       | 0                                |
| JAZZ CLUB                 |                                   | 0                     | 0                                |                            |                             |                            |                             |                        |                           | 0                     | 0                                  | 0                                                 | 0                                                       | 0                                |
| MONO MOVIE                |                                   | 0                     | 0                                |                            |                             |                            |                             |                        |                           | 0                     | 0                                  | 0                                                 | 0                                                       | 0                                |
| VIDEO GAME                |                                   | 0                     | 0                                |                            |                             |                            |                             |                        |                           | 0                     | 0                                  | 0                                                 | 0                                                       | 0                                |
| MATRIX                    |                                   | 0                     | 0                                |                            |                             |                            |                             |                        |                           | 0                     | 0                                  | 0                                                 | 0                                                       | 0                                |
| VIRTUAL                   |                                   |                       |                                  |                            |                             |                            |                             |                        |                           | 0                     | 0                                  | 0                                                 | 0                                                       | 0                                |

\*3 Only when "SW Mode" is set to "LFE+Main" (2 page 58), sound is output from the subwoofer.

\*12 This item can be selected when a Dolby Digital or DTS or DVD-Audio signal is played.

\*13 If "Speaker Config." – "F.Height" (@ page 58) is set to "None", this item cannot be selected.
\*14 This item can be selected when "Surround Parameter" – "F.Height" (@ page 53) is set to "ON".
\*15 This item cannot be set when "Dynamic EQ" (@ page 54) is set to "ON".

\*16 In this surround mode, bass is +6 dB, and treble is +4 dB. (Default)
\*17 This item cannot be set when "MultEQ" (@ page 54) is set to "OFF" or "Manual".
\*18 This item cannot be set when "Dynamic EQ" (@ page 54) is set to "OFF".
\*19 This item can be set when the input signal is analog, PCM 48 kHz or 44.1 kHz.

\*20 For HD Audio whose sampling frequency of an input signal is more than 96 kHz, this sound parameter cannot be set.

**Types of input signals, and corresponding surround modes** This table shows the input signal that can be played in each surround mode. Check the audio signal of the input source then select the surround mode.

# Symbols in the table

• This indicates the default surround mode.

◎ This indicates the surround mode that is fixed when "AFDM" (@ page 52) is set to "ON".

○ This indicates the selectable surround mode.

|                                   |      |        |                          |                     |                           |                                       |                |                                | Input sig                     | gnal types and | l formats |                 |                       |                                    |                                          |                                 |                             |                           |
|-----------------------------------|------|--------|--------------------------|---------------------|---------------------------|---------------------------------------|----------------|--------------------------------|-------------------------------|----------------|-----------|-----------------|-----------------------|------------------------------------|------------------------------------------|---------------------------------|-----------------------------|---------------------------|
|                                   |      |        | PCM                      |                     | DT                        | S-HD                                  |                |                                | DTS                           |                |           | D               | )LBY                  | DOLBY DIGITAL                      |                                          |                                 |                             |                           |
| Surround mode (🎓 page 28)         | NOTE | ANALOG | LINEAR PCN<br>(multi ch) | LINEAR PCM<br>(2ch) | DTS-HD<br>Master<br>Audio | DTS-HD<br>High<br>Resolution<br>Audio | DTS<br>EXPRESS | DTS ES<br>DSCRT<br>(With Flag) | DTS ES<br>MTRX<br>(With Flag) | DTS<br>(5.1ch) | DTS 96/24 | DOLBY<br>TrueHD | DOLBY<br>DIGITAL Plus | DOLBY<br>DIGITAL EX<br>(With Flag) | DOLBY<br>DIGITAL EX<br>(With no<br>Flag) | DOLBY<br>DIGITAL<br>(5.1/5/4ch) | DOLBY<br>DIGITAL<br>(4/3ch) | DOLBY<br>DIGITAL<br>(2ch) |
| DTS SURROUND                      |      |        |                          |                     |                           |                                       |                |                                |                               |                |           |                 |                       |                                    |                                          |                                 |                             |                           |
| DTS-HD MSTR                       |      |        |                          |                     |                           |                                       |                |                                |                               |                |           |                 |                       |                                    |                                          |                                 |                             |                           |
| DTS-HD HI RES                     |      |        |                          |                     |                           |                                       |                |                                |                               |                |           |                 |                       |                                    |                                          |                                 |                             |                           |
| DTS ES DSCRT6.1                   | *1*3 |        |                          |                     |                           |                                       |                |                                |                               |                |           |                 |                       |                                    |                                          |                                 |                             |                           |
| DTS ES MTRX6.1                    | *1*3 |        |                          |                     |                           |                                       |                |                                |                               |                |           |                 |                       |                                    |                                          |                                 |                             |                           |
| DTS SURROUND                      |      |        |                          |                     |                           |                                       |                | 0                              | 0                             |                |           |                 |                       |                                    |                                          |                                 |                             |                           |
| DTS 96/24                         |      |        |                          |                     |                           |                                       |                |                                |                               |                |           |                 |                       |                                    |                                          |                                 |                             |                           |
| DTS (-HD) + PLIIx CINEMA          | *2*3 |        |                          |                     | 0                         | 0                                     | 0              | 0                              | 0                             | 0              | 0         |                 |                       |                                    |                                          |                                 |                             |                           |
| DTS (–HD) + PLIIx MUSIC           | *1*3 |        |                          |                     | 0                         | 0                                     | 0              | 0                              | 0                             | 0              | 0         |                 |                       |                                    |                                          |                                 |                             |                           |
| DTS (–HD) + PLIIz                 | * 4  |        |                          |                     | 0                         | 0                                     | 0              | 0                              | 0                             | 0              | 0         |                 |                       |                                    |                                          |                                 |                             |                           |
| DTS EXPRESS                       |      |        |                          |                     |                           |                                       |                |                                |                               |                |           |                 |                       |                                    |                                          |                                 |                             |                           |
| DTS (-HD) + NEO:6                 | *1*3 |        |                          |                     | 0                         | 0                                     | 0              |                                | 0                             | 0              | 0         |                 |                       |                                    |                                          |                                 |                             |                           |
| DTS NEO:6 CINEMA                  |      | 0      |                          | 0                   |                           |                                       |                |                                |                               |                |           |                 |                       |                                    |                                          |                                 |                             | 0                         |
| DTS NEO:6 MUSIC                   |      | 0      |                          | 0                   |                           |                                       |                |                                |                               |                |           |                 |                       |                                    |                                          |                                 |                             | 0                         |
| DOLBY SURROUND                    |      |        |                          |                     |                           |                                       |                |                                |                               |                |           |                 |                       |                                    |                                          |                                 |                             |                           |
| DOLBY TrueHD                      |      |        |                          |                     |                           |                                       |                |                                |                               |                |           |                 |                       |                                    |                                          |                                 |                             |                           |
| DOLBY DIGITAL+                    |      |        |                          |                     |                           |                                       |                |                                |                               |                |           |                 |                       |                                    |                                          |                                 |                             |                           |
| DOLBY DIGITAL EX                  | *1*3 |        |                          |                     |                           |                                       |                |                                |                               |                |           |                 |                       | 0                                  | 0                                        | 0                               | 0                           |                           |
| DOLBY (D+) (HD) +EX               | *1*3 |        |                          |                     |                           |                                       |                |                                |                               |                |           | 0               | 0                     |                                    |                                          |                                 |                             |                           |
| DOLBY DIGITAL                     |      |        |                          |                     |                           |                                       |                |                                |                               |                |           |                 |                       | 0                                  |                                          |                                 |                             |                           |
| DOLBY (D) (D+) (HD) +PLIIx CINEMA | *2*3 |        |                          |                     |                           |                                       |                |                                |                               |                |           | 0               | 0                     | $\bullet$ $\odot$                  | 0                                        | 0                               | 0                           |                           |
| DOLBY (D) (D+) (HD) +PLIIx MUSIC  | *1*3 |        |                          |                     |                           |                                       |                |                                |                               |                |           | 0               | 0                     | 0                                  | 0                                        | 0                               | 0                           |                           |
| DOLBY (D) (D+) (HD) +PLIIz        | * 4  |        |                          |                     |                           |                                       |                |                                |                               |                |           | 0               | 0                     | 0                                  | 0                                        | 0                               | 0                           |                           |
| DOLBY PRO LOGIC IIx CINEMA        | *1*3 | 0      |                          | 0                   |                           |                                       |                |                                |                               |                |           |                 |                       |                                    |                                          |                                 |                             | 0                         |
| DOLBY PRO LOGIC IIx MUSIC         | *1*3 | 0      |                          | 0                   |                           |                                       |                |                                |                               |                |           |                 |                       |                                    |                                          |                                 |                             | 0                         |
| DOLBY PRO LOGIC IIx GAME          | *1*3 | 0      |                          | 0                   |                           |                                       |                |                                |                               |                |           |                 |                       |                                    |                                          |                                 |                             | 0                         |
| DOLBY PRO LOGIC IIz               | *4   | 0      |                          | 0                   |                           |                                       |                |                                |                               |                |           |                 |                       |                                    |                                          |                                 |                             | 0                         |
| DOLBY PRO LOGIC II CINEMA         |      | 0      |                          | 0                   |                           |                                       |                |                                |                               |                |           |                 |                       |                                    |                                          |                                 |                             | 0                         |
| DOLBY PRO LOGIC II MUSIC          |      | 0      |                          | 0                   |                           |                                       |                |                                |                               |                |           |                 |                       |                                    |                                          |                                 |                             | 0                         |
| DOLBY PRO LOGIC II GAME           |      | 0      |                          | 0                   |                           |                                       |                |                                |                               |                |           |                 |                       |                                    |                                          |                                 |                             | 0                         |
| DOLBY PRO LOGIC                   |      | 0      |                          | 0                   |                           |                                       |                |                                |                               |                |           |                 |                       |                                    |                                          |                                 |                             | 0                         |

\*1 If "Speaker Config." – "S.Back" (1 page 58) is set to "None", this surround mode cannot be selected.

\*2 If "Speaker Config." - "S.Back" (12) page 58) is set to "1sp" or "None", this surround mode cannot be selected.

\*3 This surround mode can be selected when "Amp Assign" (2 page 57) is set to "Normal".
\*4 If "Speaker Config." – "F.Height" (2 page 58) is set to "None", this surround mode cannot be selected.

77

Information

| 17      | T | БT |
|---------|---|----|
| <br>LL. |   | ш  |

| ſ                          | 1    |        |                          |                     |                           |                                       |                |                                |                               |                |           |                 |                       |                                    |                                          |                                 |                             |                           |
|----------------------------|------|--------|--------------------------|---------------------|---------------------------|---------------------------------------|----------------|--------------------------------|-------------------------------|----------------|-----------|-----------------|-----------------------|------------------------------------|------------------------------------------|---------------------------------|-----------------------------|---------------------------|
|                            |      |        |                          |                     |                           |                                       |                |                                | Input sigi                    | nal types and  | formats   |                 |                       |                                    |                                          |                                 |                             |                           |
|                            |      |        | PC                       | CM                  | DTS                       | S-HD                                  |                |                                | DTS                           |                |           | DC              | )LBY                  | DOLBY DIGITAL                      |                                          |                                 |                             |                           |
| Surround mode (🍘 page 28)  | NOTE | ANALOG | LINEAR PCM<br>(multi ch) | LINEAR PCM<br>(2ch) | DTS-HD<br>Master<br>Audio | DTS-HD<br>High<br>Resolution<br>Audio | DTS<br>EXPRESS | DTS ES<br>DSCRT<br>(With Flag) | DTS ES<br>MTRX<br>(With Flag) | DTS<br>(5.1ch) | DTS 96/24 | DOLBY<br>TrueHD | DOLBY<br>DIGITAL Plus | DOLBY<br>DIGITAL EX<br>(With Flag) | DOLBY<br>DIGITAL EX<br>(With no<br>Flag) | DOLBY<br>DIGITAL<br>(5.1/5/4ch) | DOLBY<br>DIGITAL<br>(4/3ch) | DOLBY<br>DIGITAL<br>(2ch) |
| MULTI CH IN                |      |        |                          |                     |                           |                                       |                |                                |                               |                |           |                 |                       |                                    |                                          |                                 |                             |                           |
| MULTI CH IN                |      |        |                          |                     |                           |                                       |                |                                |                               |                |           |                 |                       |                                    |                                          |                                 |                             |                           |
| MULTI CH IN + PLIIx CINEMA | *2*3 |        | 0                        |                     |                           |                                       |                |                                |                               |                |           |                 |                       |                                    |                                          |                                 |                             |                           |
| MULTI CH IN + PLIIx MUSIC  | *1*3 |        | 0                        |                     |                           |                                       |                |                                |                               |                |           |                 |                       |                                    |                                          |                                 |                             |                           |
| MULTI CH IN + PLIIz        | *4   |        | 0                        |                     |                           |                                       |                |                                |                               |                |           |                 |                       |                                    |                                          |                                 |                             |                           |
| MULTI CH IN + Dolby EX     | *1*3 |        | 0                        |                     |                           |                                       |                |                                |                               |                |           |                 |                       |                                    |                                          |                                 |                             |                           |
| MULTI CH IN 7.1            | *3   |        | • (7.1)                  |                     |                           |                                       |                |                                |                               |                |           |                 |                       |                                    |                                          |                                 |                             |                           |
| DIRECT                     |      |        |                          |                     |                           |                                       |                |                                |                               |                |           |                 |                       |                                    |                                          |                                 |                             |                           |
| DIRECT                     |      | 0      | 0                        | 0                   | 0                         | 0                                     | 0              | 0                              | 0                             | 0              | 0         | 0               | 0                     | 0                                  | 0                                        | 0                               | 0                           | 0                         |
| PURE DIRECT                |      |        |                          |                     |                           |                                       |                |                                |                               |                |           |                 |                       |                                    |                                          |                                 |                             |                           |
| PURE DIRECT                |      | 0      | 0                        | 0                   | 0                         | 0                                     | 0              | 0                              | 0                             | 0              | 0         | 0               | 0                     | 0                                  | 0                                        | 0                               | 0                           | 0                         |
| DSP_SIMULATION             |      |        |                          |                     |                           |                                       |                |                                |                               |                |           |                 |                       |                                    |                                          |                                 |                             |                           |
| MULTI CH STEREO            |      | 0      | 0                        | 0                   |                           |                                       |                | 0                              | 0                             | 0              | 0         |                 |                       | 0                                  | 0                                        | 0                               | 0                           | 0                         |
| ROCK ARENA                 |      | 0      | 0                        | 0                   |                           |                                       |                | 0                              | 0                             | 0              | 0         |                 |                       | 0                                  | 0                                        | 0                               | 0                           | 0                         |
| JAZZ CLUB                  |      | 0      | 0                        | 0                   |                           |                                       |                | 0                              | 0                             | 0              | 0         |                 |                       | 0                                  | 0                                        | 0                               | 0                           | 0                         |
| MONO MOVIE                 |      | 0      | 0                        | 0                   |                           |                                       |                | 0                              | 0                             | 0              | 0         |                 |                       | 0                                  | 0                                        | 0                               | 0                           | 0                         |
| VIDEO GAME                 |      | 0      | 0                        | 0                   |                           |                                       |                | 0                              | 0                             | 0              | 0         |                 |                       | 0                                  | 0                                        | 0                               | 0                           | 0                         |
| MATRIX                     |      | 0      | 0                        | 0                   |                           |                                       |                | 0                              | 0                             | 0              | 0         |                 |                       | 0                                  | 0                                        | 0                               | 0                           | 0                         |
| VIRTUAL                    |      | 0      | 0                        | 0                   |                           |                                       |                | 0                              | 0                             | 0              | 0         |                 |                       | 0                                  | 0                                        | 0                               | 0                           | 0                         |
| STEREO                     |      |        |                          |                     |                           |                                       |                |                                |                               |                |           |                 |                       |                                    |                                          |                                 |                             |                           |
| STEREO                     |      |        | 0                        |                     | 0                         | 0                                     | 0              | 0                              | 0                             | 0              | 0         | 0               | 0                     | 0                                  | 0                                        | 0                               | 0                           | 0                         |

\*1 If "Speaker Config." – "S.Back" (@ page 58) is set to "None", this surround mode cannot be selected.
\*2 If "Speaker Config." – "S.Back" (@ page 58) is set to "1sp" or "None", this surround mode cannot be selected.
\*3 This surround mode can be selected when "Amp Assign" (@ page 57) is set to "Normal".
\*4 If "Speaker Config." – "F.Height" (@ page 58) is set to "None", this surround mode cannot be selected.

Simple version

**Basic version** 

Advanced version

# Relationship between video signals and monitor output

|                                              | MAIN ZONE MONITOR OUT                                                                                                    |                                           |                                      |                                                               |                                                               |                       |                                            |                                                              |                               |                     |                                                                                  |
|----------------------------------------------|----------------------------------------------------------------------------------------------------|-------------------------------------------|--------------------------------------|---------------------------------------------------------------|---------------------------------------------------------------|-----------------------|--------------------------------------------|--------------------------------------------------------------|-------------------------------|---------------------|----------------------------------------------------------------------------------|
| $  \setminus  $                              | Video Convert                                                                                                    |                                           | Input Si                             | ignals                                                        |                                                               |                       | Output Signals                             |                                                              |                               | Menu displayed      |                                                                                  |
|                                              | video convert                                                                                                    | HDMI                                      | COMPONENT                            | S-VIDEO                                                       | VIDEO                                                         | HDMI                  | COMPONENT                                  | VIDEO                                                        | HDMI                          | COMPONENT           | VIDEO                                                                            |
| 1                                            | ON                                                                                                    | ×                                         | X                                    | ×                                                             | ×                                                             | Wall paper            | ×                                          | ×                                                            | Only the menu is              | × *2                | ×                                                                                |
| 2                                            | OFF                                                                                                    | ×                                         | X                                    | ×                                                             | ×                                                             | X                     | X                                          | ×                                                            | displayed                     | × *2                | X                                                                                |
| 3                                            | ON                                                                                                    | ×                                         | X                                    | ×                                                             | 0                                                             | VIDEO                 | VIDEO                                      | VIDEO                                                        | O (VIDEO)                     | $\times$ (VIDEO) *3 | $\times$ (VIDEO)                                                                 |
| 4                                            | ON                                                                                                    | ×                                         | X                                    | 0                                                             | ×                                                             | S-VIDEO               | S-VIDEO                                    | S-VIDEO                                                      | (S-VIDEO)                     | × (S-VIDEO) *3      | × (S-VIDEO)                                                                      |
| 5                                            | ON                                                                                                    | ×                                         | X                                    | 0                                                             | 0                                                             | 011020                | 011020                                     | 011020                                                       | O (O VIDEO)                   |                     | X (O VIDEO)                                                                      |
| 6                                            | ON                                                                                                    | ×                                         | ○ (1080p)                            | ×                                                             | X                                                             | _                     | ×                                          |                                                              | × (COMPONENT) *2              |                     |                                                                                  |
| 7                                            | ON                                                                                                    | ×                                         | ○ (1080i ~ 480p)                     | ×                                                             | ×                                                             | COMPONENT             |                                            | ×                                                            |                               | × (COMPONENT) *3    | ×                                                                                |
| 8                                            | ON                                                                                                    | ×                                         | ○ (480i/576i)                        | ×                                                             | X                                                             | -                     |                                            | ×                                                            |                               |                     |                                                                                  |
| 9                                            | ON                                                                                                    | X                                         | (1080p)                              | ×                                                             | 0                                                             |                       | -                                          |                                                              |                               | × (COMPONENT)       |                                                                                  |
| 10                                           | ON * 1                                                                                                    | X                                         | (1080p)                              | ×                                                             | 0                                                             | -                     |                                            | VIDEO                                                        | -                             | (VIDEO)             | × (VIDEO)                                                                        |
| 11                                           | ON                                                                                                    | ×                                         | (1080i ~ 480p)                       | ×                                                             | 0                                                             |                       |                                            |                                                              |                               | × (COMPONENT) *3    |                                                                                  |
| 12                                           | ON                                                                                                    | ×                                         | (480i/576i)                          | ×                                                             | 0                                                             | COMPONENT             |                                            |                                                              |                               |                     |                                                                                  |
| 13                                           | ON                                                                                                    | ×                                         | (1080p)                              | 0                                                             | ×                                                             |                       | COMPONENT                                  |                                                              |                               | × (COMPONENT)       |                                                                                  |
| 14                                           | ON * 1                                                                                                    | ×                                         | (1080p)                              | 0                                                             | X                                                             | -                     | -                                          |                                                              | -                             | (S-VIDEO)           |                                                                                  |
| 15                                           | ON                                                                                                    | X                                         | (1080i ~ 480p)                       | 0                                                             | X                                                             |                       |                                            |                                                              |                               | × (COMPONENT) *3    | imes (S-VIDEO)                                                                   |
| 16                                           | ON                                                                                                    | X                                         | (480i/5/6i)                          | 0                                                             | X                                                             | _ COMPONENT           | S-VIDEO                                    | S-VIDEO                                                      | S-VIDEO                       |                     |                                                                                  |
| 1/                                           | UN<br>ON #1                                                                                                    | X                                         | (1080p)                              | 0                                                             | 0                                                             |                       |                                            |                                                              |                               | × (COMPONENT)       |                                                                                  |
| 18                                           |                                                                                                    | X                                         | (1080p)                              | 0                                                             | X                                                             | – COMPONENT           |                                            | -                                                            | (S-VIDEO)                     |                     |                                                                                  |
| 19                                           | ON                                                                                                    | X                                         | (1080i ~ 480p)                       |                                                               | 0                                                             |                       |                                            |                                                              | ○ (COMPONENT)                 | ) × (COMPONENT) *3  |                                                                                  |
| 20                                           | ON                                                                                                    | X                                         | (480i/5/6i)                          | 0                                                             | 0                                                             |                       |                                            |                                                              |                               |                     |                                                                                  |
| 21                                           | ON                                                                                                    | 0                                         | X                                    | X                                                             | ×                                                             | _                     | X                                          | X                                                            | -                             | _                   | X                                                                                |
| 22                                           |                                                                                                    |                                           | X                                    | X                                                             | <u> </u>                                                      | _                     | X                                          | VIDEO                                                        |                               | × *2                | × (VIDEO)                                                                        |
| 23                                           |                                                                                                    |                                           | X                                    |                                                               | ×                                                             | _                     | X                                          | S-VIDEO                                                      |                               |                     | $\times$ (S-VIDEO)                                                               |
| 24                                           |                                                                                                    | 0                                         | ×                                    |                                                               |                                                               | - HDMI                | X                                          | (HDMI)                                                       |                               | ~                   |                                                                                  |
| 20                                           |                                                                                                    |                                           |                                      | ~ ~                                                           | ^                                                             | -                     |                                            |                                                              |                               | × (COMPONENT) *2    |                                                                                  |
| 20                                           |                                                                                                    | 0                                         |                                      | <u> </u>                                                      |                                                               | -                     | COMPONENT VIL                              | VIDLO                                                        |                               |                     |                                                                                  |
| 22                                           |                                                                                                    | 0                                         | 0                                    |                                                               | <u> </u>                                                      | -                     |                                            | S-VIDEO                                                      |                               |                     | imes (S-VIDEO)                                                                   |
| 20                                           | OFF                                                                                                    | ×                                         | ×                                    |                                                               | 0                                                             | ×                     | ×                                          | VIDEO                                                        |                               |                     |                                                                                  |
| 30                                           | OFF                                                                                                    | ×                                         | ×                                    | <u> </u>                                                      | ×                                                             | ×                     | ×                                          | VIDEO                                                        | -                             | × *2                | (VIDLO)                                                                          |
| 31                                           | OFF                                                                                                    | ×                                         | ×                                    |                                                               | 0                                                             | ×                     | ×                                          | S-VIDEO                                                      |                               | X · 2               | $\times$ (S-VIDEO)                                                               |
| 32                                           | 055                                                                                                    | ,,                                        |                                      | 0                                                             |                                                               |                       |                                            |                                                              |                               |                     |                                                                                  |
| 33                                           | UFF                                                                                                    | X                                         | 0                                    | Х                                                             | ×                                                             | ×                     |                                            | X                                                            |                               |                     | X                                                                                |
| 3/1                                          | OFF                                                                                                    | ×                                         | 0                                    | ×                                                             | ×                                                             | ×                     | -                                          | ×<br>VIDEO                                                   | _                             |                     | × (VIDEO)                                                                        |
| · · · · · · · · · · · · · · · · · · ·        | OFF<br>OFF<br>OFF                                                                                                    | ×<br>×<br>×                               | 0                                    | ×<br>×                                                        | ×<br>O<br>×                                                   | X<br>X<br>X           | COMPONENT                                  | ×<br>VIDEO                                                   | _                             | × (COMPONENT) *2    | ×<br>× (VIDEO)                                                                   |
| 35                                           | OFF<br>OFF<br>OFF<br>OFF                                                                                                    | X<br>X<br>X<br>X                          | 0<br>0<br>0                          | ×<br>×<br>0                                                   |                                                               | X<br>X<br>X<br>X      | COMPONENT                                  | ×<br>VIDEO<br>S-VIDEO                                        | -                             | × (COMPONENT) *2 -  | × (VIDEO)<br>× (S-VIDEO)                                                         |
| 35                                           | OFF<br>OFF<br>OFF<br>OFF<br>OFF                                                                                                    | ×<br>×<br>×<br>×                          | 0<br>0<br>0<br>0<br>×                | ×<br>×<br>0<br>0<br>×                                         |                                                               | X<br>X<br>X<br>X      | COMPONENT                                  | ×<br>VIDEO<br>S-VIDEO<br>×                                   | Only the menu is              | ×(COMPONENT) *2     | × (VIDEO)<br>× (S-VIDEO)<br>×                                                    |
| 35<br>36<br>37                               | OFF<br>OFF<br>OFF<br>OFF<br>OFF<br>OFF                                                                                                    | ×<br>×<br>×<br>×                          |                                      | ×<br>×<br>0<br>0<br>×<br>×<br>×                               |                                                               | ×<br>×<br>×<br>×<br>× | COMPONENT                                  | ×<br>VIDEO<br>S-VIDEO<br>×<br>VIDEO                          | Only the menu is<br>displayed | × (COMPONENT) *2    | ×<br>× (VIDEO)<br>× (S-VIDEO)<br>×<br>× (VIDEO)                                  |
| 35<br>36<br>37<br>38                         | OFF<br>OFF<br>OFF<br>OFF<br>OFF<br>OFF<br>OFF                                                                                                    | ×<br>×<br>×<br>0<br>0                     |                                      | ×<br>×<br>0<br>0<br>×<br>×<br>0                               |                                                               |                       | COMPONENT                                  | ×<br>VIDEO<br>S-VIDEO<br>×<br>VIDEO                          | Only the menu is<br>displayed | × (COMPONENT) *2    | ×<br>× (VIDEO)<br>× (S-VIDEO)<br>×<br>× (VIDEO)                                  |
| 35<br>36<br>37<br>38<br>39                   | OFF<br>OFF<br>OFF<br>OFF<br>OFF<br>OFF<br>OFF                                                                                                    | ×<br>×<br>×<br>0<br>0                     | 0<br>0<br>0<br>×<br>×<br>×<br>×      | X<br>X<br>0<br>0<br>X<br>X<br>0<br>0                          |                                                               |                       | COMPONENT<br>×<br>×<br>×<br>×              | ×<br>VIDEO<br>S-VIDEO<br>×<br>VIDEO<br>S-VIDEO               | Only the menu is<br>displayed | × (COMPONENT) *2    | ×<br>× (VIDEO)<br>× (S-VIDEO)<br>×<br>× (VIDEO)<br>× (S-VIDEO)                   |
| 35<br>36<br>37<br>38<br>39<br>40             | 0FF<br>0FF<br>0FF<br>0FF<br>0FF<br>0FF<br>0FF<br>0FF                                                                                                    | ×<br>×<br>×<br>0<br>0<br>0                | 0<br>0<br>0<br>×<br>×<br>×<br>×<br>× | ×<br>×<br>0<br>×<br>×<br>0<br>0<br>×                          | ×<br>0<br>×<br>0<br>×<br>0<br>×<br>0<br>×                     | Х<br>Х<br>Х<br>НDMI   | COMPONENT<br>×<br>×<br>×<br>×<br>×<br>×    | ×<br>VIDEO<br>S-VIDEO<br>×<br>VIDEO<br>S-VIDEO<br>×          | Only the menu is displayed    | × (COMPONENT) *2 -  | ×<br>× (VIDEO)<br>× (S-VIDEO)<br>×<br>× (VIDEO)<br>× (S-VIDEO)<br>×              |
| 35<br>36<br>37<br>38<br>39<br>40<br>41       | 0FF<br>0FF<br>0FF<br>0FF<br>0FF<br>0FF<br>0FF<br>0FF<br>0FF                                                                                                    | ×<br>×<br>×<br>0<br>0<br>0<br>0           |                                      | ×<br>0<br>0<br>×<br>×<br>0<br>0<br>×<br>×<br>0<br>×           | ×<br>0<br>×<br>0<br>×<br>0<br>×<br>0<br>×<br>0<br>×           | X<br>X<br>X<br>HDMI   | COMPONENT<br>×<br>×<br>×<br>×<br>×         | X<br>VIDEO<br>S-VIDEO<br>X<br>VIDEO<br>S-VIDEO<br>X<br>VIDEO | Only the menu is<br>displayed | × (COMPONENT) *2 -  | ×<br>× (VIDEO)<br>× (S-VIDEO)<br>×<br>× (VIDEO)<br>× (S-VIDEO)<br>×<br>× (VIDEO) |
| 35<br>36<br>37<br>38<br>39<br>40<br>41<br>42 | OFF           OFF           OFF           OFF           OFF           OFF           OFF           OFF           OFF           OFF           OFF           OFF           OFF           OFF           OFF | ×<br>×<br>×<br>0<br>0<br>0<br>0<br>0<br>0 |                                      | ×<br>0<br>0<br>×<br>×<br>0<br>0<br>×<br>×<br>0<br>0<br>×<br>× | ×<br>0<br>×<br>0<br>×<br>0<br>×<br>0<br>×<br>0<br>×<br>0<br>× | Х<br>Х<br>НDMI        | COMPONENT<br>×<br>×<br>×<br>×<br>COMPONENT | X<br>VIDEO<br>S-VIDEO<br>X<br>VIDEO<br>S-VIDEO<br>X<br>VIDEO | Only the menu is<br>displayed | × (COMPONENT) *2    | ×<br>× (VIDEO)<br>× (S-VIDEO)<br>×<br>× (VIDEO)<br>× (S-VIDEO)<br>×<br>× (VIDEO) |

O Video signal input present

 $\times$ No video signal input

\*1 When no HDMI monitor is connected or the HDMI monitor's power is not on

¢.

• The main zone video conversion function is compatible with the following formats: NTSC, PAL, SECAM, NTSC4.43, PAL-N, PAL-M and PAL-60.

When SECAM signals of video input are up-converted, the signals are output in PAL format from the S-Video and Video connectors.
The menu display cannot be superimposed when x.v.Color signals and computer's resolution (e.g. VGA) are input.

# NOTE

• If you operate the menu while playing back 3D video content, the playback video is replaced by the menu screen. The playback video is not displayed behind the menu screen.

• This unit does not show the status display while playing back 3D video content.

 $\bigcirc$  () Superimposed on the picture indicated in ().

 $\times$  () Only the picture in () is output.

- × Neither the picture nor the menu is output. \*2 Only the menu is displayed when no HDMI monitor is connected or the HDMI monitor's power is not on.
  - \*3 If an HDMI monitor is not connected or power of an HDMI monitor is not turned on, the menu is superimposed on a video image in parenthesis.

Information

# **Explanation of terms**

#### Adobe RGB color / Adobe YCC601 color

Like x.v.Color, each of these color spaces defines a palette of available colors that is larger than the traditional RGB color model.

#### Audyssey Dynamic EQ<sup>®</sup>

Δ

Audyssey Dynamic EQ solves the problem of deteriorating sound quality as volume is decreased by taking into account human perception and room acoustics. Audyssey Dynamic EQ works in tandem with Audyssey MultEQ<sup>®</sup> to provide well-balanced sound for every listener at any volume level.

#### Audyssey Dynamic Volume<sup>®</sup>

Audyssey Dynamic Volume solves the problem of large variations in volume level between television programs, commercials, and between the soft and loud passages of movies. Audyssey Dynamic EQ is integrated into Dynamic Volume so that as the playback volume is adjusted automatically, the perceived bass response, tonal balance, surround impression, and dialog clarity remain the same.

#### Audyssey MultEQ

Audyssey MultEQ is a room equalization solution that calibrates any audio system so that it can achieve optimum performance for every listener in a large listening area. Based on several room measurements, MultEQ calculates an equalization solution that corrects for both time and frequency response problems in the listening area and also performs a fully automated surround system setup.

#### Auto Lip Sync

D

If you connect the receiver to a TV that supports the Auto Lip Sync function, it can automatically correct delay between the audio and video.

#### **Deep Color**

This technology allows expression of more number of colors than the conventional 8 bits and can reproduce colors close to natural ones without color streak.

#### **Dolby Digital**

Dolby Digital is a multi-channel digital signal format developed by Dolby Laboratories.

A total of 5.1 channels are played: 3 front channels ("FL", "FR" and "C"), 2 surround channels ("SL" and "SR") and the "LFE" channel for low frequencies.

Because of this, there is no crosstalk between channels and a realistic sound field with a "threedimensional" feeling (sense of distance, movement and positioning) is achieved.

A realistic, powerful sense of presence is achieved when playing movie sources in AV rooms as well. **Dolby Digital EX** 

#### Dolby Digital EX is a 6.1-channel surround format proposed by Dolby Laboratories that allows users to enjoy in their homes the "DOLBY DIGITAL SURROUND EX" audio format jointly developed by Dolby Laboratories and Lucas Films.

The 6.1 channels of sound, including surround back channels, provide improved sound positioning and expression of space.

#### Dolby Digital Plus

Dolby Digital Plus is an improved Dolby Digital signal format that is compatible with up to 7.1 channels of discrete digital sound and also improves sound quality thanks to extra data bit rate performance. It is upwardly compatible with conventional Dolby Digital, so it offers greater flexibility in response to the source signal and the conditions of the playback equipment.

#### Dolby TrueHD

Dolby TrueHD is a high definition audio technology developed by Dolby Laboratories, using lossless coding technology to faithfully reproduce the sound of the studio master.

This format is compatible with a maximum sampling frequency of 96 kHz and up to 7.1 channels, so it is used for applications particularly prioritizing sound quality.

#### **Dolby Pro Logic** II

Dolby Pro Logic II is a matrix decoding technology developed by Dolby Laboratories.

Regular music such as that on CDs is encoded into 5 channels to achieve an excellent surround effect. The surround channel signals are converted into stereo and full band signals (with a frequency response of 20 Hz to 20 kHz or greater) to create a "three-dimensional" sound image offering a rich sense of presence for all stereo sources.

#### **Dolby Pro Logic** IIx

Dolby Pro Logic IIx is a further improved version of the Dolby Pro Logic II matrix decoding technology. Audio signals recorded in 2 channels are decoded to achieve a natural sound with up to 7.1 channels. There are three modes: "Music" suited for playing music, "Cinema" suited for playing movies, and "Game" which is optimized for playing games.

#### Dolby Pro Logic IIz

Dolby Pro Logic IIz introduces a new dimension to Home Entertainment through the addition of a pair of front height channels. Compatible with stereo, 5.1-channel and 7.1-channel content, Dolby Pro Logic IIz provides enhanced spaciousness, depth and dimension to movies, concert video and video game playback while maintaining the full integrity of the source mix.

Dolby Pro Logic IIz identifies and decodes spatial cues that occur naturally in all content, directing this information to the front height channels, complementing the performance of left and right surround sound speakers. Content that is encoded with Dolby Pro Logic IIz height channel information can be even more revealing, with perceptually discrete height channel information bringing an exciting new dimension to home entertainment.

Dolby Pro Logic IIz, with front height channels is also an ideal alternative for households that cannot support the placement of back surround speakers of a typical 7.1-channel system but may have bookshelf space available to support the addition of height speakers.

#### Downmix

This function converts the number of channels of surround audio to less number of channels and plays back.

#### DTS

This is an abbreviation of Digital Theater System, which is a digital audio system developed by DTS. When playing back audio by connecting this system with a device such as DTS amplifier, accurate sound field position and realistic sound effect as if you are in a movie theater can be obtained.

#### DTS 96/24

DTS 96/24 is a digital audio format enabling high sound quality playback in 5.1 channels with a sampling frequency of 96 kHz and 24 bit quantization on DVD-Video.

#### **DTS Digital Surround**

DTS Digital Surround is the standard digital surround format of DTS, Inc., compatible with a sampling frequency of 44.1 or 48 kHz and up to 5.1 channels of digital discrete surround sound.

#### DTS-ES<sup>™</sup> Discrete 6.1

DTS-ES<sup>™</sup> Discrete 6.1 is a 6.1-channel discrete digital audio format adding a surround back (SB) channel to the DTS digital surround sound. Decoding of conventional 5.1-channel audio signals is also possible according to the decoder.

#### DTS-ES<sup>™</sup> Matrix 6.1

DTS-ES<sup>™</sup> Matrix 6.1 is a 6.1-channel discrete digital audio format inserting a surround back (SB) channel to the DTS digital surround sound through matrix encoding. Decoding of conventional 5.1-channel audio signals is also possible according to the decoder.

#### DTS Express

DTS Express is an audio format supporting low bit rates (max. 5.1 channels, 24 to 256 kbps).

#### DTS-HD

This audio technology provides higher sound quality and enhanced functionality than the conventional DTS and is adopted as an optional audio for Blu-ray Disc. This technology supports multi-channel, high data transfer speed, high sampling frequency, and lossless audio playback. Maximum 7.1-channels are supported in Blu-ray Disc.

#### DTS-HD High Resolution Audio

DTS-HD High Resolution Audio is an improved version of the conventional DTS, DTS-ES and DTS 96/24 signals formats, compatible with sampling frequencies of 96 or 48 kHz and up to 7.1 channels of discrete digital sound. High data bit rate performance provides high quality sound. This format is fully compatible with conventional products, including conventional DTS digital surround 5.1-channel data.

#### **DTS-HD Master Audio**

DTS-HD Master Audio is DTS, Inc's lossless audio format compatible with up to 96 kHz/7.1 channels. The lossless audio coding technology faithfully reproduces the sound of the studio master. It is fully compatible with conventional products, including conventional DTS digital surround 5.1-channel data.

#### DTS NEO:6<sup>™</sup> Surround

DTS NEO:6<sup>™</sup> is a matrix decoding technology for achieving 6.1-channel surround playback with 2-channel sources. It includes "DTS NEO:6 Cinema" suited for playing movies and "DTS NEO:6 Music" suited for playing music.

#### Dynamic range

The difference between the maximum undistorted sound level and the minimum discernible level above the noise emitted by the device.

# Н

L

Μ

#### HDCP

When transmitting digital signals between devices, this copyright protection technology encrypts the signals to prevent content from being copied without authorization.

#### HDMI

This is an abbreviation of High-Definition Multimedia Interface, which is an AV digital interface that can be connected to a TV or amplifier. Video signal and audio signal can be connected using 1 cable.

#### LFE

This is an abbreviation of Low Frequency Effect, which is an output channel that emphasizes low frequency effect sound. Surround audio is intensified by outputting 20 Hz to 120 Hz deep bass.

#### MAIN ZONE

The room where this unit is placed is called the MAIN ZONE.

#### MP3 (MPEG Audio Layer-3)

This is an internationally standardized audio data compression scheme, using the "MPEG-1" video compression standard. It compresses the data volume to about one eleventh its original size while maintaining sound quality equivalent to a music CD. MPEG (Moving Picture Experts Group), MPEG-2, MPEG-4

These are the names for digital compression format standards used for the encoding of video and audio. Video standards include "MPEG-1 Video", "MPEG-2 Video", "MPEG-4 Visual", "MPEG-4 AVC". Audio standards include "MPEG-1 Audio", "MPEG-2 Audio", "MPEG-4 AAC".

# Р

#### Progressive (sequential scanning)

This is a scanning system of video signal that displays 1 frame of video as one image. Compared to the interlace system, this system provides images with less flickering and bleeding.

#### Protection Circuit

This is a function to prevent damage to components within the power supply when an abnormality such as an overload, excess voltage occurs or temperature for any reason.

In this unit, the power indicator blinks and the unit enters standby mode when an abnormality occurs.

## S

#### Sampling frequency

Sampling involves taking a reading of a sound wave (analog signal) at regular intervals and expressing the height of the wave at each reading in digitized format (producing a digital signal).

The number of readings taken in one second is called the "sampling frequency". The larger the value, the closer the reproduced sound is to the original.

#### Speaker impedance

This is an AC resistance value, indicated in  $\Omega$  (ohms). Greater power can be obtained with this value smaller.

#### sYCC601 color

Like x.v.Color, each of these color spaces defines a palette of available colors that is larger than the traditional RGB color model.

#### W WMA (Windows Media Audio)

This is audio compression technology developed by Microsoft Corporation.

WMA data can be encoded using Windows Media<sup>®</sup> Player Ver.7, 7.1, Windows Media<sup>®</sup> Player for Windows<sup>®</sup> XP and Windows Media<sup>®</sup> Player 9 Series.

To encode WMA files, only use applications authorized by Microsoft Corporation. If you use an unauthorized application, the file may not work properly.

#### x.v.Color

X

Ζ

This function lets HDTVs display colors more accurately. It enables display with natural, vivid colors. "x.v.Color" is a Sony registered trademark.

# ZONE2

This unit can operate in a room other than the room where this unit is placed (MAIN ZONE) (ZONE2 playback). The room for ZONE2 playback is called ZONE2.

Simple version

# **Troubleshooting**

#### If a problem should arise, first check the following:

#### 1. Are the connections correct?

2. Is the set being operated as described in the owner's manual?

#### 3. Are the other components operating properly?

If this unit does not operate properly, check the items listed in the table below. Should the problem persist, there may be a malfunction.

In this case, disconnect the power immediately and contact your store of purchase.

#### [General]

| Symptom                                                                                                    | Cause/Solution                                                                                                    | Page   |
|----------------------------------------------------------------------------------------------------|----------------------------------------------------------------------------------------------------|--------|
| Power does not turn<br>on.                                                                                                | <ul> <li>Check whether the power plug is correctly inserted into the power<br/>outlet.</li> </ul>                                                                                                    | 5      |
|                                                                                                    | • The protection circuit is active. Disconnect the power plug from the electric outlet, wait 5 to 10 seconds and then insert it back into the outlet.                                                                              | 4, 81  |
| Display is off.                                                                                                    | • Set "Dimmer" on the menu to something other than "OFF".                                                                                                    | 63     |
| The power indicator<br>is blinking red<br>in intervals of                                                                 | • The temperature inside the unit has risen. Please turn off power once, and re-apply the power after the temperature has fallen sufficiently.                                                                                     | _      |
| approximately 2 seconds.                                                                                                  | • Please re-install this unit in a place having good ventilation.                                                                                                    | _      |
| The power indicator<br>is blinking red<br>in intervals of<br>approximately 0.5<br>seconds.                                | <ul> <li>Please use speakers which have the specified impedance.</li> <li>The speaker cable has shorted (is touching). Firmly twist the core wire in the speaker cable, and then re-connect it to the speaker terminal.</li> </ul> | 4<br>4 |
| After turning on the<br>power, the power<br>indicator is blinking<br>red in intervals of<br>approximately 0.5<br>seconds. | • This unit amplifier circuit has failed. Turn off the power and please contact the DENON service adviser.                                                                                                    | -      |
| Set does not operate properly.                                                                                            | Reset the microprocessor.                                                                                                    | 84     |

# [Video]

| Symptom             | Cause/Solution                | Page |
|---------------------|-------------------------------|------|
| No picture appears. | Check the TV connection.      | 5    |
|                     | • Set the TV input correctly. | 6    |

# (Audio)

| [Audio]                                                                 |                                                                                                    |                                                                       |
|-------------------------------------------------------------------------|----------------------------------------------------------------------------------------------------|-----------------------------------------------------------------------|
| Symptom                                                                 | Cause/Solution                                                                                                    | Page                                                                  |
| Audio is not output.                                                    | <ul> <li>Check the connections for all devices.</li> <li>Check the speaker connections.</li> <li>Check whether the audio device power is turned on.</li> <li>Adjust the master volume.</li> <li>Cancel the mute mode.</li> <li>Select a suitable input source.</li> </ul>                                                                                                    | 5, 14 – 20<br>5, 33 – 35<br>–<br>21, 42<br>21, 42<br>21, 42<br>21, 42 |
|                                                                         | <ul> <li>Select a suitable input mode.</li> <li>Disconnect the headphones. No sound is output from the speakers or the PRE OUT connectors when headphones are connected.</li> </ul>                                                                                                    | 50<br>70                                                              |
| No sound is<br>produced from<br>surround speaker.                       | Check if the surround speakers are connected to the SURROUND terminals.                                                                                                    | _                                                                     |
| No sound is<br>produced from<br>surround back                           | <ul> <li>Set "Amp Assign" on the menu to "Normal".</li> <li>Set "Speaker Config." – "S.Back" on the menu to something other than "None".</li> </ul>                                                                                                    | 57<br>58                                                              |
| speaker.                                                                | <ul> <li>Set "Surround Parameter" – "S.Back" on the menu to something other than "OFF".</li> <li>Set the surround mode to something other than "STEREO".</li> </ul>                                                                                                    | 53<br>28                                                              |
| No sound is<br>produced from front<br>height speaker.                   | <ul> <li>Set "Surround Parameter" – "F.Height" on the menu to "ON".</li> <li>Set "Amp Assign" on the menu to "Front Height".</li> <li>Set "Speaker Config." – "Surround" on the menu to something other than "None".</li> </ul>                                                                                                    | 53<br>57<br>58                                                        |
| No sound is<br>produced from<br>subwoofer.                              | <ul> <li>Check the subwoofer connections.</li> <li>Turn on the subwoofer's power.</li> <li>Set "Speaker Config." – "Subwoofer" on the menu to "Yes".</li> <li>If "Front" and "Center" for "Speaker Config." are set to "Large", and "SW Mode" is set to "LFE", no sound may be output from the subwoofers, depending on the input signal or selected surround mode.</li> </ul> | 5, 33 – 35<br>6<br>57<br>57, 58                                       |
| DTS sound is not output.                                                | • Set "Decode Mode" on the menu to "Auto" or "DTS".                                                                                                    | 50                                                                    |
| Dolby TrueHD, DTS-<br>HD, Dolby Digital<br>Plus audio is not<br>output. | Make HDMI connections.                                                                                                    | 14                                                                    |

Page

18

\_

|  | _ |
|--|---|
|  |   |
|  | _ |
|  | _ |
|  |   |
|  |   |
|  | - |
|  | _ |
|  | _ |
|  |   |
|  | _ |
|  | _ |
|  | _ |
|  |   |
|  |   |
|  | _ |
|  | _ |
|  |   |
|  | - |
|  |   |
|  |   |

| _   |
|-----|
| -0  |
| -   |
| 6   |
| 410 |
| -   |
| -   |
| 0   |
| 10  |
|     |
| 00  |
|     |
| 0   |
|     |
|     |
|     |

Basic version

| Symptom                                                                                                    | Cause/Solution                                                                                                    | Page               |
|----------------------------------------------------------------------------------------------------|----------------------------------------------------------------------------------------------------|--------------------|
| No audio is<br>output with HDMI<br>connection                                                                                                    | <ul> <li>Check the connection of the HDMI connectors.</li> <li>When outputting HDMI audio from the speakers, set "HDMI Audio Out" on the menu to "AMP"</li> </ul>                                                                                                    | 14<br>60           |
|                                                                                                    | <ul> <li>When outputting HDMI audio from a TV, set "HDMI Audio Out"<br/>on the menu to "TV".</li> </ul>                                                                                                    | 60                 |
| No video is<br>output with HDMI<br>connection.                                                                                                    | <ul> <li>Check the connection of the HDMI connectors.</li> <li>Set the input source to match the connected HDMI connector.</li> <li>Check whether the TV is compatible with copyright protection (HDCP). If connected to a device not compatible with HDCP, video will not be output correctly.</li> </ul> | 14<br>14, 21<br>14 |
| When the following<br>operations are<br>performed on<br>devices compatible<br>with HDMI control,<br>the same operations<br>occur on this unit.<br>• Power ON/OFF<br>• Switching audio<br>output devices<br>• Aduist volume | Set "HDMI Control" on the menu to "OFF". To operate power<br>only for each device, set "Power Off Control" to "OFF".                                                                                                    | 38, 60             |

#### [HD Radio receiver]

| Symptom                 | Cause/Solution                                                  | Page |
|-------------------------|-----------------------------------------------------------------|------|
| Reception fails, or     | • Change the antenna orientation or position.                   | 19   |
| there is a lot of noise | <ul> <li>Separate the AM loop antenna from the unit.</li> </ul> | 19   |
| or distortion.          | • Use an FM outdoor antenna.                                    | 19   |
|                         | • Separate the antenna from other connection cables.            | 19   |

## [iPod]

| Symptom                          | Cause/Solution                                                                                                  | Page |
|----------------------------------|----------------------------------------------------------------------------------------------------|------|
| iPod cannot be                   | Check the iPod connections.                                                                                     | 18   |
| played.                          | • Plug the control dock for iPod's AC adapter into a power outlet.                                              | -    |
|                                  | <ul> <li>Switch the input source to "DOCK".</li> </ul>                                                          | 21   |
|                                  | • If using an iPod connected to the USB port, incompatible iPod types cannot be played back.                    | 24   |
| "Connection Error" is displayed. | • Unable to communicate properly. Turn off the power to this unit, disconnect the iPod and then reconnect it.   | -    |
| "Not Support" is displayed.      | • The iPod connected to the unit is not compatible. Please make sure the iPod you are connecting is compatible. | 24   |
|                                  | • The software version of the connected iPod is an old one. Please update to the latest version.                | -    |
| "Connection Error" is displayed. | • The iPod is not responding. Turn off the power to this unit, disconnect the iPod and then reconnect it.       | -    |

# [USB memory device] Symptom • The set cannot recognize a USB memory device. Check the When a USB memory device is connection. connected, "USB" is • A USB memory device not conforming to mass storage class is not displayed on the connected. Connect a USB memory device conforming to mass

| storage class.                                                                                                    | 10                                                                                                    |
|----------------------------------------------------------------------------------------------------|----------------------------------------------------------------------------------------------------|
| • A USB memory device cannot be connected via a USB hub.                                                                                               | 18                                                                                                    |
| <ul> <li>Set the USB memory device format to "FAT16" or "FAT32". For<br/>details, refer to the USB memory device's operating instructions.</li> </ul>  | -                                                                                                    |
| • If the USB memory device is divided into multiple partitions, only files stored in the top partition can be played.                                  | -                                                                                                    |
| • The file is recorded in an incompatible format. Please record it in a compatible format.                                                             | -                                                                                                    |
| • This unit cannot play back files covered by copyright protection.                                                                                    | -                                                                                                    |
| • Characters that cannot be displayed on this unit are replaced by "." (period).                                                                       | 22, 24                                                                                                    |
| • The file being played back has a low bit rate.                                                                                                    | -                                                                                                    |
| <ul> <li>Unable to communicate properly. Turn off the power to this unit,<br/>unplug the USB memory device and then plug it back in.</li> </ul>        | -                                                                                                    |
| • The USB memory device is not responding. Turn off the power to this unit, unplug the USB memory device and then plug it back in.                     | -                                                                                                    |
| • The USB memory device is consuming too much power. When using a USB portable hard disk that can be powered by an AC adapter, connect its AC adapter. | _                                                                                                    |
|                                                                                                    | <ul> <li>storage class.</li> <li>A USB memory device cannot be connected via a USB hub.</li> <li>Set the USB memory device format to "FAT16" or "FAT32". For details, refer to the USB memory device's operating instructions.</li> <li>If the USB memory device is divided into multiple partitions, only files stored in the top partition can be played.</li> <li>The file is recorded in an incompatible format. Please record it in a compatible format.</li> <li>This unit cannot play back files covered by copyright protection.</li> <li>Characters that cannot be displayed on this unit are replaced by "." (period).</li> <li>The file being played back has a low bit rate.</li> <li>Unable to communicate properly. Turn off the power to this unit, unplug the USB memory device and then plug it back in.</li> <li>The USB memory device is not responding. Turn off the power to this unit, unplug the USB memory device and then plug it back in.</li> <li>The USB memory device is consuming too much power. When using a USB portable hard disk that can be powered by an AC adapter, connect its AC adapter.</li> </ul> |

Cause/Solution

# [Remote control unit]

| Symptom                                | Cause/Solution                                                                                                    | Page |
|----------------------------------------|----------------------------------------------------------------------------------------------------|------|
| The set cannot be                      | • Batteries are worn out. Replace with new batteries.                                                                                                    | 73   |
| operated with the remote control unit. | • Operate the remote control unit within a distance of about 23 ft / 7 m from this unit and at an angle of within 30°.                                                                                                    | 73   |
|                                        | <ul> <li>Remove any obstacle between this unit and the remote control<br/>unit.</li> </ul>                                                                                                    | 73   |
|                                        | • Insert the batteries in the proper direction, checking the $\oplus$ and $\ominus$ marks.                                                                                                    | 73   |
|                                        | <ul> <li>The set's remote control sensor is exposed to strong light (direct<br/>sunlight, inverter type fluorescent bulb light, etc.). Move the set<br/>to a place in which the remote control sensor will not be exposed<br/>to strong light.</li> </ul> | 73   |

# **Resetting the microprocessor**

Perform this procedure if the display is abnormal or if operations cannot be performed. When the microprocessor is reset, all the settings are reset to their default values.

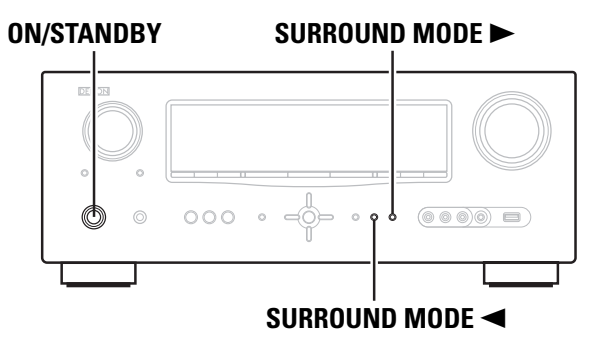

- Turn off the power using **ON/STANDBY**.
- **2** Press ON/STANDBY while simultaneously pressing SURROUND MODE and SURROUND MODE ►.
- **3** Once the display starts flashing at intervals of about 1 second, release the two buttons.

If in step 3 the display does not flash at intervals of about 1 second, start over from step 1.

# **Specifications**

```
Audio section
```

```
    Power amplifier

Rated output:
    Front:

105 W + 105 W (8 Ω, 20 Hz – 20 kHz with 0.08 % T.H.D.)

135 W + 135 W (6 Ω, 1 kHz with 0.7 % T.H.D.)

Center:

105 W (8 Ω, 20 Hz – 20 kHz with 0.08 % T.H.D.)

135 W (6 Ω, 1 kHz with 0.7 % T.H.D.)

Surround:
```

Output connectors: • Analog Input sensitivity/Input impedance: Frequency response:

# Video section

S/N:

 Standard video connectors Input/output level and impedance: Frequency response: Color component video connector

Input/output level and impedance:

Frequency response:

```
HD Radio section
```

Receiving Range: Usable Sensitivity: S/N (IHF-A): [FM] (Note: μV at 75 Ω, 0 dBf = 1 x 10<sup>-15</sup> W) 87.5 MHz - 107.9 MHz 1.5 μV (14.8 dBf) MONO 78 dB STEREO 68 dB HD 85 dB : MONO 0.1 % STEREO 0.2 %

Total harmonic Distortion (at 1 kHz):

#### 🗅 General

Weight:

Power supply: Power consumption:

0.1 W (Standby) 1.9 W (CEC standby) 434 (W) x 171 (H) x 381 (D) mm (17-3/32" x 6-47/64" x 15") 10.8 kg (23 lbs 13 oz)

# Remote Control Unit (RC-1146)

Maximum external dimensions:

Batteries:R6Maximum external dimensions:53Weight:16

R6/AA Type (two batteries) 53 (W) x 224 (H) x 28 (D) mm (2-3/32" x 8-13/16" x 1-7/64") 160 g (5.6 oz, including batteries)

105 W + 105 W (8  $\Omega,$  20 Hz – 20 kHz with 0.08 % T.H.D.) 135 W + 135 W (6  $\Omega,$  1 kHz with 0.7 % T.H.D.)

105 W + 105 W (8  $\Omega,$  20 Hz – 20 kHz with 0.08 % T.H.D.) 135 W + 135 W (6  $\Omega,$  1 kHz with 0.7 % T.H.D.)

5 Hz - 60 MHz - +0, -3 dB (when "Video Convert" set to "OFF")

[AM]

530 kHz – 1710 kHz

20 µV

85 dB

0.02 %

10 Hz - 100 kHz - +1, -3 dB (DIRECT mode)

100 dB (IHF-A weighted, DIRECT mode)

Surround back:

200 mV/47 kΩ

1 Vp-p, 75 Ω

5 Hz - 10 MHz - +1, -3 dB

Y (brightness) signal — 1 Vp-p, 75 Ω

PB / CB signal — 0.7 Vp-p, 75 Ω PR / CR signal — 0.7 Vp-p, 75 Ω

6 – 16 Ω

For purposes of improvement, specifications and design are subject to change without notice.

HD 0.02 %

600 W

AC 120 V, 60 Hz

# Index

# The Numerics

| 2.1-channel       | 34  |
|-------------------|-----|
| 2ch Direct/Stereo | 60  |
| 3D                | 14  |
| 5.1-channel       | . 4 |
| 6.1-channel       | 33  |
| 7.1-channel       | 33  |
|                   |     |

# 1 A 13

| Accessories 1                          |
|----------------------------------------|
| Adjust CH 55                           |
| Adobe RGB color / Adobe YCC601 color80 |
| AFDM                                   |
| AM loop antenna                        |
| Amp Assign 57                          |
| ARC                                    |
| Aspect 50                              |
| Audio Adjust                           |
| Audio cable                            |
| Audio Delay                            |
| Audio Setup                            |
| Audio/Video Adjust 51                  |
| Audyssey Auto Setup                    |
| Audyssey Dynamic EQ54, 80              |
| Audyssey Dynamic Volume                |
| Audyssey MultEQ                        |
| Audyssey Settings                      |
| Auto Lip Sync 60, 80                   |
| Auto Preset                            |
| Auto Setup                             |
| Auto Surround Mode                     |

# 🕼 B

| Banana plug     | 4       |
|-----------------|---------|
| Base Curve Copy | 55      |
| Bass ·····      | ·53, 61 |
| Bass Setting    | 58      |
| Bi-amp          | 35      |
| Brightness      | 56      |
| Browse mode     | ·22, 24 |

# 1 C

| Cable                 |         |
|-----------------------|---------|
| Audio cable 5, 16,    | 17, 19  |
| Coaxial digital cable | 16      |
| Component video cable | 15, 16  |
| HDMI cable            | · 5, 14 |
| Optical cable         | 15, 17  |
| Speaker cable         | 5       |
| Video cable15,        | 16, 17  |

| Channel                 |            |
|-------------------------|------------|
| Channel Level           |            |
| Characters              |            |
| Chroma Level            |            |
| C.Image                 |            |
| Cinema EQ               |            |
| Coaxial digital cable   |            |
| Component video cable   | 15, 16     |
| Condensation            |            |
| Connection              |            |
| Antenna                 |            |
| Blu-ray Disc player     |            |
| Cable TV ·····          |            |
| CD player               |            |
| Control dock for iPod   |            |
| Digital camcorder       | 14 17      |
| Digital video recorder  |            |
| DVD player              | 14 16      |
| External control device |            |
| Game console            |            |
|                         |            |
| iPod (LISB)             |            |
| Rower cord              |            |
| Satellite tuper         |            |
| Set-top box             | 1/ 16      |
| Spoakor                 | / 22       |
|                         | 5 1/ 15    |
| ISB momenty device      | 10, 14, 10 |
| Contract                | 56         |
| Crossover Frequency     |            |
|                         | 50<br>50   |
|                         |            |
| CT D                    |            |
|                         | 50         |

| D.Comp 52                      |
|--------------------------------|
| Decode Mode50                  |
| Deep Color 14, 80              |
| Delay Time                     |
| DENON original surround mode30 |
| Dimension                      |
| Dimmer 63                      |
| Display70                      |
| Distance                       |
| DNR56                          |
| Dolby                          |
| Dolby Digital29, 80            |
| Dolby Digital EX 29, 80        |
| Dolby Digital Plus             |
| Dolby Pro Logic II             |
| Dolby Pro Logic IIx            |
| Dolby Pro Logic IIz            |
| Dolby TrueHD                   |
| Downmix80                      |
|                                |

| DRC52                        |  |
|------------------------------|--|
| DTS                          |  |
| DTS 96/24                    |  |
| DTS-ES Discrete 6.1          |  |
| DTS-ES Matrix 6.1            |  |
| DTS-HD29, 80                 |  |
| DTS-HD High Resolution Audio |  |
| DTS-HD Master Audio 80       |  |
| DTS Digital Surround80       |  |
| DTS Express                  |  |
| DTS NEO:6™ Surround          |  |
| Dynamic EQ                   |  |
| Dynamic range                |  |
| Dynamic Volume               |  |

# 🕼 E

| Effect Lev                     |     |
|--------------------------------|-----|
| Enhancer                       | - 1 |
| EQ Customize                   | [   |
| Error messages (Auto Setup) 10 | 1   |

# 🕼 F

| Fader function         |  |
|------------------------|--|
| F.Height53, 58         |  |
| FM indoor antenna 19   |  |
| Front A/B (connection) |  |
| Front height speaker   |  |
| Front Panel            |  |
| Front Speaker Setup59  |  |
|                        |  |

# 🐨 G GUI .....

# 🕼 H

| DCP                    |
|------------------------|
| DMI 14, 81             |
| DMI 1.4······14        |
| DMI Audio Out ······60 |
| DMI cable              |
| DMI Control            |
| DMI Setup ······60     |
| eadphones ······70     |
| eight Gain ······53    |
| PF 61                  |
| ue                     |
|                        |

# r I

| Information64        |
|----------------------|
| Audio Input Signal64 |
| Auto Surround Mode64 |
| HDMI Information     |
| Preset Channel64     |

# ENGLISH

Simple version

**Basic version** 

Advanced version

| Quick Select    | ····· 64 |
|-----------------|----------|
| Input Assign    |          |
| Input Mode      |          |
| Input Setup     |          |
| Input signal    | 29, 77   |
| iPod PLAY       |          |
| i/p Scaler····· |          |
|                 |          |

# C∰ L

| -                  |          |
|--------------------|----------|
| Level Lch          | 61       |
| Level Rch          | 61       |
| LFE                | - 52, 81 |
| Listening mode     |          |
| Listening position | 7        |

# r∕⊋ M

| ~3 m                    |
|-------------------------|
| MAIN ZONE 41, 81        |
| Manual EQ55             |
| Manual Setup            |
| Master volume display63 |
| Menu map ······43       |
| Mode52                  |
| MP381                   |
| MPEG 81                 |
| MultEQ54                |
| Mute Level              |

# **C**

62

# 🐨 P

| Panorama<br>Parameter Check<br>Picture Adjust | 52<br>10 |
|-----------------------------------------------|----------|
| rioturo Aujust                                | 00       |
| Playback                                      |          |
| Blu-ray Disc player                           | 22       |
| CD player ·····                               | 22       |
| Direct                                        | 30       |
| DVD player ·····                              | 22       |
| HD Radio reception                            | 25       |
|                                               |          |

| iPod (Control dock for iPod) 22       | 2      |
|---------------------------------------|--------|
| iPod (USB)24                          | 4      |
| MP32                                  | 7      |
| MPEG-4 AAC                            | 7      |
| Pure direct ·······30                 | 0      |
| Standard                              | 8      |
| Stereo                                | 0      |
| USB memory device                     | 7      |
| WMA                                   | 7      |
| 70NF2                                 | 2      |
| Playback Mode (Control dock for iPod) | -<br>1 |
| Playback Mode (USB)                   | י<br>1 |
| Power Off Control                     | n<br>n |
| Power On Lovel                        | ן<br>ר |
| Propert and an 62 Cl                  | 2<br>E |
| Preset Codes                          | 5<br>5 |
| Preset Name                           | 5      |
| Preset Skip                           | /      |
| Presetting radio stations             | Ċ      |
| Progressive8                          | 1      |
| Progressive Mode                      | С      |
| Protection circuit                    | 1      |

# **P**0

| Quick select       | 2 |
|--------------------|---|
| Quick Select Name6 | 3 |

# 🕼 R

| Rear panel71                 |
|------------------------------|
| REC OUT mode 40              |
| Reference Level Offset 54    |
| Remote control unit          |
| Inserting the batteries      |
| Operating components 68      |
| Registering Preset Codes65   |
| Remote ID Setup              |
| Remote mode                  |
| Remote Preset Codes          |
| Rename                       |
| Repeat                       |
| Resetting the microprocessor |
| Resolution                   |
| RESTORER                     |
| RGB Range 60                 |
| Room Size                    |

# 🕼 S

| C S                         |   |
|-----------------------------|---|
| Sampling frequency8         | 1 |
| S.Back 53, 5                | 8 |
| Screensaver ······6         | 2 |
| Selecting the input source2 | 1 |
| Setup Lock ······6          | 3 |
| Shuffle5                    | 1 |

| Sleep timer 39<br>Source Delete 62<br>Source Level 51<br>Speaker |
|------------------------------------------------------------------|
| Connect                                                          |
| Install                                                          |
| Set up6, 36                                                      |
| Speaker cable                                                    |
| Speaker Config57                                                 |
| Speaker impedance4, 81                                           |
| Speaker Setup                                                    |
| Standby Source                                                   |
| Subwoofer53                                                      |
| Subwoofer setting7                                               |
| Surround back speaker                                            |
| Surround Mode                                                    |
| Surround Parameter                                               |
| sYCC601 color81                                                  |

# 🐨 T

| Tone5                      | 3 |
|----------------------------|---|
| Tone Control5              | 3 |
| Trademark ······7          | 4 |
| Treble 53, 6               | 1 |
| Trigger Out ······6        | 3 |
| Turn off power (standby) 1 | 1 |
| Turn on power              | 6 |

# 1 V

| Video                  |
|------------------------|
| Video cable            |
| Video conversion       |
| Video Convert······49  |
| Video Mode             |
| Video Select           |
| Volume Control         |
| Volume Level           |
| Volume Limit ······ 62 |

# 17 W

WMA..... ..... 81

СТ X x.v.Color ------81

# 🕼 Z

| ZONE241, 70, 81 |  |
|-----------------|--|
| ZONE2 Setup61   |  |
| Zone Rename 63  |  |

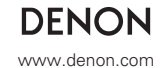

D&M Holdings Inc. Printed in China 5411 10423 001D

# **DENON SERVICE NETWORK / 服務網絡**

| Arg                      | gentina         | ICAP S.A. Av. Diaz Velez 3531 Buenos Aires (C1200AAC), ARGENTINA Tel: +5411-4865-3755                                                                                                    |  |  |  |
|--------------------------|-----------------|----------------------------------------------------------------------------------------------------|--|--|--|
| Au                       | stralia         | Audio Products Group Pty Ltd. 67 O'Riordan Street Alexandria NSW 2015, PO Box 150, Mascot NSW                                                                                                 |  |  |  |
|                          |                 | 1460 Australia Tel: 1300 134 400 Fax: +61 2 9578 0159                                                                                                    |  |  |  |
| Au                       | stria           | Digital-Professional-Audio Vertriebsges.m.b.H., Seeböckgasse 59, A-1160 Wien                                                                                                    |  |  |  |
|                          |                 | Tel: 01-480-1006 Fax: 01-485-7679                                                                                                    |  |  |  |
| Ba                       | hrain           | Yusif Bin Yusif Fakhro W.W.L. P O Box 214 Manama, Kingdom of Bahrain.                                                                                                    |  |  |  |
|                          |                 | Tel: +973 17 408 111 Fax: +973 17 406 080                                                                                                    |  |  |  |
| Bel                      | larus           | Neotechnostyle MOSKOVSKAJA STR.20, ROOM 1, 220007 Minsk Tel: +375 17 228 69 86                                                                                                    |  |  |  |
| Bel                      | lgium           | Transtel-Sabima P.V.B.A. Duboisstraat 48, B-2060 Antwerpen, Belgium Tel: 03-237-3607                                                                                                    |  |  |  |
| Bos                      | nia Herzegowina | STAV d.o.o. Mala Pruga b.b., 11080 Belgrade, Serbia Tel: +381 11 371-33-00 Fax: +381 11 371-33-33                                                                                             |  |  |  |
| Bra                      | asil            | Svncrotape Sistemas Rua Hermann Hering 1193 89010-600 Blumenau, SC, BRASIL, Tel: +5547-2111-4700                                                                                              |  |  |  |
| Bu                       | lgaria          | Sofia Audio Centre 8 Angel Kanchey St. 1000 Sofia Tel: +359 2 9806213 Fax: +359 2 9806212                                                                                                    |  |  |  |
| Ca                       | nada            | D&M CANADA INC 5-505 Apple Creek Blvd Markham Optario 13B 5B1 Tel: 905-475-4085 Fax: 905-475-4159                                                                                             |  |  |  |
| Ch                       | ile             | Music World Pedro de Valdivia Norte 0691 Providencia, Santiago, CHILE, Tel: +562-334-2300                                                                                                    |  |  |  |
| Ch                       | ina             | 上海由音马兰十留易有限公司 上海市南京西路1600号 城市航站楼808家                                                                                                    |  |  |  |
| •                        |                 | 上行 1 3-1 2 3 1 1 1 4 1 1 1 1 1 1 1 1 1 1 1 1 1 1 1                                                                                                    |  |  |  |
| Cro                      | natia           | Budiolah cantar di oli Miliska 5 (101/3 Stringe Samohoreki Tal: +385 01 33 0.058 Fay: +385 01 33 0.000                                                                                        |  |  |  |
| Cv                       |                 | MODESTOLI SOLIND&///SION PLCT D_2_Salamings Avenue_1045 Nicoscia_Tol: +357.906.23.014                                                                                                    |  |  |  |
| Cyprus<br>Czech republic |                 | NIODESTOD SOUNDAVISION PLULTD 2, Salaminos Avenue, 1045 Nicosia Tel: +357 996 23 014<br>ELIPOSTAR OSTANA a r.a. areal Viedni atavbu Braha, budava A2 Dahraniaka 625 146 00 Perty 4 Ceret Pert |  |  |  |
| 020                      | echrepublic     |                                                                                                    |  |  |  |
| D                        | nmork           |                                                                                                    |  |  |  |
| De                       | nmark           | AUDIONORD DISTRIBUTION DALI ALLE I, SOTO NOERAGEN TEL: +49 8/43 215/ F8X: +49 8/43 2140                                                                                                    |  |  |  |
| Egy                      | ypt             | Sigina Import (nadvvalv EL OGAIL STORES). 52, Gameat El Dowal El Arabia Street, Mostafa Mahmoud                                                                                               |  |  |  |
|                          |                 | Square, Monandeseen, Cairo, Egypt. Tel: +20 2 3305 0806 Fax: +20 2 338 9574                                                                                                    |  |  |  |
| Est                      | onia            | Sperco Impex Ltd. Ehitajate tee 122, 1351/ Tallinn Tel: +3/2 6509810 Fax: +3/2 6509811                                                                                                    |  |  |  |
| Fin                      | land            | Soundata Oy, Hameentie 157 5th floor 00560 Helsinki Finland Tel: +358-(0)9-4769 3300 Fax: +358-(0)9-4769 3310                                                                                 |  |  |  |
| Fra                      | nce             | DENON FRANCE A division of D&M France SAS Tour Ventose, 2 rue des Bourets, 92156 Suresnes Cedex, France                                                                                       |  |  |  |
|                          |                 | Tel:+33(0)1-41-383230 Fax: +33(0)1-41-380110                                                                                                    |  |  |  |
| Ge                       | rmany           | DENON DEUTSCHLAND A division of D&M Germany GmbH. An der Kleinbahn 18, D-41334 Nettetal, Germany                                                                                              |  |  |  |
|                          |                 | Tel: +49(0)2157-1208-0 Fax: +49(0)2157-1208-15                                                                                                    |  |  |  |
| Ge                       | orgia           | Pegasi, 6, Sanapiro Street, 108, Tbilisi Tel: +995 32952802 Fax: +995 32964821                                                                                                    |  |  |  |
| Gre                      | eece            | KINOTECHNIKI LTD. 14, PYRGOU STR. 166 75, GLYFADA ATHENS Tel: +30 210 960 1071 Fax: +30 210 960 1072                                                                                          |  |  |  |
| Ho                       | ng Kong         | D&M Sales and Marketing (H.K.) Ltd - Denon Group. Unit 2, 9/F., North Block, Skyway House, 3 Sham                                                                                             |  |  |  |
|                          |                 | Mong Road, Tai Kok Tsui, Kowloon, Hong Kong. Tel: (+852) 2516 5864 Fax: (+852) 2516 5940                                                                                                    |  |  |  |
|                          |                 | 香港九龍大角咀深旺道3號 嘉運大廈北座9樓902室 電話:852-2516-5864 傳真:852-2516-5940                                                                                                    |  |  |  |
| Hu                       | ngary           | HORN DISTRIBUTION (HU) KFT. Ady Endre út 28., 1191 Budapest, Hungary                                                                                                    |  |  |  |
|                          |                 | Tel: +36 1 347 0020 Fax: +36 1 347 0021                                                                                                    |  |  |  |
| lce                      | land            | Einar Farestveit & co hf., Borgartun 28, P.Box 5440, 125 Reykjavík. Tel: +354 5207900 Fax: +354 5207910                                                                                       |  |  |  |
| Ind                      | ia              | PROFX SERVICE CENTRE Advanced Audio Solutions (Bangalore)Pvt. Ltd. No 53, K.H.Road, Opp. Big                                                                                                  |  |  |  |
|                          |                 | Bazaar, Bangalore - 560 027, India Tel: 080 3297 0853 Fax: 080 2211 2043                                                                                                    |  |  |  |
| Ind                      | onesia          | PT Autoaccindo Jaya. Cideng Barat No. 7 Jakarta, Indonesia Tel: +62-21-633-2730 Fax: +62-21-632-2886                                                                                          |  |  |  |
| Isra                     | ael             | Newpan Ltd. 14 Rosansky st. Rishon Lezion 75706. Israel. Tel: +972-3-953-5900 Fax: +972-3-961-6193                                                                                            |  |  |  |
| Ital                     | v               | Audiodelta S.r.I. 19 Via Pietro Calvi 20129 Milano Italy                                                                                                    |  |  |  |
|                          | •               | Tel: 39-02-5411-6008 / 39-02-5412-8253 Fax: 39-02-5412-0258                                                                                                    |  |  |  |
| Jor                      | dan             | DIGITAL AUDIO VIDEO SYSTEMS CORP. P.O.BOX 926478. Amman 11190 Jordan                                                                                                    |  |  |  |
|                          |                 | Tel: +962 6 568 2880 Fax: +962 6 568 2881                                                                                                    |  |  |  |
| Kaz                      | zachstan        | Samat Electronics I to 88 Karasai Batyr St 050012 Almaty Tel: +7 3272 718304 Fax: +7 3272 581945718438                                                                                        |  |  |  |
| Ko                       | rea             | D&M Sales and Marketing Korea Ltd 2E Yeon bldg 88-5 Banno-dong Seocho-gu Seoul Korea                                                                                                    |  |  |  |
|                          |                 | Tel: 02-715-9041 Fax: 02-715-9040                                                                                                    |  |  |  |
| Ku                       | wait            | OCEAN STAR TRADING EST (Easa Husain Al Yousifi & Sons Co.) P.O. Boy. 126. Safat 13002. Kuwait                                                                                                 |  |  |  |
|                          | , and           | Tal: +065 F73 1075 Fav: +065 F75 1175                                                                                                    |  |  |  |
| 1 =+                     | via             | Sperce Impey Ltd. Ebitaiate tee 122, 13517 Talling, Tel: ±272 6500010, Eav: ±272 6500011                                                                                                    |  |  |  |
| امل<br>امل               |                 | AMAC S A R L. Mazraa Stroot. Arab Rank Rida, D.O. Pay 155000 Point Laboran                                                                                                    |  |  |  |
| Let                      | anon            | Tal: 1061 1 661 774 Eav: 1061 1 661 764                                                                                                    |  |  |  |
| 1.54                     | uonio           | 181. 1901 1 001 7/4 FaX: 1901 1 001 704<br>LIAD Hi Eineagulia Kalvariiu 180 LT 00006 Vilkius Lithurada Tal & Erus 1070 5 0700050                                                              |  |  |  |
|                          | nudrila         | UAD FIFTI Pasaulis Kalvariju 108, LT-08206, Vilnius, Lithuania Tel & Fax: +370.5 2762659                                                                                                    |  |  |  |
| ivia                     | cedonia         | D. I. KUDI ul. Cedomir Kantargiev Zia, 1000 Skopje Tel: + 389 2 3133 104                                                                                                    |  |  |  |
| Ma                       | laysia          | Wo Kee Hong Trading Sdn Bhd. 2nd Floor, (Left Wing), Bangunan Infinite Centre, Lot 1, Jalan 13/6, 46200                                                                                       |  |  |  |
|                          |                 | Petaling Jaya, Selangor Darul Ehsan, Malaysia Tel: 03-7954-8088 Fax: 03-7954-7088                                                                                                    |  |  |  |
| Ma                       | Ita             | Doublesin & Zammit Ltd. 53 Nicolo Isouard Street, SLM04 Sliema Tel: +356 (213) 40562 Fax: +356 (213) 45522                                                                                    |  |  |  |

| Mauritius             | TECHNICAL DYNAMICS Ltd. George Guilbert Street, MU Curepipe, Tel: +230 6983927 Fax: +230 6980322           |
|-----------------------|----------------------------------------------------------------------------------------------------|
| Mexico                | Productos Exitosos Durango 269, Piso 2-14, Colonia Roma, 06700 Mexico D. F., MEXICO Tel: +5255-5514-0401   |
| Mexico                | Inteligos Boulevard Rogelio Cantu 370, Colonia Santa Maria, Monterrey, Nuevo León, C.P. 64650, MEXICO      |
|                       | Tel: +5281-8335-2000                                                                                       |
| Mexico                | Best Buy Mundo E Blyd, Manuel Avila Camacho, #1007, local 4B y 1D San Lucas Tenetlatalco, Tlainenantia     |
|                       | Edomex Mexico C.P. 54055 Tel: +5255-52929211                                                               |
| Moldova               | Mandolina SRI Techomarket Bul Mircea cel Batrin 6 2022 Chisinau Tel: +373 22 241022 Eav: +272 22 22600     |
| Montenegro            | STAV d.o.o. Mala Priuga h.b. 11080 Belgrade Serbia Tel: +381 11 371-33 00 Eas: +291 11 371 32 22           |
| Morocco               | Ines Marokko KM 11 5 BD Chefchaouni 20250 Casalanca Tal: +212 22 66 6760 Eav. +212 22 25                   |
| Netherlande           | Parhold B.V. Ponnenbauwing 58, NL 4191 N7 Geldermalsen, Netholand                                          |
| recificitatias        | Tal: 21 245 559 090 Eav: 21 245 569 095                                                                    |
| New Zeeland           | Audio Producto Group Bty Ltd 12 Wall Place Tawa Wallington New Zealand                                     |
|                       | Autor Houses Group Fty Ltd. TS Wai Flace, Fawa, Weinington New Zealand                                     |
| Nonway                | 161. 104-4-2020-000 Fax. 104-4-2020-004                                                                    |
| Omen                  | AUDIONOD DISTINGUINO DALLALLE 1, SOLONOEAAGEN 161. *47 015 000 90 Fax: +47 228 063 05                      |
| Oman                  | The CON MARK 2014 FOR UNA 2010 CON CONTRACT Suitanate Of Orman.                                            |
| Dellater              | 161: +308 24 497 384 FaX: +308 24 098 389                                                                  |
| Pakistan              | Hina import & Export Suite #/21-/25 Régal Trade Square, Preedy Street, Saddar Karachi-/4400, Pakistan      |
|                       | 1ei: +92 21 273 5757 Fax: +92 21 222 7427                                                                  |
| Philippines           | Lotteworld Audio Video Systems Incorporated CE1 Building Mezzannine Floor No. 4 Mindanao Avenue,           |
|                       | Barangay Bahay Toro, Project 8, Quezon City, Philippines. Tel: +632-929-5334 Fax: +632-929-1343            |
| Poland                | HORN DISTRIBUTION S.A. Ulica Kurantow 34, 02-873 Warszawa Poland                                           |
|                       | Tel: +48 22 331 55 33 Fax: +48 22 331 55 00                                                                |
| Portugal              | Videoacustica Qta. Do Paizinho-Armazém 5-Estrada De Circunvalação-Apart. 3127 1303 Lisboa Codex            |
|                       | Tel: +351 214241770 Fax: +351 214188093                                                                    |
| Qatar                 | TECHNO Q P.O.Box. 18860, Doha, Qatar. Tel: +974 468 9494 Fax: +974 468 9565                                |
| Romania               | LOTUS TELECOM SRL 39 Mehadia St., 6, 060541 Bucharest Tel: +40-21-2202440 Fax: +40-744-501516              |
| Russia                | DENON Russia a division of LLC D&M RS Novoalekseevskaya street 19 bld 2, office 55, 129626 Moscow, Russia, |
|                       | Tel: +7 (495) 647-02-75 Fax: +7 (495) 258-90-45                                                            |
| Saudi Arabia          | MOHAMED AL-RASHID EST.(MRE) Architectural Audio-Vision, P.O.Box 6004, Jeddah 21442, Saudi Arabia.          |
|                       | Tel: +966 2 284 4044 Fax: +966 2 284 4144                                                                  |
| Serbia                | Audiolab centar d.o.o. Mlinska 5, 10143 Strmec Samoborski Tel: +385 91 33 0 958 Fax: +385 91 33 0 990      |
| Singapore             | DAV ENGINEERING & SERVICES PTE LTD 222 TAGORE LANE #03-17, TG BUILDING, SINGAPORE 787603                   |
|                       | Tel: 6481 0071 Fax: 6476 7757                                                                              |
| Slovakia              | BIS AUDIO s.r.o. Dobronivská cesta 1642/6 960 01 Zvolen Tel: 045-5400 703 Fax: 045-5400 704                |
| Slovenia              | Digital-Professional Audio Seeböckgasse 59, 1160 Wien Tel: +43 1 480 10 06 Fax: +43 1 485 76 79            |
| South Africa          | The Soundlab (Pty) Ltd 17 Indianapolis Street, Kyalami Park, 1685, Kyalami, South Africa                   |
|                       | Tel: +27 11 466 4700                                                                                       |
| Spain                 | Gaplasa S.A.AV. Ing. Conde de Torroja, 25, 28022 Madrid Tel: 91-746-00-45 Fax: 91-329-44-57                |
| Sweden                | Hi-Fi Klubben Göteborg Skänegatan 25, 41252 Göteborg Tel: 031 33 51010 Fax: 031 33 51019                   |
| Switzerland           | DKB Household Switzerland AG Eggbühlstrasse 28, 8052 Zürich Tel: +41 1 3061615 Fax: +41-044-3061690        |
| Taiwan R.O.C.         | D&M Sales and Marketing Taiwan Ltd. 6F-2 NO148, Songjiang Rd., Taipei City 10458, Taiwan R.O.C.            |
|                       | Tel: 02-2522-1308 Fax: 02-2100-1175                                                                        |
| Thailand              | Mahajak Development Co., Ltd. 46 Mahajak Building, Sukhumvit Soi 3 (Nana-Nua) Klongtoey, Wattana,          |
|                       | Bangkok Thailand. 10110 Tel: 66-2-256-0020 Fax: 66-2-253-1696                                              |
| Turkey                | Ertekin Elektronik Tic. ve San. A.Ş Galipdede Cd. No.: 83 Kuledibi - Karaköy, İstanbul, Turkey             |
|                       | Tel: +90 212 293 95 15 Fax: +90 212 249 35 12                                                              |
| U.A.E.                | V.V. & SONS L.L.C. Street No-11/B, Road NO-128, Shed No-39 AI Khabisi, Deira, Dubai, U.A.E                 |
|                       | Tel: +971-4-266-2435, 268-4575 Fax: +971-4-266-2052                                                        |
| Ukraine               | Mirs Ltd. Osipova str. 37/Office 1, 65012 Odessa, Ukraine Tel: +380 (482) 305530 Fax: +380 (482) 305555    |
| United Kingdom & Eire | DENON UK A division of D&M Audiovisual, First floor Imperial House, 4-10 Donegall Square East, Belfast     |
| -                     | BT1 5HD, United Kingdom Tel: +44 (0)28 9027 9830 Fax: +44 (0) 28 9031 2643                                 |
| U.S.A.                | DENON ELECTRONICS (USA), LLC (a D&M Holdings Company) 100 Corporate Drive, Mahwah, NJ 07430-2041           |
|                       | Tel: 201-762-6665 Fax: 201-762-6686                                                                        |
| Vietnam               | Anh Duy Manufacturing – Trading Co., Ltd. 170 Ung Van Kheim St., Ward 25, Blinh Thanh Dist HCMC, Vietnam   |
|                       | Tel: +84 8 898 3424 Fax: +84 8 898 3425                                                                    |
|                       |                                                                                                    |

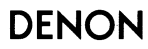

www.denon.com

D&M Holdings Inc. 5431 10032 302D

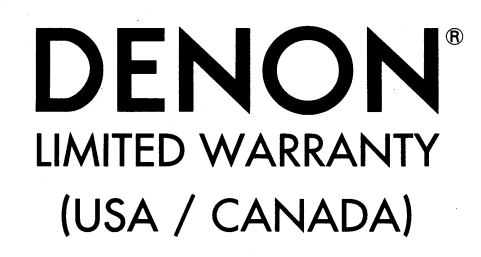

|                  | PAGE |
|------------------|------|
| USA (ENGLISH)    | 2    |
| CANADA (ENGLISH) | 3    |
| CANADA (FRENCH)  | 4    |

# USA

# **DENON FACTORY SERVICE by PANURGY OEM**

701 Ford Road (South Dock) Rockaway, NJ 07866-2053 (973) 625-4056 (973) 625-9489 Fax

To locate an authorized warranty service center within your area please visit our web site at "http://www.usa.denon.com/ServiceCenterLocator.asp " or you can send your product to one of our Regional Super Service Centers listed below.

## **DENON REGIONAL SUPER SERVICE CENTERS (Repair only-No parts orders please)**

# **PYRAMID AUDIO**

305 E. Braker Lane Austin, TX 78753-2746 (512) 458-8292 (512) 453-4542 Fax

#### **INNER SOUND**

1416 S.E. Morrison Street Portland, OR 97214-2646 (503) 238-1955 (503) 238-1787 Fax

#### **ELECTRONIC EXPRESS, Inc.**

1809 E. Fabyan Parkway West Chicago, IL 60185 (630) 208-4600 (630) 208-4601 Fax

# UNITED RADIO SERVICE

5717 Enterprise Parkway E. Syracuse, NY 13057-2905 (800) 634-8606 (315) 446-8505 Fax

# NORMAN'S ELECTRONICS

3653 Clairmont Road Atlanta, GA 30341-4907 (770) 451-5057 (770) 455-8337 Fax

# AUDIO SERVICES

544 Central Dr., Suite 101 Virginia Beach, VA 23454-5245 (757) 498-8277 (757) 498-9554 Fax

# **GOLD CROWN ELECTRONICS**

Victoria Business Park 129 E. Savarona Way Carson, CA 90746-1406 (310) 538-8282 (310) 538-8281 Fax

# CANADA

## **D&M CANADA INC.**

5-505 Apple Creek Boulevard Markham Ontario, L3R 5B1 (905) 475-4085 (905) 475-4159 Fax

To locate an authorized warranty service center within your area please visit our web site at "http://www.ca.denon.com/ServiceCenterLocator.asp ".

WARRANTY (3Y) 5431 10128 005D

This warranty will be honored only in the U.S.A

# DENON LIMITED WARRANTY

#### Length of Non-Transferable Warranty

This warranty on your DENON product which is distributed and warranted by DENON ELECTRONICS (USA), LLC remains in effect for the following periods from the date of the original consumer purchase from an AUTHORIZED DENON ELECTRONICS (USA), LLC DEALER.

| Product Category                                        |                      |                   |                         |    |         |  |  |
|---------------------------------------------------------|----------------------|-------------------|-------------------------|----|---------|--|--|
| A / V Controller, A / V Rec                             | eiver, A             | M / FM Receiver   | AVC, AVR, DRA           | 2  |         |  |  |
| AVR-2311CI, AVR-3311CI,<br>These models only            | AVR-43               | 311Cl             | Special Cl              | 3  | 3       |  |  |
| DVD Receiver, DVD Hom                                   | e Theat              | er System         | ADV, S                  | 1  | 1       |  |  |
| Pre-Amplifier, Digital Pre-<br>Power-Amplifier, Head Ar | Amplifie<br>nplifier | er                | PRA, AVP, DAP, POA, HA  | 3  | 1       |  |  |
| Tuner, Integrated Amplifie                              | ər                   |                   | TU, PMA                 | 3  | -       |  |  |
| Option Board                                            |                      |                   | ACD                     | 3  |         |  |  |
| CD Player, DVD Player, B                                | u-ray D              | isc Player        | DCD, DCM, DVD, DVM, DBP | 1  | YEAR(S) |  |  |
| CD Recorder                                             |                      |                   | CDRW                    | 1  |         |  |  |
| System Audio                                            |                      |                   | D-F, D-M, S             | 1  |         |  |  |
| Turntable                                               | 1                    | Autolift / Manual | DP-L, DP-M              | 4  | ]       |  |  |
| Taintable                                               | 2                    | Full Automatic    | DP-F, DP-USB            | 2  | 1       |  |  |
| Speaker                                                 |                      |                   | SC                      | 5  | 1       |  |  |
| Sub-woofer                                              |                      |                   | DSW                     | 1  | 1       |  |  |
| Microphone                                              |                      |                   | DM-S, DM-A              | 2  | 1       |  |  |
| Control Dock for iPod®                                  |                      |                   | ASD                     | 1  | 1       |  |  |
| Headphone                                               |                      |                   | AH                      | 1  | 1       |  |  |
| Front Surround Home The                                 | eater Sy             | stem              | DHT-FS                  | 1  |         |  |  |
| Video Processor                                         |                      |                   | DVP                     | 3  | 1       |  |  |
| Cartridge                                               |                      |                   | DL                      | 90 |         |  |  |
| Remote Controller                                       |                      |                   | RC                      | 90 | 90      |  |  |
| Cables                                                  |                      |                   | AK                      | 90 | 90 DAYS |  |  |
| Speaker stands                                          |                      |                   | ASF                     | 90 | 1       |  |  |

#### What is Covered

Except as specified below, this Warranty covers all defects in material and workmanship in this product occurring during the above warranty periods. The following are not covered by the Warranty: (1) Any product which is not distributed in the U.S.A. by DENON ELECTRONICS (USA), LLC. (2) Any product which is not purchased in the U.S.A. from an authorized DENON dealer, unless the product is purchased through the U.S.A. Military Exchange Service where the Warranty will be One (1) year for all products listed above except in the case of Cartridges, Accessories and Remote Controller which will remain at 90 days. (Note: AUTHORIZED DENON DEALERS can be identified by DENON AUTHORIZED DEALER sticker displayed in the stores. If you are uncertain as to whether a dealer is a DENON AUTHORIZED DEALER, please contact DENON as listed below). (3) Any product on which the serial number has been defaced, modified or removed. (4) Damaged deterioration or malfunction resulting from: a) Accident, act of nature, abuse, misuse, neglect, unauthorized product repair, opening of or modification or failure to follow instructions supplied with the product. b) Repair or attempted repair by anyone not authorized by DENON. c) Any shipment of the product (claim must be presented to carrier). (5) Items subject to wear from normal usage (tape heads, cartridges, stylus, battery, etc.). (6) Periodic check-ups which do not disclose any defect. (7) Use of the product outside the U.S.A. (8) Damaged magnetic tape or CD/DVD discs. (9) Use in industrial, commercial, and/or professional applications. (10) Any installation or removal charges resulting from product failure.

iPod is a trademark of Apple Inc., registered in the U.S. and other countries

#### What We Will Pay For

If during the applicable warranty period from the date of original consumer purchase your DENON product is found to be defective by DENON, DENON will repair, or at its option, replace with new, used or equivalent model, such defective product without charge for parts or labor.

#### How to Obtain Warranty Performance

If your unit ever needs service, it may be taken or shipped to any authorized DENON service station or DENON ELECTRONICS (if you are uncertain as to whether a service station is DENON authorized, please visit our website at " http://www.usa.denon.com/ServiceCenterLocator.asp " or contact DENON as listed below.) In all other cases, the following procedures apply whenever your unit must be transported for warranty service;

- a. You are responsible for transporting your unit or arranging for its transportation.
- b. If shipment of your unit is required;
- You must pay the initial shipping charges, but we will pay the return shipping charges if the repairs are covered by the Warranty. c. WHEN RETURNING YOUR UNIT FOR WARRANTY SERVICE, A COPY OF THE ORIGINAL SALES SLIP MUST BE ATTACHED.
- d. You should include the following: your name, address, daytime telephone number, model and serial number of the product and a description of the problem. In the case of a CD or DVD Player, please enclose ONE (1) disc that the unit has failed with for test reasons. It will be returned with the unit.

#### THIS WARRANTY IS VALID IN THE U.S.A. ONLY.

If your product does not require service, but you have questions regarding its operation, please contact our Technical Services Department as listed below.

THIS WARRANTY IS EXPRESSLY MADE IN LIEU OF ALL OTHER WARRANTIES, EXPRESSED OR IMPLIED, INCLUDING WITHOUT LIMITATION, WARRANTIES OF MERCHANTABILITY AND FITNESS FOR A PARTICULAR PURPOSE.

OUR LIABILITY IS LIMITED TO THE REPAIR OR REPLACEMENT, AT OUR OPTION, OF ANY DEFECTIVE PRODUCT AND SHALL IN NO EVENT INCLUDE INCIDENTAL OR CONSEQUENTIAL COMMERCIAL OR PROPERTY DAMAGES OF ANY KIND. WE ARE NOT RESPONSIBLE FOR PRODUCTS LOST, STOLEN AND/OR DAMAGED DURING SHIPPING.

SOME STATES DO NOT ALLOW LIMITATIONS ON HOW LONG AN IMPLIED WARRANTY LASTS AND/OR DO NOT ALLOW THE EXCLUSION OF INCIDENTAL OR CONSEQUENTIAL DAMAGES, SO THE ABOVE LIMITATIONS AND EXCLUSIONS MAY NOT APPLY TO YOU.

This warranty gives you specific legal rights, but you may also have other rights which vary from state to state. This Warranty may not be altered other than in a writing signed by an officer of Denon Electronics USA, LLC.

# **DENON ELECTRONICS (USA), LLC**

(a D&M Holdings Company) **100 Corporate Drive** Mahwah, NJ 07430-2041 (201) 762-6665 www.usa.denon.com

2

This warranty will be honored only in **Canada**.

# **DENON**<sup>®</sup> LIMITED WARRANTY

#### Length of Non-Transferable Warranty

This warranty on your DENON product which is distributed and warranted by D&M CANADA INC. remains in effect for the following periods from the date of the original consumer purchase from an AUTHORIZED D&M CANADA INC. DEALER.

| Product Category                                       |              |                   |                         |    |             |  |  |
|--------------------------------------------------------|--------------|-------------------|-------------------------|----|-------------|--|--|
| A / V Controller, A / V Rec                            | eiver, A     | M / FM Receiver   | AVC, AVR, DRA           | 2  | 1           |  |  |
| DVD Receiver, DVD Hom                                  | e Theat      | er System         | ADV, S                  | 1  | 1           |  |  |
| Pre-Amplifier, Digital Pre-<br>Powe Amplifier, Head An | Amplifie     | ər                | PRA, AVP, DAP, POA, HA  | 3  | 1           |  |  |
| Tuner, Integrated Amplifi                              | er           |                   | TU, PMA                 | 3  | 1           |  |  |
| Option Board                                           |              |                   | ACD                     | 3  | 3<br>1<br>1 |  |  |
| CD Player, DVD Player, B                               | lu-ray Di    | isc Player        | DCD, DCM, DVD, DVM, DBP | 1  |             |  |  |
| CD Recorder                                            |              |                   | CDRW                    | 1  |             |  |  |
| System Audio                                           |              |                   | D-F, D-M, S             | 1  | 1           |  |  |
| Turntable                                              | 1            | Autolift / Manual | DP-L, DP-M              | 4  | TEAR(S)     |  |  |
| 2 Full Automatic DP-F, DP                              | DP-F, DP-USB | 2                 |                         |    |             |  |  |
| Speaker                                                |              |                   | SC                      | 5  | 1           |  |  |
| Sub-woofer                                             |              |                   | DSW                     | 1  | 1           |  |  |
| Microphone                                             |              |                   | DM-S, DM-A              | 2  |             |  |  |
| Control Dock for iPod®                                 |              |                   | ASD                     | 1  |             |  |  |
| Headphone                                              |              |                   | AH                      | 1  | 1<br>1<br>3 |  |  |
| Front Surround Home The                                | eater Sy     | stem              | DHT-FS                  | 1  |             |  |  |
| Video Processor                                        |              |                   | DVP                     | 3  |             |  |  |
| Cartridge                                              |              |                   | DL                      | 90 |             |  |  |
| Remote Controller                                      |              |                   | RC                      | 90 | 90 DAYS     |  |  |
| Cables                                                 |              |                   | AK                      | 90 |             |  |  |
| Speaker stands                                         |              |                   | ASF                     | 90 | 1           |  |  |

#### What is Covered

Except as specified below, this Warranty covers all defects in material and workmanship in this product occurring during the above warranty periods. The following are not covered by the Warranty: (1) Any product which is not distributed in Canada by D&M CANADA INC. (2) Any product which is not purchased in Canada from an authorized DENON dealer. (Note: AUTHORIZED DENON DEALERS can be identified by DENON AUTHORIZED DEALER sticker displayed in the stores. If you are uncertain as to whether a dealer is a DENON AUTHORIZED DEALER, please contact D&M CANADA INC. as listed below). (3) Any product on which the serial number has been defaced, modified or removed. (4) Damaged deterioration or <u>malfunction resulting</u> from: a) Accident, act of nature, abuse, misuse, neglect, unauthorized product repair, opening of or modification or failure to follow instructions supplied with the product. b) Repair or attempted repair by anyone not authorized by DENON. c) Any shipment of the product (claim must be presented to carrier). (5) Items subject to wear from normal usage (tape heads, cartridges, stylus, battery, etc.). (6) Periodic check-ups which do not disclose any defect. (7) Use of the product outside Canada. (8) Damaged magnetic tape or CD/ DVD discs. (9) Use in industrial, commercial, and/or professional applications. (10) Any installation or removal charges resulting from product failure.

iPod is a trademark of Apple Inc. registered in the U.S. and other countries

#### What We Will Pay For

If during the applicable warranty period from the date of original consumer purchase your DENON product is found to be defective by DENON, DENON will repair, or at its option, replace with new, used or equivalent model, such defective product without charge for parts or labor.

#### How to Obtain Warranty Performance

If your unit ever needs service, it may be taken or shipped to any authorized DENON service station or D&M CANADA INC. (For an authorized DENON service station near you, please check our website " http://www.ca.denon.com/ServiceCenterLocator.asp " or contact D&M CANADA INC. as listed below.) In all other cases, the following procedures apply whenever your unit must be transported for warranty service;

- a. You are responsible for transporting your unit or arranging for its transportation.
- b. If shipment of your unit is required;
- You must pay the initial shipping charges, but we will pay the return shipping charges if the repairs are covered by the Warranty.
- C. WHEN RETURNING YOUR UNIT FOR WARRANTY SERVICE, A COPY OF THE ORIGINAL SALES SLIP MUST BE ATTACHED.

d. You should include the following: your name, address, daytime telephone number, model and serial number of the product and a description of the problem. In the case of a CD or DVD Player, please enclose ONE (1) disc that the unit has failed with for test reasons. It will be returned with the unit.

#### THIS WARRANTY IS VALID IN CANADA ONLY.

If your product does not require service, but you have questions regarding its operation, please contact our Technical Services Department as listed below.

THIS WARRANTY IS EXPRESSLY MADE IN LIEU OF ALL OTHER WARRANTIES, EXPRESSED OR IMPLIED, INCLUDING WITHOUT LIMITATION, WARRANTIES OF MERCHANTABILITY AND FITNESS FOR A PARTICULAR PURPOSE.

OUR LIABILITY IS LIMITED TO THE REPAIR OR REPLACEMENT, AT OUR OPTION, OF ANY DEFECTIVE PRODUCT AND SHALL IN NO EVENT INCLUDE INCIDENTAL OR CONSEQUENTIAL COMMERCIAL OR PROPERTY DAMAGES OF ANY KIND. WE ARE NOT RESPONSIBLE FOR PRODUCTS LOST, STOLEN AND/OR DAMAGED DURING SHIPPING.

SOME PROVINCES DO NOT ALLOW LIMITATIONS ON HOW LONG AN IMPLIED WARRANTY LASTS AND/OR DO NOT ALLOW THE EXCLUSION OF INCIDENTAL OR CONSEQUENTIAL DAMAGES, SO THE ABOVE LIMITATIONS AND EXCLUSIONS MAY NOT APPLY TO YOU.

This warranty gives you specific legal rights, but you may also have other rights which vary from province to province. This Warranty may not be altered other than in a writing signed by an officer of D&M Canada Inc.

#### **D&M CANADA INC.**

5-505 Apple Creek Boulevard Markham, Ontario L3R 5B1 (905) 475-4085 www.denon.ca Cette garantie ne sera honorée qu'au Canada.

# **DENON**<sup>®</sup> GARANTIE LIMITÉE

#### Durée du garantie non-transférable

La garantie de votre produit DENON, distribué et garanti par D&M CANADA INC. prend effet à partir de la date d'achat du consommateur original auprès d'un revendeur official D&M CANADA INC. pendant les périodes suivantes.

| Catégorie de produit                                     |                     |                                   |                         |     |                       |  |  |
|----------------------------------------------------------|---------------------|-----------------------------------|-------------------------|-----|-----------------------|--|--|
| Contrôleur A / V, Récepteu                               | ι Α/V,              | Récepteur AM / FM                 | AVC, AVR, DRA           | 2   |                       |  |  |
| Récepteur DVD, Système                                   | DVD H               | ome Theater                       | ADV, S                  | 1   | 1<br>3<br>3<br>3<br>1 |  |  |
| Préamplificateur, préampli<br>Amplificateur de puissance | ficateu<br>e, Préai | r numérique<br>mplificateur phono | PRA, AVP, DAP, POA, HA  | 3   |                       |  |  |
| Syntoniseur, amplificateur                               | intégré             | 9                                 | TU, PMA                 | 3   |                       |  |  |
| Carte optionnelle                                        |                     | ×                                 | ACD                     | 3   |                       |  |  |
| Lecteur CD, Lecteur DVD,                                 | Lecteu              | r Disque Blu-ray                  | DCD, DCM, DVD, DVM, DBP | - 1 |                       |  |  |
| Enregistreur CD                                          |                     |                                   | CDRW                    | 1   |                       |  |  |
| Système Audio                                            |                     |                                   | D-F, D-M, S             | 1   |                       |  |  |
|                                                          | 1                   | Levée auto                        | DP-L, DP-M              | 4   | AININEES              |  |  |
| Table tournante                                          | 2                   | Auto complet                      | DP-F, DP-USB            | 2   |                       |  |  |
| Haut-parleurs                                            |                     |                                   | SC                      | 5   | 5<br>1                |  |  |
| Sub-woofer                                               |                     |                                   | DSW                     | 1   |                       |  |  |
| Micro                                                    |                     |                                   | DM-S, DM-A              | 2   |                       |  |  |
| Dock de contrôle pour iPor                               | J®                  |                                   | ASD                     | 1   | -                     |  |  |
| Casque d'écoute                                          |                     |                                   | AH                      | 1   |                       |  |  |
| Avant Surround Système H                                 | lome T              | heater                            | DHT-FS                  | 1   |                       |  |  |
| Processeur vidéo                                         |                     |                                   | DVP                     | 3   |                       |  |  |
| Cellule phonolectrice                                    |                     |                                   | DL                      | 90  |                       |  |  |
| Télécommande                                             |                     |                                   | RC                      | 90  | )<br>JOURS            |  |  |
| Câble                                                    |                     |                                   | AK                      | 90  |                       |  |  |
| Support pour enceinte acoustique                         |                     |                                   | ASF                     | 90  |                       |  |  |

Apple et iPod sont des marques commerciales d'Apple Inc., déposées aux Etats-Unis et dans d'autres pays.

#### Couverture

Cette garantie couvre tous les défauts de matériel ou de fabrication du produit, à l'exception de ceux indiqués ci-après qui conforrment selon les termes durant la periode de la garantie. Ne sont pas couverts par la garantie: (1) Tout produit qui n'est pas distribué au Canada par D&M CANADA INC. (2) Tout produit qui n'a pas été acheté au Canada auprès d'un revendeur officiel DENON (Note: On peut identifier les revendeurs officiels DENON par leur auto-collant "REVENDEUR OFFICIEL DENON" affiché dans leur magasin. Si vous doutez qu'un revendeur soit officiellement reconnu, contactez D&M CANADA INC. à l'adresse ci-dessous.) (3) Tout produit dont le numéro de série a été effacé, modifié ou enlevé. (4) Dommages dus à la détérioration ou à un fonctionnement défectueux à la suite de: a) accident, acte de la nature, abus, utilisation impropre, négligence, réparation au moyen d'un produit non autorisé, debalé, modification, emploi contraire aux instructions fournies avec le produit, b) réparation ou tentative de réparation par quelqu'un non reconnu par DENON. c) tout envoi du produit (la réclamation doit être présentée au transporteur), (5) Articles sujets à détérioration par l'usage (têtes de magnétophone, cellules phono, pointes de lecture phono, piles, etc.). (6) Vérification périodique qui ne révèle aucun défaut. (7) Utilisation du produit hors du Canada. (8) Bandes magnétiques, disques CD ou DVD endommagés. (9) Utilisation commerciale, industrielle ou professionnelle. (10) Toutes charges d'installation ou de déplacement résultant d'un défaut du produit.

#### Notre paiement

Si votre produit DENON est reconnu défectueux par DENON durant la période d'application de la garantie après la date d'achat du consommateur, DENON réparera ou, à son choix, remplacera avec un modèle neuf, usagé ou équivalent ce produit défectueux sans frais de pièces ni de main d'œuvre.

#### Application de la garantie

Si votre appareil nécessite une vérification ou une réparation, il peut être apporté ou envoyé à tout atelier de service autorisé DENON ou directement chez D&M CANADA INC. (Pour trouver l'atelier autorisé le plus près, prière de vérifier sur le site Internet de DENON au " http://www.ca.denon.com/ServiceCenterLocator.asp " ou bien contactez D&M Canada Inc aux coordonnés indiquées ci bas).

Dans tous les autres cas, les procédures suivantes s'appliquent si votre appareil doit être envoyé pour une vérification ou une réparation sous garantie.

- a. Vous êtes responsable du transport de votre article ou vous devez vous arranger vous-même pour son transport.
- b. Si votre article doit être envoyé, vous devez payer les frais d'envoi initiaux, mais nous payerons les frais de retour si la garantie couvre les réparations.
   c. LORSOUE VOUS RENVOYEZ VOTRE ARTICLE POUR UN SERVICE SOUS GARANTIE, VOUS DEVEZ JOINDRE UNE COPIE DE LA FACTURE D'ACHAT D'ORIGINE.
- d. Vous devez inclure également vos nom, adresse, numéro de téléphone de jour, numéros de modèle et de série du produit et une description du problème. Dans le cas d'un lecteur CD ou DVD, joindre un disque que l'appareil n'a pu lire pour test. Il vous sera retourné avec l'article.

CETTE GARANTIE EST VALABLE SEULMENT AU CANADA.

Si votre produit ne requiert aucun service mais que vous avez des questions quant à son fonctionnement, contactez notre département technique dont l'adresse figure ci-dessous.

CETTE GARANTIE EST EXPRESSÉMENT FAITE EN LIEU ET PLACE DE TOUTES LES AUTRES GARANTIES EXPRIMÉES OU SOUS-ENTENDUES' Y COMPRIS, SANS SE LIMITER À CELLES-CI, LES GARANTIES MARCHANDES ET SPÉCIFIQUES POUR UN USAGE PARTICULIER.

NOTRE RESPONSABILITÉ SE LIMITE À LA RÉPARATION OU AU REMPLACEMENT, À NOTRE CHOIX, DE TOUT PRODUIT DÉFECTUEUX ET N' INCLUT EN AUCUN CAS DES DOMMAGES FORTUITS, COMMERCIAUX INDIRECTS NI MATÉRIELS D'AUCUNE SORTE. NOUS NOUS SOMMES PAS RESPONSABLES POUR LA PERTE DE LES PRODUITS ET/OU LES MARCHANDISES ENDOMMAGEES PENDANT LE TRNASPORT DES BIENS.

CERTAINES PROVINCES NE PERMETTENT PAS DE LIMITES QUANT À LA DURÉE D'UNE GARANTIE SOUS-ENTENDUE ET/OU NE PERMETTENT PAS L'EXCLUSION DE DOMMAGES FORTUITS. LES LIMITATIONS ET EXCLUSIONS MENTIONNÉES PLUS HAUT PEUVENT NE PAS S'APPLIQUER À VOTRE CAS.

Cette garantie vous donne des droits légaux spécifiques, mais il se pourrait que vous ayez d'autres droits qui varient d'une province à l'autre. La garantie ne peut être modifiée que par un document signé par un gestionnaire autorisé de D&M Canada.

#### **D&M CANADA INC.**

5-505 Apple Creek Boulevard Markham, Ontario L3R 5B1 (905) 475-4085 www.denon.ca